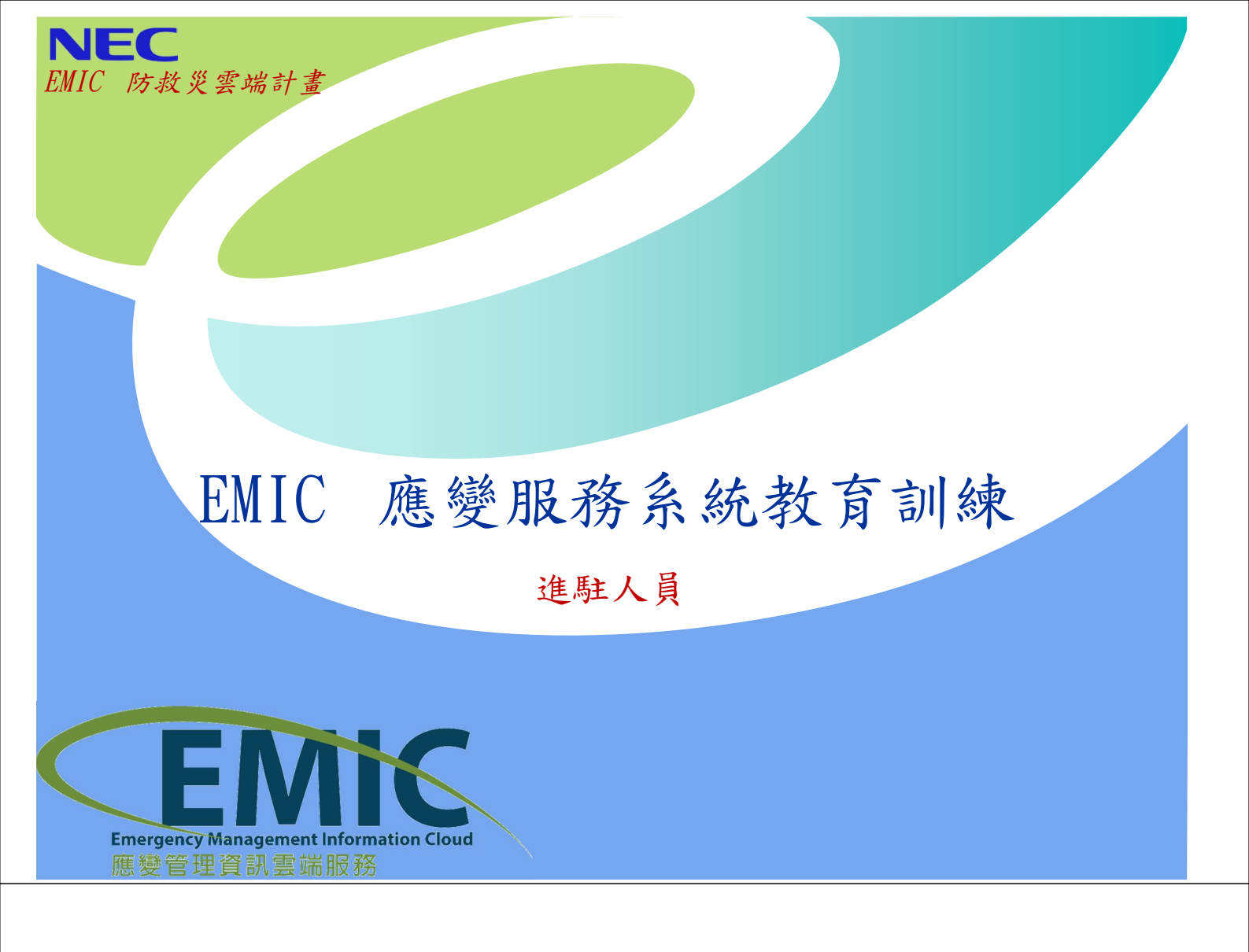

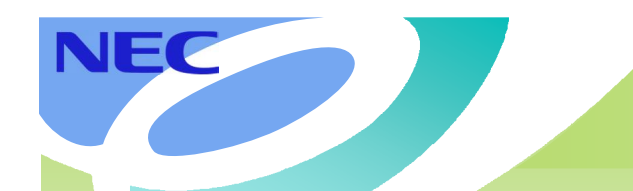

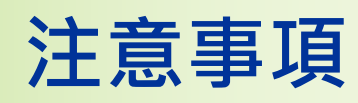

- 本次教育訓練主要為應變中心開設過程中進駐人員所需執行之各項作業所需知識。
- 本次訓練將協助登錄公務人員終身學習資訊,請
   上課前進行簽到。
- 相關意見請填寫「意見反映表」,課後有其他意
   見反映,請寄 emic\_service@nfa.gov.tw
- 請學員使用「我的e政府」帳號登入。
   尚未申請者,請使用測試帳號/機關帳號

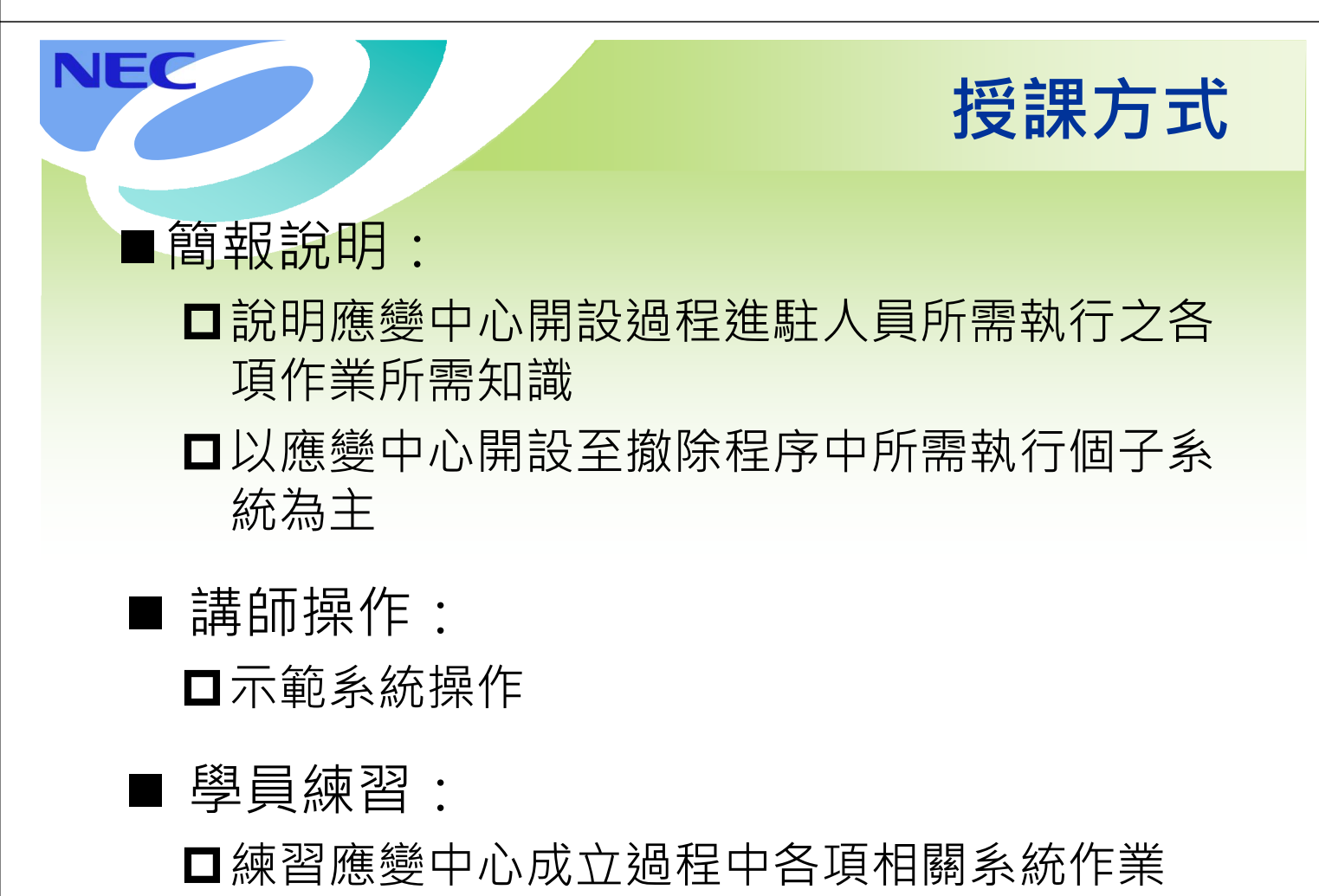

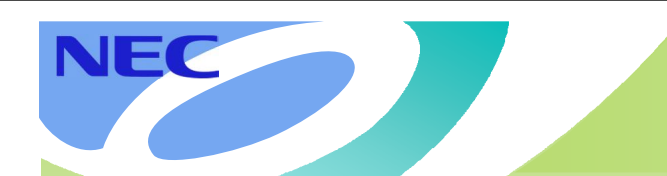

## 時程安排

| 時間          | 演練項目       | 參與角色    |
|-------------|------------|---------|
| 09:00~09:10 | 流程及注意事項說明  | 全體同仁    |
| 09:10~10:00 | 災害應變中心開設作業 | 災管人員    |
| 10:00~11:00 | 災情管理與綜合查詢  | 災管及進駐人員 |
| 11:00~12:00 | 工作會報、任務指派  | 災管人員    |
| 13:00~14:00 | 速報表與通報傳送   | 災管及進駐人員 |
| 14:00~15:00 | 疏散收容       | 災管及進駐人員 |
| 15:00~16:00 | 支援調度與專案撤除  | 災管及進駐人員 |

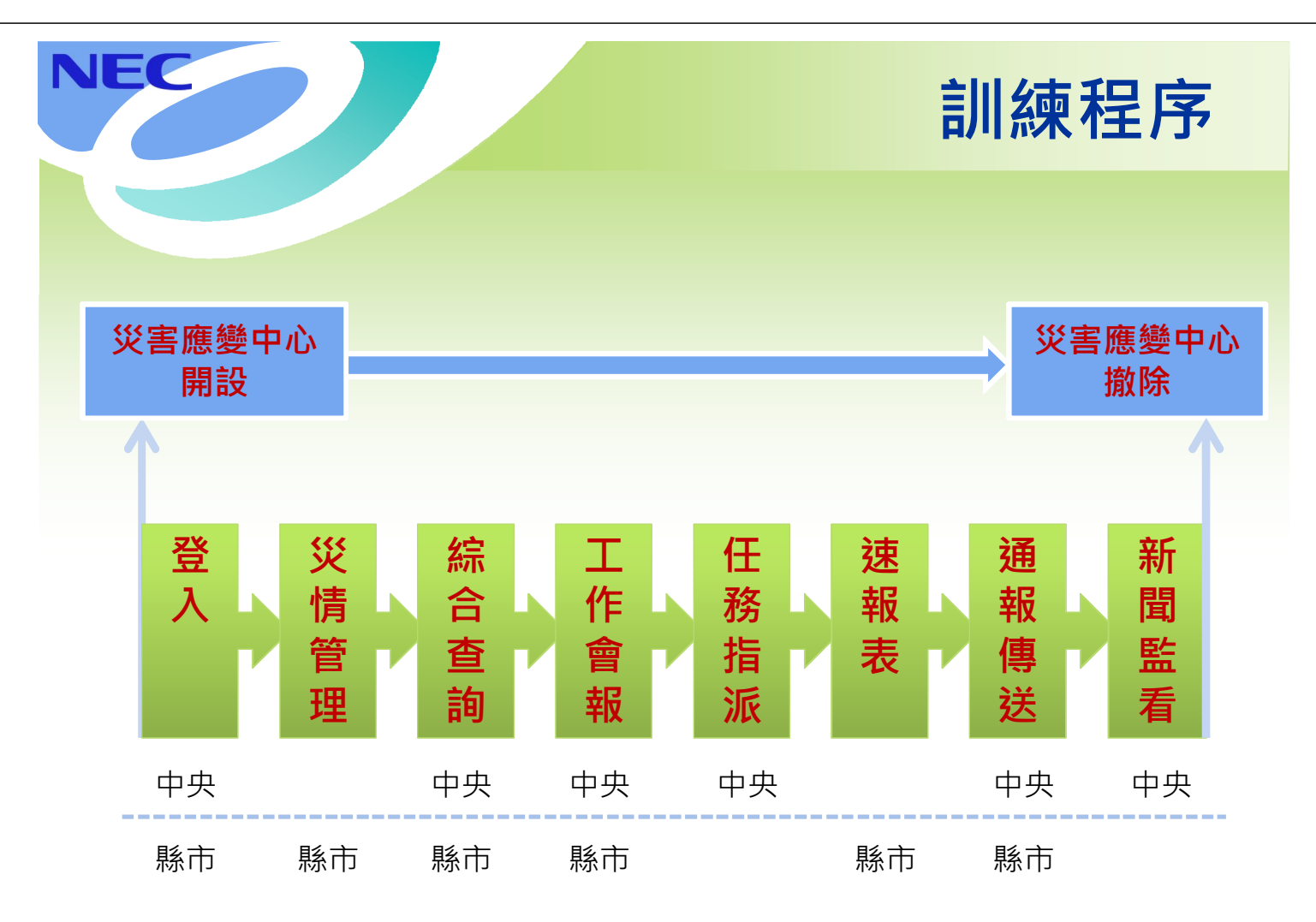

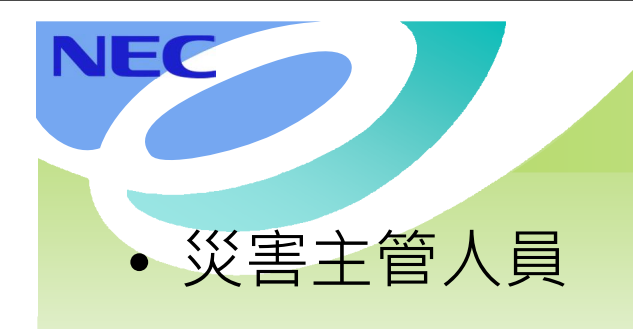

測試帳號登入

6

• 局處進駐人員

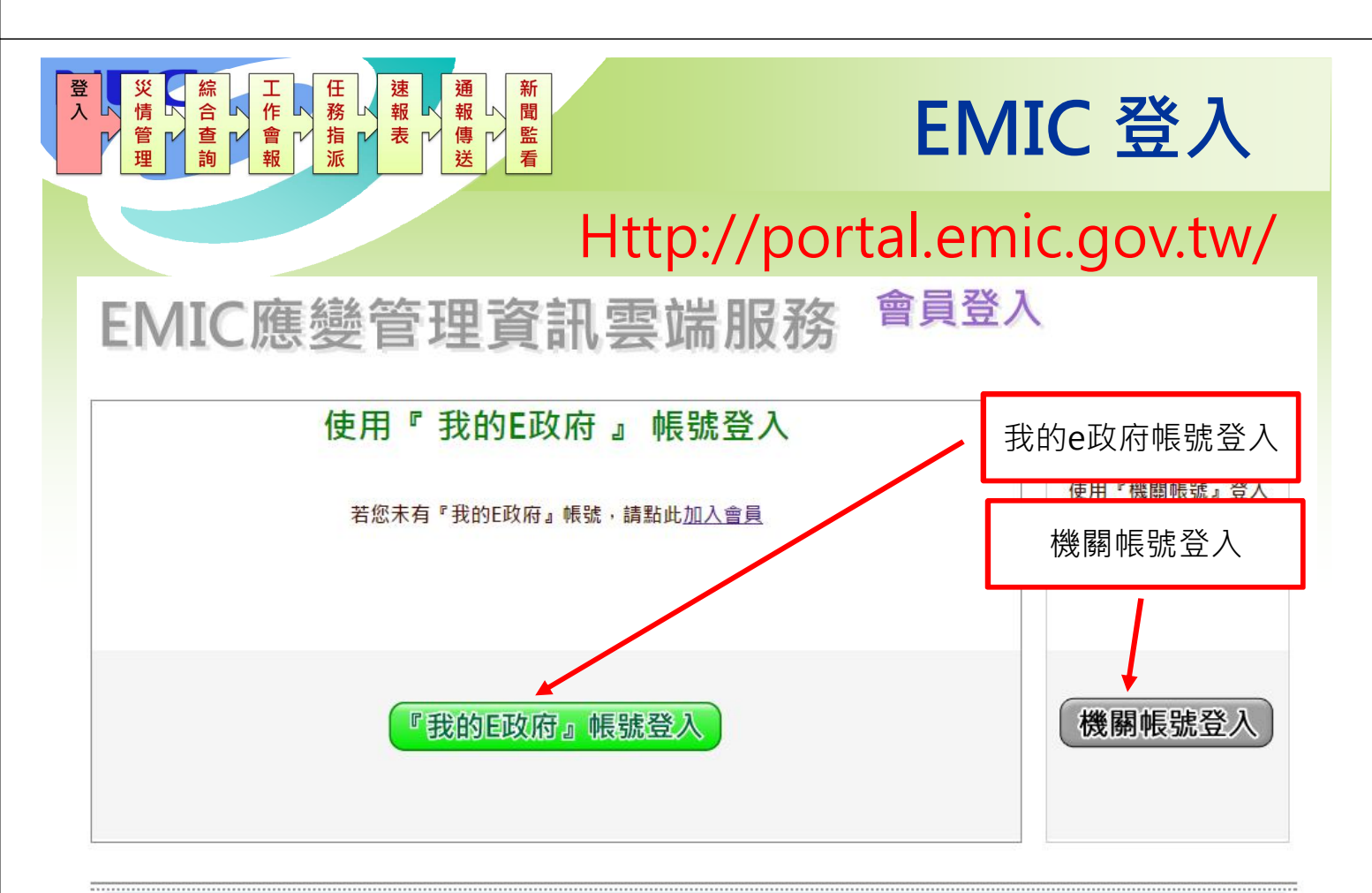

<u>認識本站|下載専區|電腦設定|客服中心</u> 對本站有任何問題或意見,歡迎聯絡客服中心,電話:02-8195-9119 ext 3370, 信箱:<u>emic\_service@nfa.gov.tw</u> 內政部消防署 地址:23143 新北市新店區北新路3段200號8樓 總機:02-8195-9119

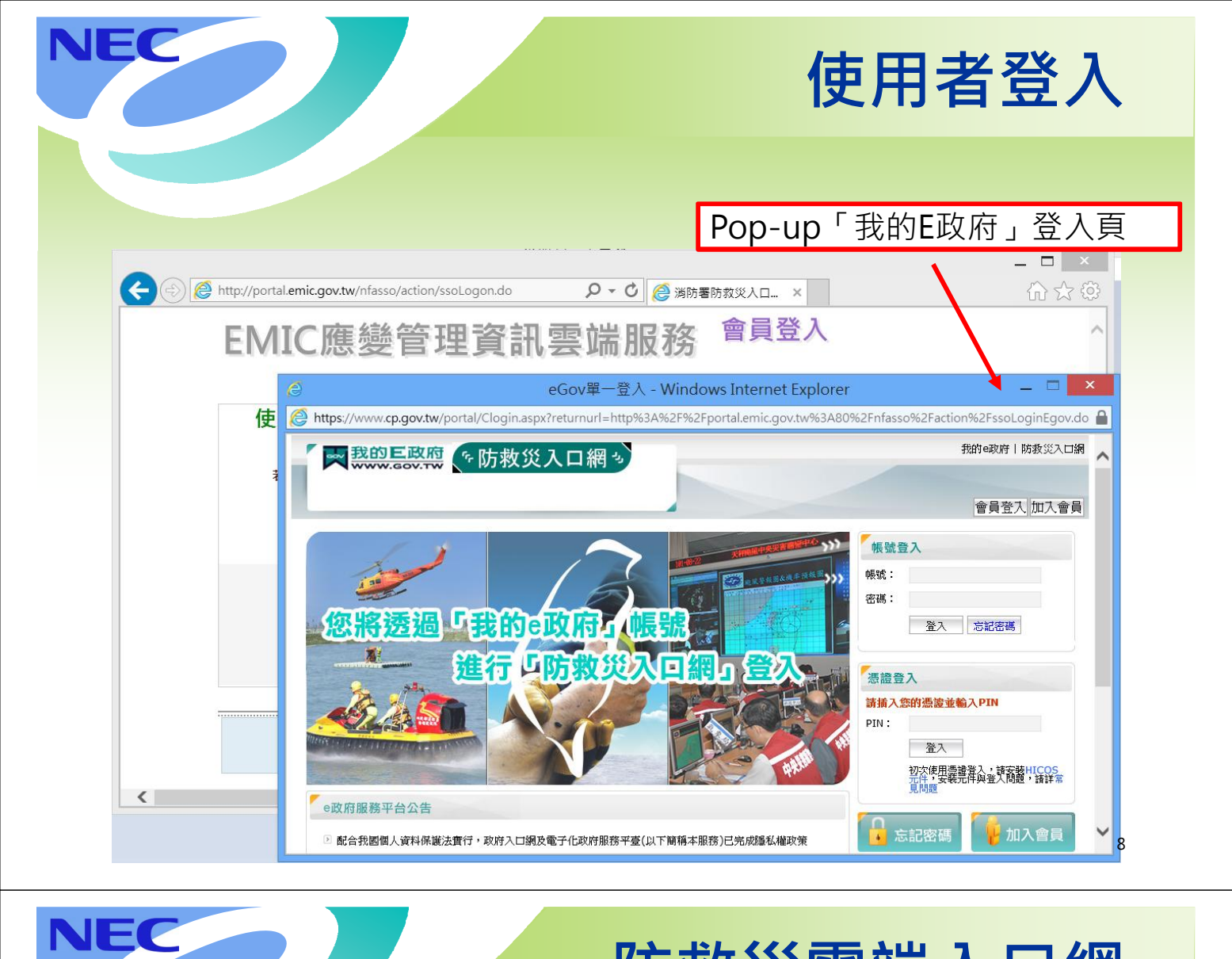

### 防救災雲端入口網

| EMIC應變管理                                                                                                    | 資訊雲端服務                                                           | I           | 桃園縣政府消防局<br>EMIC21縣市測試 <sup>國出</sup><br><sup>自動登出倒數:29:53</sup> ℃ |
|----------------------------------------------------------------------------------------------------|------------------------------------------------------------------|-------------|-------------------------------------------------------------------|
|                                                                                                    | 演練測試 🏠 📋 💷 🚳                                                     | 資料維護 🚫 變更密碼 | ⑦ 憑證上傳 ⑤ 應用系統權限申請                                                 |
| 首頁                                                                                                    |                                                                  |             |                                                                   |
| Expension<br>Experiency Menagement Information Cloud<br>應變管理資訊雲端服務<br>合议當防救機關資料蒐集與應用之雲識服務<br>主要的政權關資料蒐集與應用之雲識服務<br>使用系統<br>權限申請 | Actional Science and Technology Center<br>for Disaster Reduction |             |                                                                   |
|                                                                                                    |                                                                  |             | 應變服務登入                                                            |
|                                                                                                    |                                                                  |             | 9                                                                 |

| NEC                                                                                                    |                                          |                                       |                                | ф                                     | 央.                               | 人                                | 릧쥩                                     | えん                      | •               |
|----------------------------------------------------------------------------------------------------|------------------------------------------|---------------------------------------|--------------------------------|---------------------------------------|----------------------------------|----------------------------------|----------------------------------------|-------------------------|-----------------|
| <ul> <li>橫幅以藍色為底</li> <li>左上方呈現「災害</li> <li>右上方呈現登入者</li> </ul>                                                                                                    | ፪應變□<br>皆姓名及                             | 中心」<br>又單位                            | , г<br>1                       | 目前                                    | 開設                               | 事案                               | ミ」名<br>EMICI3                          | 稱                       | 延長時闇            |
| 國家電理員改選編成務     「日本日本     」     「     」     「     」     「     」     」     」     「     」     「     」     「     」     「     」     」     「     」     」     「     」     」     」     」     」     」     目空     「     」     」     」     」     」     」     」     」     」     」     」     」     」     」     」     」     目空     「     」     」     」     」     」     」     」     」     」     」     」     」     」     」     」     」     」     」     」     」     」     」     」     」     」     」     」     」     』     』     』     「     』     」     』     』     』     』     』     』     』     』     』     』     』     』     』     』     』     』     』     』     』     』     』     』     』     』     』     』     』     』     』     』     』     』     』     』     』     』     』     』     』     』     』     』     』     』     』     』     』     』     』     』     』     』     』     』     』     』     』     』     』     』     』     』     』     』     』     』     』     』     』     』     』     』     』     』     』     』     』     』     』     』     』     』     』     』     』     』     』     』     』     』     』     』     』     』     』     』     』     』     』     』     』     』     』     』     』     』     』     』     』     』     』     』     』     』     』     』     』     』     』     』     』     』     』     』     』     』     』     』     』     』     』     』     』     』     』     』     』     』     』     』     』     』     』     』     』     』     』     』     』     』     』     』     』     』     』     』     』     』     』     』     』     』     』     』     』     』     』     』     』     』     』     』     』     』     』     』     』     』     』     』     』     』     』     』     』     』     』     』     』     』     』     』     』     』     』     』     』     』     』     』     』     』     』     』     』     』     』     』     』     』     』     』     』     』     』     』     』     』     』     』     』     』     』     』     』     』     』     』     』     』     』     』     』     』     』     』     』     』     』     』     』     』     』     』      』     』     』     』     』     』     』     』     』 |                                          | 資料庫 ▼ 速報/處                            | 置 ▼ 通報傳送                       | · · · · · · · · · · · · · · · · · · · | 表 (8) 應宜報台                       | 5 (0) 义情指派                       | (U) <b>指派任務</b> (U                     | )) 上作習報(0)              |                 |
| 應變中心: 中央災害應變中心 ▼<br>開設層級: 全部 ▼<br>專案成立時間: 2013年9月1日下午 02:07:01 茴 至:<br>X 【 1 /1 ) X 重設 重物                                                                                                    | X X 1                                    | 專案名稱: 詳<br>會議分類: 全<br>會議名稱:<br>/1 ▶ ₩ | 特點風                            | •                                     |                                  |                                  | 重設                                     | 普查                      | 9               |
| 編         開設置         専家イ         専家名納         開設置         専家成立         作業           1         中央災         2013-<br>10-05         新特職風         一級         風災         2013-10-<br>111735         塑         酸         度         会                                                                                                    | 編號         專案名稱           1         菲特颱風 | 會議分類           工作會報                   | <b>會議名稱</b><br>菲特颱風第一次<br>工作會報 | 指示事項內容<br>1234567890123               | 工作會報時間<br>2013/12/30<br>08:59:25 | 下次工作會報<br>2014/01/02<br>08:59:27 | 尚未回覆機關<br>行政院主計總處,                     | 作<br>刑<br>除<br>下載       | 兼<br>指示事項<br>管理 |
| ▲ ● <sup>4</sup> 06:00:0                                                                                                    | 2 菲特颱風                                   | 工作會報                                  | aaa                            | 111                                   | 2013/12/30<br>09:04:01           | 2014/01/01<br>09:04:04           | 行政院環境保護<br>署,國防部,教育<br>部,行政院研究發展考核委員會, | 刑<br>除<br>下載            | 指示事項管理          |
|                                                                                                    | 3 菲特颱風                                   | 工作會報                                  | 第一次工作會報1                       | 疏散車潮,調派<br>附近單位救護車                    | 2013/12/30<br>15:58:20           |                                  | 交通部臺灣區國<br>道高速公路局,                     | 刪     檔案       除     下載 | 指示事項<br>管理      |

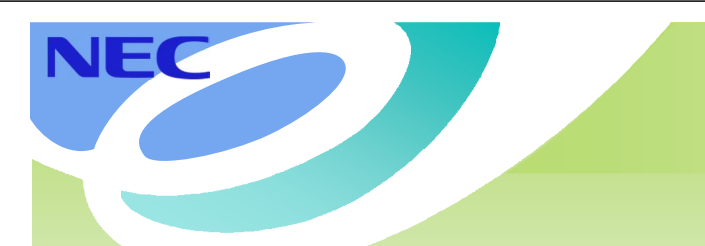

## 縣市人員登入

- 橫幅以綠色為底
- 左上方呈現「災害應變中心」、「目前開設專案」名稱
- 右上方呈現登入者姓名及單位

|               | 桃園縣災                  | 書應變中心<br><sup>特嚴風 二級開設</sup> |              |         |                   |              |                 |           | EMIC21場的過去登出 延長時間<br>桃園縣政府消防局<br>現実進行期間の線,系統將合於 29分38秒 後目動登出 |
|---------------|-----------------------|------------------------------|--------------|---------|-------------------|--------------|-----------------|-----------|--------------------------------------------------------------|
| More     More |                       |                              |              |         |                   |              | 速報表 (12) 處直報    | 告 (0) 災情打 | 指紙 (27) 指紙任務 (94) 工作會報 (0) 連報尊送 (0)                          |
| 書籤 ▼ 應變中心 ▼   | 災情管理 ▼ 速報/處           | 證 ▼ 疏散收容 ▼                   | 調度支援 → 通報    | 傳送 👻 🎽  | 資料服務 ▼ 設定 ▼       | 救災資源資料庫 ▼    |                 |           |                                                              |
| 應變中心開設作業      |                       |                              |              |         |                   |              |                 |           | • • ×                                                        |
|               |                       |                              |              |         |                   |              |                 |           |                                                              |
|               |                       |                              |              |         |                   |              |                 |           |                                                              |
| 應變中心開設        |                       |                              |              |         |                   |              |                 |           |                                                              |
| ▲ 搜尋條件        |                       |                              |              |         |                   |              |                 |           |                                                              |
|               | 萨姆古人,                 |                              | 秋田縣《字書総由之    |         |                   | . #O 41      |                 |           |                                                              |
|               | 應愛中心 ·                |                              | 桃國縣文書應變中心    | •       | 寺余                | 0502 -       |                 |           |                                                              |
|               | 開設層級:                 |                              | 全部           | -       | 災害                | 鼲別:          | 全部              | •         |                                                              |
|               | 專案成立時                 | 間:                           | 2013年9月1日下午0 | 2:38:16 |                   | 午 02:38:16 前 | 開設狀態: 開設中       | -         |                                                              |
|               |                       |                              | (            |         | 5                 |              |                 |           |                                                              |
| R 🚺 1         | 1                     |                              |              |         |                   |              |                 |           | 重設 查詢                                                        |
| 編號            | 開設應變中心                | 專案代號                         | 專案名稱         | ș.      | 開設層級              | 災害類別         | 專案成立時間          | ]         | 作業                                                           |
|               | 桃周賂災室應続由心             | 000001-2013-10-05            | 結性動庫         | 1       | - <sub>88</sub> - | 圖然           | 2013-10-11 17:1 | 25        | 総百 増配 原中紀 キャ                                                 |
|               | PUBBAAAAC BAAASC 1 'G | 06:00:00.000                 | VE10 BG2A    | •       |                   | , and a      | 2013-10-11-11.  |           | ZX PAPT ALXINUSK                                             |
|               |                       |                              |              |         |                   |              |                 |           | 11                                                           |
|               |                       |                              |              |         |                   |              |                 |           | 11                                                           |

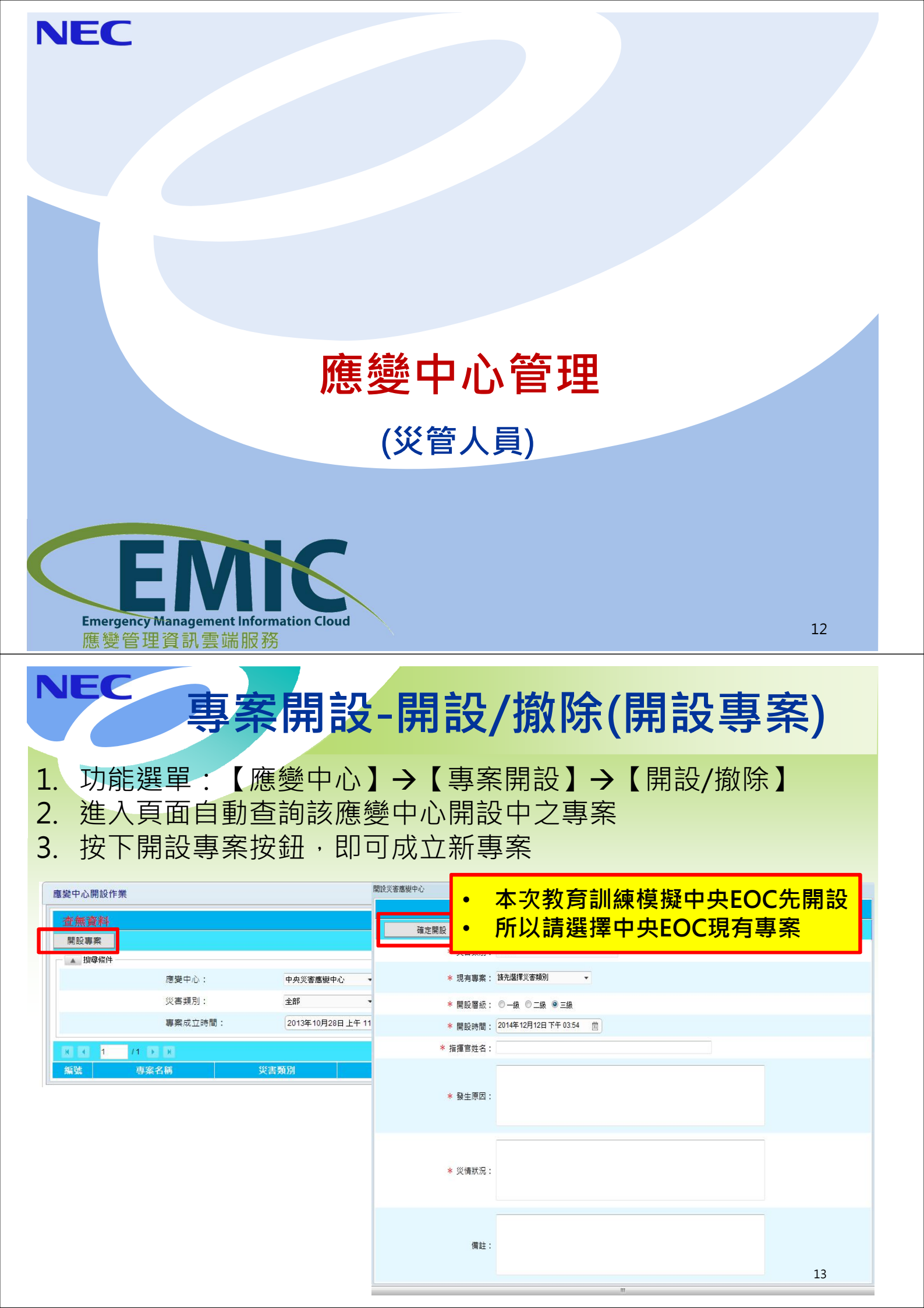

## 專案開設-專案查詢

- 1. 功能選單:【應變中心】→【專案開設】→【專案查詢】
- 2. 進入頁面自動查詢該應變中心開設中之專案

NEC

NEC

**Emergency Management Information Cloud** 

應變管理資訊雲端服務

按下下一級成立狀況按鈕,即可看到下一級應變中心開設狀況
 按下歷史紀錄按鈕,可查看此專案變更歷程(層級變更)

| . 搜尋條件 |         |             |                      |                     |       |              |
|--------|---------|-------------|----------------------|---------------------|-------|--------------|
|        | 應變中心:   | 中央災害應變中心    | *                    | 專案名稱:               |       |              |
|        | 災害類別:   | 全部          | ×                    | 開設狀態:               | 開設中 ▼ |              |
|        | 專案成立時間: | 2011年12月1日下 | 午 04:43:19 📋 至 2014年 | E4月28日下午 04:43:19 📋 |       |              |
| K 1    | /1 🕨 🗷  |             |                      |                     |       | 重設           |
| t.     | 専案名稱    | 災害類別        | 專案成立時間               | 專案撤除時間              | 開設層級  | 作業           |
|        | 菲特颱風    | 風災          | 2013-10-11 17:35     |                     | 一級    | 歴史紀錄 下一級成立狀況 |

14

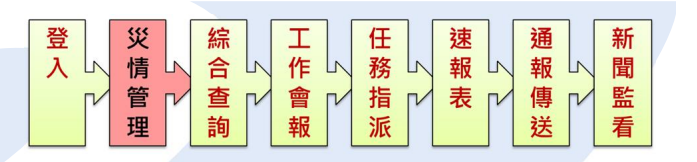

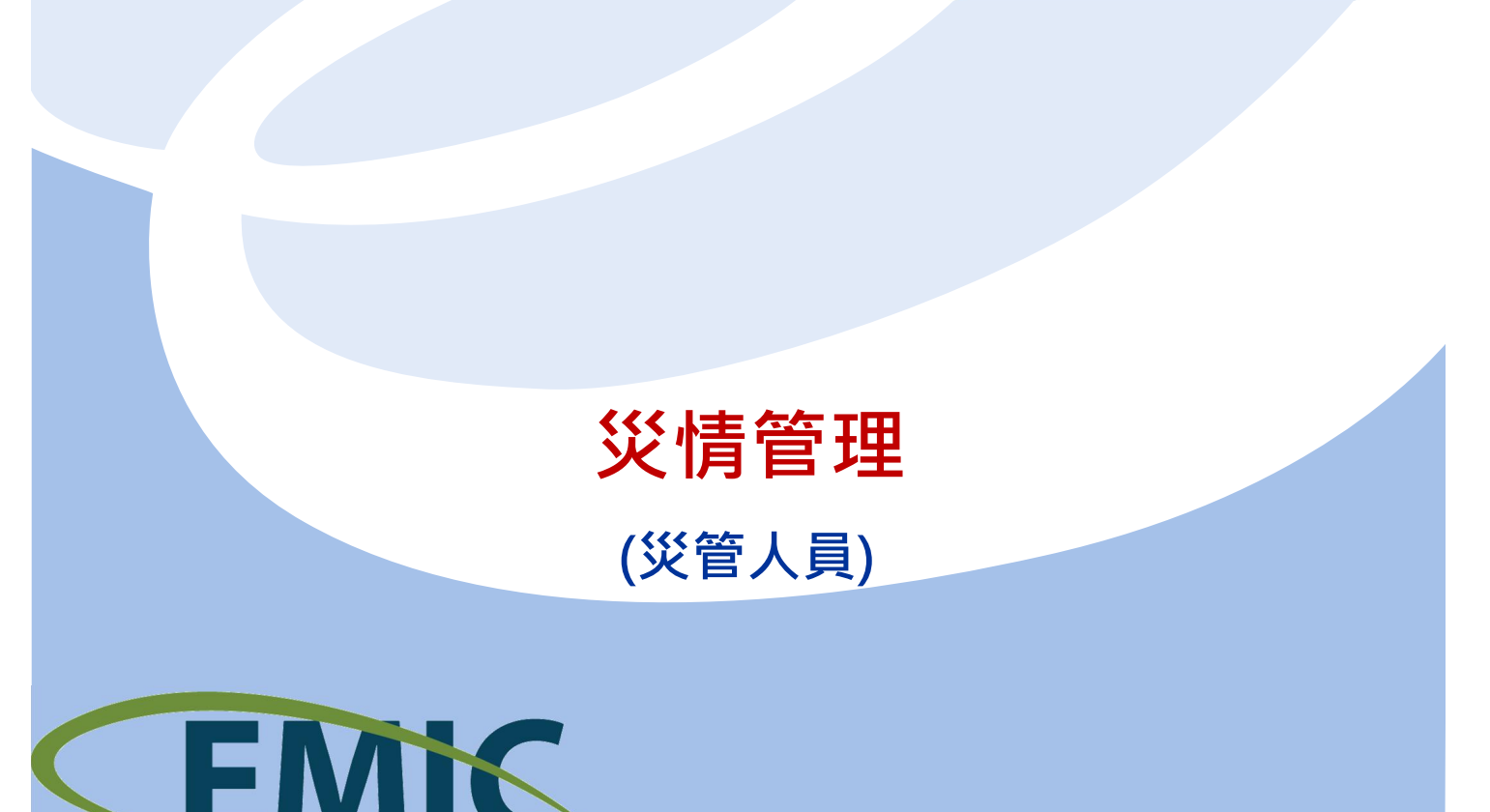

## 災情處理流程示意

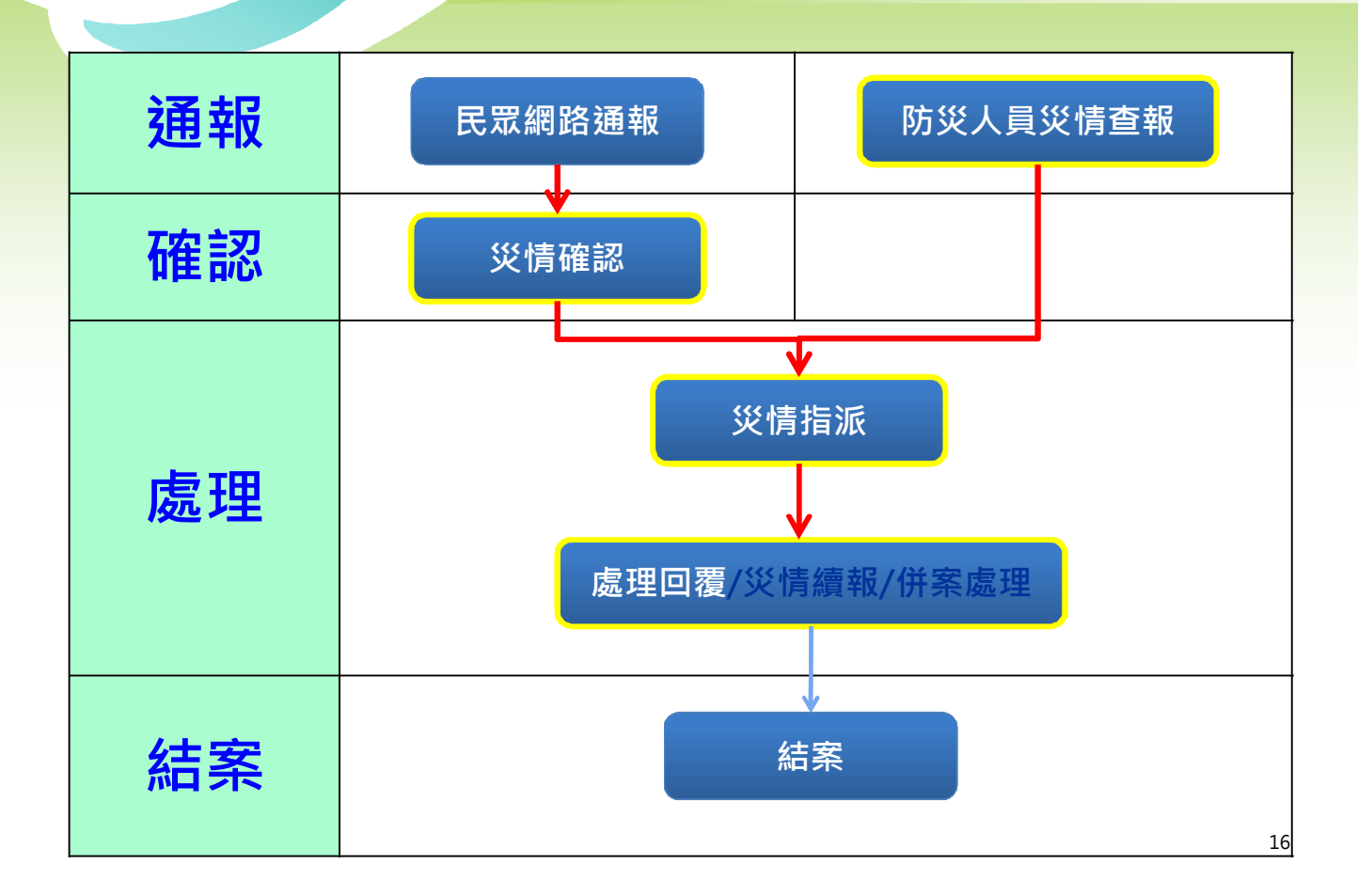

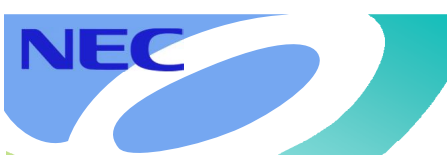

NEC

### 災情類別大項

| 類別序 | 主項                                                                        | 細項                                                           |  |  |  |  |  |  |
|-----|---------------------------------------------------------------------------|--------------------------------------------------------------|--|--|--|--|--|--|
| 1   | 路樹災情                                                                      | 路樹傾斜、路樹倒塌                                                    |  |  |  |  |  |  |
| 2   | 廣告招牌災情                                                                    | 廣告招牌欲墜、廣告招牌掉落                                                |  |  |  |  |  |  |
| 3   | 道路、隧道災情                                                                   | 土石流阻斷、邊坡坍方、工區及周邊區域損壞、道路落石、路基流失、其<br>他                        |  |  |  |  |  |  |
| 4   | 橋梁災情橋墩基礎沖刷、橋梁斷裂、河川水位達警戒水位及封閉橋梁、                                           |                                                              |  |  |  |  |  |  |
| 5   | 鐵路、高鐵及捷運災情                                                                | 列車出軌、路線中斷、電車線設備故障、工程災害、其他                                    |  |  |  |  |  |  |
| 6   | 積淹水災情                                                                     | 房屋積淹水、房屋地下室積水、道路積淹水、地區積淹水、地下道積水、<br>其他                       |  |  |  |  |  |  |
| 7   | 土石災情                                                                      | 土石流、土石崩落、堰塞湖、其他                                              |  |  |  |  |  |  |
| 8   | 建物毁損                                                                      | 圍牆(籬)倒塌、建物輕微受損、建物半倒、建物全倒、古蹟毀損、其他                             |  |  |  |  |  |  |
| 9   | 水利設施災害                                                                    | 堤防毀損、抽水站受災、水閘門故障、其他                                          |  |  |  |  |  |  |
| 10  | 民生、基礎設施災情                                                                 | 「 電線 ( 桿 ) 毀損變電所、電廠受災 」、路燈故障、電力停電、自來水停<br>水、瓦斯管線毀損、交通號誌損壞、其他 |  |  |  |  |  |  |
| 11  | 車輛及交通事故                                                                   | 車輛因災毀損、車禍、航空器事故、海難、其他                                        |  |  |  |  |  |  |
| 12  | 環境污染                                                                      | 環境污染                                                         |  |  |  |  |  |  |
| 13  | 火災                                                                        | 建築物、危險物品、工廠、公共場所、「車輛、船艇」其他                                   |  |  |  |  |  |  |
| 14  | 其他         人員落水、漁港設施損壞、漁船(筏)毀損、救護送醫案件、溪水暴漲           貌突變(改變)、請求(協助)疏散撤<其他 |                                                              |  |  |  |  |  |  |

## 災情管制-災情類別維護

「災情管理」選擇【災情管制】之【維護災情類別權責單位】
 2、選擇災情類別項目,設定災情類別預設權責單位,如勾選【自動指派權責單位】,【災情指派】時可省下點選權責單位操作。

NEC

NEC

| 医 * 應變中心 * 💢                                                                                                    | 情管理 🚽 速射       | 化滤素 - 动散收容 - 調度支援 - 通報的                                                                                                    | 送 * 資料服務 * 設定 *                                                     |
|----------------------------------------------------------------------------------------------------|----------------|----------------------------------------------------------------------------------------------------|---------------------------------------------------------------------|
| 推護災情類別權責1                                                                                                    | 報告災情<br>網路災情通報 | £ •                                                                                                    |                                                                     |
| 資料庫已有儲存資                                                                                                    | 災情營制           | P 经共同通道                                                                                                    |                                                                     |
| 災情類別                                                                                                    | 任務指派           | ▶ ※信回覆                                                                                                    |                                                                     |
| 1 路樹災情                                                                                                    | 統計查詢           | ▶ 接接◎法類別概查單位                                                                                                    |                                                                     |
| 路砌傾斜                                                                                                    | 災情管理GIS        | TOWN OF A CONTRACT OF A CONTRACT OF A CONTRA |                                                                     |
| 路横倒墙                                                                                                    |                | *權實單位 🕑 自動指派權責單位                                                                                                    | 設定輸入欄位(限定中央應變中心人員)                                                  |
| <ul> <li>廣告招牌災備<br/>廣告招傳軟壁<br/>廣告招傳掉電</li> <li>道路、隧道災備<br/>土石流阻野<br/>遵被坍方<br/>工區及周邊區域損壞<br/>道路等石<br/>路基流失</li> </ul> |                | 單位名稱         2           新竹市政府;所防局         2           新竹市衛生局            新竹市衛生局            新竹市衛生局            新竹市市政北法局            新竹市市政法局                                                                                                    | ₩₩₫₩<br>∰₩₫₩₩₩<br>₩₩₫₩₩₩<br>₩₩₫₩₩₩<br>₩<br>₩₩₫₩<br>₩<br>₩<br>₩<br>₩ |
|                                                                                                    |                | E au unorano                                                                                                    | ## <b>3</b>                                                         |

## 災情管理-【報告災情】(1)

1、防救災人員登入後,在選單『災情管理』下選擇【報告災情】 選項,會出現新增視窗,供輸入災情資訊

| 服告災情 | 報告災情    |                                              |  |
|------|---------|----------------------------------------------|--|
|      | 災情管制    | 増                                            |  |
|      | 任務指派    | ·<br>發生時間:<br>                               |  |
|      | 災情管理GIS | "相近地址:                                       |  |
|      |         | 定位資 定 清<br>訊: 位 除                            |  |
|      |         | *災情観別: V V                                   |  |
|      |         | *災債揃意:                                       |  |
|      |         |                                              |  |
|      |         | 傷損衝要 等亡達冊                                    |  |
|      |         | 人員受傷的 人 人員收容的 人 姓名:                          |  |
|      |         | 人用先Cent 人 開屋頂斯語引 棟 聯絡電話:<br>人員失認約 人 財務福法約 基元 |  |
|      |         | 人員受困約人                                       |  |

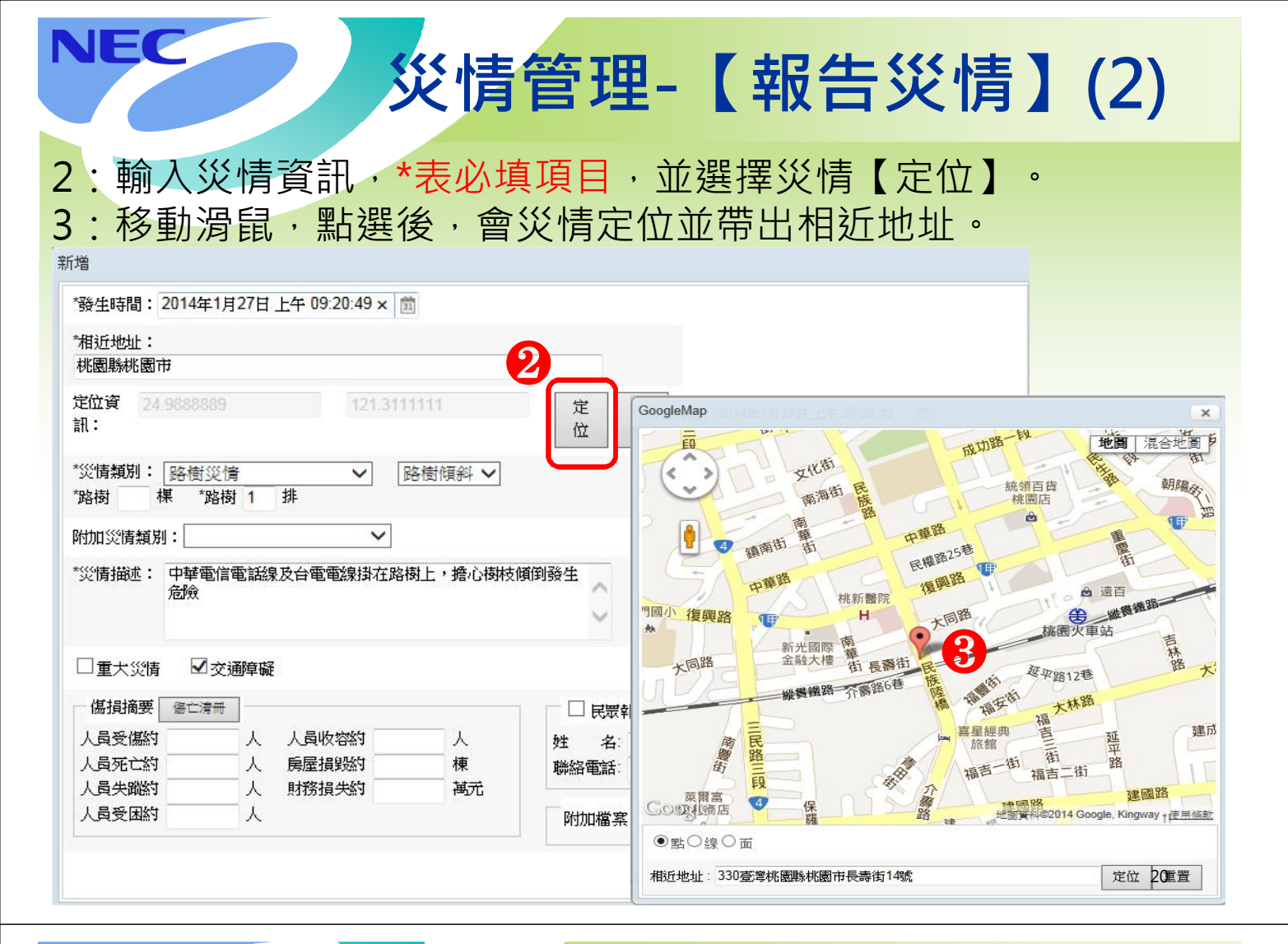

## 災情管理-【報告災情】(3)

4: 防救災人員輸入災情案件表單資訊,點選【傷亡清冊】, 輸入相關傷亡資訊後,再按【新增】按鈕,完成新增傷亡清冊的工作。 5:填寫完畢,按下【確認】按鈕。

| 發生時間: 2014年1月27                                                                                                    | 日上午 09:20:49 ×                                                       |                               |                                               |                                   |                                 | 請各                          | 位練習 | <b>習通報</b>        | 災情                                           |                     |
|----------------------------------------------------------------------------------------------------|----------------------------------------------------------------------|-------------------------------|-----------------------------------------------|-----------------------------------|---------------------------------|-----------------------------|-----|-------------------|----------------------------------------------|---------------------|
| *相近地址:                                                                                                    |                                                                      |                               |                                               | 3                                 |                                 |                             |     |                   |                                              |                     |
| 桃園縣桃園市                                                                                                    |                                                                      |                               |                                               | <u>家</u>                          |                                 |                             |     |                   |                                              | No. Constanting     |
| 定位資 24.9888889                                                                                                    | 121.311                                                              | 1111                          | 븄                                             | 地址                                |                                 | 1                           |     |                   |                                              |                     |
| 計                                                                                                    |                                                                      |                               | ſ                                             | albahi en tra                     |                                 | 已送醫                         |     |                   |                                              |                     |
| *災情類別: 路樹災情                                                                                                    | <b>~</b> [                                                           | 路樹傾斜 🖌                        |                                               | 始理問心                              |                                 |                             |     |                   |                                              |                     |
| the state of the state of the s | +41:                                                                 |                               |                                               |                                   |                                 |                             |     |                   |                                              |                     |
| *路樹 棵 *路樹 1                                                                                                    | 39F                                                                  |                               |                                               | 赫华厦因                              |                                 | 路樹掉落                        |     |                   |                                              |                     |
| "路樹 棵 "路樹 1<br>附加災情類別:                                                                                                    | 13F                                                                  |                               |                                               | 發生原因                              |                                 | 路樹掉落                        |     |                   |                                              |                     |
| "路樹     棵     "路樹     1       附加災情類別:                                                                                                    | が<br>、 、 、 、 、 、 、 、 、 、 、 、 、 、 、 、 、 、 、                           | 樹上, 擔心樹枝(                     | 傾倒發生                                          | 發生原因<br>列表 新增                     |                                 | 路樹掉落                        |     |                   |                                              |                     |
| 「路樹 棵 「路樹 1<br>附加災情類別:<br>「災情描述: 中華電信電話<br>危險                                                                                                    | 3F<br>、<br>線及台電電線掛在路                                                 | 樹上,擔心樹枝(                      | 傾倒發生                                          | 發生原因<br>列表 <b>新増</b><br><b>序號</b> | 」<br>創除<br>姓名                   | 路樹掉落<br><sup>歸存</sup><br>年齢 | 性別  | 儘亡情形              | 發生時間                                         | 就診醫院                |
| "路樹 棵 "路樹 1<br>附加災情類別:<br>"災情描述: 中華電信電話<br>危險                                                                                                    | が<br>、 、 、 、 、 、 、 、 、 、 、 、 、 、 、 、 、 、 、                           | 樹上,擔心樹枝(                      | 傾倒發生                                          | 發生原因<br>列表 新增<br>序號               | ● 健康<br>姓名                      | 路樹掉落<br>歸存<br>年齢            | 性別  | 儘亡情形              | 發生時間<br>2014年01                              | 就診醫院                |
| 「路樹 棵 「路樹 1<br>附加災情類別:<br>「<br>*災情描述: 中華電信電話<br>危險<br>□ 重大災 <u>情 ■ 文通障</u>                                                                                                    | 77F                                                                  | 樹上,擔心樹枝的                      | 傾倒發生                                          | 發生原因<br>列表 新增<br>序號<br>1          | · 健康<br>· 姓名<br>張三              | 路樹掉落<br>歸存<br>年齢<br>50      | 性別  | 盛亡情形              | <b>發生時間</b><br>2014年01<br>月27日上<br>午11:36:22 | <b>就診醫院</b><br>台大醫院 |
| 「路樹 棵 「路樹 1<br>附加災情類別:<br>「災情描述: 中華電信電部<br>危險<br>□ 重大災情 ■ 交通障<br>傷損摘要 優亡清冊                                                                                                    | <sup>37</sup><br>線及台電電線掛在路                                           | 樹上,擔心樹枝的                      | <b>噸倒發生</b>                                   | 發生原因<br>列表 <b>新增</b><br>序號        | ] <b>秋</b> 秋<br><b>姓名</b><br>張三 | 路樹據塔<br>磁存<br>年齢<br>50      | 性別  | 盛亡諸形              | <b>發生時間</b><br>2014年01<br>月27日上<br>午11:36:22 | <b>就診醫院</b><br>台大醫院 |
| <ul> <li>路樹 棵 "路樹 1</li> <li>附加災情類別:</li> <li>*災情描述: 中華電信電話<br/>危險</li> <li>重大災情 ✓ 交通障</li> <li>傷損摘要 / ⑤ で通障</li> <li>人員受傷約 人</li> </ul>                                                                                                    | <sup>37F</sup><br>家及台電電線掛在路                                          | 樹上,擔心樹枝的                      | 頃倒發生<br>5000000000000000000000000000000000000 | 發生原因<br>列表 <b>繁増</b><br>序號        | <b>姓名</b><br>张三                 | 路樹掉落                        | 性期  | 盛亡情形              | 發生時間<br>2014年01<br>月27日上<br>午11:36:22        | <b>就診醫院</b><br>台大醫院 |
| 路樹     棵 "路樹 1       附加災情類別:                                                                                                    | <sup>37F</sup><br>線及台電電線掛在路<br>線及台電電線掛在路<br>・<br>人員收容約<br>、<br>人員收容約 | 樹上,擔心樹枝(<br><br><br>枝<br>種    | 噴倒發生<br>一<br>姓<br>聯絡                          | 發生原因<br>- 列表 <b>新増</b><br>序號      | <b>姓名</b><br>張三                 | 路樹掉落<br>結存<br>年齢<br>50      | 性別  | 盛亡體形              | 發生時間<br>2014年01<br>月27日上<br>午11:36:22        | <b>就診醫院</b><br>台大醫院 |
| 路樹     棵 "路樹 1       附加災情類別:                                                                                                    |                                                                      | 樹上, 擔心樹枝(<br><br>人<br>種<br>補元 | 噴倒發生<br><u>姓</u> 聯絡                           | 發生原因<br>列表<br><b>新增</b><br>序號     | <b>姓名</b><br>張三                 | 路樹掉落<br>站存<br>年齢<br>50      | 性別  | <b>儘亡體形</b><br>輕傷 | 發生時間<br>2014年01<br>月27日上<br>午11:36:22        | <b>就診醫院</b><br>台大醫院 |

# 管制維護-【查詢】(1) 1、由『災情管理』選單之『災情管制』選取【管制維護】

2、查詢條件(專案、發生時間、災情類別、縣市及鄉鎮市、通報來 源、誤報、通報事項..等)。

NEC

NEC

**医NHC**新竹市災害薩特山

| 制維護                  | 农告災情     网络災情通報 ▶                           |    |                        |          |                    |                | 10 |
|----------------------|---------------------------------------------|----|------------------------|----------|--------------------|----------------|----|
|                      | 2情管制 ・ 管制論議                                 |    |                        |          |                    |                |    |
| 所潜 合併 (1)<br>219條件 9 | ±787編派 ▶ 災情回覆<br>充計查詢 ▶ 維護災情類別權責<br>災情管理GIS | 單位 |                        |          |                    |                |    |
| 生時間起送                | 2014年1月8日上午 10:11:53                        | Ē  | 至 2014年2月8日上午 10:11:53 | 3        | 卑楽                 | ☑ 菲特觀風(當前進駐專案) |    |
| 《佳類別                 | ☑ 諸樹災情                                      | ^  | ※ (書稿句))(田)頃           | ■ 路樹傾斜   | 糖實單位               | 新竹市政府消防局       | ^  |
| A MELEONARY .        | 🔲 廣告招牌災情                                    | ~  | Companyane as          | □ 路樹倒塌   | 18.24 - 12         | 6              | ~  |
| 市別                   | 🕑 新竹市                                       |    | 鄉鎮市區                   | ☑ 東區 ∧   | 案件屬性:民眾報案 不啟用 🗸    |                |    |
| 受論空値                 |                                             |    | □ 查詢空值                 | 🗐 北區 🗸 🗸 | 結案狀態: 全部 💙 🗆 顯示誤報案 | 件              |    |
| 40++10               | <b>把</b> 据影響                                | ^  | 378 A17 588 Ab.        | ft3f:    | 27.47 ( TT -       | 代数:            |    |
| 較來源                  | 🔄 災情查報                                      | ~  | 地牧草位                   | 名稱:      | 通報人員               | 名稱:            |    |
| 通報事項                 |                                             |    |                        |          | 0                  |                | G  |

## 管制維護-【查詢】(2)

EMICH SHIM

#### 4、系統顯示符合查詢條件的案件列表。 處理狀態(紅色:待處理、黃色:處理中、綠色:已處理)

| - | 管制                                          | 維護                                        |                             |                          |                                 |                             |                                                                               |                    |                 |                             |                                                                                                    |    |  |  |
|---|---------------------------------------------|-------------------------------------------|-----------------------------|--------------------------|---------------------------------|-----------------------------|-------------------------------------------------------------------------------|--------------------|-----------------|-----------------------------|----------------------------------------------------------------------------------------------------|----|--|--|
|   | 1                                           | 自动成功                                      |                             |                          |                                 |                             |                                                                               |                    |                 |                             |                                                                                                    |    |  |  |
|   | 新增                                          | 1 合併 指派                                   | 結案回顧                        |                          |                                 |                             |                                                                               |                    |                 |                             |                                                                                                    |    |  |  |
|   | 查詢條件     共 520 筆, 第 1 ~ 5 筆 每頁顯示筆數: 5 重置 查請 |                                           |                             |                          |                                 |                             |                                                                               |                    |                 |                             |                                                                                                    |    |  |  |
|   |                                             | 案件編號                                      | 發生時間                        | 災情類別                     | 發生地點                            | 現場狀況                        | 權責單位                                                                          | 處理情形               | 通報來源            | 功能                          |                                                                                                    |    |  |  |
|   | 8                                           | 新竹市災害應變中<br>心<br>菲特颱風]<br>022014020035991 | 2014年02月09<br>日 AM 09:50:00 | [未定義]<br>未定義             | 300台灣新竹市東<br>區中華路二段312-<br>416號 | 淹水30cm                      |                                                                               |                    | 網路災情通報          | 受理 地圖 誤                     | 段                                                                                                    |    |  |  |
|   | 0                                           | 新付用災害應避中<br>心<br>新装整風)<br>212014020000017 | 2014年02月08<br>日 PM 04 50:00 | (構成文情)<br>(構成新習)         | 300台湾新竹市香<br>山區香村開300卷<br>25年   | 土石溉Qiadatadəf               | 新竹市政府工務處(待處理)<br>新竹市政府工務處(待處理)                                                | 新竹市政府通防局(副数<br>15) | 細胞炎体痛輕          | 指派 續報 歴<br>結案 檢視 地<br>誤報 刪除 | UH<br>Hi                                                                                                    |    |  |  |
|   | 0                                           | 新竹市災害應變中<br>心<br>菲特颱風]<br>012014020000018 | 2014年02月08<br>日 PM 04:30:00 | [鐵路、高鐵及捷<br>運災情]<br>列車出軌 | 300台灣新竹市香<br>山區元培街148巷          | 土石流(1)-ааа                  | 新竹市衛生局(待處理)<br>新竹市税務局(待處理)<br>新竹市政府主計處(待處理)<br>新竹市東區區公所(待處理)<br>新竹市香山區公所(待處理) |                    | 網路災情通報          | 指派 續報 歷<br>結案 檢視 地<br>誤報 刪除 | 19<br>Hereita<br>Hereita<br>Her |    |  |  |
|   | 0                                           | 新竹市災害應變中<br>心<br>菇糅酷圖1                    | 2014年02月08<br>日 PM 01:10:11 | [其他災情]<br>甘##            | 新竹市東區大同路<br>86號                 | 2014/02/08<br>13:10:11 受傷1人 | 新竹市政府;消防局(待處理)                                                                |                    | 119)消防署派遣条<br>统 | 指派 續報 歷<br>結案 檢視 地          | EFF CONTRACTOR OF CONTRACTOR O                                                                                                    | 23 |  |  |

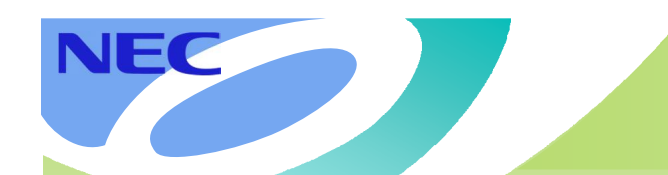

## 災情處理流程

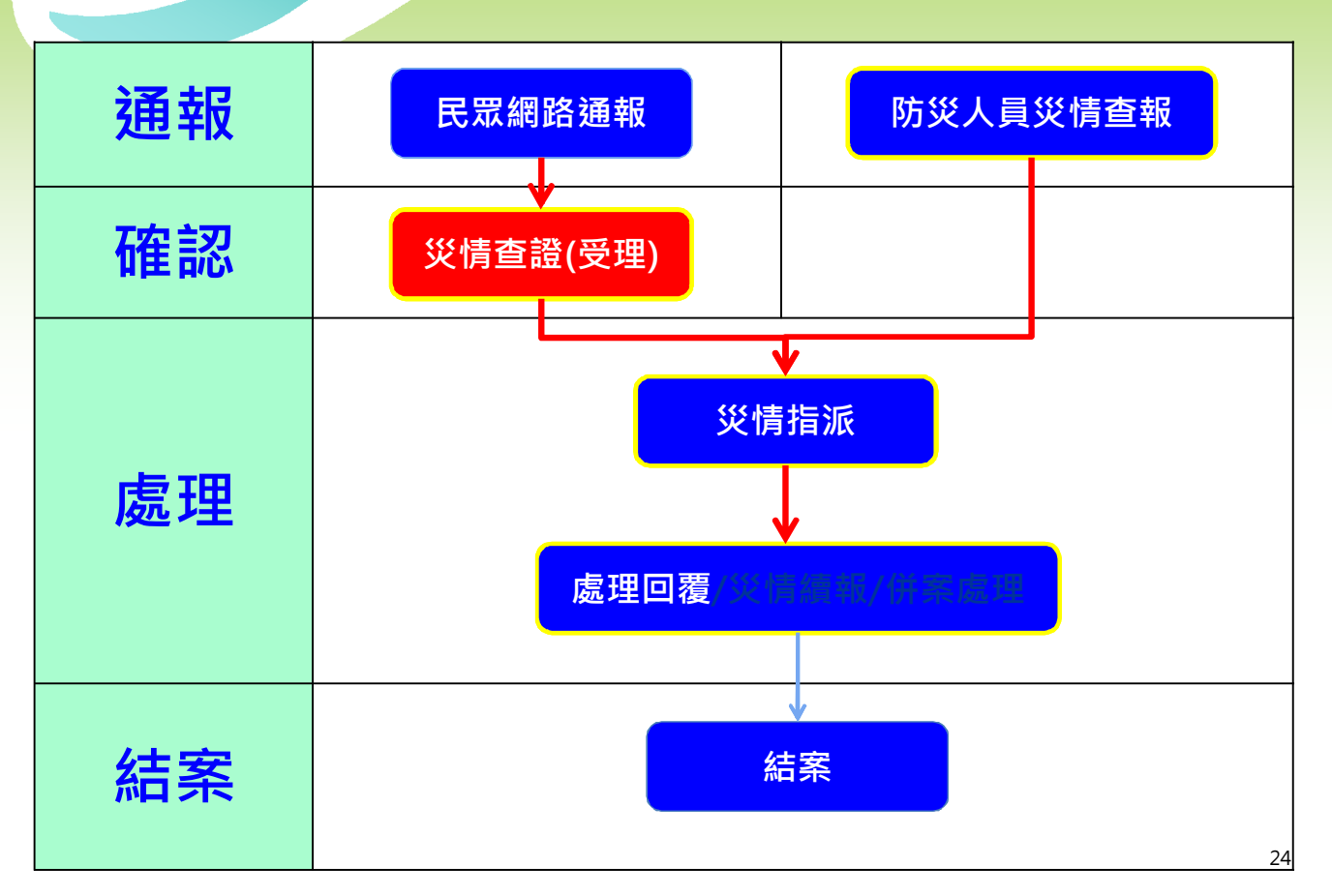

|             | JEC                                         |                                         |                          |                                 | بر                           | <b>ۆ</b> 情管                                                                   | 制-                   | 【受     | 理】                                                      | (1)                 |
|-------------|---------------------------------------------|-----------------------------------------|--------------------------|---------------------------------|------------------------------|-------------------------------------------------------------------------------|----------------------|--------|---------------------------------------------------------|---------------------|
| 1<br>理<br>2 | 、 <mark>通報</mark><br>】,<br>、對非              | 來源<br>各納/                               | 為(網<br>)災情<br>者,         | 路災情<br>管制<br>可點選                | 青通報<br>中。<br>【誤 <sup>i</sup> | )且未設;<br>報】。                                                                  | 定災情難                 | 頁別者    | 災情可點                                                    | 選【受                 |
| 管制          | ]推護<br><b>查詢成功</b><br>增 合併 指派<br><b>讀條件</b> | 結案回题                                    | ION                      |                                 |                              |                                                                               |                      |        | ± 520 筆 筆 1∼5 筆 毎百闘行                                    | ·<br>(注意) 5<br>元王 本 |
|             | 案件編號                                        | 4 2 2 2 2 2 2 2 2 2 2 2 2 2 2 2 2 2 2 2 | 災情類別                     | 發生地點                            | 現場狀況                         | 權責單位                                                                          | 處理情形                 | 通報來源   | 功能                                                      |                     |
|             | 新竹市災害應變中<br>心<br>[菲特融風]<br>022014020035991  | 2014年02月09<br>日 AM 09:50:00             | [未定義]<br>未定義             | 300台灣新竹市東<br>區中華路二段312-<br>416號 | 淹水30cm                       |                                                                               |                      | 創路災情通報 | 受理地置課報                                                  | 2                   |
|             | 新計市交響應線中<br>心<br>(新特融版)<br>012014020000017  | 2014年02月08<br>日 PM 04 50:00             | (電気炎情)<br>(電気)(情)        | 300台湾新竹市香<br>山厦香村昭300卷<br>25年   | 土石政(2)343503                 | 新竹市政府工務處(待處理)                                                                 | 新竹市政府:周防局(副夜<br>(1)) | 網絡災体積較 | 措派     績報     歴程       結案     檢視     地圖       誤報     删除 |                     |
| 0           | 新竹市災害應變中<br>心<br>[菲特颱風]<br>012014020000016  | 2014年02月08<br>日 PM 04:30:00             | (鐵路、高鐵及捷<br>運災情)<br>列車出軌 | 300台灣新竹市香<br>山區元培街148巷          | 土石流(1)-ааа                   | 新竹市衛生局(待處理)<br>新竹市税務局(待處理)<br>新竹市政府主計處(待處理)<br>新竹市東區區公所(待處理)<br>新竹市東區區公所(待處理) |                      | 網路災情通報 | 指派     績報     歷程       結案     檢視     地圖       誤報     刪除 | 25                  |
|             | 新新市巛室應錢由                                    |                                         |                          |                                 |                              |                                                                               |                      |        | 指派 编報 麻积                                                |                     |

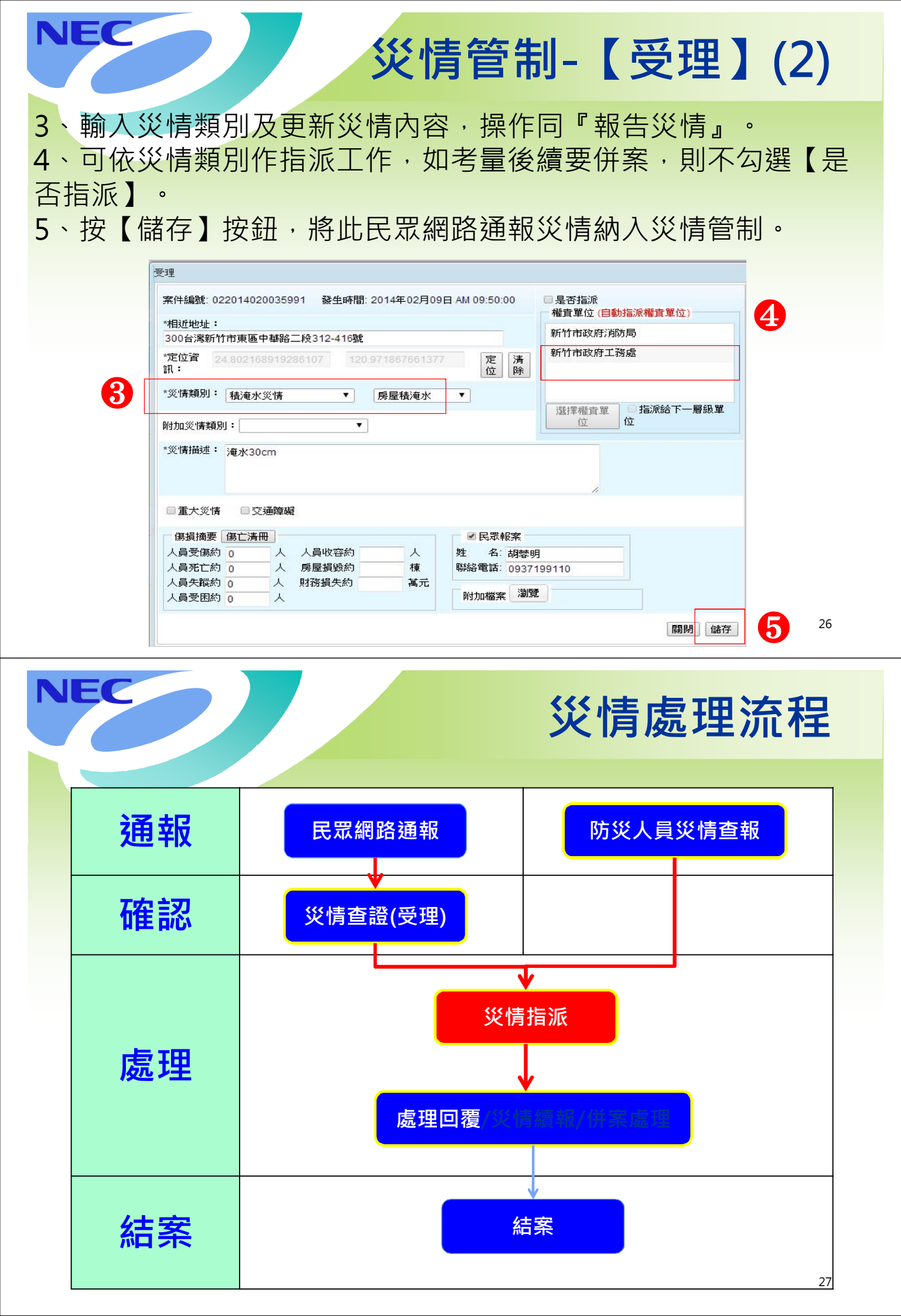

#### NEC 管制維護-【指派】 1、選擇欲指派之災情案件,點選【指派】按鈕 2、指派權責單位視窗,勾選指派權責單位及是否指派下一層級 3、點選【確認指派權責單位】按鈕 縣市指派局處 / 鄉鎮 新增 合併 指派 結案 回覆 • 查詢條件 1 案件编辑 發生時間 災債類別 极生地點 現場狀況 權責單位 處理情形 通報來源 功能 桃園縣災害應變中心 上述地點有一大型看 受理 地圖 調報 2014年01月28日 [未定義] 330台湾桃園縣桃園 網路災情通報 板编编欲墜,煩讀相 foood 上午 09:40:00 未定義 市大問路26號 關單位前往移除 删除 012014010000027 指派 桃園縣災害應援中心 桃園縣政府衛生局(待處理 2014年01月27日 (道器、隧道災情) 324臺灣桃園縣平台 自選機支單位 快圈縣政府交通局(待處理 桃園縣政府消除 20.00 抽漏 地區 boood 下午 08:18:05 土石流阻摩 用延平路二段383號 042014010000095 公路總局工務發(神處理) 誤報 指派權責單位 □ 指派給下一層級單位 歷程 奋会的 桃園縣災害意要中心 201 [xxxx] 地圖 🗌 桃園縣政府警察局 🗌 桃園縣政府研究發展室 桃園縣政府工務局 會視 042014010000094

2

□ 桃園縣政府工商發展局

🗌 桃園縣政府環境保護局

☑ 桃園縣政府交通局

🗌 桃園縣政府地政局

| 登<br>入 | 災<br>情 | L  | 綜合 |    | 工<br>作 |   | 任務 | 2  | 速<br>報 |    | 通<br>報 |    | 新聞 |
|--------|--------|----|----|----|--------|---|----|----|--------|----|--------|----|----|
|        | 管      | P/ | 查  | P/ | 會      | ~ | 指  | P/ | 表      | P/ | 傳      | P/ | 監  |
|        | 理      |    | 詢  |    | 報      |   | 派  |    |        |    | 送      |    | 看  |

確認指派權責單位

✓桃園縣政府衛生局

桃園縣政府民政局

□桃園縣政府原住民行政局

□桃園縣政府勞動及人力資源局

回覆

**就視 地圖** 

28

較 歴程

3

## 災情管理-查詢回覆

(災管人員/進駐人員)

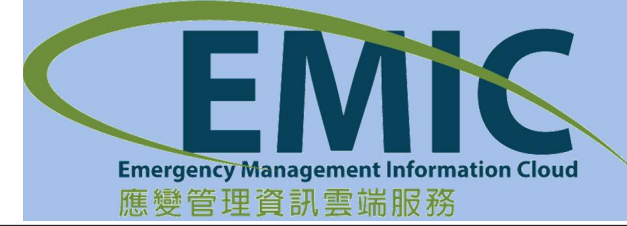

🗌 桃園縣政府水務局

□ 桃園縣政府教育局

□ 桃園縣政府農業發展局

□桃園縣政府城鄉發展局

桃園縣災害應援中心

042014010000100

NEC

[xxxx]

201

±4

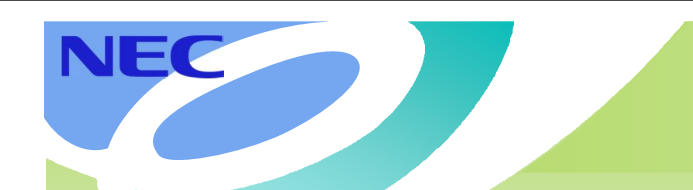

## 災情處理流程

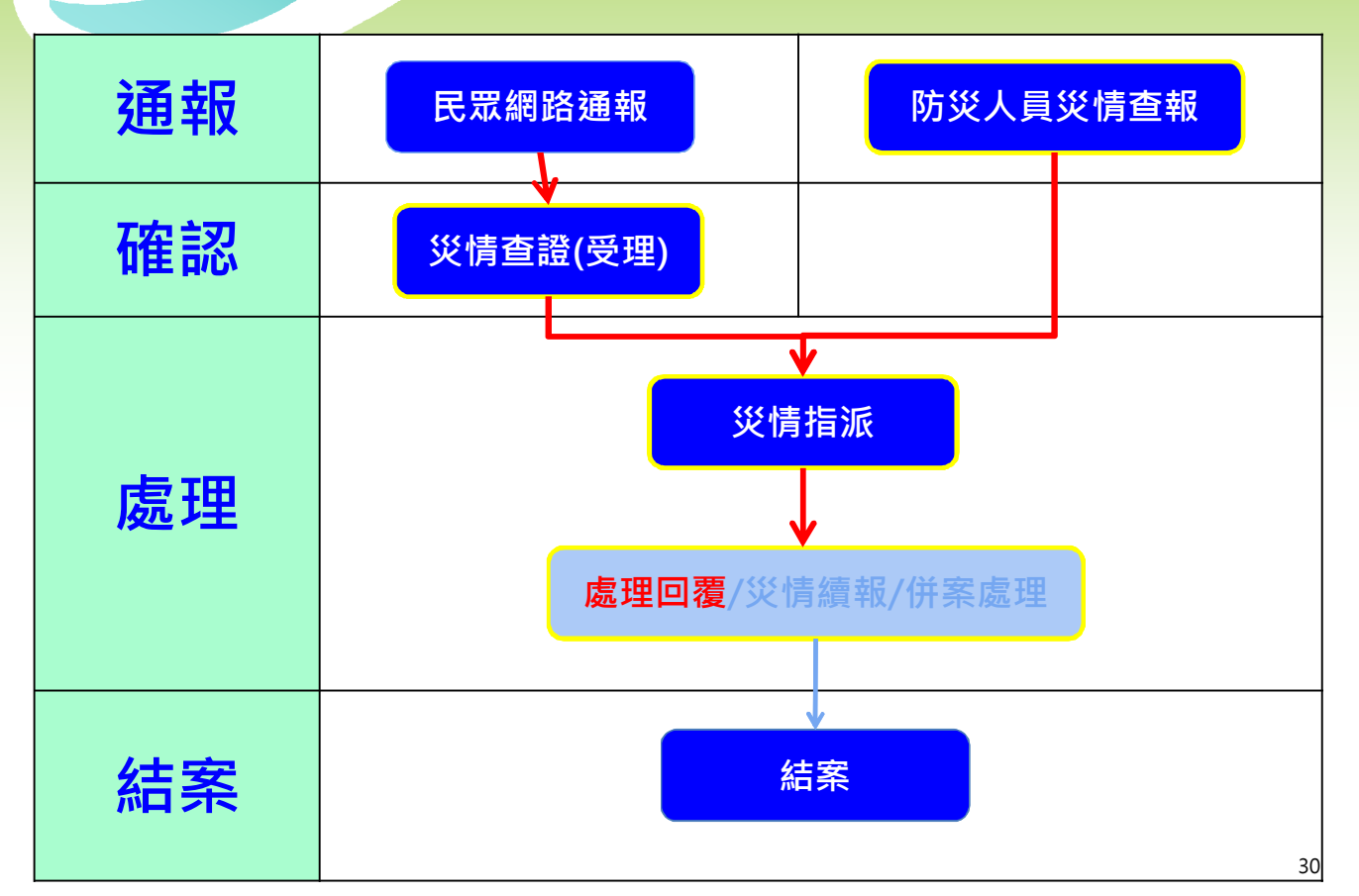

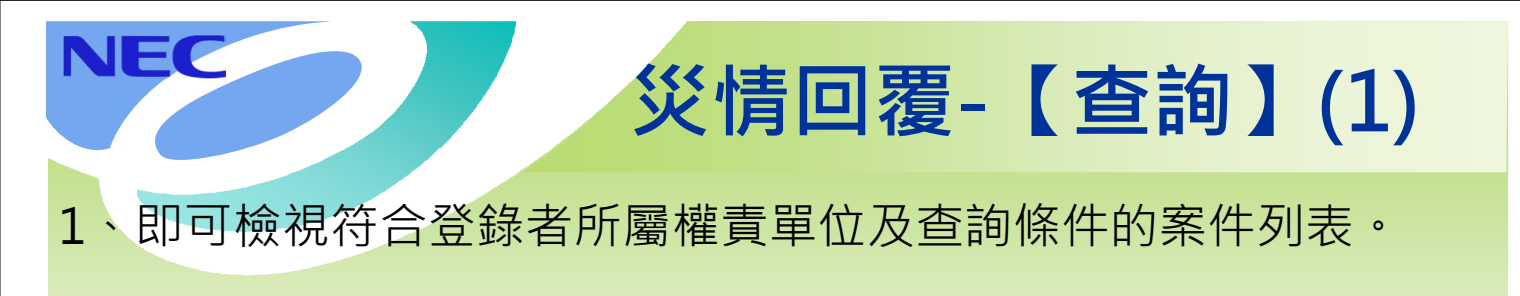

|                 |       | 新竹市災害             |      | PUC<br>Series  |                |           |                   | HCT21<br>折1市3<br>支援未足行10000後・余秋寿<br>連戦表 (12) 處置報告 (0) 災情指派 (0) 指派任務 (5) 3 | 20日 登出 延長時<br>35局<br>325 29分40秒 後自動3<br>工作音報 (0) 通報博送 |
|-----------------|-------|-------------------|------|----------------|----------------|-----------|-------------------|---------------------------------------------------------------------------|-------------------------------------------------------|
| · 應載中心          | - (20 | 情管理 🖌 建铜碳         | 置 +  | wwな。 調度3       | 比据 → 通報傳送 →    | 資料服務 👻    | 設定 🖌              |                                                                           |                                                       |
| 災情回覆            |       | 報告災情<br>網路災情通報 >  |      |                |                |           |                   |                                                                           | * <b>D</b> X                                          |
|                 | 6     | 災情管制 🔸            | 管制   |                |                |           |                   |                                                                           |                                                       |
| 查询條件            |       | 任務指派              | 災情   | 回覆             |                |           |                   |                                                                           |                                                       |
| 發生時間起這          | 2(    | 統計查詢 ▶<br>災情管理GIS | 7 節  | 至 2014年2       | 月9日下午 03:48:57 | <b>m</b>  | 専案                | ② 菲特融風(當前進駐車案)                                                            |                                                       |
| 災情類別            |       | 各樹災情<br>責告招牌災情    | 1    | 災情類別細項         |                |           | 權實單位              | 新竹市政府;南新局                                                                 |                                                       |
| 縣市別<br>□ 查詢空值   | 8     | 所竹市               |      | 糊雞市區<br>□ 查詢空值 |                |           | 案件屬性:民眾<br>結案狀態:全 | <sup>褒</sup> 報案 不敢用 ▼<br>上部 ▼ □ 職示誤報案件                                    |                                                       |
| 通報來源            |       | 嚪跲災情通報<br>炎情查報    |      | 通帳單位           | 代3化:<br>名稱:    |           | 通報人員              | 代教:                                                                       |                                                       |
| 通報事項<br>重大災情 不敗 | 用▼    | 交通障礙□不啟用▼         | 死亡人數 | 不敢用 • 受信       | 私數 不啟用 ▼ 失     | 聯人數 不設用 • | 受困人數 不良           | 数用 ▼ 其他資訊 不敢用 ▼                                                           |                                                       |
| RI RI 1         | 11    | <b>E H</b>        |      |                |                |           |                   | 每頁顯示筆戲                                                                    | 5 盐 查約                                                |

災情回覆-【查詢】(2)

#### 3、系統顯示符合查詢條件的案件列表。字體顏色代表處理狀態 (紅色:待處理、黃色:處理中、綠色:已處理)

| ÿ, | 情回到                    | 覆                                   |                            |                  |                                  |                                                              |                                |                        |            |                | )(=)( |
|----|------------------------|-------------------------------------|----------------------------|------------------|----------------------------------|--------------------------------------------------------------|--------------------------------|------------------------|------------|----------------|-------|
|    | 查讀                     | 詢成功                                 |                            |                  |                                  |                                                              |                                |                        |            |                |       |
| -  | 查詢條                    | <b>条件</b>                           |                            |                  |                                  |                                                              |                                |                        |            |                | 10    |
|    | H K                    | <ul><li>&lt; 1 /5</li></ul>         | × ×                        |                  |                                  |                                                              |                                |                        | 共24筆,第1~5筆 | 每頁顯示筆數: 5 重置   | 查詢    |
| 1  | 2                      | 案件編號                                | 發生時間                       | 災情類別             | 發生地點                             | 現場狀況                                                         | 權責單位                           | 處理情形                   | 通報來源       | 功能             |       |
| 6  | 新<br>]<br>] [菲:<br>01: | 竹市災害應變中心<br>非特颱風]<br>12014020000053 | 2014年02月09日<br>PM 01:44:00 | [積淹水災情]<br>房屋積淹水 | 300台灣新竹市北區<br>北大路197-207號        | 於6月11日23時14分<br>受理民眾,於北大路<br>與仁德街口積水5公<br>分                  | 新竹市政府消防局(已處理)<br>新竹市政府工務處(待處理) | 新竹市政府消防局(已處理<br>完成)    | 網路災情通報     | 指派 檢視 地圖<br>回顧 |       |
| C  | 新<br>]<br>]<br>[菲<br>] | 竹市災害應變中心<br>時颱風]<br>12014020000051  | 2014年02月09日<br>PM 02:33:46 | [積淹水災情]<br>房屋積淹水 | 300台灣新竹市北區<br>東大路三段380-1號        | 於6月11日23時14分<br>受理民眾報案,於東<br>大路三段377巷34弄<br>1號浴室排水管冒水<br>讀報2 | 新竹市政府消防局(待處理)<br>新竹市政府工務處(待處理) |                        | 網路災情通報     | 指派 檢視 地圖 回覆    |       |
| C  | 新<br>]<br>]<br>[菲<br>] | 竹市災害應變中心<br>時触風]<br>12014020000050  | 2014年02月09日<br>PM 01:42:00 | [積淹水災情]<br>房屋積淹水 | 300台灣新竹市北區<br>東大路四段189巷2-<br>22號 | 於6月11日23時50分<br>受理民眾報案,於尚<br>濱路56巷2號附近積<br>水近30公分            | 新竹市政府消防局(待處理)<br>新竹市政府工務處(待處理) |                        | 網路災情通報     | 指派 檢視 地圖<br>回覆 |       |
| C  | 新<br>「」「「」<br>11:      | 竹市災害應變中心<br>時時颱風]<br>12014020000049 | 2014年02月09日<br>PM 01:41:00 | [積淹水災情]<br>房屋積淹水 | 300台灣新竹市東區<br>太原路252-288號        | 於6月12日0時7分受<br>理民眾報案,於太原<br>路地下道因瞬間大雨<br>造成積水                | 新竹市政府消防局(已處理)<br>新竹市政府工務處(待處理) | 新竹市政府;消防局(虚理回<br>覆002) | 網路災情通報     | 指派 檢視 地圖<br>回覆 |       |
|    | 皇后有                    | 所市巛室應戀中心。                           |                            |                  |                                  | 於6月12日0時14分                                                  |                                |                        |            | 32             |       |

災情回覆-【回覆】(1)

1、從災情案件列表,選取自己被指派的一筆災情,點選【回覆】 進行災情處理情形回覆和處理單位處理狀況。

- 2、在回覆視窗中輸入處理情形,如完成則勾選已處理完成。
- 3、點選【新增】完成回覆工作。

NEC

NEC

4、系統回彈出新增完成畫面,按【確認】關閉視窗。

|   | 案件編號                      | 回喪                       |                           |      |           | 形      | 通報來源                         | 功能    |          |
|---|---------------------------|--------------------------|---------------------------|------|-----------|--------|------------------------------|-------|----------|
|   |                           | 虚理情形回覆清晰                 |                           |      |           |        |                              |       |          |
| 8 | 新竹市災害應變中。<br>[蘇特颱風]       | 處理單位:新竹市政<br>*處理時間 2014年 | 如府消防局<br>=2月9日 下午 03:58:0 | 6 前  | "處理情形"處理中 | 局(已處理) | 網路災情递報                       | 指派 檢視 | 地圖       |
| _ | 012014020000053           | 處理人員: HCT211             | 災管                        |      |           |        |                              |       | <b>)</b> |
|   | 新竹市災害應變中点<br>[菲特融風]       | - Million Million        | n'                        |      |           |        | 網路災情通報                       | 指派 檢視 | 地圖       |
|   | 012014020000051           | 約加備系 200.96              |                           |      |           |        |                              | 回覆    |          |
|   | 新竹市災害應變中心                 | 回覆列表                     |                           |      |           |        | 15564 W.42 (3.42             | 指派 檢視 | 地圓       |
|   | 012014020000050           | 處理時間                     | 處理單位                      | 處理狀況 | Info      | Y      | A DESCRIPTION OF DESCRIPTION | 回覆    |          |
| - | 新竹市災害應變中心<br>「結結點團」       | 2014-02-09<br>15:58:06   | 新竹市政府消防<br>局              | 處理中  |           |        | 網驗災傳講報                       | 損派 検視 | 地圖       |
|   | 012014020000049           | 其他單位回覆列                  | 表.                        |      |           |        | HIRD C COVETS                | 回覆    |          |
|   | 新竹市災害應變中心                 | 處理時間                     | 處理單位                      | 處理狀況 |           |        |                              | 指派 檜視 | 1 to B   |
|   | (蘇特鶴風)<br>012014020000047 | 2014-02-09<br>13:45:40   | 新竹市政府工務<br>處              | 待處理  | 竹催言之      |        | 網路災情通報                       |       | 1        |
| _ |                           |                          |                           |      |           | t      |                              |       | 33       |

災情回覆-【回覆】(2)

5、在處理情形回覆清單中,處理情形顯示最後一次回覆之災情處 理說明,可點選【歷程】,查看該權責單位處理歷程資訊。 6、點選【關閉】離開回覆功能。

| 《情回覆                                   |                            |                                  |                           |             |         |     |                        |                     |           |                                            | - 0     |
|----------------------------------------|----------------------------|----------------------------------|---------------------------|-------------|---------|-----|------------------------|---------------------|-----------|--------------------------------------------|---------|
| <b>普翰成功</b>                            |                            |                                  |                           |             |         |     |                        |                     |           |                                            |         |
| 1 ( 1 /5                               | <b>E E</b>                 |                                  |                           |             |         |     |                        | 共 241               | ₩.第1-53£6 | 夏顯示讓數:                                     | 5 重要 查該 |
|                                        |                            | 回發                               | r.                        |             |         |     | و مع                   |                     |           |                                            |         |
| 新竹市災害應裝中心<br>(蘇特酷風)<br>012014020000053 | 2014年02月09日<br>PM 01:44:00 | 周<br>周<br>二<br>一<br>「處理時間: 20142 | 如府消防局<br>E2月9日 下午 04:21:4 | 43 前        | *處理情形:  |     |                        | k                   | ₽₽.       | <ul><li>推派</li><li>撤視</li><li>回覆</li></ul> | 地面      |
| 新竹市災害應使中心<br>[維特賠償]<br>012014020000051 | 2014年02月09日<br>PM 02:33:46 | 處理人員: HCT21<br>附加檔案 瀏覽           | 1災管<br>2                  |             | 日處理     | 完成  |                        |                     | 11        | 推派 抽視<br>回費                                | 池園      |
| 新竹市災害感變中心<br>[歸特點風]<br>012014020000050 | 2014年02月09日<br>PM 01:42:00 | 目覆列表                             | 處理單位                      | 處理狀況        | 處理情形    | 输入人 | 目 功能                   |                     | ##        | 指派 植視<br>回讀                                | 地面      |
| 新竹市災害應税中心<br>[蘇特融風]                    | 2014年02月09日                | 2014-02-09<br>13:47:44           | 新竹市政府;消防<br>局             | 已處理         | 處理回覆002 | н   | 「扁毛                    | 處理單位                | 處理狀況      | 處理情形                                       | 输入人員    |
| 012014020000049                        | PH 01.41.00                | 其他單位目覆列                          | 表                         |             |         |     | 2014-02-09             | 新竹市政府消防             | 已處理       | 總理回覆002                                    | HCT216  |
| 新竹市災害應提中心<br>(業特職風)<br>012014020000047 | 2014年02月09日<br>PM 01:40:00 | 集理時間<br>2014-02-09<br>13:47:22   | 虚理單位<br>新竹市政府工務<br>成      | 處理狀況<br>待處理 | 處理情形    | 输入人 | 2014-02-09<br>13:47:44 | .~。<br>新竹市政府消防<br>局 | 處理中       | 處理回覆001                                    | HCT216  |
|                                        |                            |                                  |                           |             |         |     | 2014-02-09<br>13:47:22 | 新竹市政府消防局            | 待處理       |                                            | 34      |

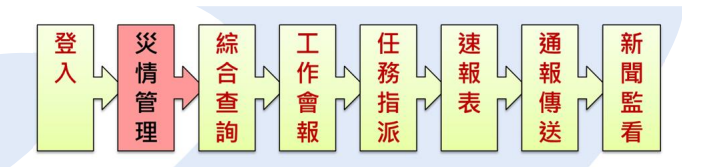

災情管理-續報併案結案

(災管人員)

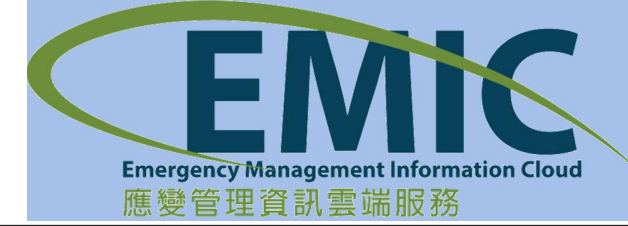

NEC

## 災情處理流程

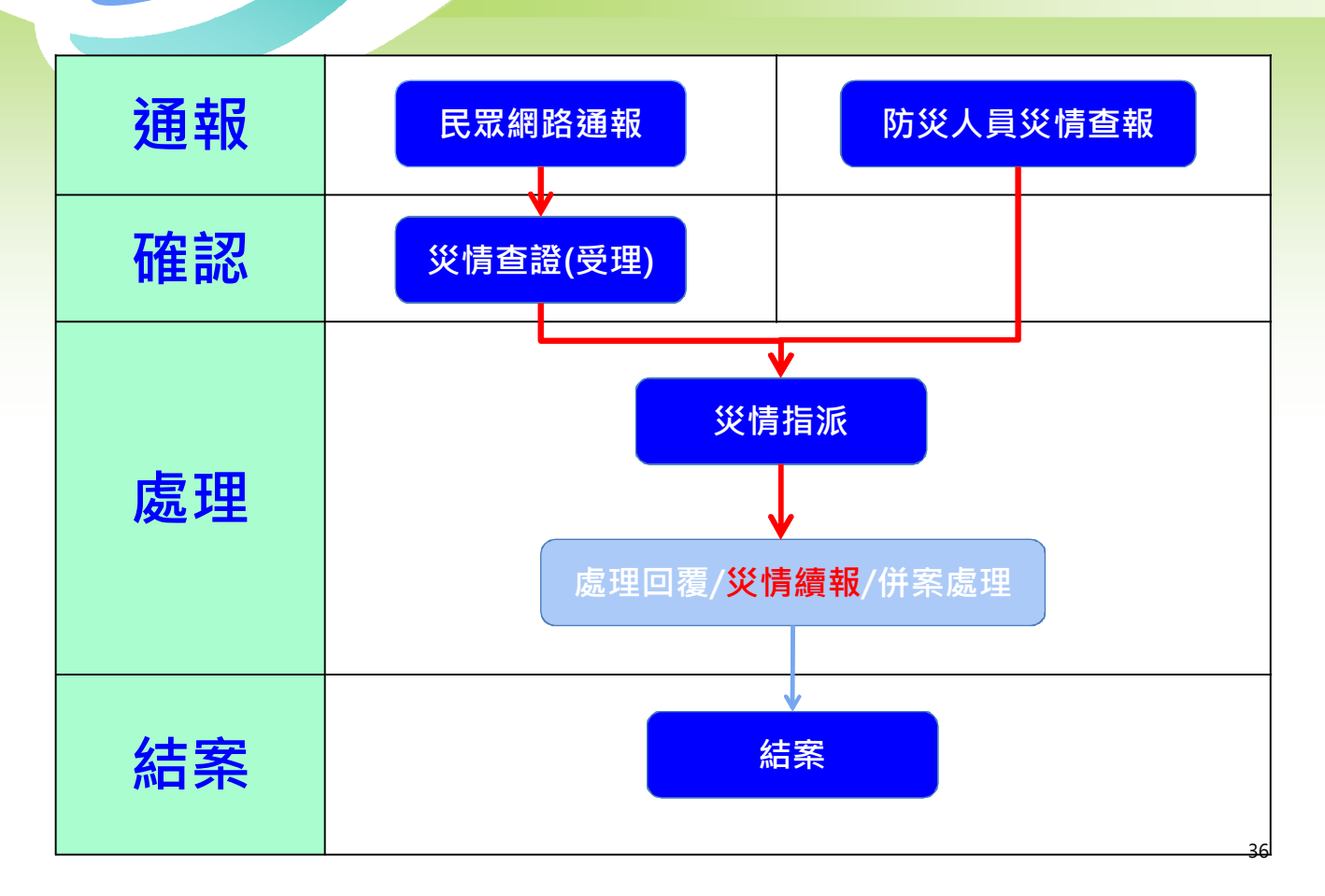

| NEC                                                                                   | 管制維護-【編                                                                                                    | 寶報】(1)                                                    |
|---------------------------------------------------------------------------------------|----------------------------------------------------------------------------------------------------|-----------------------------------------------------------|
| <ol> <li>1、從災情報視窗。</li> <li>2、在續報存】按鈕</li> </ol>                                      | 案件列表,選取一筆災情點選【續報】<br>視窗除災情類別及權責單位外,均可作<br>,則會新增一筆災情續報。                                                      | 安鈕·則出現續<br>更改·點選【儲                                        |
| 查 <b>適 成 功</b><br>新增 合併 指派 結新<br>查询性件                                                 | <b>来件编数:</b> 022014020036003 "续報時間: 2014年2月9日下午 04:06:52 菌<br>權實單位                                          | €29筆第1-5筆每百聯示筆數: 5 重要 查討                                  |
| 案件指號         器4           新竹市災害應要中心<br>詳特融図」<br>012014020000054         2014年<br>PM 0 | *相近地址: 300台湾新竹市東區全域一路52基3號<br>*定位資 24.7948849734249 121.00488911225583 定 清<br>說:<br>2 災情類別:路樹災債 災情類別組成:路樹類斜 | 通報來源         功能           網路災休場報         受理         地面 誤照 |
| 新竹市災害應變中心<br>(連特職風)<br>022014020036003 2014年<br>PM 0                                  | 时加度(情報時):<br>* 近(情)描述: 測試受(情<br>2:                                                                          | 網路災損補報 指派 續報 指派 續報 指派 微視 地圖 錄報 删除                         |
| 新竹市災害應變中心<br>(錄特種風風)<br>012014020000053 PM 0                                          | ■ 重大災情 ■ 交通短線<br>()<br>()<br>()<br>()<br>()<br>()<br>()<br>()<br>()<br>()                                   | 指派 續報 歷程<br>朝路災情通報 結束 執魂 地園<br>錄報 刪除                      |
| 新竹市災害應變中心<br>(建特種)項)<br>012014020000051 2014年<br>PM 0                                 | 人員受困約     0     人     耐力催素 激気       2     周期     体存                                                         | 指派 續級 歷程                                                  |

|        |                            |                                     |                  |                           |                                       | 管制                | 刂維            | 護-         |           | 賣報               | ] (2    | 2)   |   |
|--------|----------------------------|-------------------------------------|------------------|---------------------------|---------------------------------------|-------------------|---------------|------------|-----------|------------------|---------|------|---|
| 345    | • • •                      | 選取一<br><mark>點選【</mark><br>點選【      | -筆災<br>明細<br>【關閉 | 情 <u>點選</u><br>】按鈕<br>】按鈕 | 【歷程<br>,則濕<br>,離厚                     | 呈】按<br>頃示續<br>見歷程 | 鈕<br>報詳<br>功能 | 則出現<br>細內智 | 見續報<br>客。 | 歷程視              | 窗。      |      |   |
| ·<br>新 | <b>£ 30 1</b> 0<br>2   _ ≥ | <b>2功</b><br>1冊 指派 結                | 宴 回復             |                           |                                       |                   |               |            |           |                  |         |      |   |
| tr)    | 海儋件                        |                                     |                  |                           |                                       |                   |               |            |           |                  |         |      |   |
| H      | 80                         | 1<br><i></i>                        | •                |                           |                                       |                   |               |            |           | 共 29 筆,第 1 ~ 5 筆 | 毎頁顯示筆數: | 5 重置 |   |
| )      | 峯                          | 作<br>                               | 災情類別             | 發生地點                      | 災情描述                                  | 績報單位              | 績報人員          | 功能         | 處理情形      | 通報來源             | 功能      |      |   |
| 1      | 新竹市<br>師特融<br>012014       | 彩<br>1990 2014-02-09<br>10 18:44:05 | 建物毁损             | 300台海新竹市東區<br>經國路一段311號   | 交通障礙,新竹<br>市經國路1段職<br>庆屋快掀開來讀<br>報資訊1 | 新竹市政府消防<br>局      | HCT213        | 明细         | 4         | 網路災情通報           | 受理 地圖   | 誤報   | ß |

權責單位

新竹市政府消防局

新竹市警察局

新竹市衛生局

新针术理读保续局

新竹市災

節特點風

0220140

[菲特颱風]

新竹市災害應變中心

2014-02-09

18:36:00 (first

record)

2014年

案件编號: 012014020000146 "續報時間: 2014-02-09 18:44:05

"相近地址:300台湾新竹市東區經圈路一段311號

災情類別:建物設損 災情類別調項: 圍牆(籬)倒塌

\*定位資訊: 24.8146161

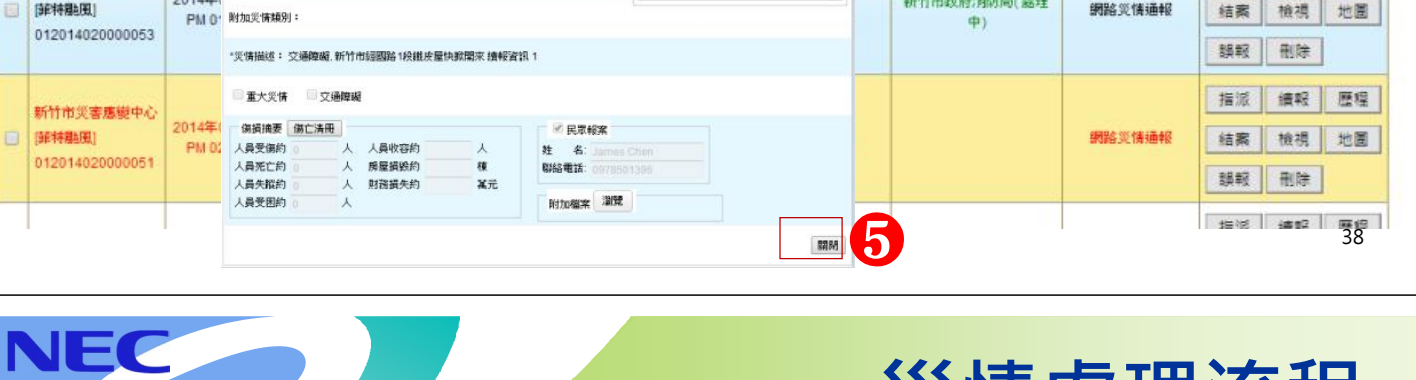

明細

開閉

新竹市政府消防局(處理

### 災情處理流程

網路災情通報

網路災情通報

3

指派 續報 歷程

結案 檢視 地圖

刪除

指派 續報 歷程

檢視 地圖

誤報

结案

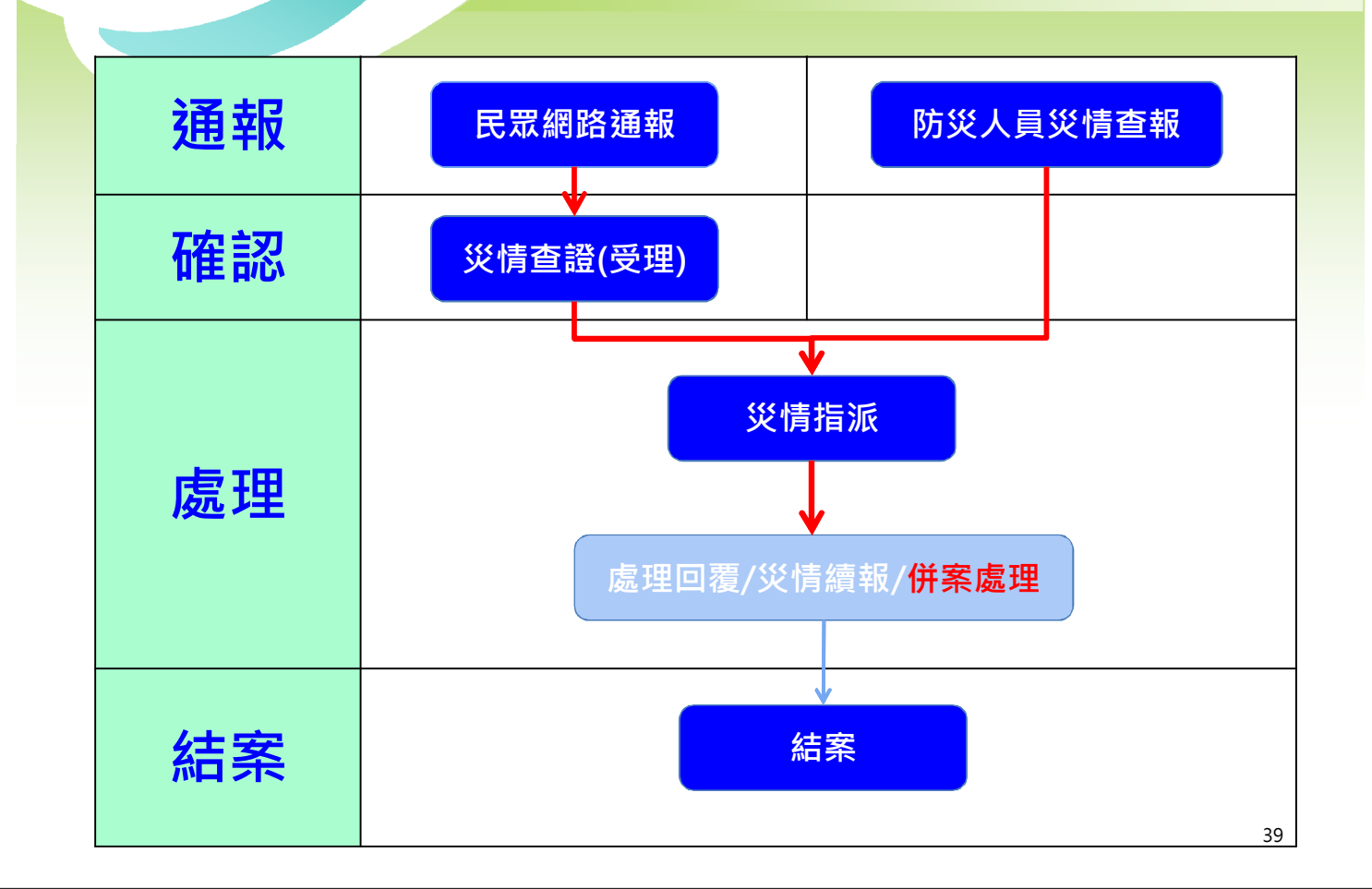

管制維護-【合併】

- 1、在災情案件列表選擇要併案的案件。
- 2、點選【合併】按鈕,進行合併。

NEC

NEC

3、選擇併案規則:同一災案專案,勾選主案取的案件,點選【確認合併案件】按鈕。

| M |                                | 24.0        |    |                              |                            |                                     |        |      | <b>R</b> 23 | #. 96 1~2 # | · 母見網バ里 | .992 | 10 里直 | 1 |
|---|--------------------------------|-------------|----|------------------------------|----------------------------|-------------------------------------|--------|------|-------------|-------------|---------|------|-------|---|
|   | 案件編號                           |             | 主案 | 案件編號                         | 發生時間                       | 災情類別與描述                             | 行政區    | 迪報爭項 | 迪報來源        | 功能          | 4       | 功能   |       |   |
|   | ar biologi (Carolination) 2    |             | ×  | 新竹市災害應變中心<br>012014020000131 | 2014年02月09日<br>PM 06:25:00 | (廣告招牌炎情-廣告招牌歐璧)<br>交通障礙、大型招牌搖搖欲墜    | 新竹市-東區 | 無    | 網路災情通<br>報  | 移映          | 指派      | 續報   | 歴程    |   |
|   | 前日本<br>(日本)<br>012014020000131 | 20144<br>PM |    | 新竹市災害應變中心<br>012014020000128 | 2014年02月09日<br>PM 06:39:49 | 〔廣告招牌災情·廣告招牌欲鑒〕<br>交通障礙、受傷約3人、這兩棚支架 | 新竹市-東區 | 有人受傷 | 網路災情通<br>報  | 移除          | 結察      | 檢視   | 地圈    |   |
|   |                                |             |    |                              |                            | 拉律 訊報資訊1                            |        |      | 174         |             | 誤報      | 刑除   |       |   |
|   | 新竹市災害應變中心                      |             |    |                              |                            |                                     |        |      |             |             | 播派      | 續報   | 歷程    |   |
| 8 | [EMIC欄相图]                      | 20143<br>PM |    |                              |                            |                                     |        |      |             |             | 结案      | 檢視   | 地圖    |   |
|   | 012014020000128                |             |    |                              |                            |                                     |        |      |             |             | 誤報      | 刑除   |       |   |
|   | <u>.</u>                       |             |    |                              |                            |                                     |        |      |             |             | 20174   | are  |       |   |

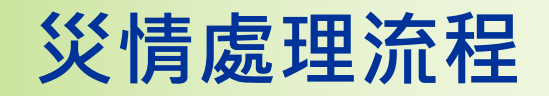

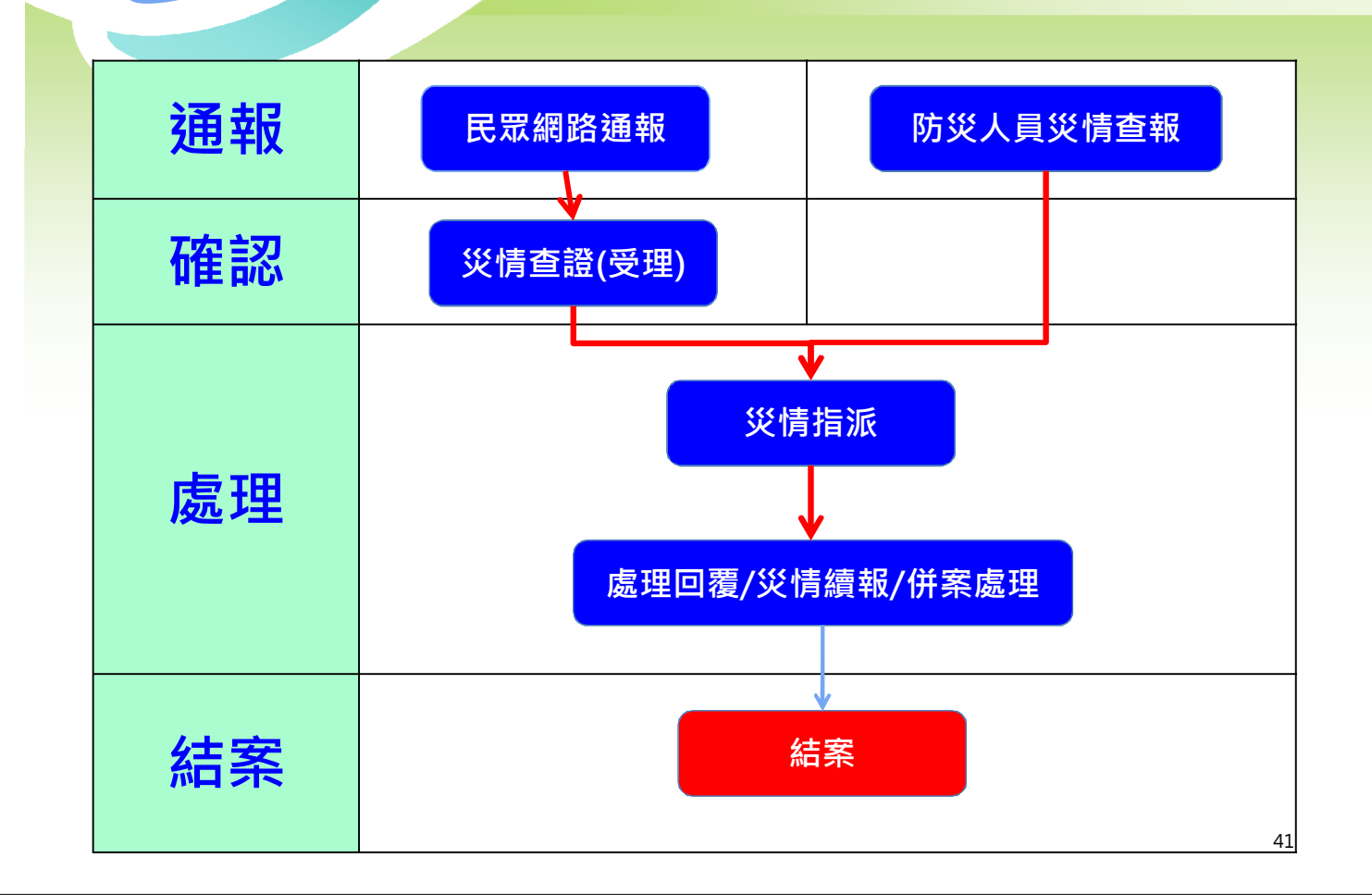

### 管制維護-【結案】

- 1、在災情案件列表點選欲結案之案件,點選【結案】按鈕。 2、系統顯示處理情形列表,填寫災情案件結案審核資料。
- 3、點選【確認結案】按鈕,即可將該筆案件結案。
- **4**、已結案之災情,功能列僅有歷程、結案、檢視、地圖。

| 8 | 新竹市災害應變中心<br>[EMIC融風]<br>012014020000144     | 2014年02月09日<br>PM 06:45:19     | 日 [橋梁災情]<br>橋墩基礎沖刷  | 300台灣新<br>明湖融   | 行针市東區<br>§19號 | 其他資訊, 連光軍破<br>瑪破梨 讀報資訊 1  | 新竹市政府;海湖<br>新竹市文化局<br>新竹市政府工發 | 5局(待處理)<br>5(待處理)<br>8處(待處理) |                                          | 網路災情通帳       | 播派<br>結業<br>編報 | 續報<br>檢視<br>刪除 | 歴程           |
|---|----------------------------------------------|--------------------------------|---------------------|-----------------|---------------|---------------------------|-------------------------------|------------------------------|------------------------------------------|--------------|----------------|----------------|--------------|
| 0 | 新竹市災害應變中心<br>[EMIC融風]<br>022014020036195     | 2014年02月09<br>PM 06:35:00      | 目<br>[其他災情]<br>其他   | 300台灣新<br>竹光路17 | 行作北區<br>7卷53號 | 道咒~供您啊~~                  | 新行的政府的                        | )局(已感理)                      | 新竹市政府;周防局(回覆<br>時)                       | 詞給災"         | 指派結案           | 續報<br>檢視<br>刪除 | 歴程           |
| • | 新竹市炎客應變<br>[EMIC <b>融</b> 風]<br>012014020000 | 處理時間<br>2014-02-09<br>18:28:49 | 處理單位<br>衍市政府消防<br>局 | 處理狀況<br>已處理     | 處理情<br>回機呀    | 形 输入人员<br>HCT216          | 結案單<br>位:<br>"結案時間<br>"諸案描述   | 2014年2月9E                    | <u>結案人</u><br>员:<br>1下午 07:00:51 面<br>結業 | 112.12<br>#E | 描派<br>結案<br>顕報 | 續報<br>檢視<br>刪除 | / 歴程<br>  地園 |
| • | 新竹市災害應變<br>[EMIC融資]<br>012014020000140       |                                |                     | #1              | 39 <u>8</u>   |                           |                               |                              |                                          | 羅記結案         | 指派<br>结案<br>誤報 | 續報<br>檢視<br>刪除 | 地園           |
|   | 新竹市災害應變中心<br>[EMIC聽風]<br>022014020036195     | 2014年02月09日<br>PM 06:35:00     | ] [其他災情]<br>其他      | 300台湾新<br>竹光路17 | 竹市北區<br>7巷53號 | 11.7~ <i>我忽<b>明</b>~~</i> | 新竹市政府消防                       | 局(已處理)                       | 新竹市政府;海防局(国 <b>政</b><br>呀)               | 網路災情通報       | 歷程<br>地園       | 結案             | 檢視           |

## 災情查報-GIS 查詢災情案件(1)

- 1、選擇查詢災情按鈕。 2、篩選災情查詢條件。
- 3、點選查詢按鈕。

NEC

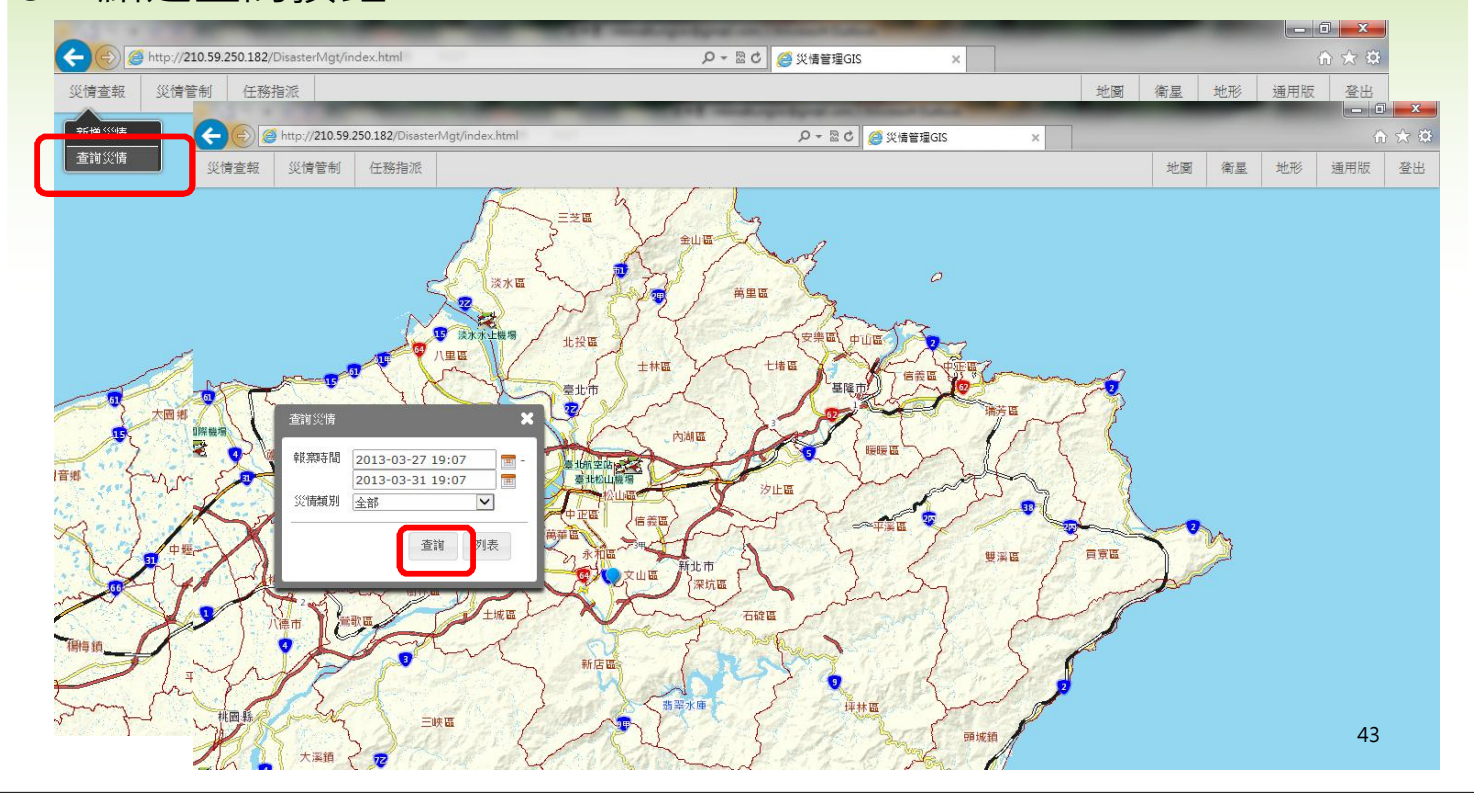

## 災情查報-GIS 查詢災情案件(2)

### 4、系統顯示查詢結果並顯示案件點位。

5、可點選列表檢視災情列表。

NEC

NEC

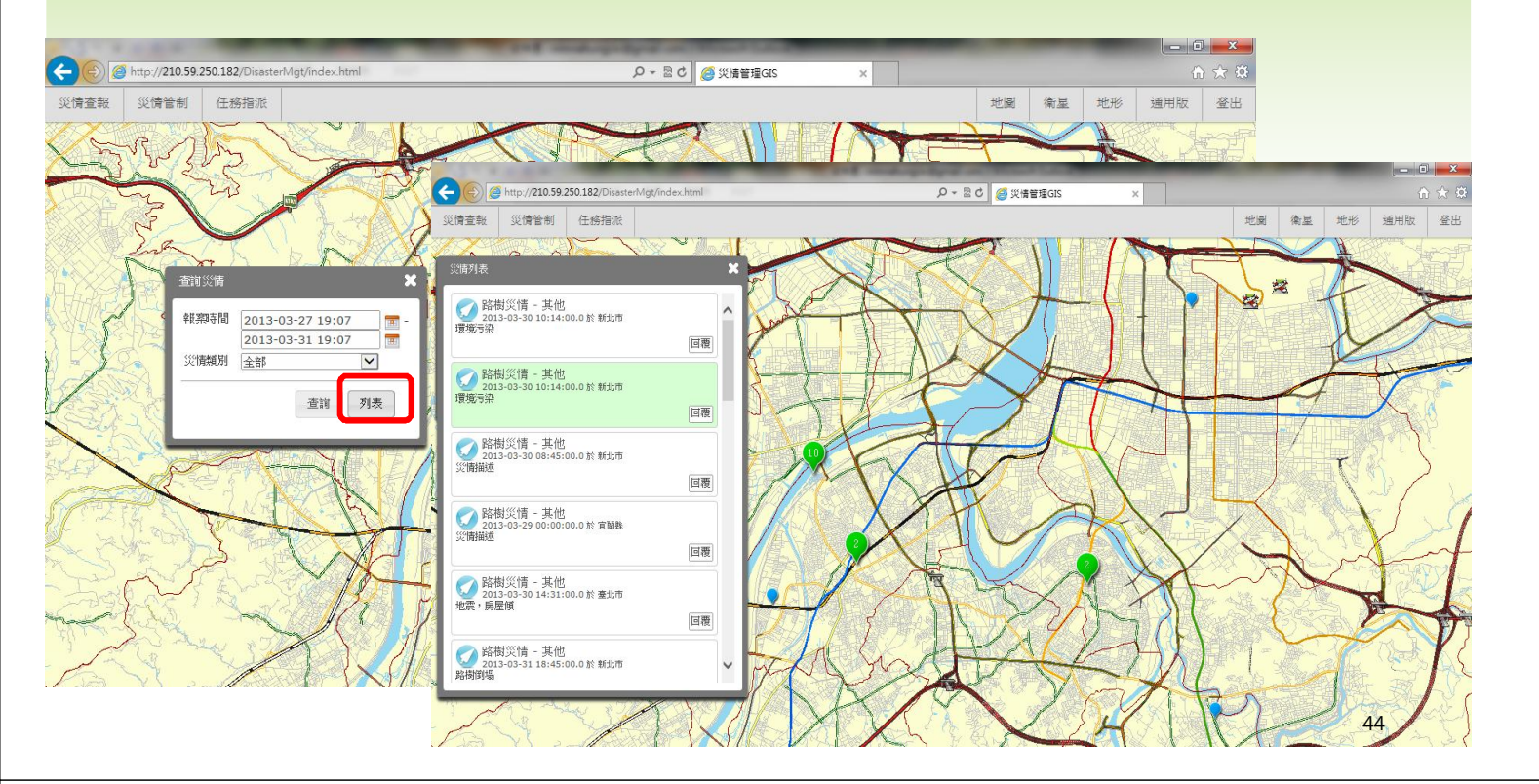

| 登入 | 災情     |   | 綜合 | ~ | 工<br>作 | 任<br>務 | 速<br>報 | 通<br>報 | 新<br>聞 |
|----|--------|---|----|---|--------|--------|--------|--------|--------|
| [V | 管<br>理 | M | 查詢 |   | 會<br>報 | 指<br>派 | 表      | 傳<br>送 | 監<br>看 |

## 綜合資訊查詢

(災管人員/進駐人員)

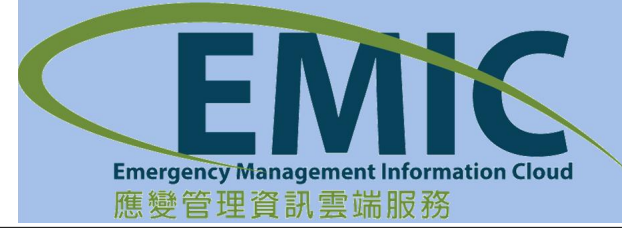

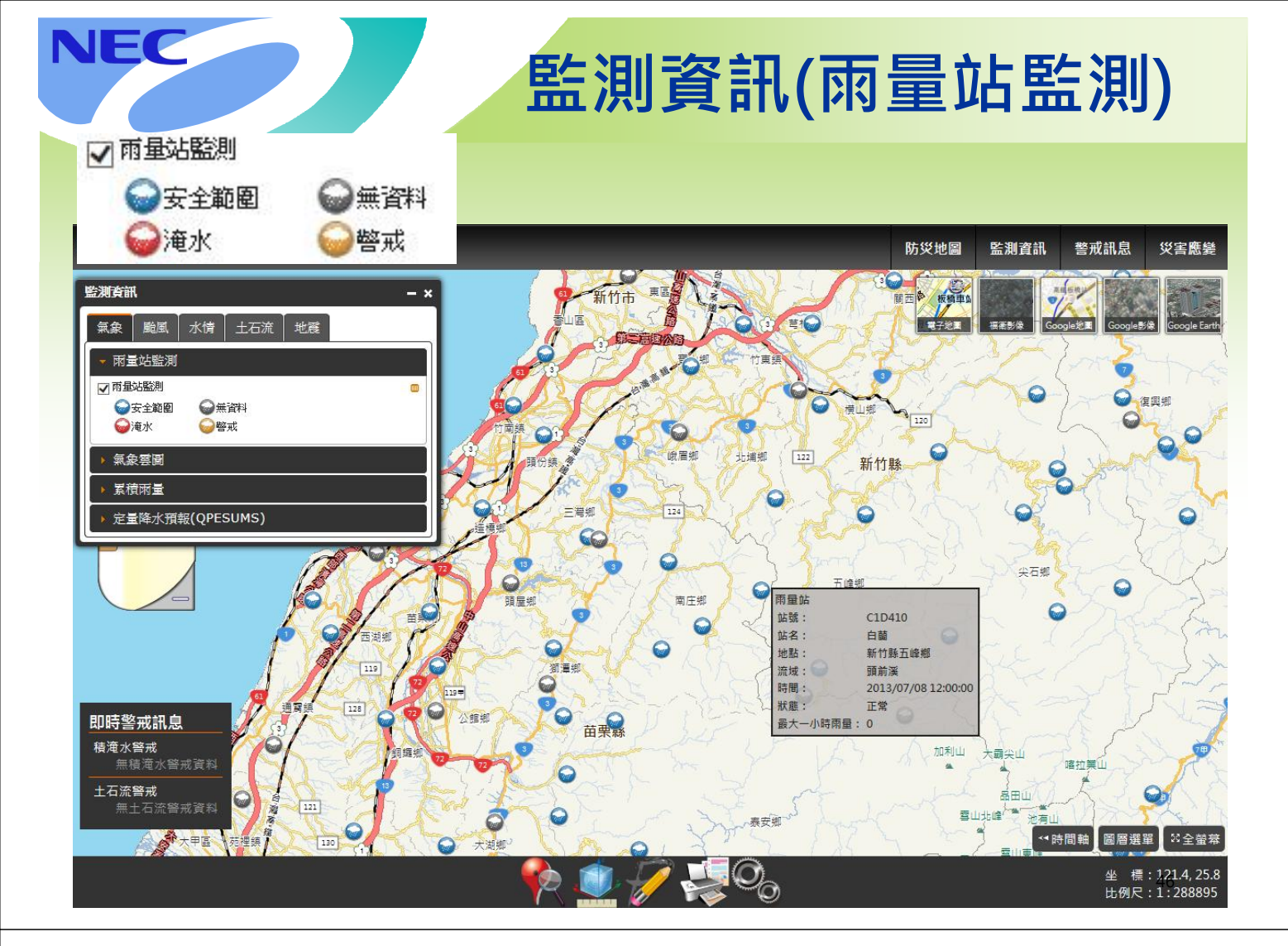

## 即時監測資訊 - 氣象雲圖

- 提供雷達回波、衛星雲圖、紅外線雲圖。
- 可空間套疊、設定透明度

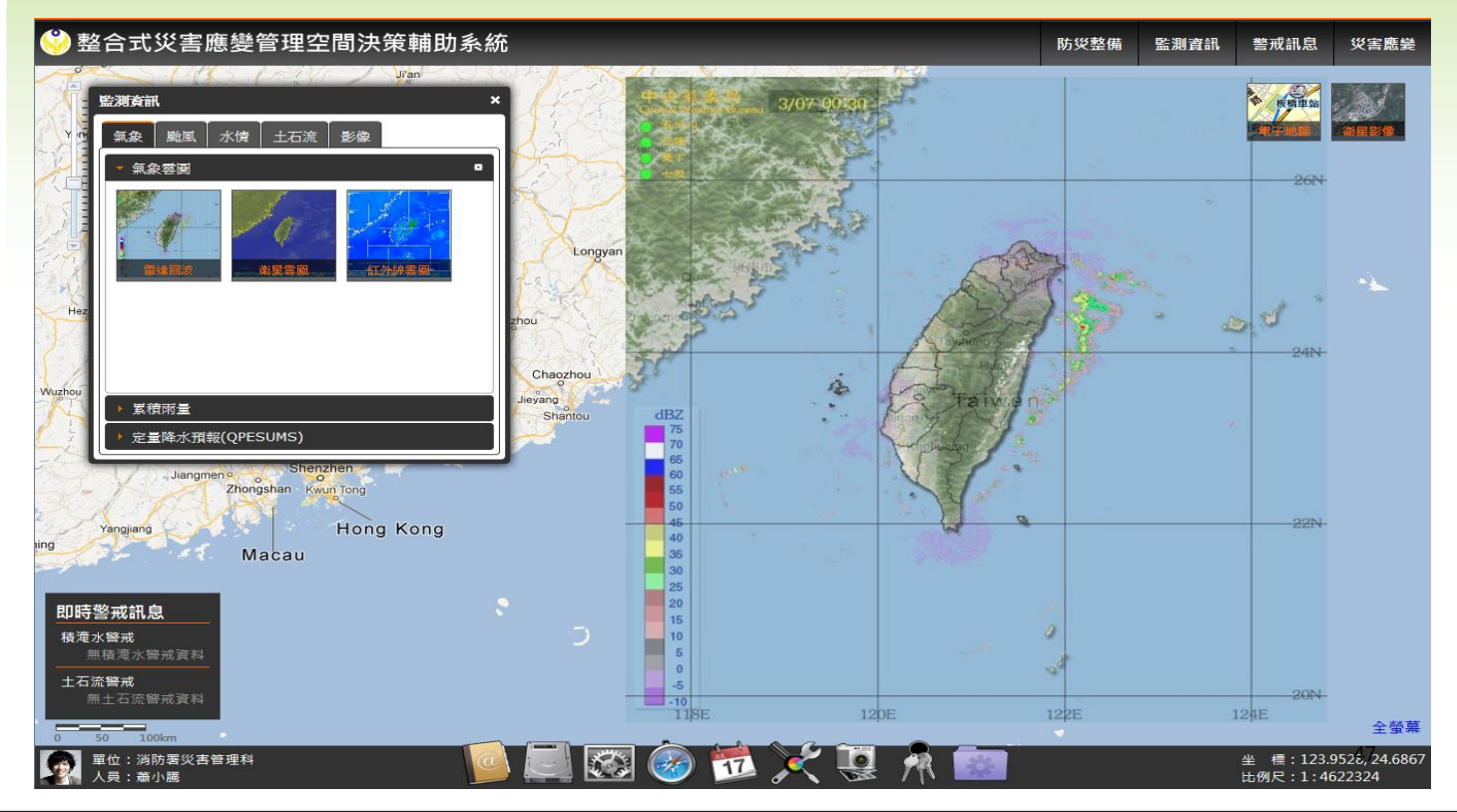

#### NEC 即時監測資訊 - 累積雨量圖 提供一日、二日、三日累積雨量圖。 可空間套疊、設定透明度。 地理資訊平台 防災地圖 監測資訊 警戒訊息 災害應變 監測資訊 板橋車 7/08 7/07 00:00 ~ 氣象 颱風 水情 土石流 地震 兩量站監測 累積雨量圖 氣象葉圖 累積兩量 毫米 (mm) 300 200 150 130 110 90 70 定量降水預報(QPESUMS) 50 40 30 即時警戒訊息 20 積淹水警戒 15 土石流警戒 10 <◄時間軸 圖層選單 ऄ全螢幕

## NEC 即時監測資訊 - 定量降水預報

Q

坐 標:121.4,25.8 比例尺:1:2311162

- 提供12小時及24小時定量降水預報圖
- 可空間套疊、設定透明度

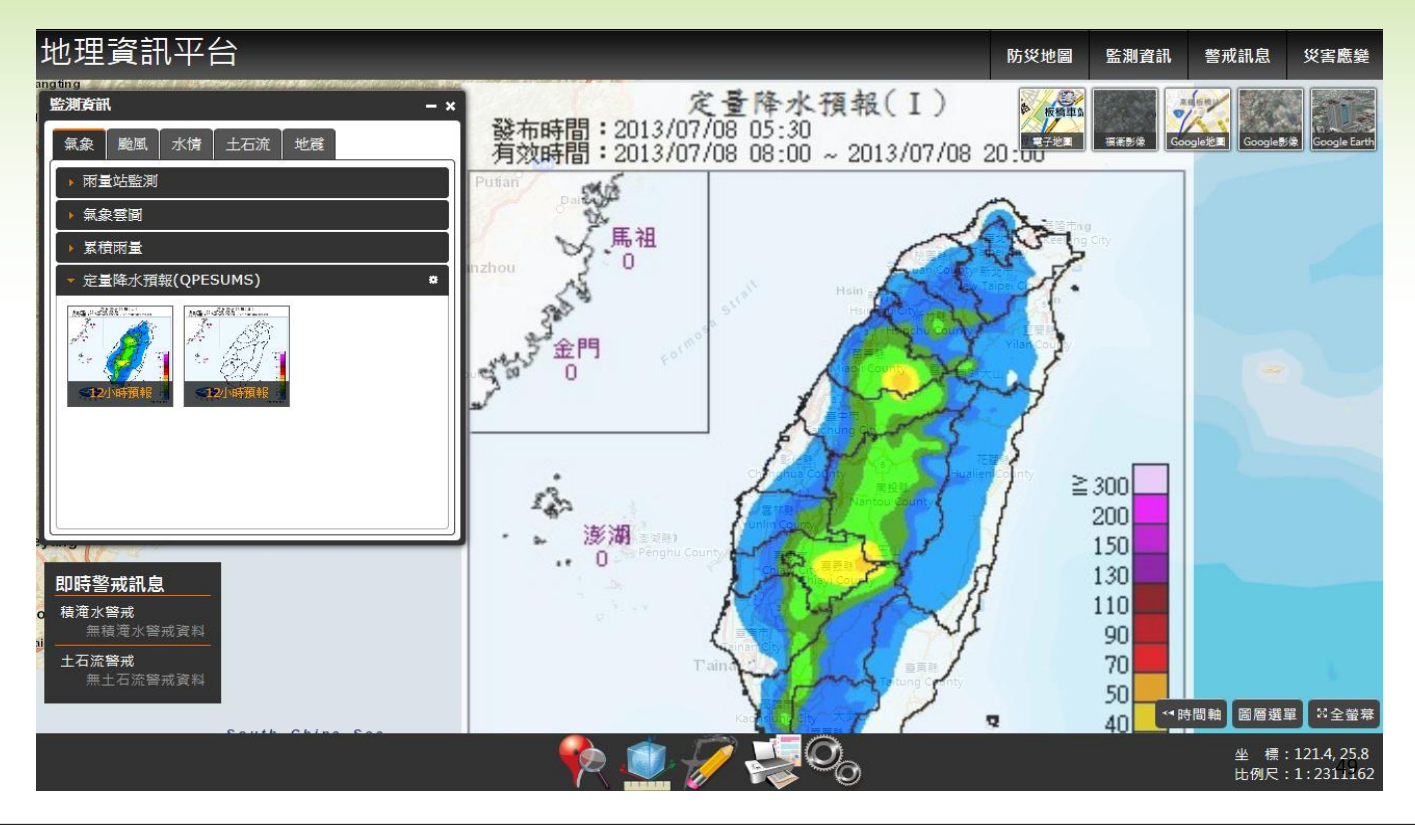

即時監測資訊 - 颱風

#### 風力預報: 示目前颱風最新風力預報 (圖、表)

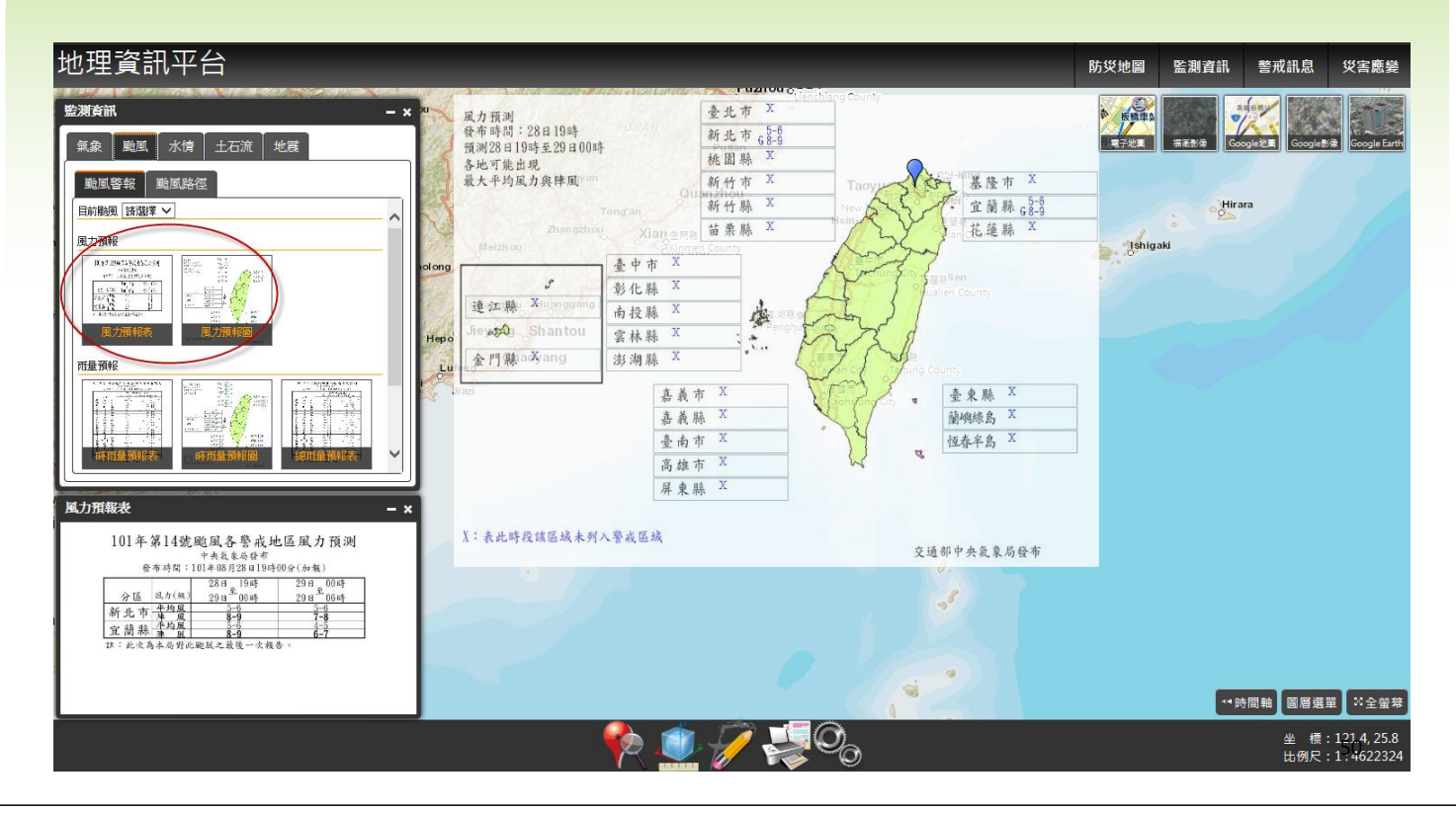

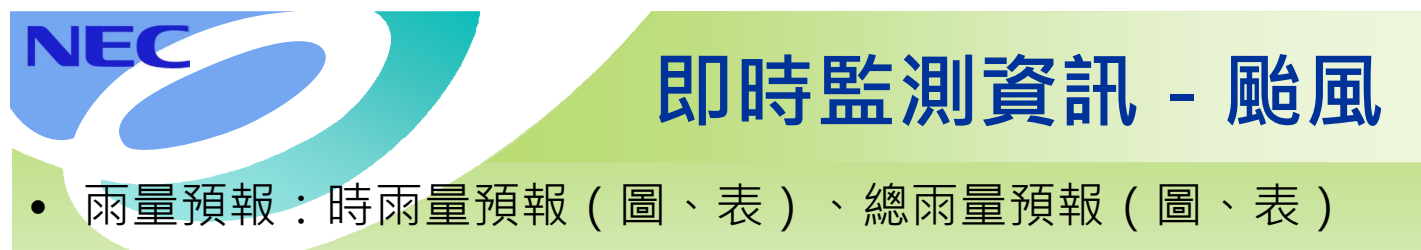

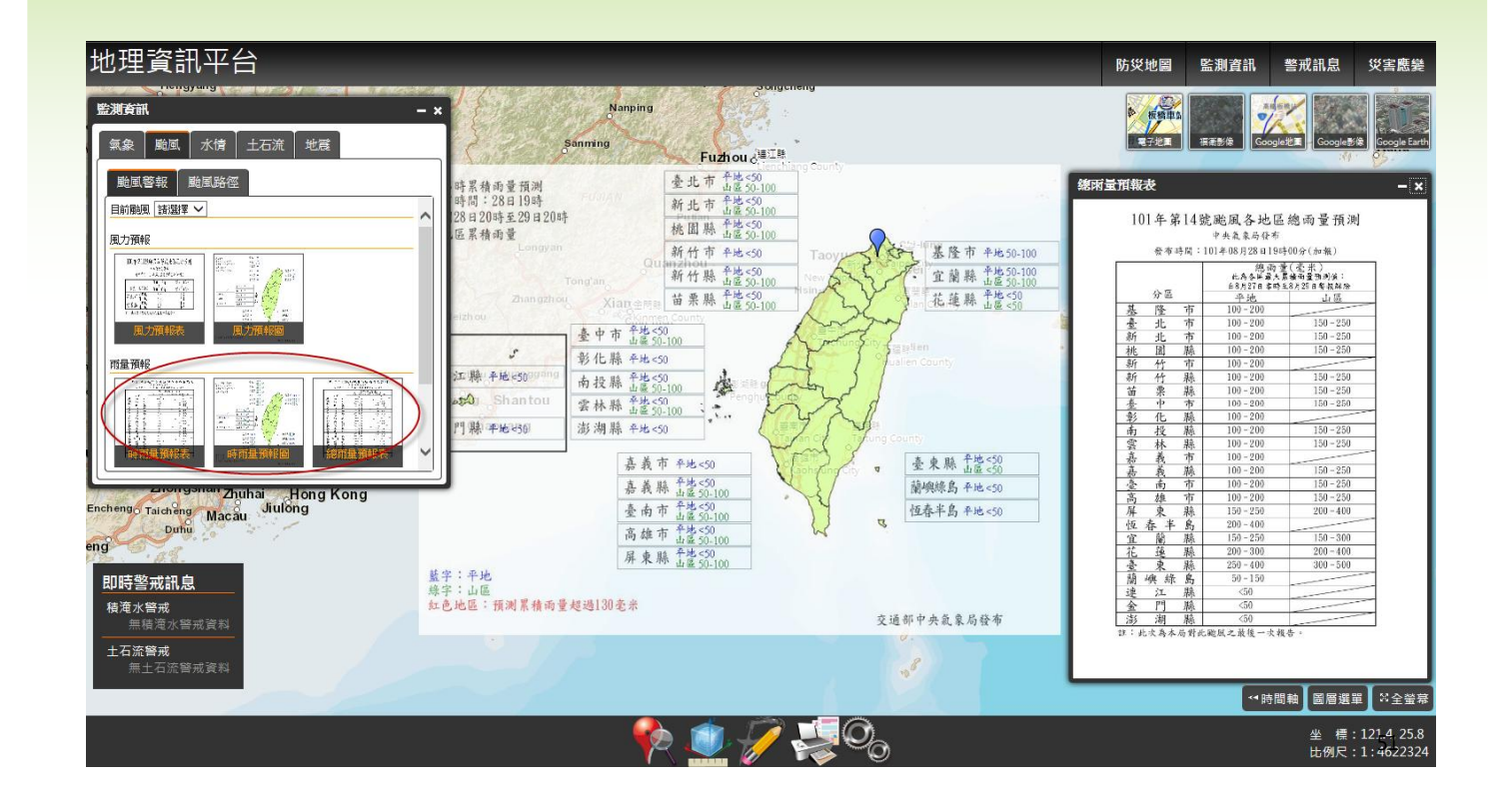

### 即時監測資訊 - 颱風

### • 颱風路徑:可動態播放展示

NEC

NEC

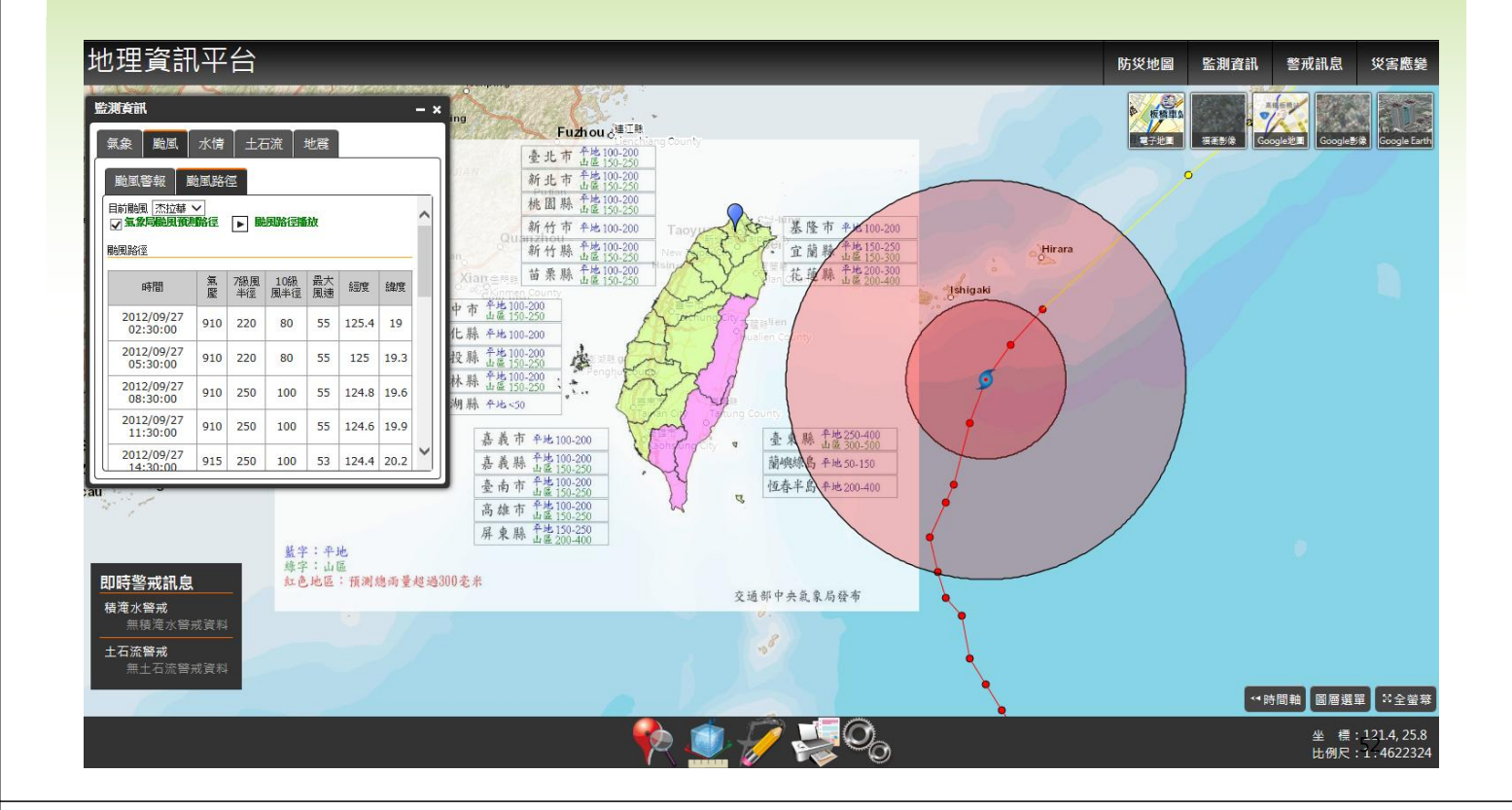

## 即時監測資訊 - 河川水位監測

|                        |           |            |                                                                                                    |       |         | ATTACK AND A SAFE AND                            |
|------------------------|-----------|------------|----------------------------------------------------------------------------------------------------|-------|---------|--------------------------------------------------|
|                        |           |            |                                                                                                    |       |         | ▶ 20月12月2日日日                                     |
|                        |           |            |                                                                                                    |       |         |                                                  |
|                        |           |            |                                                                                                    |       |         |                                                  |
|                        |           |            |                                                                                                    |       |         |                                                  |
| 資訊半台                   |           |            |                                                                                                    |       |         | 防災地圖 監測資訊 警戒訊息 災害應                               |
|                        |           |            | _                                                                                                    | 1     |         |                                                  |
| 和                      |           | - ×        | p                                                                                                    | 1184  |         |                                                  |
| 颱風 水情 土石流              | 地震        |            | 1184                                                                                                    |       | 100 (B) |                                                  |
| 山水舟彫刻                  |           |            | 1                                                                                                    | 11    | 14 M    |                                                  |
|                        |           |            | 168                                                                                                    |       | $\sim$  | ¥ ¥                                              |
|                        |           |            | 35 <sup>11</sup>                                                                                                    |       | / )     |                                                  |
|                        | 建三級警戒     | P          | ~                                                                                                    |       | $\sim$  |                                                  |
| 水位監測影像 🔍 🔪             | 河川水位監測    |            | and the second second s |       | _       |                                                  |
| 水位監測                   | ○ 流域 ○ 縣) | 1 ○ 是否警戒 - | ~                                                                                                    |       |         |                                                  |
|                        | 站號        | 站名         | 水位(M)                                                                                                    | 流域    | 狀態      |                                                  |
| 位監測                    | 1140H001  | 航海大播       | 0.00                                                                                                    | 淡水河   | 無資料     |                                                  |
|                        | 1140H029  | 臺北橋        | 0.00                                                                                                    | 淡水河   | 無資料     | 25-                                              |
|                        | 1140H039  | 土地公鼻       | 0.00                                                                                                    | 淡水河   | 無資料     |                                                  |
| 2                      | 1140H048  | 三峡(2)      | 28.14                                                                                                    | 淡水河   | 工常      |                                                  |
|                        | 1140H049  | 機業         | 22.21                                                                                                    | 规水河   | 正常      |                                                  |
| CHH C                  | 1140H052  | 中正橋        | 0.00                                                                                                    | 淡水河   | 無資料     |                                                  |
| 418                    | 1140H058  | 五堵         | 0.00                                                                                                    | 淡水河   | 無資料     |                                                  |
|                        | 1140H059  | 獅子頭        | 0.00                                                                                                    | 淡水河   | 無資料     |                                                  |
|                        | 1140H066  | 秀朗         | 2.10                                                                                                    | 淡水河   | 正常      |                                                  |
|                        | 1140H067  | 三篇橋        | 31.07                                                                                                    | 淡水河   | 正常      | 12 PM 03 PM 08 PM 09 PM Mon 08 03 AM 08 AM 09 AM |
|                        | 1140H068  | 屈尺         | 0.00                                                                                                    | 淡水河   | 無資料     |                                                  |
| ft.思                   | 1140H076  | 石門(後也)     | 0.00                                                                                                    | 淡水河   | 無資料     |                                                  |
| Construction when lead | 1140H078  | 介壽橋        | 0.00                                                                                                    | 淡水河   | 無資料     |                                                  |
| 水曾戒資料                  | 1140H082  | 寶橋         | 0.00                                                                                                    | 淡水河   | 無資料     |                                                  |
| 式<br>- 775 - 975       | 1140H083  | 入口堪        | 0.00                                                                                                    | 淡水河   | 無資料     |                                                  |
| 口而實成資料                 | 1140H089  | 上龜山橋       | 0.00                                                                                                    | · 滚水河 | 無資料     |                                                  |
|                        | 1140H100  | 调峰橋        | 0.00                                                                                                    | 家水河   | 無資料     | - 🦉 · · · · · · · · · · · · · · · · · ·          |
|                        |           |            |                                                                                                    |       |         | ◆ ① √ 2006<br>± 様に1214,2<br>比例に11,1609           |

## NEC即時監測資訊 - 河川水位監測影像

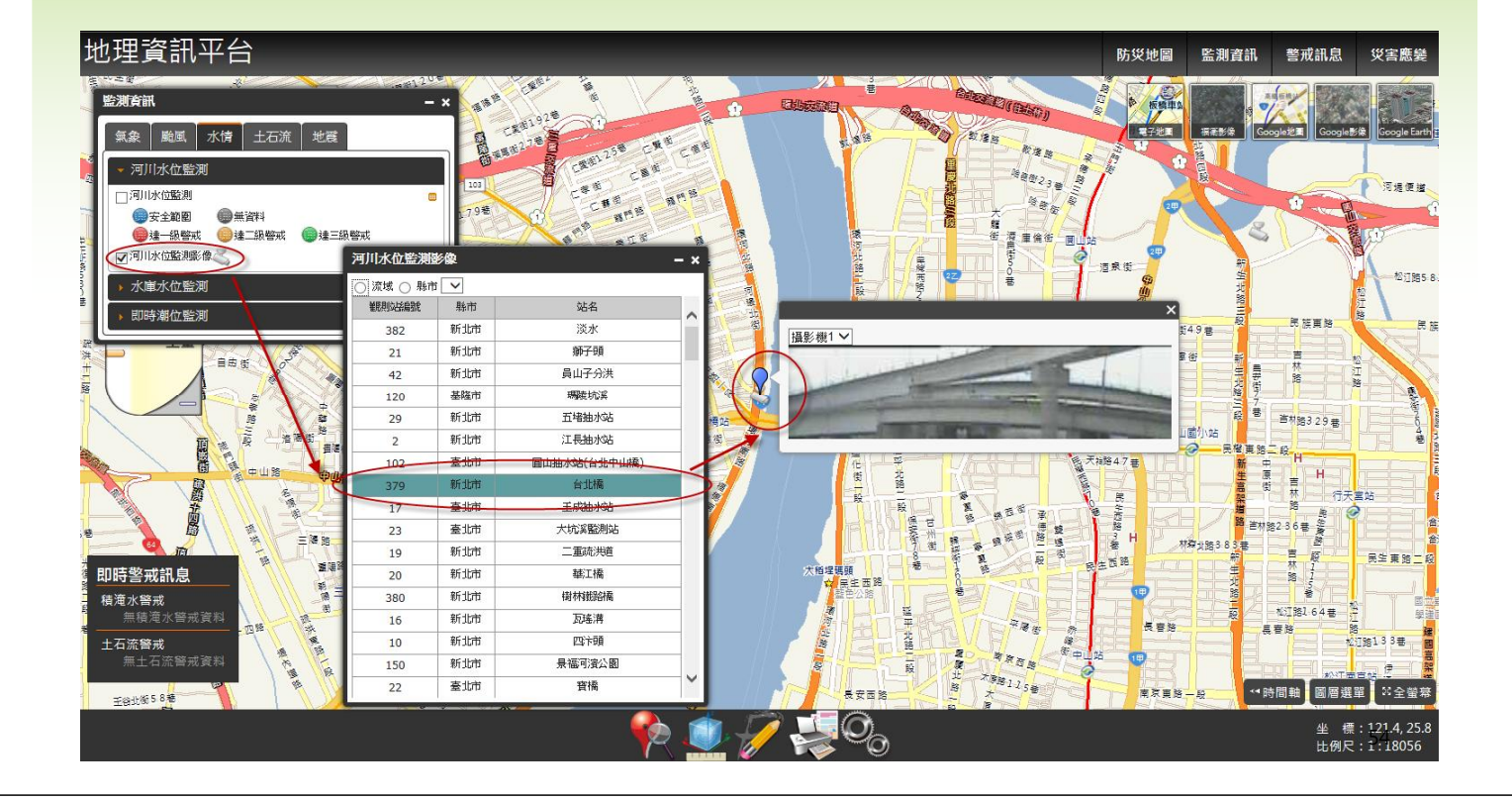

## NE 即時監測資訊 - 水位監測、洩洪警戒

|                                                                                                    |                                        |            |       |     | ✓水庫水位監測 ○正常時水位 《○浅洪中 《○無資料》                                                 |
|----------------------------------------------------------------------------------------------------|----------------------------------------|------------|-------|-----|-----------------------------------------------------------------------------|
| 地理資訊平台                                                                                                    |                                        |            |       |     | 防災地圖 監測資訊 警戒訊息 災害應                                                          |
|                                                                                                    | - x                                    |            | 7     |     |                                                                             |
| <ul> <li>黒菜 範風 示信 土石流 北夜</li> <li>&gt; 河川水位監測</li> <li>→ 水庫水位監測</li> <li>●水庫水位監測</li> <li>● 水庫水位監測</li> <li>● 正部水位 ○ 浅洪中</li> </ul> | 10000000000000000000000000000000000000 | 和平         |       |     |                                                                             |
| → 即時潮位監測                                                                                                    |                                        | ~          |       |     |                                                                             |
|                                                                                                    | 10501<br>斯                             | 永和山水庫      | 33.39 | 未洩洪 |                                                                             |
|                                                                                                    | 10503 単果                               | 大埔水庫       | 7.83  | 未洩洪 |                                                                             |
|                                                                                                    | 10601 船栗                               | 明徳水庫       | 21.14 | 未洩洪 |                                                                             |
|                                                                                                    | 20101<br>縣                             | 鯉魚潭水庫      | 38.51 | 未洩洪 |                                                                             |
| $\leq$                                                                                                    | 20201 泰中                               | 使基水庫       | 10.78 | 未洩洪 | 様益 大平 大平 2013/07/08<br>  大座 漢 漢 08:00:00 1391.95 0 10.78 茶<br>  決 □ 10.78 茶 |
| Mm I                                                                                                    | 20202 市                                | 石岡壩        | 0.42  | 未洩洪 |                                                                             |
|                                                                                                    | 20405 臺中<br>縣                          | 鱷魚潭二期(士林堰) | 0.08  | 未洩洪 |                                                                             |
| 即庄敬武把自                                                                                                    | 20501 南投<br>縣                          | 霧社水庫       | 4.52  | 未洩洪 |                                                                             |
| 積淹水警戒                                                                                                    | 20502 南投<br>縣                          | 日月潭水庫      | 17.67 | 未洩洪 |                                                                             |
| 無積淹水警戒資料                                                                                                    | 20503 南投<br>縣                          | 集集欄可堰      | 2.00  | 未洩洪 |                                                                             |
| 工 <b>石流營城</b><br>無土石流管戒資料                                                                                                    | 30301 嘉義<br>縣                          | 仁義潭水庫      | 24.69 | 未洩洪 |                                                                             |
|                                                                                                    |                                        | <u> </u>   |       | R.  | 坐標:1214,2<br>比例尺:1:3611                                                     |

## 即時監測資訊 - 即時潮位監測

NEC

| 地理資訊平                       | 台                                                                |                                  |                                            |                      |                                    |    |                                                                                                    | 防災地圖                         | 監測資訊                    | 警戒訊息                   | 災害應變                               |
|-----------------------------|------------------------------------------------------------------|----------------------------------|--------------------------------------------|----------------------|------------------------------------|----|----------------------------------------------------------------------------------------------------|------------------------------|-------------------------|------------------------|------------------------------------|
|                             | <ul> <li>監測資前</li> <li>無象</li> <li>▶ 河」</li> <li>▶ 水區</li> </ul> | <b>€</b><br>┃ 颱風<br>Ⅱ水位!<br>■水位! | . 【水情】土<br>監測<br>監測                        | 石流 丨 地               | -<br>#                             | ·× | CTAR A                                                                                             |                              | <u>₩#</u> ###           |                        | (8) Google Earth                   |
| 竹王 総領 縣市                    |                                                                  | 寺潮位!<br>潮位監<br>位 監測              |                                            |                      |                                    |    |                                                                                                    | ج (                          |                         | 120                    | 1/                                 |
|                             | 潮立站<br>號                                                         | 潮位<br>站名<br>後壁                   | 更新時間                                       | 水位(M)                | 地點<br>国東縣恆春鎮後壁湖                    | ^  | 大田<br>天王<br>王<br>王<br>王<br>王<br>王<br>王<br>王<br>王<br>王<br>王<br>王<br>王<br>王<br>王<br>王<br>王<br>王<br>王 |                              |                         |                        | TER X                              |
|                             | 1196<br>1356                                                     | 湖澎湖                              | 2013/07/08<br>11:00<br>2013/07/08<br>11:00 | -1382.00<br>-2306.00 | 港海巡隊前方<br>澎湖馬公港                    | l  |                                                                                                    | 07 V月 07 V<br>07 V月 08 V     | 日 11 V 時~<br>日 11 V 時 批 | 禄                      | . <u>*</u>                         |
|                             | 1396<br>1821                                                     | 蘭嶼                               | 2013/07/08<br>11:00<br>2013/07/08<br>11:00 | -2487.00<br>-1672.00 | 蘭嶼開元漁港                             |    | -1.6                                                                                               | $\langle \uparrow \rangle$   |                         | $\langle \rangle$      | 1-                                 |
|                             | 1456                                                             | 麥寮<br>身石                         | 2013/07/08<br>11:00<br>2013/07/08          | 163.00               | <u> </u>                           |    |                                                                                                    | #<br>用<br>總醫院澎湖分院<br>民業診療服務者 | ŶŢ                      |                        |                                    |
| 即時警戒訊息<br>積淹水警戒<br>無精淹水警戒資料 | 1230                                                             | 蘇澳                               | 11:00<br>2013/07/08<br>11:00               | -1812.00             | 蘇奧港內                               |    | Fr w                                                                                               | ST PL                        |                         |                        |                                    |
| 土石流警戒<br>無土石流警戒資料           | 1516                                                             | 基隆水頭                             | 2013/07/08<br>11:00<br>2013/07/08          | -1392.00             | 基隆港西33號碼頭                          |    |                                                                                                    |                              | 5                       |                        | 1 /                                |
|                             | 1786                                                             | 永安                               | 11:00<br>2013/07/08<br>11:00               | -5450.00             | 頭<br>中油永安液化天然氣<br>廠LNG港北側防波堤<br>堤頭 |    | () / · · · · · · · · · · · · · · · · · ·                                                           | _                            |                         | 寺間軸 圖層選!<br>坐 標<br>比例尺 | 單 ≌全螢幕<br>:121.4,25.8<br>:1:\$6112 |

## NEC 即時監測資訊 - 土石流監測警戒

|                                       |                   |                        |     |             |            |          |          |       | ✓ 土石流潛勢湯    | <u>緊流</u>                             |                               |
|---------------------------------------|-------------------|------------------------|-----|-------------|------------|----------|----------|-------|-------------|---------------------------------------|-------------------------------|
| 地理資訊平                                 | 台                 |                        |     |             |            |          |          |       | 加正常         | り紅色警戒                                 | り、黄色警戒                        |
| + 1                                   | 監測資訊              |                        |     |             |            |          | - ×      | 17    |             | * (5914a                              |                               |
|                                       | 氣象                | 颱風                     | 水   | 诗           | 土石流        | 地震       |          |       |             | 電子地震 福祉影像 Google地震                    | Google影像 Google Earth         |
|                                       | ▼ 潜勢注<br>→ ご☆     | 奚流                     |     |             |            |          |          | £53-1 | -           | 1                                     |                               |
| 51 <b>村里</b>                          | 11-11/11          | 流潛勢;                   | 奚流  | 4           |            | 20.000   |          | K     | E53-]       |                                       |                               |
| / / / / / / / / / / / / / / / / / / / | <b>7/1</b><br>▼土石 | E常<br>流影響調             | 範圍  | <b>_</b> ₩Ľ | 色臀戒        | が黄色      | 警戒       | 05    | £53-]       |                                       | $\bigvee$                     |
| 祭市 日本                                 | 潜勢逐流              |                        |     |             |            |          | - ×      | 10    | 200         | $\lambda$                             | app he                        |
| 全臺                                    | 土石流智勢<br>漢流編號     | 縣市                     | 鄉鎮  | 村里          | 土石流警<br>戒值 | 警戒<br>等級 | 警戒發佈時間   | N.    |             | 1256                                  | 3256                          |
| X H                                   | 新北<br>DF021       | 新北市                    | 五股區 | 翻音<br>里     | 500.00     | 0.00     |          | 2     | No.         | Ess-1                                 |                               |
|                                       | 新北<br>DF022       | 新<br>北<br>市            | 五股區 | 観音<br>里     | 500.00     | 0.00     | -        | F     |             |                                       |                               |
|                                       | 新北<br>DF023       | <del>新</del><br>北<br>市 | 五股區 | 五龍<br>里     | 500.00     | 0.00     | -        | 「「「「  |             |                                       |                               |
|                                       | 新北<br>DF024       | 新<br>北<br>市            | 五股區 | ゴ龍<br>里     | 500.00     | 0.00     | ~        | No.   |             | [253-]                                | <i>S</i> 5                    |
| <b>即時警戒訊息</b><br>積淹水警戒                | 新北<br>DF025       | 新<br>北<br>市            | 五股區 | 福徳<br>里     | 500.00     | 0.00     | 120      |       |             | a a a a a a a a a a a a a a a a a a a | Y S                           |
| 無積淹水警戒資料<br>土石流警戒<br>第十丁法時代書          | 新北<br>DF026       | 新<br>北<br>市            | 五股區 | 福徳<br>里     | 500.00     | 0.00     | -        | R     |             |                                       |                               |
| 無工石流者戒貞*                              | 新北<br>DF027       | 新<br>北<br>市            | 五股區 | 福徳<br>里     | 500.00     | 0.00     | -        | m     | 1255        | 153-1 ← 時間軸                           | 圖層選單  ※全螢幕                    |
|                                       | 新北<br>DF028       | 新北                     | 五股官 | 福徳<br>里     | 500.00     | 0.00     | <b>A</b> | 2     | 20 <u>0</u> |                                       | 坐 標:121.4,25.8<br>比例尺:1:18056 |

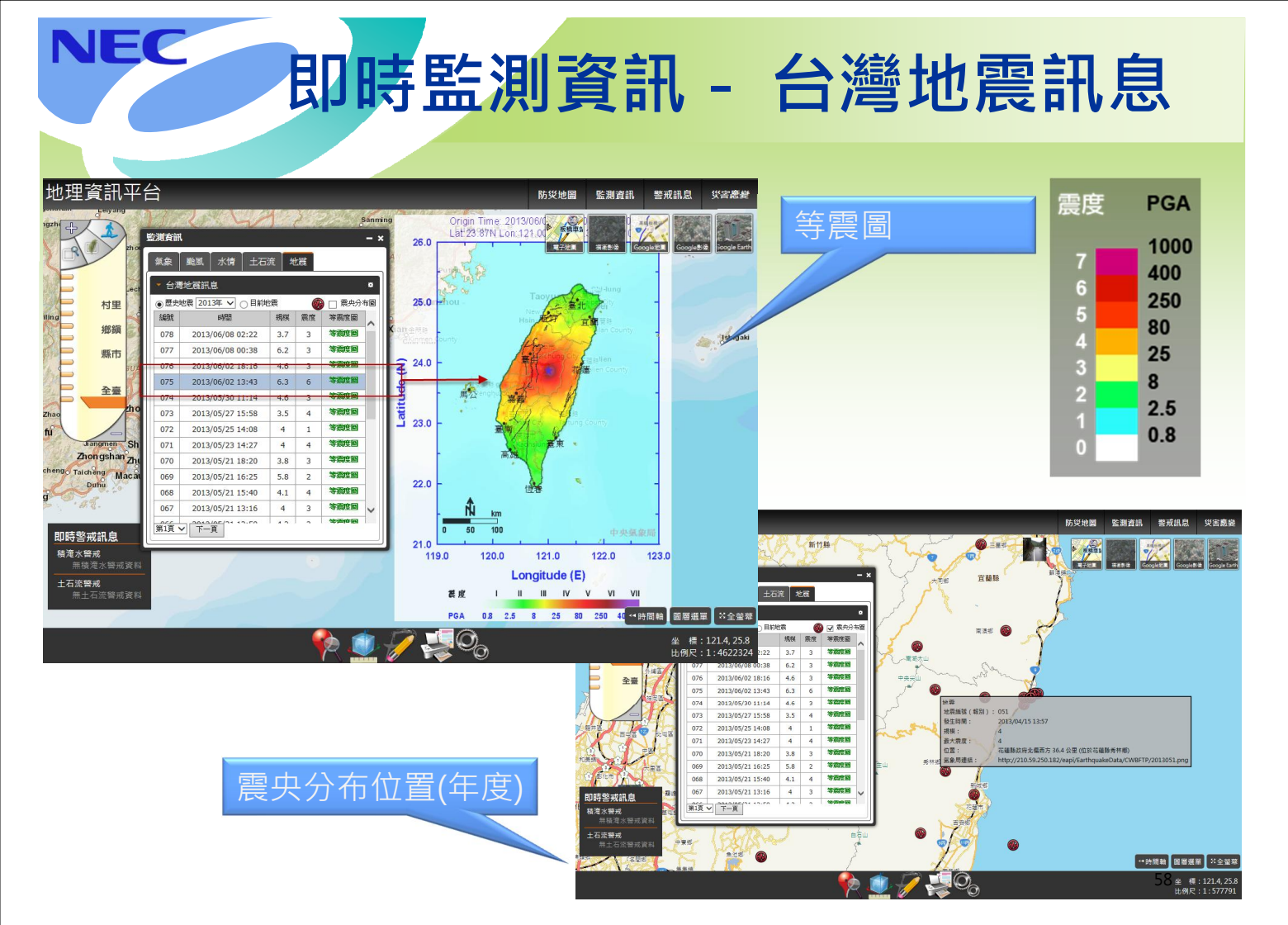

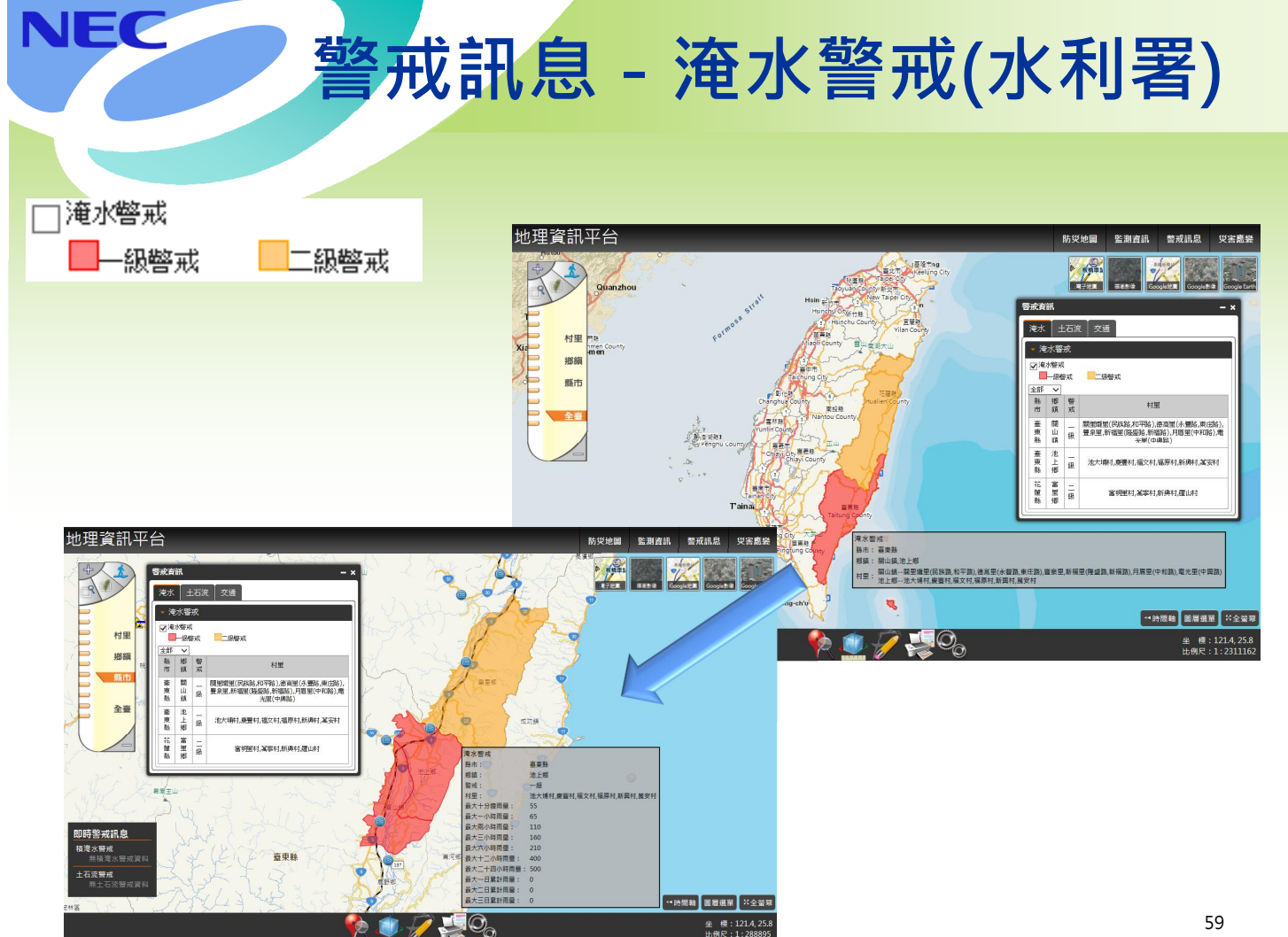

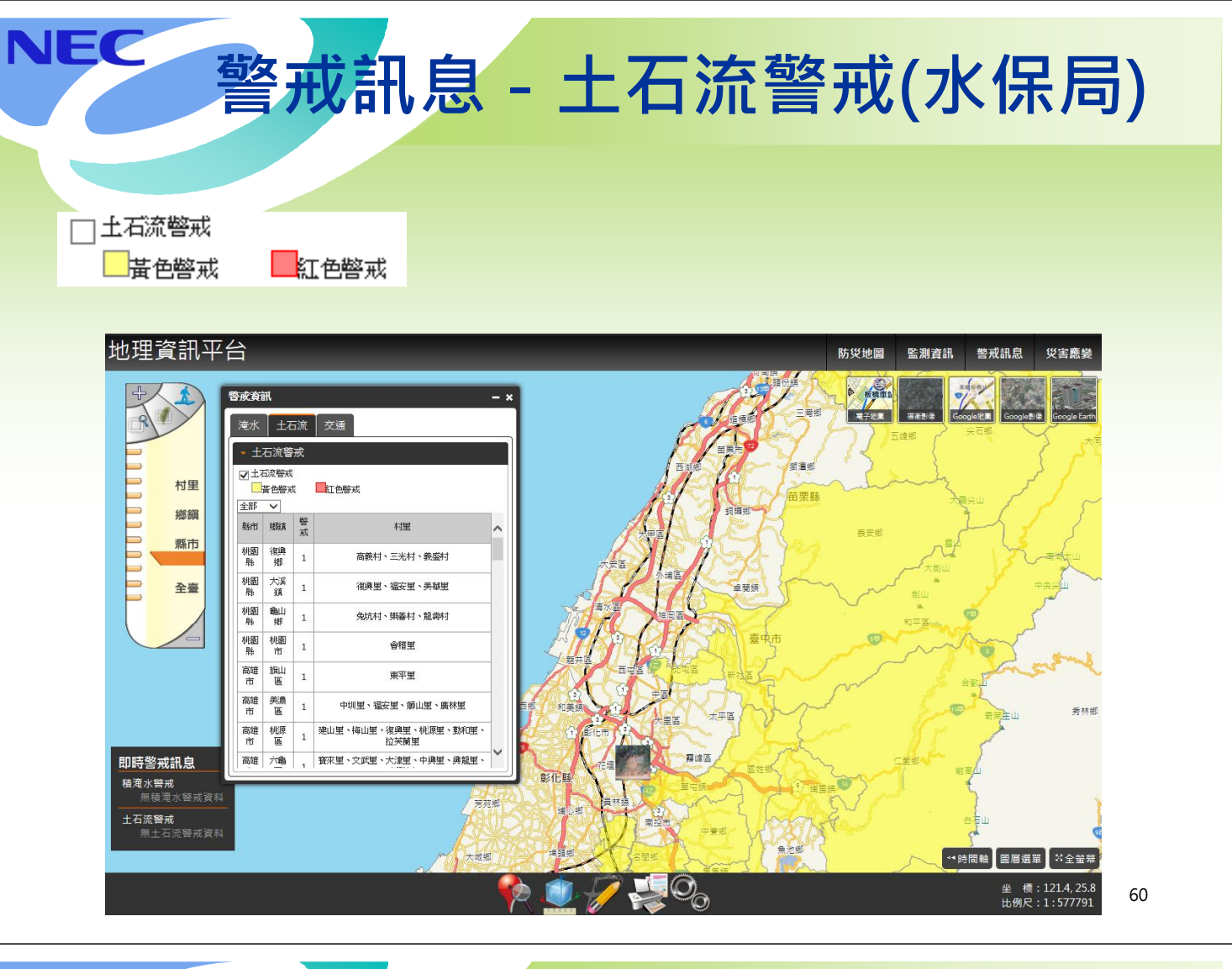

# NEC 警戒訊息 - 道路通阻(公路總局)

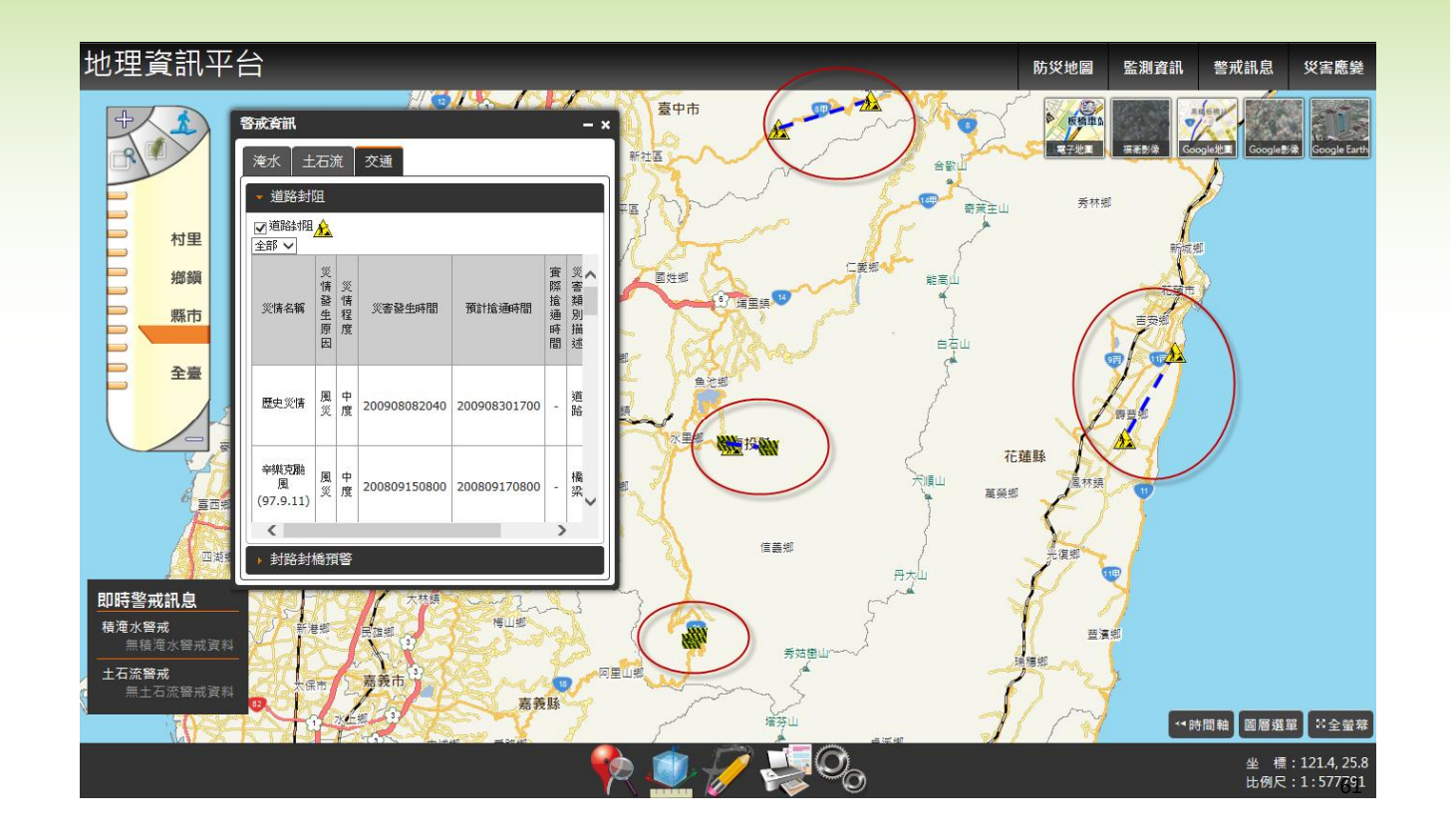

NEC 災害應變 - 災情點位展示及查詢

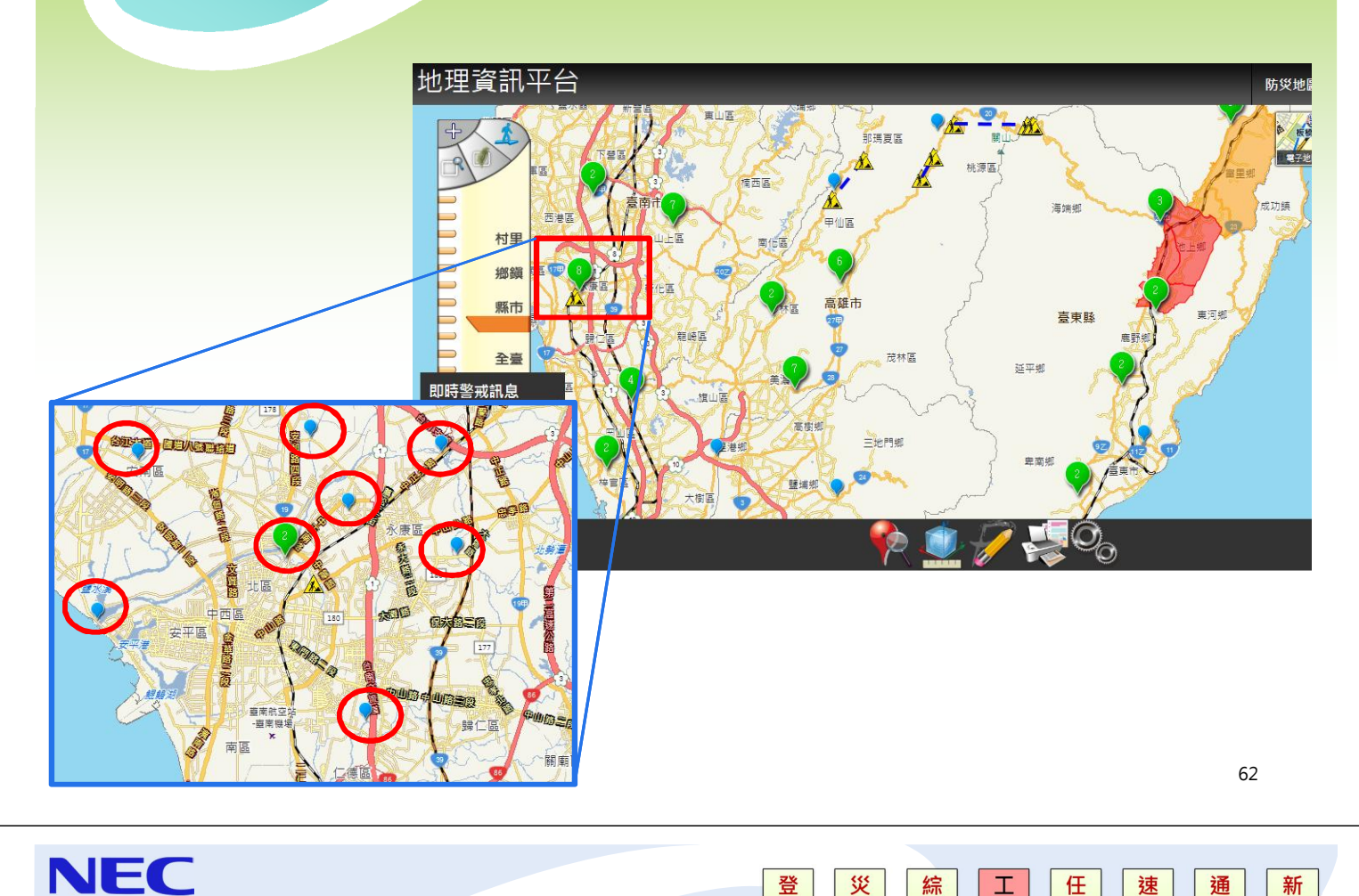

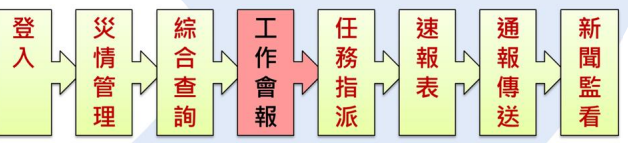

## 工作會報管理

(災管人員)

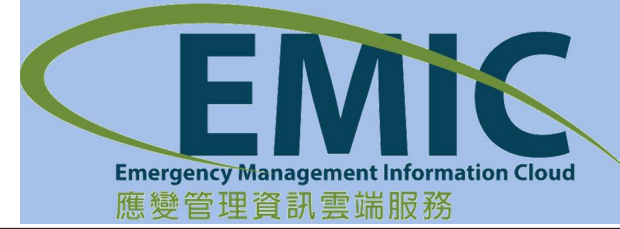

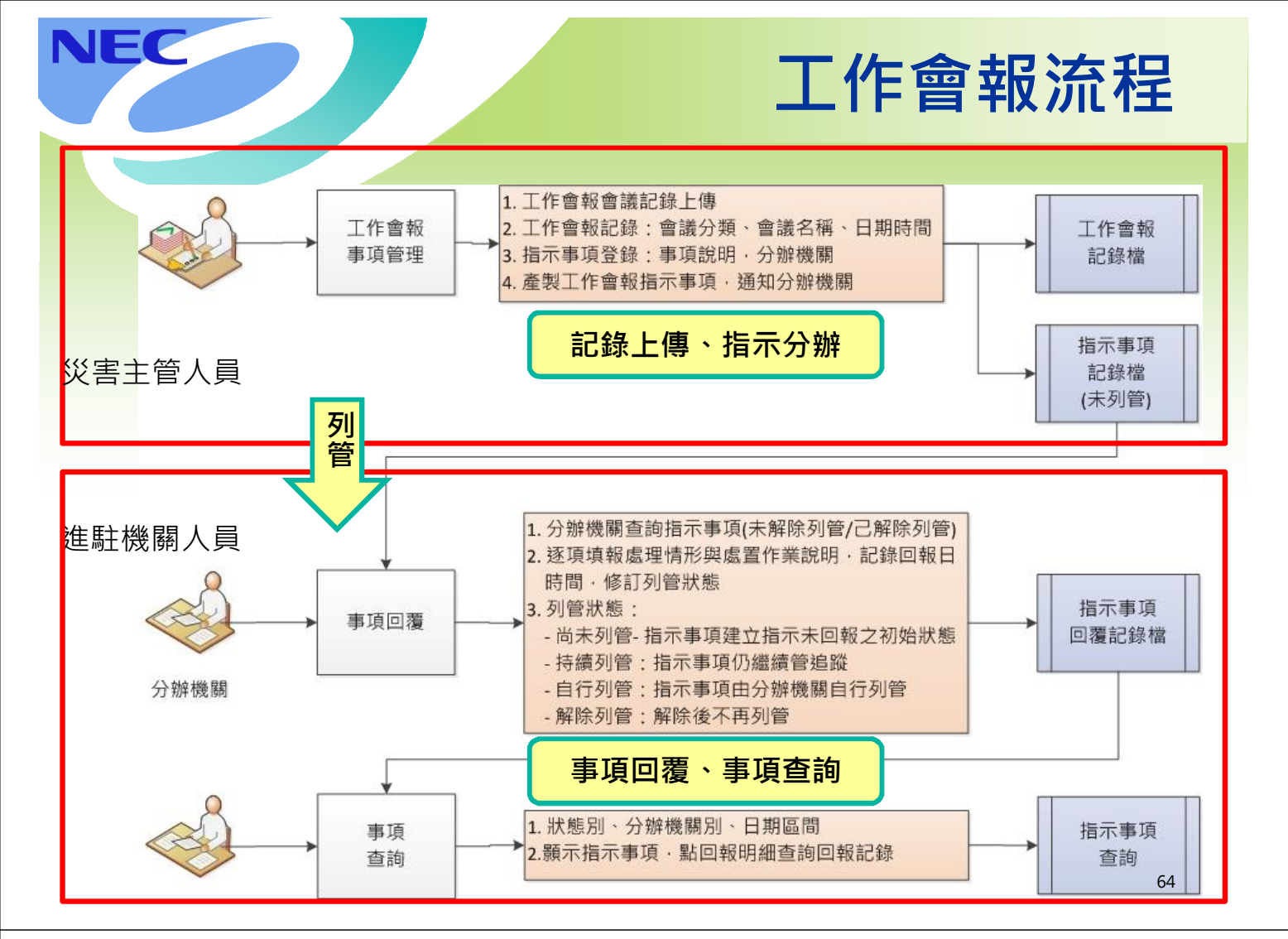

## NEC工作會報-事項管理-新增工作會報

功能選單:【應變中心】→【工作會報】→【事項管理】 1. 進入頁面自動查詢該應變中心目前工作會報狀況 2 3. 按下新增工作會報按鈕,進行填寫 |箋 ★ 應變中心 ★ 災情管理 ★ 疏散收容 ★ 調度支援 ★ 資料服務 ★ 設定 ★ 救災資源資料庫 ★ 速報處置 ★ 通報傳送 ★ 工作會報告書作 新增 離開 \* 專案名稱: 菲特颱風 指揮官: A İ \* 會議分類: 諸選擇 \* 會議名稱: -\* 工作會報時間: 下次工作會報時間: 會議記錄 K 檔案名稱 上傳日期時間 作業 编號 新增 2014年1月28日上午11:47:50 指示事項 1 指示事項 分辦機關與編組 交辦日期時間 作業

..

2014年1月28日上午11:47:50

新增 65

# NEC 工作會報-新增工作會報填寫

- 1. 會議紀錄的附件上傳,於會議紀錄選擇檔案
- 2. 附件確認後,即可新增上傳
- 3. 開始填寫指示事項內容
- 4. 內容確認後,開始交辦給分辦機關與編組,利用選取的功能
- 5. 確認交辦事項及單位

| 6.                                      |       |                                                                  |                         |
|-----------------------------------------|-------|------------------------------------------------------------------|-------------------------|
| 新增                                      |       |                                                                  | 離開                      |
| * 專案名稱: 菲特颱風                            | •     | 指揮官:                                                             |                         |
| * 會議分類: 諸選擇                             | •     | * 會議名稱:                                                          |                         |
| * 工作會報時間:                               |       | 下次工作會報時間:                                                        |                         |
| 會議記錄                                    | 1.    | 上庙口期時間                                                           | 2+#                     |
| аланананананананананананананананананана |       | 2014年1月28日上午 11:47:50                                            | 新增                      |
| 指示事項                                    | 分辦機關與 | 集組         交辦日期時間           ···································· | 5 <mark>作業</mark><br>新增 |

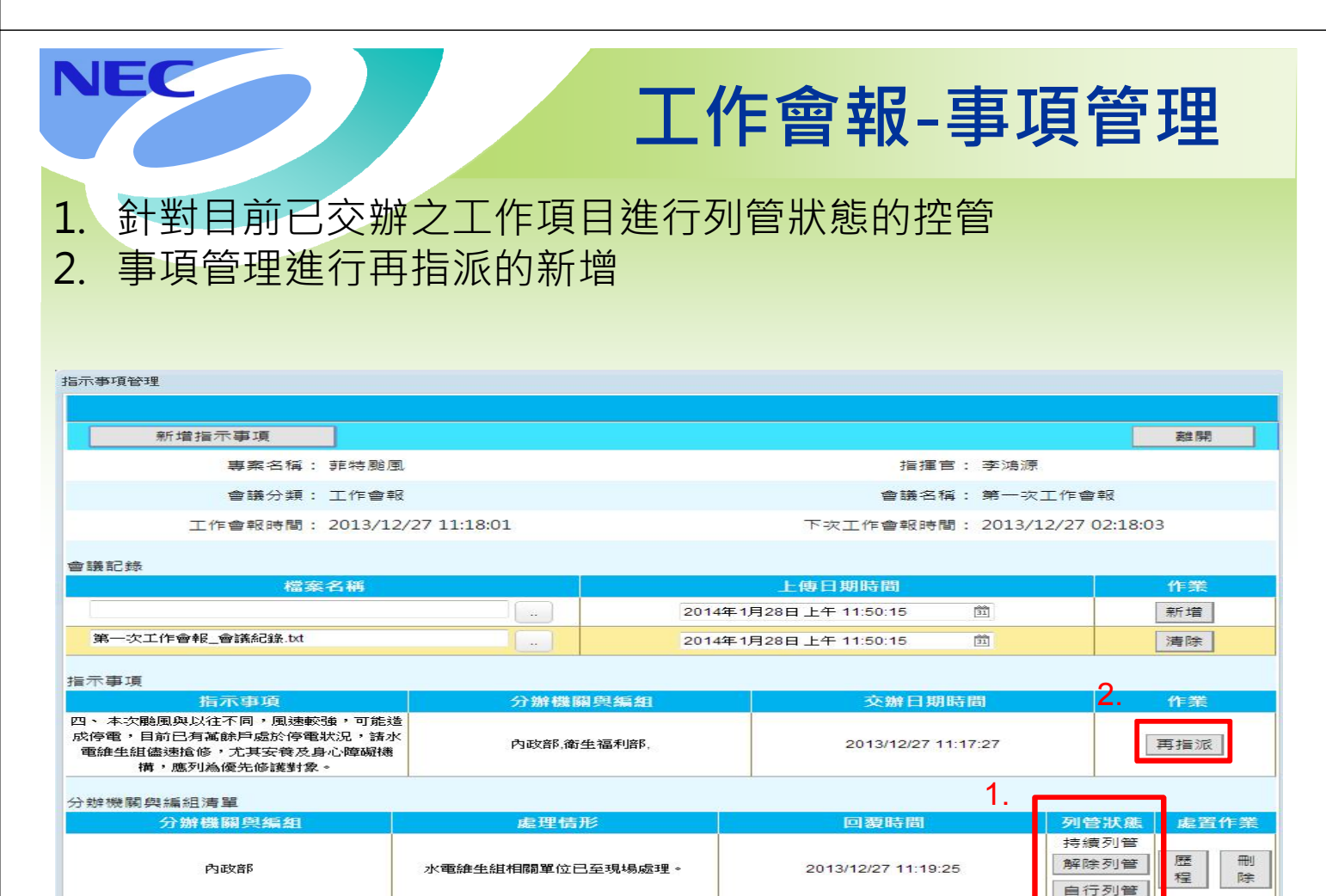

尚未列管 持續列管

歴 67 冊

## 工作會報-事項管理(再指派)

- 1. 針對該交辦事項之分辦單位的選擇
- 2. 出現分辦機關與編組之選擇視窗
- 3. 確定後即可進行新增動作

NEC

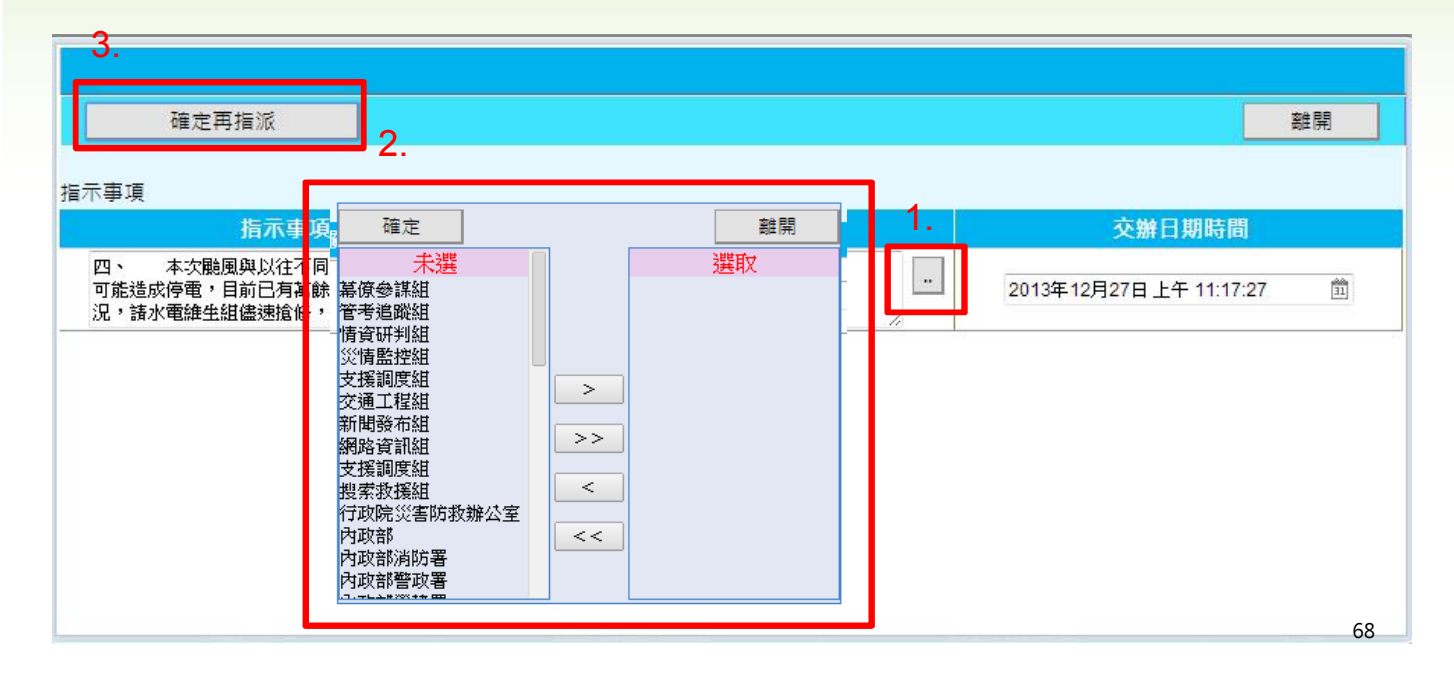

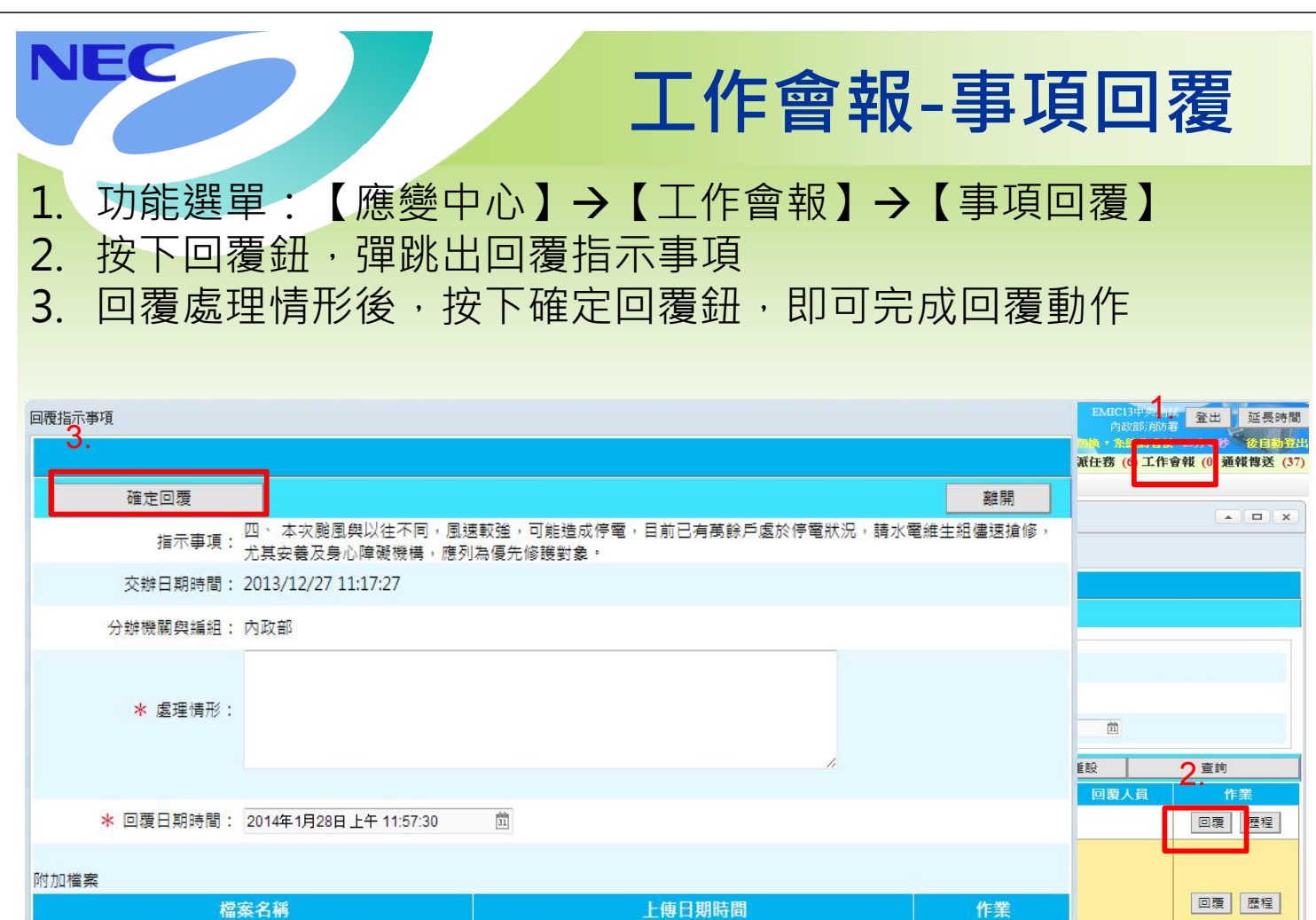

2014年1月28日上午 11:57:30

31

新增

69

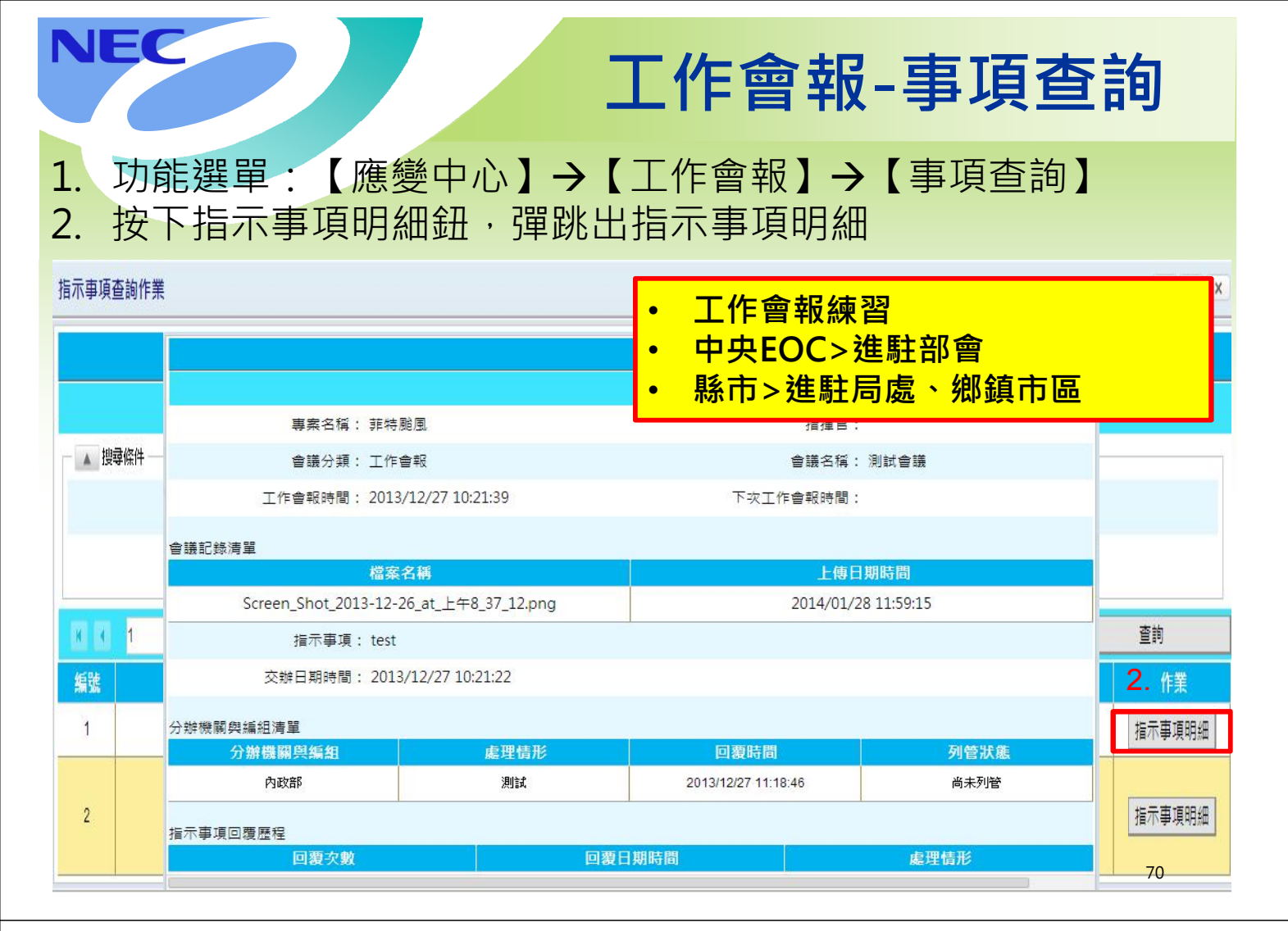

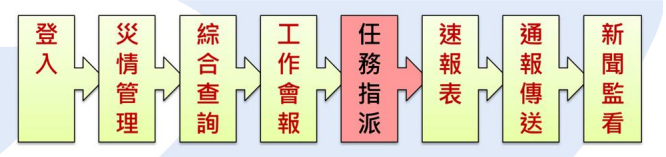

## 災情管理-任務指派

(中央EOC災管人員/進駐人員)

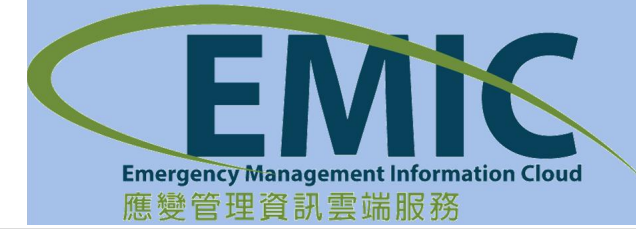
|                                                                                                    |                                                                                                    |                                                                                                    |                        | 任                                                                                                    | 務                            | 管制                      | 削-新增                                                                                                    | 前日        | Œ                                                                                                    | 永                                                | <b>久</b> 方                                                                                                    |
|----------------------------------------------------------------------------------------------------|----------------------------------------------------------------------------------------------------|----------------------------------------------------------------------------------------------------|------------------------|----------------------------------------------------------------------------------------------------|------------------------------|-------------------------|----------------------------------------------------------------------------------------------------|-----------|----------------------------------------------------------------------------------------------------|--------------------------------------------------|----------------------------------------------------------------------------------------------------|
| 、聖古建                                                                                                | 毘 ╹ ミ;                                                                                                    | <b>炎悟管理</b> 。                                                                                                    | 選單                     | 中【任彩                                                                                                    | <u>条</u> 指训                  | 下【3                     | 【任務管                                                                                                    | 制         | ] 。                                                                                                    | )                                                |                                                                                                    |
|                                                                                                    |                                                                                                    |                                                                                                    |                        |                                                                                                    |                              |                         |                                                                                                    | , כנוי    | 4                                                                                                    |                                                  |                                                                                                    |
| 、制分                                                                                                 | き 、 市                                                                                                    | <b>が増仕務】</b>                                                                                                    | <b></b>                | 「新増倪的                                                                                                    | ব '                          |                         |                                                                                                    |           |                                                                                                    |                                                  |                                                                                                    |
| 、依扣                                                                                                 | 虔指训                                                                                                    | <b>永</b> 容值空                                                                                                    | 後點                     | 選【確認                                                                                                    | 2、】 打                        | 安鈕 ,[                   | <b>訂</b> 訂將指                                                                                                    | 派         | カダ                                                                                                    | ≤信                                               | また                                                                                                    |
|                                                                                                    | ж]Ц//                                                                                                    |                                                                                                    |                        |                                                                                                    | ען ביי                       |                         | יחוניער מא                                                                                                    | ////T     | <u> ц</u>                                                                                                    | н                                                | ЧIJ                                                                                                    |
| MIC                                                                                                 | 桃園縣紅                                                                                                    | 公中陸軍中心                                                                                                    |                        |                                                                                                    |                              | 0                       | //////                                                                                                    | 6         | EMIC21                                                                                                    |                                                  | 登出                                                                                                    |
|                                                                                                    | 176 155 446 2                                                                                                    | xxxx 二級開設                                                                                                    |                        |                                                                                                    |                              |                         |                                                                                                    |           |                                                                                                    | 將會於                                              | (95) 27E)                                                                                                    |
| 推躍中心 * 「3                                                                                           |                                                                                                    | Gual - 出版文词                                                                                                    | - 诵龆继送 -               | · 资料服務 - 新定 - 故                                                                                                | 《安语安封庙 。                     | 3                       | 密接表 (12) 處置報告 (0) 叉債指                                                                                                    | GR (4) Ha | anten (10                                                                                                    | 05) IfP                                          | 留報 (0) 3                                                                                                    |
|                                                                                                    | A REAL PROPERTY OF A REAL PROPERTY.                                                                                                    | the second second |                        | and a second second second second second second second second second second second second second second second |                              |                         |                                                                                                    |           |                                                                                                    |                                                  |                                                                                                    |
|                                                                                                    | 報告災情                                                                                                    |                                                                                                    |                        |                                                                                                    |                              |                         |                                                                                                    |           |                                                                                                    |                                                  |                                                                                                    |
| 會制                                                                                                  | 報告 災情<br>網路 災情通報                                                                                                    |                                                                                                    |                        |                                                                                                    |                              |                         |                                                                                                    |           |                                                                                                    |                                                  |                                                                                                    |
| 管制<br>计模成功                                                                                          | 報告災情<br>網路災情通報<br>災情管制<br>任務指派                                                                                                    | • 任務管制                                                                                                    | 0.4427-00              |                                                                                                    |                              |                         |                                                                                                    |           |                                                                                                    |                                                  |                                                                                                    |
| 會制<br>(1997成19)<br>新増任務                                                                             | 報告災情<br>網路災情通報<br>災情管制<br>任務指派<br>統計室詞                                                                                                    | ·<br>·<br>·<br>·<br>·<br>·<br>·<br>·<br>·<br>·                                                                                                    | 合併任務                   |                                                                                                    |                              |                         |                                                                                                    |           |                                                                                                    |                                                  |                                                                                                    |
| 會制<br>計變成型<br>新增任務<br>條件 ·····                                                                      | <ul> <li>報告災情<br/>網路災情通報</li> <li>災情管制</li> <li>任務指派</li> <li>統計查詢</li> <li>災情管理GIS</li> </ul>                                                                                                    | <ul> <li>         · 住務留制         · 住務回廣         ·         ·         ·</li></ul>                                                                                                    | 合併任務                   |                                                                                                    |                              |                         |                                                                                                    | τ÷        |                                                                                                    | *                                                | EN I                                                                                                    |
| 音制<br>1 / / / / / / / / / / / / / / / / / / /                                                       | 報告災情<br>網路災情通報<br>災情營制<br>任務指派<br>統計查詢<br>災情營理GIS<br>20                                                                                                    | <ul> <li>任務部制</li> <li>任務回版</li> </ul>                                                                                                    | 合併任務                   |                                                                                                    |                              |                         |                                                                                                    | 重五        |                                                                                                    | 查                                                | 10                                                                                                    |
| 管制<br>(線成功)<br>新禧任務<br>(編件                                                                          | #告災情<br>期間没情遇執<br>災防管制<br>任務議論<br>統計查詢<br>災防管理QIS<br>20<br>新増資料                                                                                                    | •<br>• 任指留制<br>• 任指回版                                                                                                    | 合併任務                   |                                                                                                    |                              |                         |                                                                                                    | 東音        |                                                                                                    | 출<br>功                                           | IV<br>Æ                                                                                                    |
| 管制<br>「線成功」<br>新禧任務<br>機件<br>-<br>-<br>-<br>-<br>-<br>-<br>-<br>-<br>-<br>-<br>-<br>-<br>-          | #店交情<br>期間交情連載<br>交情管制<br>在影指派<br>統計查詞<br>受情管理GIS<br>2<br>新增度料<br>"指派呼酬                                                                                                    | 2014/01/28下午 00-52 前                                                                                                    | 合併任務                   |                                                                                                    | 指滚機開                         | eternet.                | 被指派罪位:<br>明 法接续方面的                                                                                                    | 重五        | 検視                                                                                                    | 查:<br>功<br>地圖                                    | 11<br>前<br>修改                                                                                                    |
| 管制<br>(線成功)<br>新増任務<br>編件<br>                                                                       | #店 交情<br>期間 交情通報<br>交情 管制<br>任務指定<br>(計 支加)<br>交情 管理 GIS<br>20<br>新 管査料<br>*私家中間                                                                                                    | <ul> <li>         · 住路當制         · 住路回版         · 住路回版         · 但路回版         · 10.52 前         ·         ·         ·</li></ul>                                                                                                    | 合併任務                   |                                                                                                    | 描版機關<br>指派人員                 | EMIC21撥市測試              | 被接成單位:<br>一 指統操作單位<br>一 指統操作字校                                                                                                    | 重置        | · 秋現<br>一種原称                                                                                                    | 查<br>功<br>地圈<br>回覆                               | 前<br>能<br>修改<br>列管                                                                                                    |
| 會制<br>新增任務<br>新增任務<br>H#件 ····································                                      | #85%情<br>期間炎情態者<br>災情管制<br>任務指統<br>統計查詞<br>災情管理 GIS<br>20<br>新培實料<br>"指派呼酬<br>"指派呼酬<br>"指示呼酬<br>"都市別                                                                                                    | <ul> <li></li></ul>                                                                                                    | 合併任務                   | 桃園市 ~                                                                                                    | <b>指派権期</b><br>指派人員<br>指派機關  | EMIC21整市港試<br>H振動称方工務局  | 被指設單位:<br>一指派機克單位<br>一 拍派機克單位<br>一 机图錄政府水路局<br>一 机图錄政府水路局                                                                                                    | 重五        | 検視機能                                                                                                    | 查<br>功<br>地圖<br>回覆<br>地圖                         | 前<br>能<br>修改<br>列管                                                                                                    |
| 書利<br>(投)成功<br>新増任務<br>(市)(市)<br>(1)<br>(1)<br>(1)<br>(1)<br>(1)<br>(1)<br>(1)<br>(1)<br>(1)<br>(1  | #85 次情<br>#88 次情 使制<br>文情 管制<br>在恐 指前<br>统行 管理 GIS<br>20<br>新 管支科<br>*指派 呼酬<br>*指派 呼酬                                                                                                    |                                                                                                    | 合併任務                   | -<br>桃園市 ✓<br>24.9871834                                                                                       | <b>指液機器</b><br>指液人員<br>指流機關  | EMIC21整市測試<br>供服錄政府工務局  | 被指派章位:<br>一 指派操攻革位<br>一 线细路政府小路局<br>一 线细路政府工品投展局<br>一 线细路政府工品投展局<br>一 线细路政府工品投展局                                                                                                    | ±±        | 秋況<br>明時<br>秋況<br>明時                                                                                                    | 查<br>功<br>地圖<br>回覆<br>地圖                         | <ul> <li></li> <li></li> <li><!--</td--></li></ul> |
| 管制<br>、                                                                                             | #6 交情<br>期間 (大) (市)<br>(市)<br>(市)<br>(市)<br>(市)<br>(市)<br>(市)<br>(市)<br>(市)<br>(市)                                                                                                    | 住 路留制     住 路留制     住 路回版     印 回版     印 回版     印 回版     印 回版     印 回版     1 回版     1 回版     1 回版     1 回版     1 回版     1 回版     1 回版     1 回版     1 回版     1 回版                                                                                                    | 合併任務<br>可行政軍<br>定位資訊:  | 挑題市 →<br>24.9871834<br>121.311609                                                                              | <b>指滚槽器</b><br>指滚人員<br>指派機關  | EMIC21藝市測試<br>性磁路軟件工務局  | <ul> <li>被指派軍位:</li> <li>指派操攻軍位</li> <li>執題路政府水路局</li> <li>執題路政府本路局</li> <li>執題路政府有主局</li> <li>執題路政府衛生局</li> <li>執題路政府衛生局</li> <li>執題路政府衛生局</li> </ul>                                                               |           | 検視<br>  一<br>  検視<br>  一<br>  検視<br>  一<br>  検視<br>  一<br>  一<br>  一                                                                                          | 查<br>功<br>地圖<br>回覆<br>地圖<br>回覆                   | 前<br>能<br>修改<br>列管<br>修改<br>列管                                                                                                    |
| 管制<br>「健成功」<br>新禧任務<br>                                                                             | #店交情<br>期間交情連載<br>交情管制<br>任務指案<br>統計室39<br>災情管理GIS<br>20<br>新 管査料<br>*私家中間<br>*動市別                                                                                                    | 住宅営制 住宅営制 住宅回販 2014/01/28下午 00.52 首<br>桃園歌   330産 準続園録桃園市民族陸橋                                                                                                    | 合併任務<br>17款篇<br>定位資訊:  | 桃園市 ✓<br>24.9871634<br>124.511009<br>(存務定位) 演練                                                                 | <b>指液機器</b><br>指派人員<br>指流機關  | EMIC21整市測試<br>供服整款店工務局  | 被指說單位:<br>一 指紙操造單位<br>一 机图器政府水路局<br>一 机图器政府本路局<br>一 机图器政府本路局<br>一 机图器政府本路局<br>一 机图器政府本路局<br>一 机图器政府本路局<br>一 机图器政府集张服局<br>一 机图器政府表示                                                                                   | تع<br>ت   | 検視<br>一般視<br>一般現<br>一般現<br>一般現                                                                                                    | 查<br>功<br>地圖<br>回覆<br>地圖<br>回覆<br>地圖             | <ul> <li>前</li> <li>修改</li> <li>列管</li> <li>修改</li> <li>列管</li> </ul>                                                                                                    |
| 管利<br>部成功<br>新増任務<br>服件<br>一<br>1<br>2014010000010<br>2014010000002<br>2013120000037                | #6 次情<br>期間 2(情遇者<br>灾情 管制<br>任務指定<br>(1) 239<br>(1) 管理<br>(2)<br>5) 管理<br>5) 管理<br>5) 管<br>5) 管<br>5) 管<br>5) 管<br>5) 管<br>5) 管<br>5) 管<br>5) 管                                                                                                    |                                                                                                    | 合併任務<br>17段署<br>定位資訊:  | 桃園市 マ<br>24.9871834<br>121.311805<br>(住務定位) 清鮮                                                                 | <b>指派機關</b><br>指派人員<br>指派機關  | EMIC21整市港試<br>性國難政府工務局  | <ul> <li>被指派單位:</li> <li>指派備支單位</li> <li>情報器錄政府水路局</li> <li>情報器錄政府本路展局</li> <li>情報器錄政府漸生局</li> <li>情報器錄政府產業局</li> <li>情報器錄政府交通局</li> <li>「報題錄政府政局</li> </ul>                                                         | 重五<br>~   | 株祖<br>冊D2<br>株祖<br>冊D2<br>様祖<br>冊D2                                                                                                    | 查<br>功<br>地圖<br>回覆<br>地圖<br>回覆<br>地圖<br>回覆       | 割       修改       列管       修改       列管       修改       列管                                                                                                    |
| 書利<br>「線成型」<br>新希任務<br>開催(+ mm)<br>< 1 7<br>若派編號<br>2014010000010<br>2014010000002<br>2013120000037 | <ul> <li>#店次情<br/>男間等次情遇者<br/>実情管制<br/>任務指統<br/>(株計査39<br/>(大) 査理<br/>(大) 査理<br/>(大) 査理<br/>(大) 査理<br/>(大) 査<br/>(大) 査<br/>(大) 五<br/>(大) 五<br/>(<br/>(大) 五<br/>(<br/>(<br/>(<br/>(<br/>(<br/>(<br/>(<br/>(<br/>(<br/>(<br/>(<br/>(<br/>(<br/>(<br/>(<br/>(<br/>(<br/>(<br/>(</li></ul> | 住窓営制<br>住窓回展 2014/01/28下午 00 52 倉 桃園歌 マ 330産畑桃園数桃園市民族陸橋 TASK-函数陸橋交通租業                                                                                                    | 合併任務<br>*/F政署<br>定位資訊: | ・<br>桃園市 ✓<br>24.9871834<br>121.311005<br>「作務定位」 清除                                                            | <b>北京市機器</b><br>投流人員<br>投流機器 | EMIC21設市浅ば、<br>桃園縣政府工務局 | <ul> <li>被描版單位:</li> <li>指級備宜單位</li> <li>机圖錄政府水路局</li> <li>机圖錄政府本路展局</li> <li>机圖錄政府漸生局</li> <li>机圖錄政府漸至過局</li> <li>机圖錄政府漸於發展局</li> <li>「机圖錄政府高政局</li> <li>14圖錄政府高政局</li> <li>14圖錄政府高政局</li> <li>14圖錄政府高政局</li> </ul> |           | <br>検<br>7月<br>一<br>一<br>一<br>一<br>一<br>一<br>一<br>一<br>一<br>一<br>一<br>一<br>一                                                                                  | 查<br>功<br>地圖<br>回覆<br>地圖<br>回覆<br>地圖<br>回覆       | 前<br>修改<br>列管<br>修改<br>列管                                                                                                    |
| 會利<br>199 成 即<br>新禧任務<br>966件 ······<br>2014010000010<br>2014010000002<br>2013120000037             | <ul> <li>#PB 次情勝報</li> <li>#PB 次情勝報</li> <li>文情管域</li> <li>在影指前</li> <li>在影指前</li> <li>成情管理GIS</li> </ul> 20 31 砂皮料 *拉液 年間 *拉液 年間 *拉液 年間 *社務地點 *社務地點                                                                                                    | 住窓営制 住窓回版<br>2014/01/28下午 00 52 前<br>代図版 ▼<br>330査 満株園数桃園市民株陸橋<br>TASK-高散陸橋交通阻塞                                                                                                    | 合併任務<br>*行政軍<br>定位資訊:  | - 桃園市 ✓<br>24.9871834<br>121.511009<br>  住務定位 演練                                                               | <b>指液槽開</b><br>指液人員<br>指液機關  | EMIC2+整市周嵘<br>桃翠藤政府工務局  | 被指該單位:<br>一指紙機宜單位<br>一指紙機宜單位<br>一 桃園縣政府水務局<br>一 桃園縣政府產生局<br>一 桃園縣政府產生局<br>一 桃園縣政府產業發展局<br>「 桃園縣政府產業發展局<br>「 桃園縣政府資源局<br>一 桃園縣政府支濟局<br>一 桃園縣政府教育局<br>一 桃園縣政府教育局                                                       |           | 検視           一種原金           検視           一種原金           検視           一種原金           検視           一種原金           検視           一種原金           検視           一種原金 | 查<br>功<br>地圖<br>回覆<br>地圖<br>回覆<br>地圖<br>回覆<br>地圖 | 道<br>能<br>修改<br>列管<br>修改<br>列管                                                                                                    |

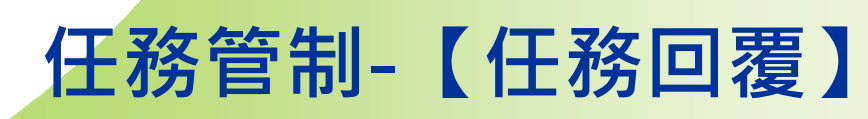

1、輸入查詢條件(指派時間、縣市別、列管狀況),按【查詢】列示 符合條件之任務列表。

- 2、選取一筆指派工作,點選【回覆】按鈕。
- 3、點選【新增】,儲存任務處理回覆。

NEC

4、點選【歷程】,可查詢任務處理回覆歷程記錄。

|               |                            |                       |                                          |       |            |        |                  |     |                    | 1.                                                                                                    |        |           |        |
|---------------|----------------------------|-----------------------|------------------------------------------|-------|------------|--------|------------------|-----|--------------------|----------------------------------------------------------------------------------------------------|--------|-----------|--------|
| 新増任務          |                            | 這種快到認識演算              |                                          |       |            |        |                  |     |                    |                                                                                                    |        |           |        |
| na de al com  |                            | 地理單位                  |                                          |       |            |        | ٨A               |     |                    |                                                                                                    |        |           |        |
| <b>収除件</b>    | -                          | 18(198M               |                                          | 11/26 | 下午 01:08 贡 |        |                  |     |                    |                                                                                                    |        |           | háy    |
| 0 1 /1        | 2.12                       | 417012                |                                          | 建理    | est.       |        | ~                |     |                    | <u><u><u></u></u><u></u><u></u><u></u><u></u><u></u><u></u><u></u><u></u><u></u><u></u><u></u><u></u><u></u><u></u><u></u><u></u><u></u></u> |        | Ĩ         | 10     |
| 指派編號          | 指派時間                       |                       |                                          |       |            |        | ¥2               |     |                    | 指派事項                                                                                                    |        |           | 礲      |
|               |                            | "已感耀光成                |                                          | R     |            |        |                  |     |                    |                                                                                                    | 1余2月   | -14+ 1381 | 165.25 |
| 2014010000010 | 2014年01月28日<br>下午 12:52:00 |                       |                                          |       |            |        |                  |     |                    | ASK-查動陸橋交通阻塞                                                                                                    | 18.1%  | ×0.00     | 19 10  |
|               | 802010100000000            | Nto-FE M              |                                          | -129  | 51         |        |                  |     |                    |                                                                                                    | allow. | 回覆        | 91°E   |
|               | 2014年01月09日                |                       | 2                                        |       |            |        |                  |     |                    |                                                                                                    | 檢視     | 地圖        | 修改     |
| 2014010000002 | 下午 05:05:00                | 318                   | U                                        |       |            |        |                  | _   |                    | test@1706                                                                                                    | 删除     | 回覆        | 列管     |
|               |                            | 目最時間                  | 處理單位                                     | 任務試驗  | 數行狀況       | 新收人员   | 上傳時間             | 功能  | •                  |                                                                                                    |        | -         |        |
| 2012120000027 | 2013年12月20日                | 2014年01月28            | 铁圈路动府交通<br>局                             | 2.64  |            | EMIC21 | 2014年01月28<br>日  | 思想  | 4                  | <b>验例相提委</b> 委委                                                                                                    | 檢視     | 地圖        | 修改     |
| 201312000037  | 下午 06:25:00                | and the second second |                                          |       |            |        | 2014年01月28       |     |                    | AND IS TO BE AND AND AND AND AND                                                                                                    | 删除     | 回覆        | 列管     |
|               |                            | E                     | 10 10 1 1 10 1 1 10 10 10 10 10 10 10 10 | 已完成   | Complete   | EMIC21 | 日<br>下午 01.08.05 | 展程  |                    | 123                                                                                                    |        |           |        |
|               |                            |                       |                                          |       | 理)         |        |                  |     |                    | tak add                                                                                                    | 橡視     | 地圖        | 修改     |
| 2013100000056 | 2013年10月08日                | 梓塘油彩                  | 桃園縣政府淵源                                  | 防局    | 桃園錄政府消回    | 防局(結理  | 桃园教              | 桃園市 | 330臺灣桃園縣桃園市經國路208卷 |                                                                                                    | 20189  | 同要        | 73.04  |

# CARSENDER CONTROL CONTROL CO

| 災情管理 👻                           |                       |            |                  |       |              |                     |               |                        |           |      |  |   |
|----------------------------------|-----------------------|------------|------------------|-------|--------------|---------------------|---------------|------------------------|-----------|------|--|---|
| 務指派-指派任務例                        | κ.                    |            |                  |       |              |                     |               |                        |           |      |  | a |
| 任務指派列表                           |                       |            |                  |       |              |                     |               |                        |           |      |  |   |
| - 指派编辑                           | 指派時間                  | 指派機關       | 處理單位             | 動市    | 行政           | 任務地點                | 指派            | 事項                     |           |      |  |   |
| -426a6c295929                    | 2013/3/7 上午 12:00:00  |            | 内政部消防署           | A     |              | 臺北市中正區中正結4號         | 大災            |                        |           |      |  |   |
| 🛛 -6247 =0 va                    | 2013/3/4 上午 12:00:00  |            | 交通部公路局           | A     |              | 臺北市信義區信義路三段         | 238t 8648     | 9.21                   |           |      |  |   |
| <ul> <li>6ccbesses994</li> </ul> | 2013/3/6上午 12:00:00   |            | 內政部消防署<br>交通部公路周 | A     |              | 臺北市松山區松智路一段         | 24就 路面        | 黄水                     |           |      |  |   |
| -fb7faa241caa                    | 2013/3/4 上午 12:00:00  |            |                  | в     |              | asdasd              | 3535          | d                      |           |      |  |   |
| 2013031111111                    | 2013/3/7 上午 12:00:00  | 1111111111 | 工務局              | 63001 | 台北市          | 台北市其基區環河南路28        | 2101號 雷調      | 實抽水攝聚及人員待命以防.          | 止淹水擴散 自己這 | 扬定就  |  |   |
|                                  | 2 <b>)</b> H          |            |                  |       |              |                     |               |                        | [1-       | 5/6] |  |   |
| Salah A                          | (派時間) <b>(</b> ) 第    | sta manga  | 見現位 粉            | 哲 行政  | 任務地          | 12à 15à             | 派事項 已虚        | ų                      |           |      |  |   |
| 624cfa8eeeca 20                  | 013/3/4上午1444         | <u>2</u> 8 | MIP公路局 A         |       | 查允市位         | 官鉄區信鉄路三校23號 路       | 樹鎖倒 否         |                        |           |      |  |   |
| -6ccbe99c9994 20                 | 013/3/6上午 12:00:00    | 内政         | 组织用防器 A          |       | <b>蚕</b> 北市和 | 公山區松智路一段24號 路       | 面積水 否         | _                      |           |      |  |   |
| 前案併後案 ② 後<br>確認合併 取消             | 案併約案 ◎ 還取之案件<br>合併 取消 | _          |                  |       |              |                     |               |                        |           |      |  |   |
|                                  | 6                     | 24         |                  | 524E  | 9999 - 196   | X面除月的方面(9里目的种材门度 10 | 24 X 768, 亚村1 | SIE7 與 Firefox3.6 以上版A | K-MORE    |      |  |   |

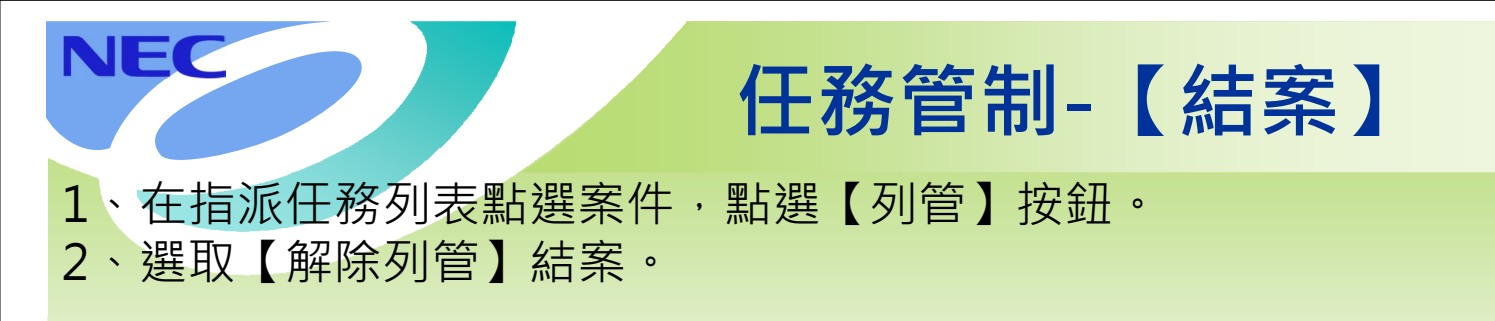

| 12 | D B         |             |                   |                           |             |            |                  | I                    | ž  |    | 查詢 |                  |
|----|-------------|-------------|-------------------|---------------------------|-------------|------------|------------------|----------------------|----|----|----|------------------|
|    | 指派時間        | 列管狀況        | 指派機關              | 處理單位                      | 静市          | 行政區        | 任務地點             | 指派事項                 |    | 功  | 能  |                  |
|    | 2013年12月20日 | 18148-10.00 | 林國政政府省防局          | 桃園藝政府工務局(未                | HI SUR      | 桃園市        | 330臺灣桃園藝桃園市萬書路三段 | 與適時提供要素              | 檢視 | 地圖 | 修改 | 0                |
|    | 下午 06:25:00 | IVING AN AC | DEBECK MONTPLEORU | 處理)                       | 175 000 754 | 1751861117 | 234 <b>1</b> É   | ND 00/05/10 WINE (B) | 删除 | 回覆 | 列管 | 列管状况             |
|    | 2013年10月30日 | 桥塘道台        | 公路總局工務員           | 桃園藝政府消防局(未<br>處理)         | 桃園教         | 桃園市        | 桃園教幼園市           | Net                  | 檢視 | 地圖 | 修改 | ⑦ 持續追討<br>⑦ 自行追討 |
|    | 下午 05:06:00 |             |                   | 桃園縣桃園市民政課<br>(未處理)        |             |            |                  |                      | 刪除 | 回覆 | 列管 | · Mikies         |
|    | 2013年10日20日 |             |                   | 桃園豊政府消防局(未                |             |            |                  |                      | 檢視 | 地圖 | 修改 | 0                |
| 1  | 下午 12:20:00 | 挿續追蹤        | 公路總局工務政           | 成年)<br>桃園縣桃園市民政課<br>(未成理) | 桃園縣         | 平誠市        | 324臺灣桃園藝平鎮市環南路二段 | 測試新三層級               | 胞除 | 回覆 | 列管 |                  |

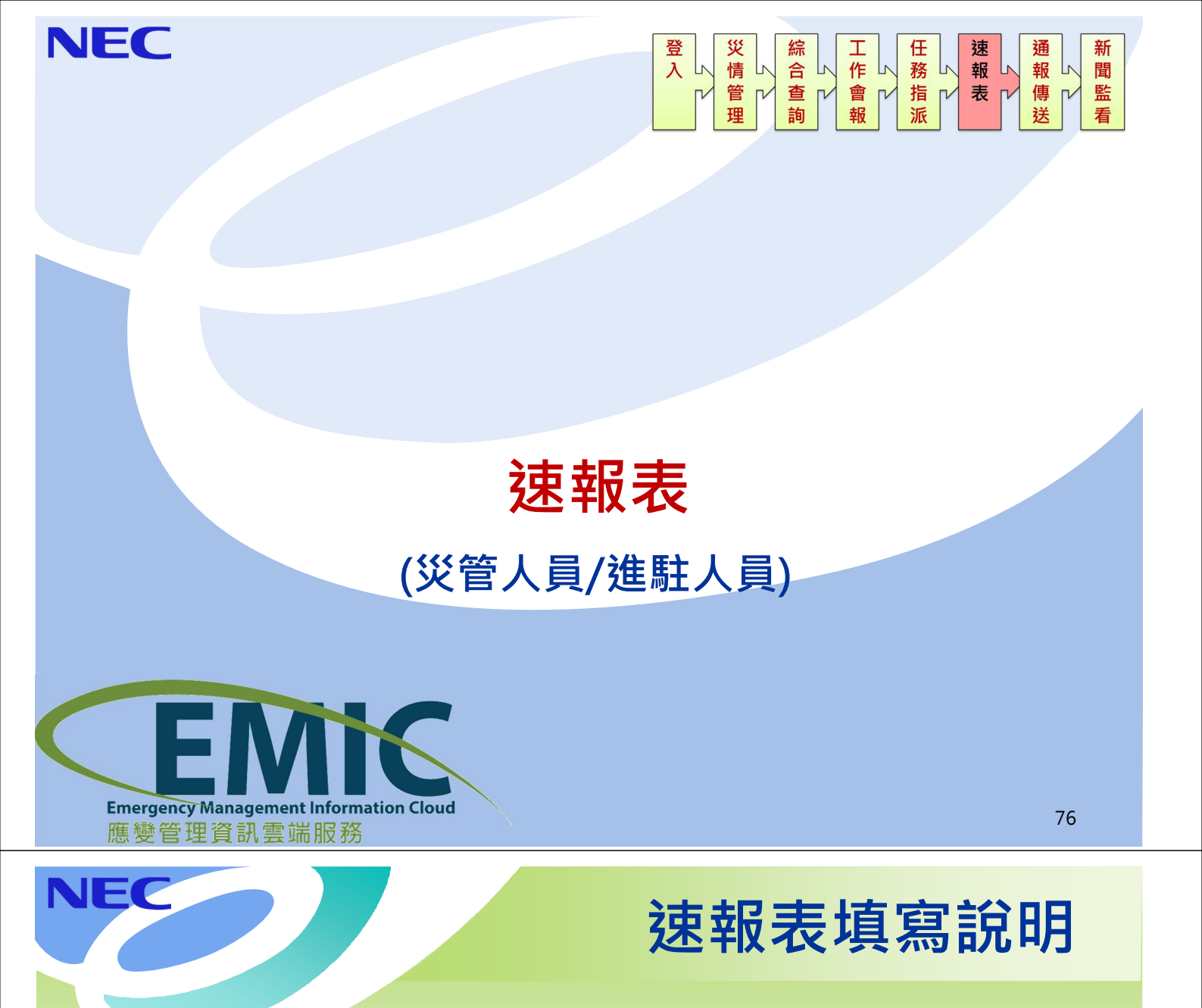

## 方式1: 鄉鎮填報 縣市彙整

- 1. 鄉鎮市區填報自己鄉鎮市區的災情速報表
- 2. 縣市應變中心進行最後彙整修訂

## • 方式2: 縣市填報

- 1. 縣市應變中心收集各鄉鎮市區災情資料
- 2. 縣市應變中心統一填寫速報表

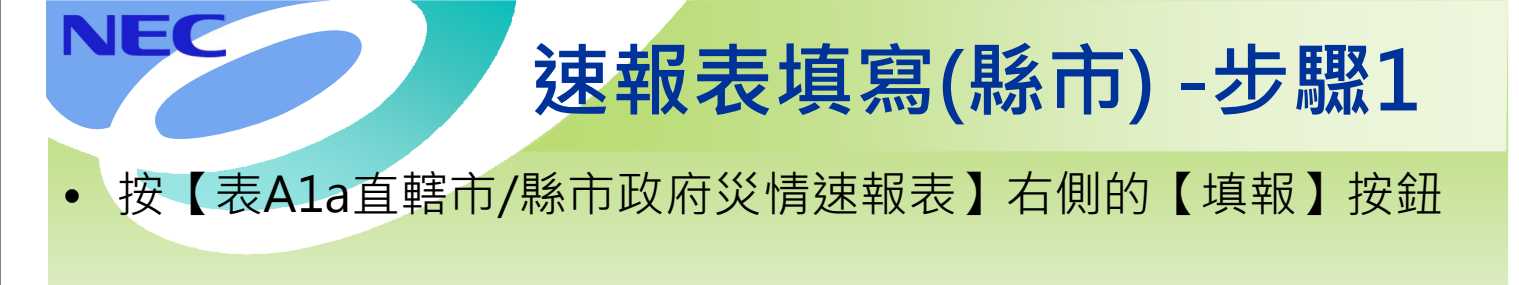

本次測試演練縣市請登打 表A1a

報表 (0) 處置報告 (0) 災情指派 (1) 任務指派 (0) 工作會報

#### EMIC 桃園縣災害應參中心 1121期時間復期試 一級開設

NEC

| 書簽 🗸 應變中心 🖌 災情管理 🖌 速報/處置 🖌 疏 | 散收容 ↓ 調度支援 ↓ 通報傳送 ↓ 資料服務 ↓ 1 | 按定 → 整合通訊 → 災情影像 → |       |                          |
|------------------------------|------------------------------|--------------------|-------|--------------------------|
| 速報表填寫(新)                     |                              |                    |       | - <b>x</b>               |
|                              |                              |                    |       |                          |
| 報號                           | 名稱                           | 上一報填報時間            | 狀態    | 功能                       |
| 表A1a                         | 直轄市縣市政府災情速報表                 | 2014/12/10 14:54   | 填寫第5報 | 填寫 填報資料                  |
| 表A2a                         | 警戒區域劃定通報表                    | 2014/12/01 10:04   | 填寫第2報 | -<br>項寫   無項報資料          |
| 表A3a                         | 出動物災人員及裝備速報表                 | 2014/12/05 14:58   | 填寫第3報 | -<br>填寫<br>無<br>環報<br>資料 |
| 表A4a                         | 宣轄市縣市政府撤離人數通報表               | 未填報                | 填寫第1報 | - 滇寫 · 無填報資料             |
| 表D1a                         | 鼛療機構災情通報表                    | 未填報                | 填寫第1報 | 填寫 無填報資料                 |
| 表D2a                         | 緊急醫療救護通報表                    | 未填報                | 填寫第1報 | 填 <u>席</u> 無填報資料         |
| 表D3a                         | 直轄市縣市政府避難收容處所開設通報表           | 未填報                | 填寫第1報 | 填高 無填報資料                 |
| 表D4a                         | 災區志工人力志工服務通報表                | 未填報                | 填寫第1報 | 填 <u>席</u> 無填報資料         |
| 表E5a                         | 災情速報表(水庫或堰壩)                 | 未填報                | 填寫第1報 | <b>滇</b> 寫 無填報資料         |
| 表E6a                         | 災情速報表(中央管河川、海岸、區域排水)         | 未填報                | 填寫第1報 | <b>填</b> 寫 無填報資料         |
| 表E6b                         | 災情通報表(直轄市及縣(市)管河川、海岸、區域排水)   | 未填報                | 填寫第1報 | 填寫 無填報資料 78              |
| 表F1a                         | 交通災情速報表【道路、橋梁地方政府提供通阻部分】     | 未填報                | 填寫第1報 | 填寫 無填報資料                 |

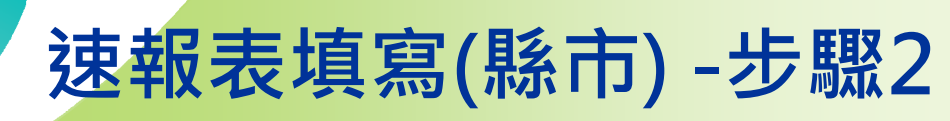

- EMIC速報表填寫與現行EMIS操作方式相近
- 畫面分為【填報區】【自動彙總區】【審核確認區】

| 應變中心 ★ 災情報<br>表填寫(新) | f理 🖌 建程幅置 🖌 硫散收 | 容 🔹 調度支援 🖌 通報傳送 🗸         | 資料服務 • 読定 • 整 | 合通訊 🖌 災情影像 🗸 |                           |               |        |
|----------------------|-----------------|---------------------------|---------------|--------------|---------------------------|---------------|--------|
|                      |                 |                           | A1            | a-直轄市縣市政府災情  | 慧述報表                      |               |        |
| 審核確認 刪               | 亲明細 匯入第N報       | 下層資料彙整 匯出Exc              | el 查看填寫記錄     |              |                           |               | ③審核確認區 |
|                      |                 | 填報機關: 桃園                  | 縣政府消防局        | ¥            | 書名稱: 1121異地回復測試           |               |        |
|                      |                 | * 核定人: 最長                 | 10個字          | 連            | 報時間: 2014/12/12 17:19 前   |               |        |
|                      |                 | * 聯絡電話: #K<br>* 行動電話: 819 | 30回子<br>59119 |              | 逗戰人: 縣市炎客王官人員<br>逗報別: 第5報 |               |        |
| 制除其作用。               | 死亡(人)           | <b>夫蹤</b> (人)             | <b>愛傷</b> (人) | 房屋毀損(戶)      | 建築物                       | 火災(件)<br>危險物品 |        |
| •                    | 0               | 0                         | 0             |              | 0 0                       | 0             |        |
|                      | 3               | 5                         | 7             |              | 5 0                       | D             | 0      |
| 8                    | 3               | 5                         | 7             |              | 5 0                       | 0             | 0 1修改  |
| E :                  |                 |                           |               |              |                           |               | ⑦白動倫敕臣 |

| NEC                                                  | 2                                                           | 速                                           | 報君          | 長填寫                     | S(縣市                   | 5) -步                   | 颗3                                                                                              |
|------------------------------------------------------|-------------------------------------------------------------|---------------------------------------------|-------------|-------------------------|------------------------|-------------------------|-------------------------------------------------------------------------------------------------|
| 【鄉鎮ī                                                 | 市別】選                                                        | 單為該                                         | 應變中         | <sup>」</sup> 心轄下自       | 内鄉鎮市                   | 品                       |                                                                                                 |
|                                                      |                                                             |                                             |             |                         |                        |                         |                                                                                                 |
|                                                      |                                                             |                                             |             |                         |                        |                         |                                                                                                 |
|                                                      |                                                             |                                             |             |                         |                        |                         |                                                                                                 |
| <b>王王王王王王王王王王王王王王王王王王王王王王王王王王王王王王王王王王王王</b>          | 書應變中心<br><sub>劉調 一級開設</sub>                                 |                                             |             |                         | 別度 (0)                 | · 速载表 (1) 成署就是 (1) 然後先近 | 从回射政府消防局 登出 延長<br>机图制政府消防局 登出 延長<br>、大阪府合於 29分57秒 後日<br>(1) 在农场运行 (1) 在农场运行 (1) 在农场运行 (1) 百姓(2) |
|                                                      | 言蓋 → 疏散收容 → 調度支援 →                                          | 通報傳送 ↓ 資料服務 ↓                               | 設定 ★ 整合通訊 ★ | 災情影像 🗸                  |                        |                         |                                                                                                 |
|                                                      |                                                             |                                             | A1a-直轄市     | 5縣市政府災情速報表              |                        |                         |                                                                                                 |
| 審核確認 刪除明細                                            | 匯入第N報 下層資料彙整                                                | 匯出Excel 查看場                                 | [寫記錄        |                         |                        |                         | 回上頁                                                                                             |
|                                                      | 填                                                           | 報機關: 桃園縣政府消防局                               |             | 災害名稱: 1121              | 異地回復測試                 |                         |                                                                                                 |
|                                                      | *<br>* 聯                                                    | 核定人: 最長10回子<br>絡電話: 最長30個字                  |             | 速報時間: 2014)<br>速報人: 縣市3 | 12/12 17.19 回<br>客主管人員 |                         |                                                                                                 |
|                                                      | * 行                                                         | 動電話: 81959119                               |             | 速報別: 第5報                |                        |                         |                                                                                                 |
| 螺鏡市別 死亡(人                                            | .) 失蹤(人)                                                    | 受傷                                          | (J.)        | 房屋毀損(戶)                 | 建築物                    | 火災(件)<br>危険物品           | 功能                                                                                              |
| て、                                                   | 0                                                           | 0                                           | 0           | 0                       | 0                      | 0                       | 0<br>新増<br><b>濟</b> 除                                                                           |
| 大溪鎮<br>慶行都<br>龜山鄉                                    | з                                                           | 5                                           | 7           | 5                       | 0                      | o                       | 0                                                                                               |
| 中 振市<br>龍潭郷<br>鶴 構商市<br>大園卿<br>新屋郷                   | 3                                                           | 5                                           | 7           | 5                       | O                      | o                       | 0<br>0<br>一一一一一一一一一一一一一一一一一一一一一一一一一一一一一一一一一一                                                    |
| 八億中<br>平鎮市<br>報音物 、 客災情通報表式填報<br>3.火災欄係填報因 大災客直接造成之火 | 作業規定之表2「人員傷亡失蹤清冊」<br>變中心最高職級者或其職務代理人簽查<br>災件數,其中危險物品欄係指依>腳防 | 及表3「道路阻斷路段及預計搶道<br>む(名)。<br>5第15條所奪之公共危險物品。 | — 覽表」。      |                         |                        |                         | 80                                                                                              |

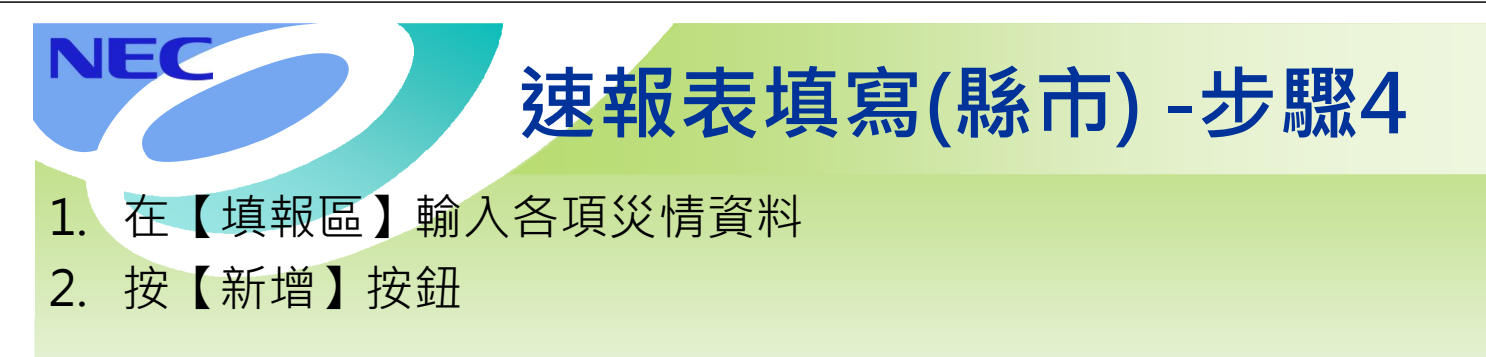

| EMIS                                          | 桃園縣災害應變中<br>1121星 國復期試一報                                         | い<br>設開設                                                       |                        |                       |                       | <b>辺度(0) 速報表(0) 成置報告(</b> ( | 株市災害主<br>林園縣政府<br>行為未発行世界で換,未発着(<br>)、災情指減(1) 任務指減(0) | 6人日<br>治防局<br>於 29分56時<br>工作會報(0) | 3<br>  3<br>  3 |
|-----------------------------------------------|------------------------------------------------------------------|----------------------------------------------------------------|------------------------|-----------------------|-----------------------|-----------------------------|-------------------------------------------------------|-----------------------------------|-----------------|
| 5.★ 應變中心 ★ .                                  | 災情管理 → 速報/處置 → 疏敷4                                               | 收容 ▼ 調度支援 ▼ 通報傳送 ▼                                             | 資料服務 → 設定 → 整合道        | ●訊 → 災情影像 →           |                       |                             | , senance, in and a (-).                              |                                   | ALL IF          |
| 惠報表填寫(新)                                      |                                                                  |                                                                |                        |                       |                       |                             |                                                       |                                   |                 |
|                                               |                                                                  |                                                                | A1-                    |                       |                       |                             |                                                       |                                   |                 |
| 蜜核確認                                          | 刑注印细 薩入鮮N級                                                       | 下層資料集整 陳出Fxcel                                                 | A Ta                   | 旦 轄 印 恭 印 政 付 灾 ) 育 述 | 穀衣                    |                             |                                                       |                                   | E               |
|                                               |                                                                  | 吉記機関・林岡脉                                                       | 政府道防局                  |                       | 揺・1121異地回復測試          |                             |                                                       |                                   |                 |
|                                               |                                                                  | * 核定人: 最長10                                                    | 個字                     | 、 人自己                 | 間: 2014/12/12 17:19 首 |                             |                                                       |                                   |                 |
|                                               |                                                                  | * 聯絡電話: 最長30                                                   | 個字                     | 速報                    | 人: 縣市災害主管人員           |                             |                                                       |                                   |                 |
|                                               |                                                                  | ★ 行動電話: 81959                                                  | 119                    | 速報                    | 別: 第5報                |                             |                                                       |                                   |                 |
| 鄉鎮市別                                          | 死亡(人)                                                            | 失蹤(人)                                                          | 受傷(人)                  | 房屋委員(戶)               | 建築物                   | 火災(件)<br>危險物品               | 其他                                                    | 功能                                |                 |
| (2015-2011)                                   | 1                                                                | 2                                                              | 3                      |                       | 5                     | 6                           |                                                       | 新增                                | ٦               |
| 2244 1 J 744                                  |                                                                  |                                                                | 5                      |                       |                       |                             |                                                       | 清除                                |                 |
| 韵                                             | 4                                                                | 7                                                              | 10                     | 9                     | 5                     | 6                           |                                                       | 7                                 | 1               |
| <b>当山邦</b>                                    | 3                                                                | 5                                                              | 7                      | 5                     | 0                     | 0                           |                                                       | 修改                                |                 |
|                                               |                                                                  |                                                                |                        |                       |                       |                             |                                                       | 刪除                                |                 |
| 复碘鄉                                           | 1                                                                | 2                                                              | з                      | 4                     | 5                     | 6                           |                                                       | 7 删除                              |                 |
| 備註:<br>1.本表須被附重大3<br>2.核定人欄由單位1<br>3.火災欄係填報因3 | /<br>《審災情通報表式填報作業規定之表2<br>《蔣段進駐中央災害應變中心最高電級<br>[大災審直接造成之火災件數,其中危 | 「人員傷亡失蹤清冊」及表3「道路阻斷路<br>1者或其職務代理人答章(名)。<br>2時物品欄保指依消防法第15條所稱之公共 | .終及預計搶通一覽表」。<br>:危險物品。 |                       |                       |                             |                                                       | 81                                |                 |

# 速報表填寫(縣市)-步驟5

## 1. 數字帶到下方

NEC

## 2. 重複前一步驟 輸入多筆資料後 系統自動進行統計加總

**にのなった。 秋園縣災害應變中心** 第6編編新編編第 1121編編画後測述 一級開

| A1a-直轄市縣市政府災情速報表 |            |                   |        |          |                  |            |         |  |  |  |  |  |
|------------------|------------|-------------------|--------|----------|------------------|------------|---------|--|--|--|--|--|
| 審核確認             | 刪除明細 匯入第N報 | 下層資料彙整 匯出Excel    | 查看填寫記錄 |          |                  |            |         |  |  |  |  |  |
|                  |            | 填報機關: <b>桃園</b> 縣 | 政府消防局  | 災害名稱: 1  | 121異地回復測試        |            |         |  |  |  |  |  |
|                  |            | * 核定人: 最長10       | )個字    | 速報時間: 2  | 2014/12/12 17:19 |            |         |  |  |  |  |  |
|                  |            | ★ 聯絡電話: 最長30      | )個字    | 速報人:『    | 新市災害主管人員         |            |         |  |  |  |  |  |
|                  |            | ★ 行動電話: 81959     | 119    | 速報別: 筹   | 有5章夜             |            |         |  |  |  |  |  |
| 總羅市別             | 邪亡(人)      | 失蹤(人)             | 受傷(人)  | ·馬屋鶴嶺(戶) | 284 997 Min      | 火災(件)      | 197./d+ |  |  |  |  |  |
|                  |            |                   |        |          | 建築物              | 10.0X192co | 兵艦      |  |  |  |  |  |
| •                | 0          | 0                 | 0      | 0        | 0                | 0          | 0 清防    |  |  |  |  |  |
|                  | 5          | 9                 | 13     | 13       | 10               | 12         | 14      |  |  |  |  |  |
| ŧß               | 3          | 5                 | 7      | 5        | 0                | 0          | 0 1修改   |  |  |  |  |  |
| EB               | 1          | 2                 | 3      | 4        | 5                | 6          | 7 修改    |  |  |  |  |  |
|                  |            |                   | 2      |          | 5                | 6          | 7 修改    |  |  |  |  |  |

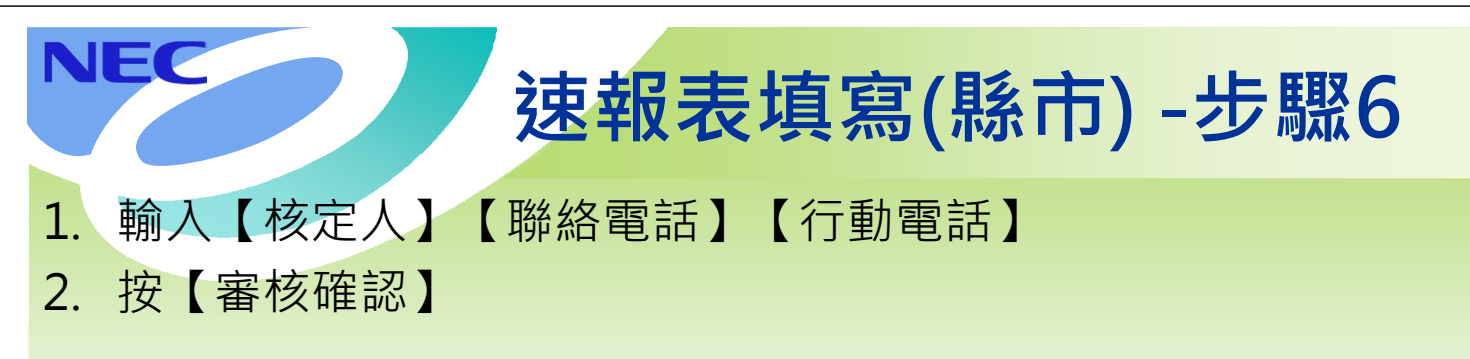

|                                                           | 目称火吉歴安中心<br>121異地回復測試 一級開設                                   |                                       |                 |            |                  | 調度 (0) 速報表 (0) 處置報告 (0) 災 | 林園縣政府消防局 至至 5<br>未進行[2]帶現長, 久航海合於 29分59秒 後<br>唐指派 (1) 任務指派 (0) 工作會報 (0) 通報 |
|-----------------------------------------------------------|--------------------------------------------------------------|---------------------------------------|-----------------|------------|------------------|---------------------------|----------------------------------------------------------------------------|
| ▼ 應變中心 ▼ 災情管理 、                                           | ▼ 速報/處置 ▼ 疏散收容 ▼ 詳                                           | 渡支援 ★ 通報傳送 ★ 資料服務                     | 务→ 設定→ 整合通訊→    | 災情影像 👻     |                  |                           |                                                                            |
| 報表填寫(新)                                                   |                                                              |                                       |                 |            |                  |                           |                                                                            |
|                                                           |                                                              |                                       | A1a- <u>直</u> 轄 | 市縣市政府災情速報表 | Ę                |                           |                                                                            |
| 審核確認 刪除明:                                                 | 細 匯入第N報 下層:                                                  | 資料彙整 匯出Excel 畫                        | 看填寫記錄           |            |                  |                           | 回上頁                                                                        |
|                                                           |                                                              | 填報機關: 桃園縣政府消防                         | 局               | 災害名稱:      | 1121異地回復測試       |                           |                                                                            |
|                                                           |                                                              | * 核定人: 李大年                            | 1               | 速報時間:      | 2014/12/12 17:19 |                           |                                                                            |
|                                                           |                                                              | * 聯絡電話: 03123456                      |                 | 速報人:       | 縣市災害主管人員<br>     |                           |                                                                            |
|                                                           |                                                              | * 行動電話: 0912345678                    |                 | 速報別:       | 第5報              | 火災(件)                     |                                                                            |
| 網額市別                                                      | 死亡(人)                                                        | 失蹤(人)                                 | <b>登鎮(</b> 人)   | 展屋設撮(戶)    | 建築物              | 危險物品                      | 其他                                                                         |
| •                                                         | 0                                                            | 0                                     | 0               | 0          | 0                | 0                         | 0<br>新增<br>清除                                                              |
| tt 🛛                                                      | 5                                                            | 9                                     | 13              | 13         | 10               | 12                        | 14                                                                         |
| 山邦                                                        | 3                                                            | 5                                     | 7               | 5          | 0                | 0                         | 0 修改                                                                       |
| 與鄉                                                        | 1                                                            | 2                                     | 3               | 4          | 5                | 6                         | 7<br>7<br>一日の文<br>7                                                        |
| 11988                                                     | 1                                                            | 2                                     | 3               | 4          | 5                | 6                         | 7<br>一一一一一一一一一一一一一一一一一一一一一一一一一一一一一一一一一一一一                                  |
| 備註:<br>1.本表須檢削重大災害災情通<br>2.核定人欄由單位該時段進駐<br>3.火災欄係填報四重大災害直 | 報表式填報作業規定之表2「人員傷亡5<br>中央災害應變中心最高階級者或其職務<br>接造成之火災件數,其中危險物品欄係 | 2 2 2 2 2 2 2 2 2 2 2 2 2 2 2 2 2 2 2 | h搶通──覽表」。<br>δ・ |            |                  |                           | 83                                                                         |

# 速報表填寫(縣市)-步驟7

出現【審核確認成功】 1

NEC

NEC

## 此次速報表填報完畢 2.

登出 延長時間

•

回上頁

功能 新増 清除

修改 刪除 修改 刪除 修改 刪除 84

|                        | 桃園縣災害應變中                    |            | 12043) RD 250 0-0-090 980-0-0 | → <b>計</b> 20 ≪/建築/确                                                                                                    |                        | 調度 (0) 速報表 (0) 處置報告 ( | <sup>熟</sup><br>持<br>(1) (1) (1) (1) (1)<br>(1) (1) (1) (1) (1)<br>(1) (1) (1) (1) (1) (1) (1) (1) (1) (1) |
|------------------------|-----------------------------|------------|-------------------------------|----------------------------------------------------------------------------------------------------|------------------------|-----------------------|----------------------------------------------------------------------------------------------------|
| ▼ 温恕中心 ◆ :<br>:報表填寫(新) | x(ITE)E → XETE/BLAL → BolRX |            |                               | 大田政市 ◆ 大田政市 ◆                                                                                                    |                        |                       |                                                                                                    |
| 審核成功!自動;               | 產生下一報。並匯人上一筆                | 服資料        |                               |                                                                                                    |                        |                       |                                                                                                    |
|                        |                             |            | A1                            | a-直轄市縣市政府災情報                                                                                                    | 速報表                    |                       |                                                                                                    |
| 審核確認                   | 刪除明細 匯入第N報                  | 下層資料業整 匯出日 | xcel 查看填寫記錄                   |                                                                                                    |                        |                       |                                                                                                    |
|                        |                             | 填報機關:      | 桃園縣政府消防局                      | 災害                                                                                                    | 名稱: 1121異地回復測試         |                       |                                                                                                    |
|                        |                             | * 核定人:     | 最長10個字                        | 注意单因                                                                                                    | 時間: 2014/12/12 17:19 前 |                       |                                                                                                    |
|                        |                             | * 聯絡電話:    | 最長30個字                        | 12                                                                                                    | 報人 : 縣市災害主管人員          |                       |                                                                                                    |
|                        |                             | * 行動電話:    | 81959119                      | 13                                                                                                    | 報別: 第6報                |                       |                                                                                                    |
| 網羅市別                   | 歴亡(人)                       | 年齢(人)      | 要個(人)                         | 長辰級提(日)                                                                                                    |                        | 火災(件)                 |                                                                                                    |
|                        | 2 Martine Str.              |            |                               | and and a second second s | 建築物                    | 危險物品                  | 其他                                                                                                    |
| •                      | 0                           | 0          | 0                             | 0                                                                                                    | 0                      | 0                     |                                                                                                    |
| 挖計                     | 5                           | 9          | 13                            | 13                                                                                                    | 10                     | 12                    |                                                                                                    |
| 動山線                    | 3                           | 5          | 7                             | 5                                                                                                    | 0                      | 0                     |                                                                                                    |
|                        |                             |            |                               |                                                                                                    |                        |                       |                                                                                                    |

| 蘆竹鄉                                          | 1                                                         | 2                                                         | 3                          | 5 | e |
|----------------------------------------------|-----------------------------------------------------------|-----------------------------------------------------------|----------------------------|---|---|
| 備註:<br>1本表須檢附重大災<br>2.核定人欄由單位該<br>3.火災欄係填報因重 | 客災情通報表式填報作業規定之表2<br>時段進駐中央災害應變中心最高階級<br> 大災害直接造成之火災件數,其中危 | 「人員傷亡失蹤清冊」及表3「道路<br>治者或其職務代理人登章(名)。<br>1頒物品欄係指依)附法第15條所職。 | 狙腳路段及預計搶通一覽表」。<br>之公共危險物品。 |   |   |

# 速報表填寫(縣市)-步驟8

## 按【匯出Excel】將速報表匯出成Excel檔案 1 按【儲存】下載並另存新檔 2.

|                 | Mic                           | 桃園縣災害應著<br>1121編曲回復測試                                   | 姜中心<br>— 經開設                                 |                                               |                         |            |                                       | 調度 (0) 速報表 D | 桃園縣政府消防局_1121異地回復測試.xls | ٢ |
|-----------------|-------------------------------|---------------------------------------------------------|----------------------------------------------|-----------------------------------------------|-------------------------|------------|---------------------------------------|--------------|-------------------------|---|
| 書籤 👻            | 應提中心 →                        | 災情管理 - 速報/處置 -                                          | 疏散收容 🖌 調度支援                                  | ▼ 通報傳送 ▼ 資料服務                                 | ◆ 設定 ◆ 整合通訊 ◆           | 災情影像 👻     |                                       |              |                         |   |
| 速報表             | 填寫(新)                         |                                                         |                                              |                                               |                         |            |                                       |              |                         | × |
| 系統              | 已匯人第                          | 5報資料                                                    |                                              |                                               |                         |            |                                       |              |                         |   |
|                 | 蜜核確認                          |                                                         | 1                                            | 戦<br>歴史Excel 章                                | ▲ Ia- <u>目</u><br>目前在記録 | 者中赫中政府实育迷到 | 税衣                                    |              | 回上南                     | - |
|                 |                               |                                                         |                                              |                                               |                         |            |                                       |              |                         |   |
|                 |                               |                                                         |                                              | 項較優關: 化图称以时/用/                                |                         | 火告石 (注意)   | 稿: 1121 美地回復測試                        |              |                         |   |
|                 |                               |                                                         | *                                            | ※ 核定八: 展長10回子 勝終電話: 最長30回字                    |                         | 100 PR PC  | ■. 2014/12/12 17:18 回<br>人 · 账市災害主管人員 |              |                         |   |
|                 |                               |                                                         | *                                            | 行動電話: 81959119                                |                         | 速報         | 別: 第6報                                |              |                         |   |
|                 | 鄉結市別                          | 死亡(人)                                                   | 失蹤(                                          | (A)                                           | <b>受傷</b> (人)           | 康屋驗揚(戶)    |                                       | 火災(件)        | 功能                      |   |
|                 |                               |                                                         |                                              |                                               |                         |            | 建築物                                   | 危險物品         | 其他                      |   |
|                 | -                             |                                                         | 0                                            | 0                                             | 0                       | 0          | 0                                     | 0            | 0<br>清除                 |   |
| £8‡+            |                               |                                                         | 5                                            | a                                             | 13                      | 13         | 10                                    | 12           | 14                      |   |
|                 |                               |                                                         |                                              |                                               |                         |            |                                       |              | 修改                      |   |
| 龜山鄉             |                               |                                                         | 3                                            | 5                                             | 7                       | 5          | 0                                     | 0            | 0                       |   |
| 復興郷             |                               |                                                         | 1                                            | 2                                             | 3                       | 4          | 5                                     | 6            | 7 修改                    |   |
|                 |                               |                                                         |                                              |                                               |                         |            |                                       |              | 刪除                      |   |
| 藏竹鄉             |                               |                                                         | 1                                            | 2                                             | 3                       | 4          | 5                                     | 6            | 7 16 位                  |   |
| 備註              | :                             |                                                         |                                              |                                               |                         |            |                                       |              | 1821/94                 |   |
| 12<br>23<br>3.3 | ▼表須禰附重大<br>該定人欄由單位<br>火災欄係填報医 | ○○、香災情通報表式填報作業規定,<br>立該時段進駐中央災害應變中心最<br>国重大災害直接造成之火災件數, | 乙表2 人員傷亡失蹤清冊<br>高職級者或其職務代理人領<br>其中危險物品欄係指依消防 | 」及表3   理路阻斷路較及預計<br>§章(名)。<br>方法第15條所稱之公共危險物品 | 搞廸一覧表」。<br>。            |            |                                       |              | 85                      |   |

# 速報表填寫(縣市)-步驟9

## • 匯出的檔案名稱為"報次+填報機關+災害名稱"

NEC

NEC

|                  |                  |              |               |                                            | A1a 6 桃園縣政府淄防局                            | 1121異地回復測試 xls 受                      | 保護的檢視]     |
|------------------|------------------|--------------|---------------|--------------------------------------------|-------------------------------------------|---------------------------------------|------------|
| 案 常用 插           | 入 版面配置           | 公式 資料        | 校開 檢視         |                                            |                                           |                                       |            |
| 受保護的檢視 此         | 檔案源自於網際網路        | (位置)可能不安全    | • 諸按一下這裡取     | 得詳細資料・ 飲用紙                                 | [編(E)                                     |                                       |            |
| 1                | 6                | s =          |               |                                            |                                           |                                       |            |
| AI               | B                |              |               | 日本(1月)(1月)(1月)(1月)(1月)(1月)(1月)(1月)(1月)(1月) | F                                         |                                       | 8+         |
| ~                | 8                |              | EAlo 古部       | 自己的方式                                      | 災陸油起来                                     |                                       | 19         |
| 1-1-1-1-1-1-1-1  | 1 DE 14 -L -E 14 | 1            | KAIA 14       | 音中亦中政府                                     | 火阴边积极                                     |                                       |            |
| 填報機關:            | 兆園縣政府消           | 1/2 /02      | 1             |                                            | 人 百 / 1 / 1 1 1 1 1 1 1 1 1 1 1 1 1 1 1 1 | <u>一开九口</u> 復測試                       |            |
|                  |                  |              |               |                                            | 通報時間:2014                                 | 4年 12月 12日 1                          | 7時 19分     |
| 核定人:             |                  |              |               |                                            | 通報人:縣市災                                   | 害主管人員                                 |            |
|                  |                  |              |               |                                            | 通報別: □初報                                  | 報 ■續報(6)                              | □結報        |
| 即時報              |                  |              |               |                                            | 聯絡電話: (0)                                 | ) (手機                                 | ) 81959119 |
| has been der and |                  | 15 114 ( 1 ) | 6 H ( )       | # P AT 10 ( 4 )                            |                                           | 火災 (件)                                |            |
| 孙平金具 中 万门        | 死亡(人)            | 天疏 (人)       | 文伤 (人)        | 房屋毀損(尸)                                    | 建築物                                       | 危險物品                                  | 其他         |
| 總計               | 5                | 9            | 13            | 13                                         | 10                                        | 12                                    | 14         |
| 龜山鄉              | 3                | 5            | 7             | 5                                          | 0                                         | 0                                     | 0          |
| 復興鄉              | 1                | 2            | 3             | 4                                          | 5                                         | 6                                     | 7          |
| 蘆竹鄉              | 1                | 2            | 3             | 4                                          | 5                                         | 6                                     | 7          |
|                  |                  |              |               |                                            |                                           |                                       |            |
|                  |                  |              |               |                                            |                                           |                                       |            |
|                  |                  |              |               |                                            |                                           |                                       |            |
|                  |                  |              |               |                                            |                                           |                                       |            |
|                  |                  |              |               |                                            |                                           |                                       |            |
|                  |                  |              |               |                                            |                                           |                                       |            |
|                  |                  |              |               |                                            |                                           |                                       |            |
|                  |                  |              |               |                                            |                                           |                                       |            |
|                  |                  |              |               |                                            |                                           |                                       |            |
|                  |                  |              |               |                                            |                                           |                                       |            |
|                  |                  |              |               |                                            |                                           |                                       |            |
|                  |                  |              |               |                                            |                                           |                                       |            |
|                  |                  |              |               |                                            |                                           |                                       |            |
|                  |                  |              |               |                                            |                                           |                                       |            |
| /# ++ ·          |                  |              |               |                                            |                                           |                                       |            |
| 用工、工具有品牌         | **********       | 马舰半子捕艇       | た女国アウキワ       | 「人員燈子生說法」                                  | 开, 苏 <i>丰</i> 3 「 治 25 印 単                | 유 있었는 것은 것은 것은 국제 속부 속숨 구를 들을 들을 통    | ·          |
| 一、故宅人場由          | 1至八大百大何]         | 四十八八八俱和1     | 下示死之人衣(       | 八月傍し大郎月                                    | 四」以次の 通路阻断                                | 149475に人に7月6日 28 2月一 3                |            |
| 二、火災欄偽捕          | 一般因重大災害          | 直接法式ク水!      | 2件数,其中,       | 6 除物品欄係指依法                                 | 防法第15條所穩之公                                | 生后险物品。                                |            |
|                  |                  |              | ~ 1 3~ 3~ 1 / | CALLS AND A PARTICULAR PACTOR              | 100 mm 20 mm 10 mm ~ 20                   | 1 1 1 1 1 1 1 1 1 1 1 1 1 1 1 1 1 1 1 |            |

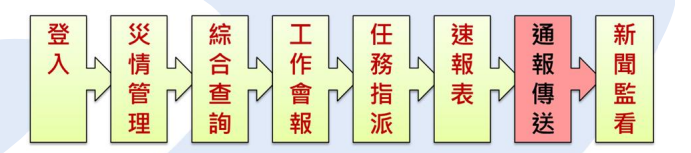

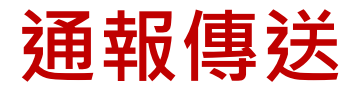

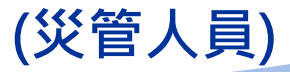

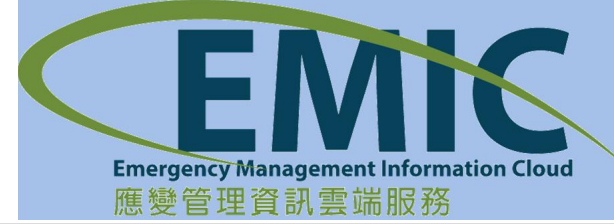

| N  | EC                 | 通            | 通報接收-    | 初始畫面       |
|----|--------------------|--------------|----------|------------|
| 1. | 通報接收初始畫<br>中心所收到的通 | 面,於紅色<br>報資料 | E線區內會顯示  | 一週內本災害應變   |
| 2. | 使用者可選擇更            | 改日期區間        | · 台回傳狀態作 | 為查詢條件·再執   |
|    | 行查詢                |              | 中央進行通報傳  | 送、縣市「涌報接收」 |

中央進行通報傳送、縣市「通報接收」 縣市進行通報傳送、鄉鎮「通報接收」

通報接收 – 預覽一

|        | ₩<br>■<br>■<br>■<br>■<br>■<br>■<br>■<br>■<br>■<br>■<br>■<br>■<br>■ | 變中心<br>二級開設         |                 |                |             |               |          | 速報表(       | 12) 處置報告 (0) 災情指派 (0) | T1150001縣市主管制試<br>花建築時防局<br>(1991)、永統將會於 29分<br>指派任務 (0) 工作會報 | 2出<br>11世<br>(0) 通報幣送 |
|--------|--------------------------------------------------------------------|---------------------|-----------------|----------------|-------------|---------------|----------|------------|-----------------------|---------------------------------------------------------------|-----------------------|
| 個人連結 ▼ | 地理資訊平台 災情管理 - 速報                                                   | 50處置報告▼ 通報傳送▼ 支援調度▼ | · 动散收容 · 應變中心   | 2管理 → 資料服務平台 → | 權限管理 ▼ 首頁設) | 走 ▼ 教災資源資料庫 ▼ |          |            |                       |                                                               |                       |
| 通報接收   |                                                                    |                     |                 |                |             |               |          |            |                       |                                                               | • 🗆 X                 |
|        |                                                                    |                     |                 |                |             |               |          |            |                       |                                                               |                       |
|        |                                                                    |                     |                 |                |             |               |          |            |                       |                                                               |                       |
| ▲ 搜    | 母條件                                                                |                     |                 |                |             |               |          |            |                       |                                                               |                       |
|        |                                                                    | 查詢傳送日               | 日期起迄: 2014/1/15 | 茴至2014/1/22 茴  | 回傳          | 狀態:全部 ▼       |          |            |                       |                                                               |                       |
|        | 1 /1 > *                                                           |                     |                 |                |             |               |          |            |                       | 查詢                                                            |                       |
| 編號     | 通報傳送主旨                                                             | 傳送日期                | 時間              | 要求回條           | 回傳狀態        | 回傳日期          | 時間       | 回條回傳傳真     | 回傳人員                  | 作業                                                            |                       |
| 1      | 測試通報傳送 0122                                                        | 2014-01-22          | 09:39:06        | 需要             | 未回傳         |               |          |            |                       | 回傳 重傳 登錄                                                      | : 預覽                  |
| 2      | TEST 0122 0841                                                     | 2014-01-22          | 08:43:01        | 需要             | 未回傳         |               |          |            |                       | 回傳 重傳 登錄                                                      | 預覽                    |
| 3      | TEST 0120 1728                                                     | 2014-01-20          | 17:28:55        | 瘤要             | 未回傳         |               |          |            |                       | 回傳 重傳 登錄                                                      | : 預覽                  |
| 4      | TEST 0120 1000                                                     | 2014-01-20          | 10:02:05        | 索要             | 已回傳         | 2014-01-20    | 11:16:22 | 0281966731 | PT1150001縣市主營測試       | 回傳 重傳 登錄                                                      | : 預覽                  |
| 5      | TEST 0116                                                          | 2014-01-16          | 08:43:00        | 需要             | 已回傳         | 1900-01-01    | 00:00:00 |            |                       | 回傳重傳名聲錄                                                       | 1 預覚                  |

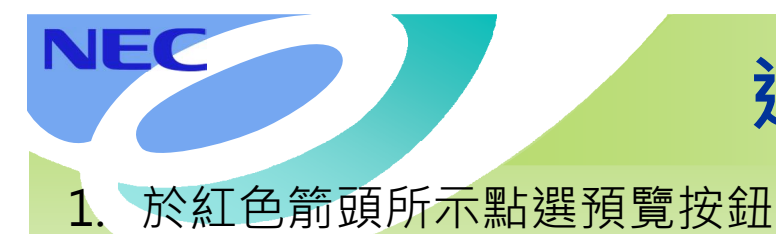

|         |         | 花蓮縣災害應<br>章夏夏務    |                      |                 |               |              |            |          | 速報表        | 505+267<br>12) 處置報告 (0) 災情指派 (0 | 1150001轮市主管制法<br>花罐批消防局<br>2001、永然将合於 29分447<br>1指派任務 (0) 工作會報 (0) | 延長:<br>後回:<br>通報傳送 |
|---------|---------|-------------------|----------------------|-----------------|---------------|--------------|------------|----------|------------|---------------------------------|--------------------------------------------------------------------|--------------------|
| 個人<br>建 | 3地話 ▼ 3 | 地理資訊半台 交情管理 → 建報表 | 」「庭園報告 ▼ 通報得法 ▼ 支援調度 | ▼ 約股収谷 ▼ 應變中/   | 心管理 - 資料服務半台。 | ▼ 稲限管理 ▼ 百貝設 | 疋 ▼        |          |            |                                 |                                                                    |                    |
|         |         |                   |                      |                 |               |              |            |          |            |                                 |                                                                    |                    |
|         |         |                   |                      |                 |               |              |            |          |            |                                 |                                                                    |                    |
|         | ▲ 搜球    | <b>照件</b>         | 查詢傳送                 | 日期起迄: 2014/1/15 | 茴至2014/1/22 茴 | 回傳           | 狀態:全部 ▼    |          |            |                                 |                                                                    |                    |
| ŀ       | H H     | 1 /1 0 01         |                      |                 |               |              |            |          |            |                                 | 查詢                                                                 |                    |
|         | 編號      | 通報傳送主旨            | 傳送日期                 | 時間              | 要求回條          | 回傳狀態         | 回傳日期       | 時間       | 回條回傳傳真     | 回傳人員                            | 作業                                                                 |                    |
|         | 1       | 測試通報傳送 0122       | 2014-01-22           | 09:39:06        | 需要            | 未回傳          |            |          |            |                                 | 回傳 重傳 登錄                                                           | 預覽                 |
|         | 2       | TEST 0122 0841    | 2014-01-22           | 08:43:01        | 需要            | 未回傳          |            |          |            |                                 | 回傳 重傳 登錄                                                           | 預覽                 |
|         | 3       | TEST 0120 1728    | 2014-01-20           | 17:28:55        | 需要            | 未回傳          |            |          |            |                                 | 回傳 重傳 登錄                                                           | 預覽                 |
|         | 4       | TEST 0120 1000    | 2014-01-20           | 10:02:05        | 需要            | 已回傳          | 2014-01-20 | 11:16:22 | 0281966731 | PT1150001縣市主管測試                 | 回傳重傳登錄                                                             | 預覽                 |
|         | 5       | TEST 0116         | 2014-01-16           | 08:43:00        | 需要            | 已回傳          | 1900-01-01 | 00:00:00 |            |                                 | 回傳 重傳 登錄                                                           | 預覽                 |

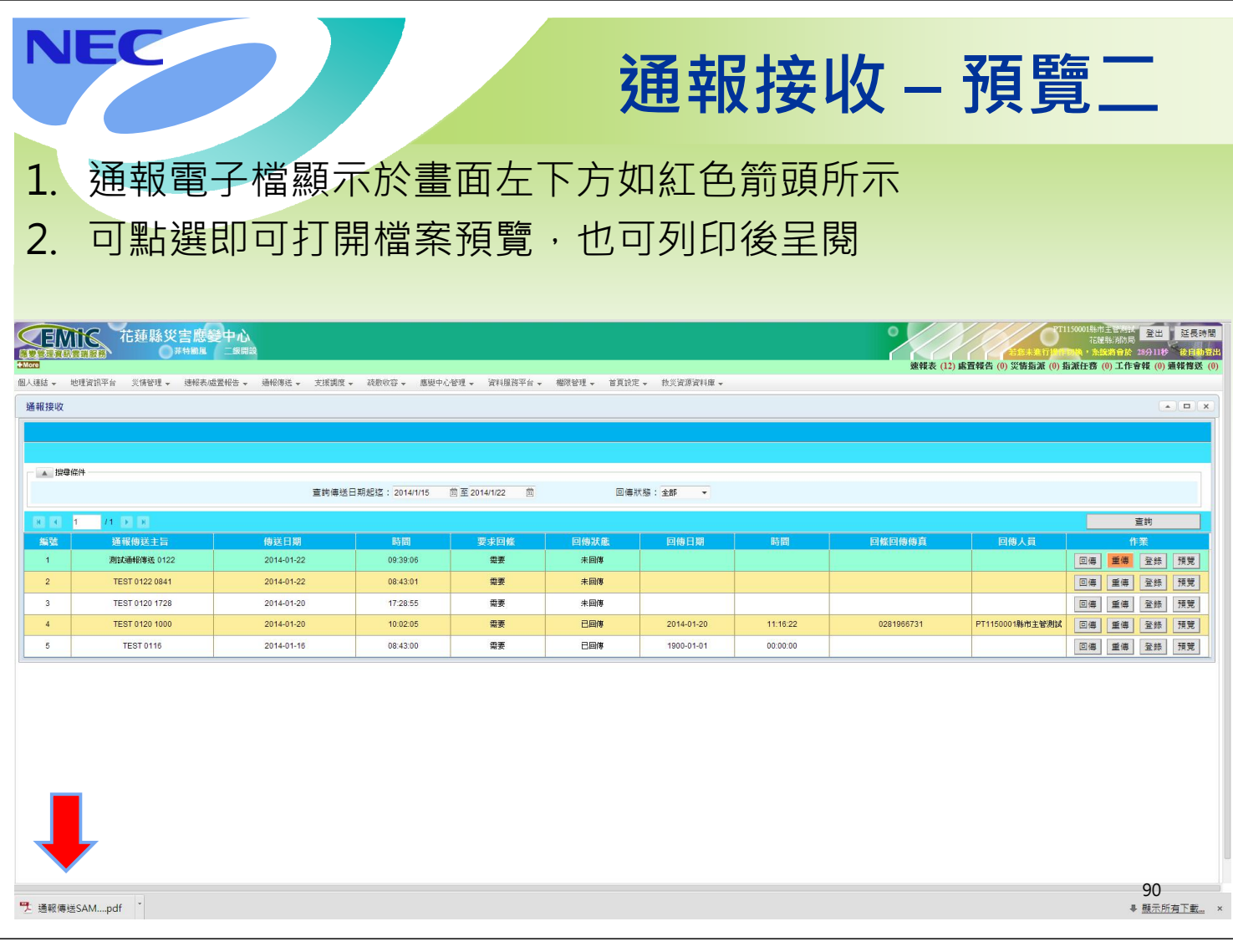

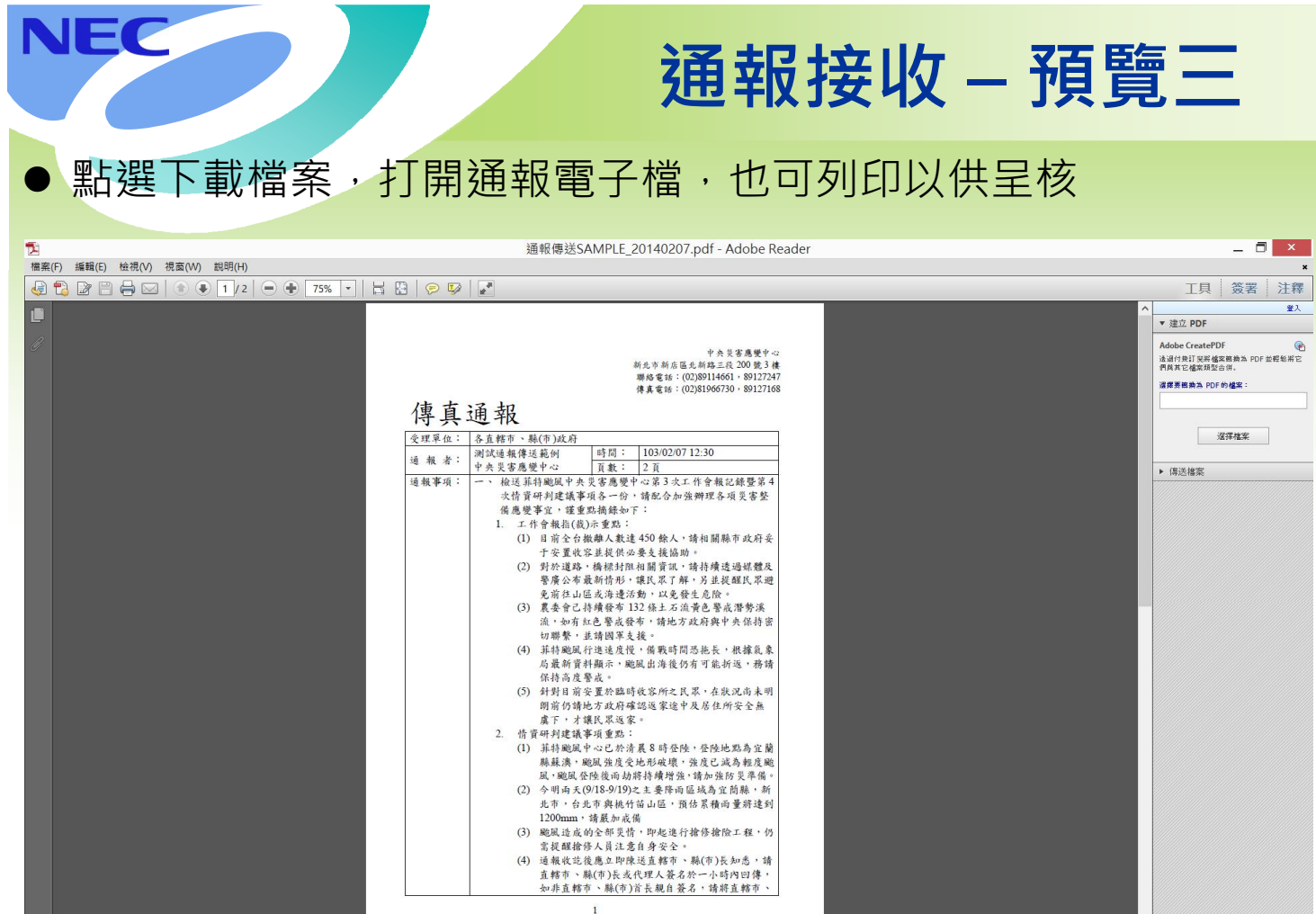

| N              | IEC                                  |                      |                | 通             | 報           | 妾收                            | ( – I    | 回條[        | 回傳                          | Į—                                                                                      |
|----------------|--------------------------------------|----------------------|----------------|---------------|-------------|-------------------------------|----------|------------|-----------------------------|-----------------------------------------------------------------------------------------|
| 1.             | 於紅色                                  | 箭頭所示                 | 點選             | 回傳打           | 安鈕          |                               |          |            |                             |                                                                                         |
|                |                                      |                      |                |               |             |                               |          |            |                             |                                                                                         |
|                |                                      |                      |                |               |             |                               |          |            |                             |                                                                                         |
|                |                                      |                      |                |               |             |                               |          |            |                             |                                                                                         |
|                |                                      |                      |                |               |             |                               |          |            |                             |                                                                                         |
|                |                                      |                      |                |               |             |                               |          |            |                             |                                                                                         |
|                |                                      |                      |                |               |             |                               |          |            |                             |                                                                                         |
|                |                                      |                      |                |               |             |                               |          |            |                             |                                                                                         |
|                | ★★★★★★★★★★★★★★★★★★★★★★★★★★★★★★★★★★★★ | 變中心<br>二與開設          |                |               |             |                               |          | 速報表 (12)   | 62-8-20<br>度置報告 (0) 災情指派 (0 | T1150001時市到台湖城 登出 延長時間<br>花羅柴前防局<br>(10時,永然將會於 29分44秒 後自動音<br>)指派任務 (0) 工作會報 (0) 通報傳送 ( |
| 個人連結 →<br>通報接收 | 地理資訊平台 災情管理 → 速報表)                   | 虚置報告 ★ 通報傳送 ★ 支援調度 ★ | 蔬酸收容 → 應變中心    | 管理 🗸 資料服務平台 🗸 | 權限管理 → 首頁設定 | <ul> <li>教災資源資料庫 →</li> </ul> |          |            |                             | × IX                                                                                    |
|                |                                      |                      |                |               |             |                               |          |            |                             |                                                                                         |
| · ▲ 搜尋         | 盛件                                   | 查詢傳送日                | 期起還: 2014/1/15 | 前至2014/1/22 前 | 回傳知         | 「貓:全部 ▼                       |          |            |                             | _                                                                                       |
|                | 1 /1 🕨 🗷                             |                      |                |               |             |                               | 50.00M   |            |                             | 查詢                                                                                      |
| 編號             | 通報傳送主旨<br>測試通報傳送 0122                | 傳送日期<br>2014-01-22   | 時間 09:39:06    | 要求回條          | 回傳狀態        | 回傳日期                          | 時間       | 回條回傳傳真     | 回傳人員                        | 作業 回傳 香油 登练 預費                                                                          |
| 2              | TEST 0122 0841                       | 2014-01-22           | 08:43:01       | 需要            | 未回傳         |                               |          |            |                             | □····································                                                   |
| 3              | TEST 0120 1728                       | 2014-01-20           | 17:28:55       | 需要            | 未回傳         |                               |          |            |                             | 回傳 重傳 登錄 預覽                                                                             |
| 4              | TEST 0120 1000                       | 2014-01-20           | 10:02:05       | 需要            | 已回傳         | 2014-01-20                    | 11:16:22 | 0281966731 | PT1150001縣市主營測試             | 回傳 重傳 登錄 預覽                                                                             |
| 5              | TEST 0116                            | 2014-01-16           | 08:43:00       | 需要            | 已回傳         | 1900-01-01                    | 00:00:00 |            |                             | 回傳 重傳92登錄 預覽                                                                            |

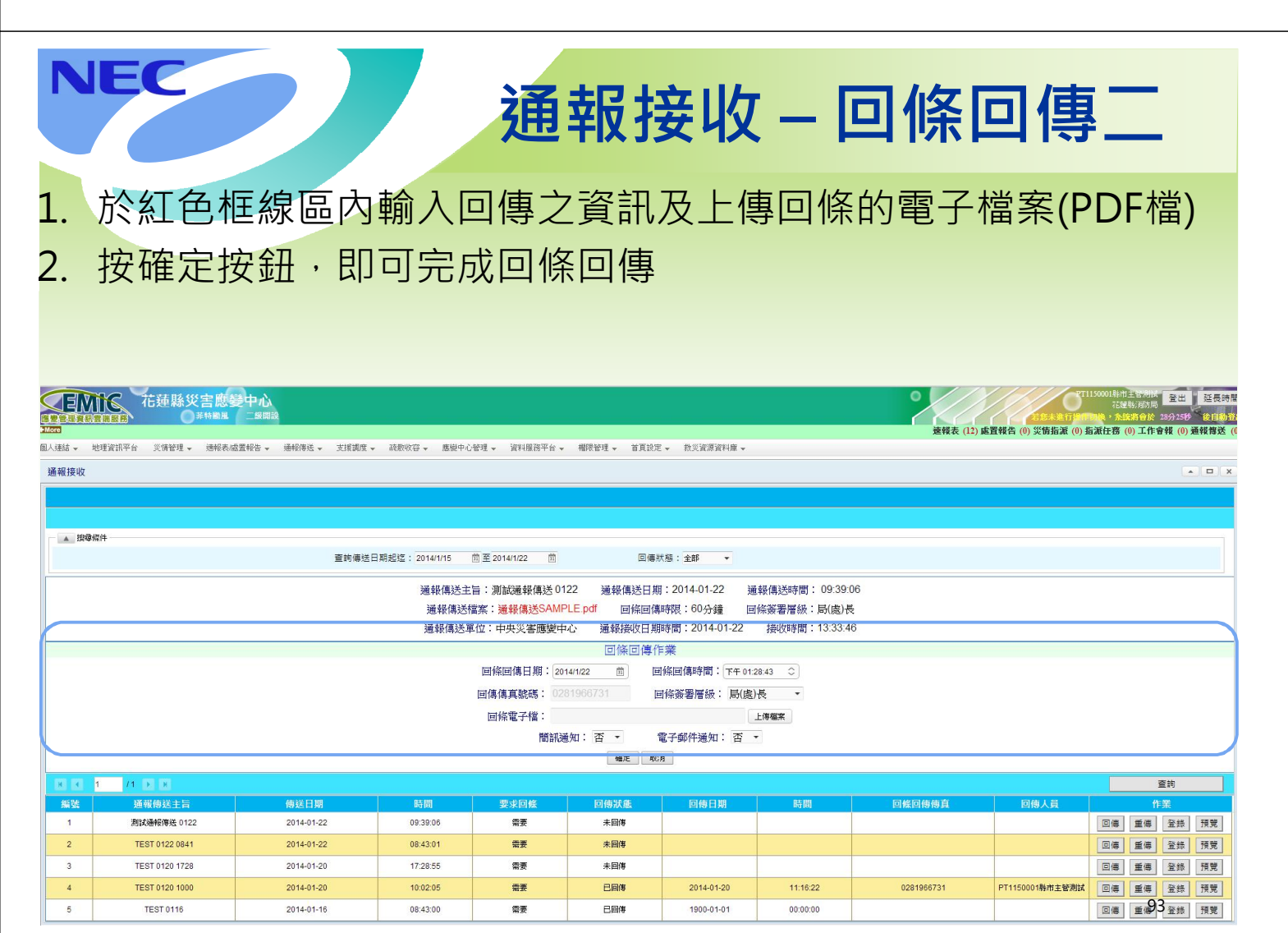

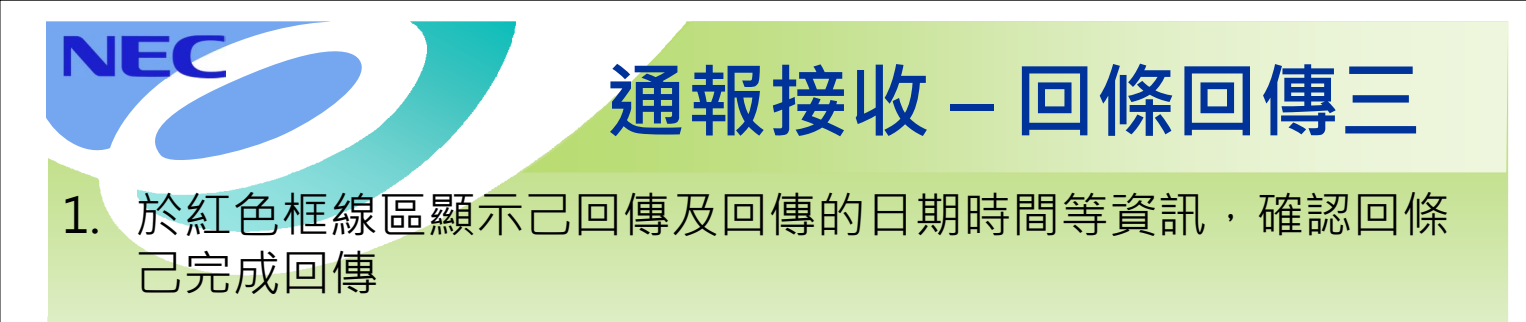

<mark>縣市請試傳回條</mark>

|                                          | 花蓮縣災害應<br>新羅羅語 |                                | な勘断な、産業の        | .acall - 32521101251174 44 | 网络海道 法国际运   | <ul> <li></li></ul> |          | <b>建報表 (12)</b> | 2005年1月10日<br>春童報告 (0) 災情指派 (0) # | 150001終市主管制式<br>花建築:所防局<br>1,5.約約合於<br>言派任務(0)工作:1 | 登出<br>29分07秒<br>會報 (0) | 延長時<br>後日為日<br>通報傳送( |
|------------------------------------------|----------------|--------------------------------|-----------------|----------------------------|-------------|---------------------|----------|-----------------|-----------------------------------|----------------------------------------------------|------------------------|----------------------|
| ·Ⅲ · · · · · · · · · · · · · · · · · · · |                | 1.66.51元 * 27号194日 * 27月191日 · | ▼               | ·管理 ▼ 自科服初十日 ▼             | 植胶管理 ▼ 目具取用 | :▼ 初火直線直程庫▼         |          |                 |                                   |                                                    |                        | • • ×                |
|                                          |                |                                |                 |                            |             |                     |          |                 |                                   |                                                    |                        |                      |
|                                          |                |                                |                 |                            |             |                     |          |                 |                                   |                                                    |                        |                      |
|                                          | <b>算</b> 條件    |                                |                 |                            |             |                     |          |                 |                                   |                                                    |                        |                      |
|                                          |                | 查詢傳送                           | 日期起迄: 2014/1/15 | 菌至2014/1/22 菌              | 回傳》         | 伏穩:全部 ▼             |          |                 |                                   |                                                    |                        |                      |
|                                          | 1 /1 🖸 🕅       |                                |                 |                            |             |                     |          |                 |                                   |                                                    | 查詢                     |                      |
| 編號                                       | 通報傳送主旨         | 傳送日期                           | 時間              | 要求回條                       | 回傳狀態        | 回傳日期                | 時間       | 回條回傳傳真          | 回傳人員                              | f                                                  | F業                     |                      |
| 1                                        | 測試通報傳送 0122    | 2014-01-22                     | 09:39:06        | 需要                         | 已回傳         | 2014-01-22          | 13:28:43 | 0281966731      | PT1150001縣市主管測試                   | 回傳重傳                                               | 登録                     | 預覽                   |
| 2                                        | TEST 0122 0841 | 2014-01-22                     | 08:43:01        | 需要                         | 未回傳         |                     |          |                 |                                   | 回傳 重傳                                              | 登録                     | 預覽                   |
| 3                                        | TEST 0120 1728 | 2014-01-20                     | 17:28:55        | 需要                         | 未回傳         |                     |          |                 |                                   | 回傳重傳                                               | 登錄                     | 預覽                   |
| 4                                        | TEST 0120 1000 | 2014-01-20                     | 10:02:05        | 需要                         | 已间悔         | 2014-01-20          | 11:16:22 | 0281966731      | PT1150001縣市主管測試                   | 回傳重傳                                               | 登録                     | 預覽                   |
| 5                                        | TEST 0116      | 2014-01-16                     | 08:43:00        | 需要                         | 日回傳         | 1900-01-01          | 00:00:00 |                 |                                   | 回傳重傳                                               | 登録                     | 預覽                   |

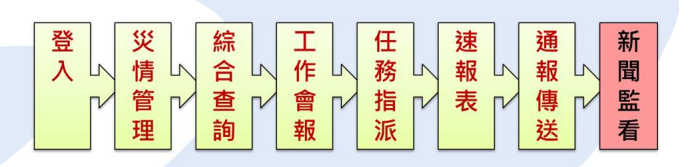

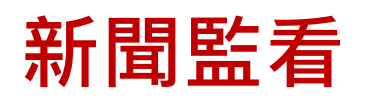

(中央EOC災管人員)

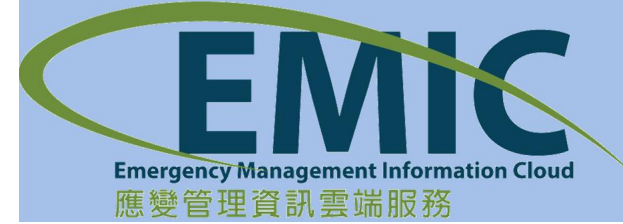

NEC

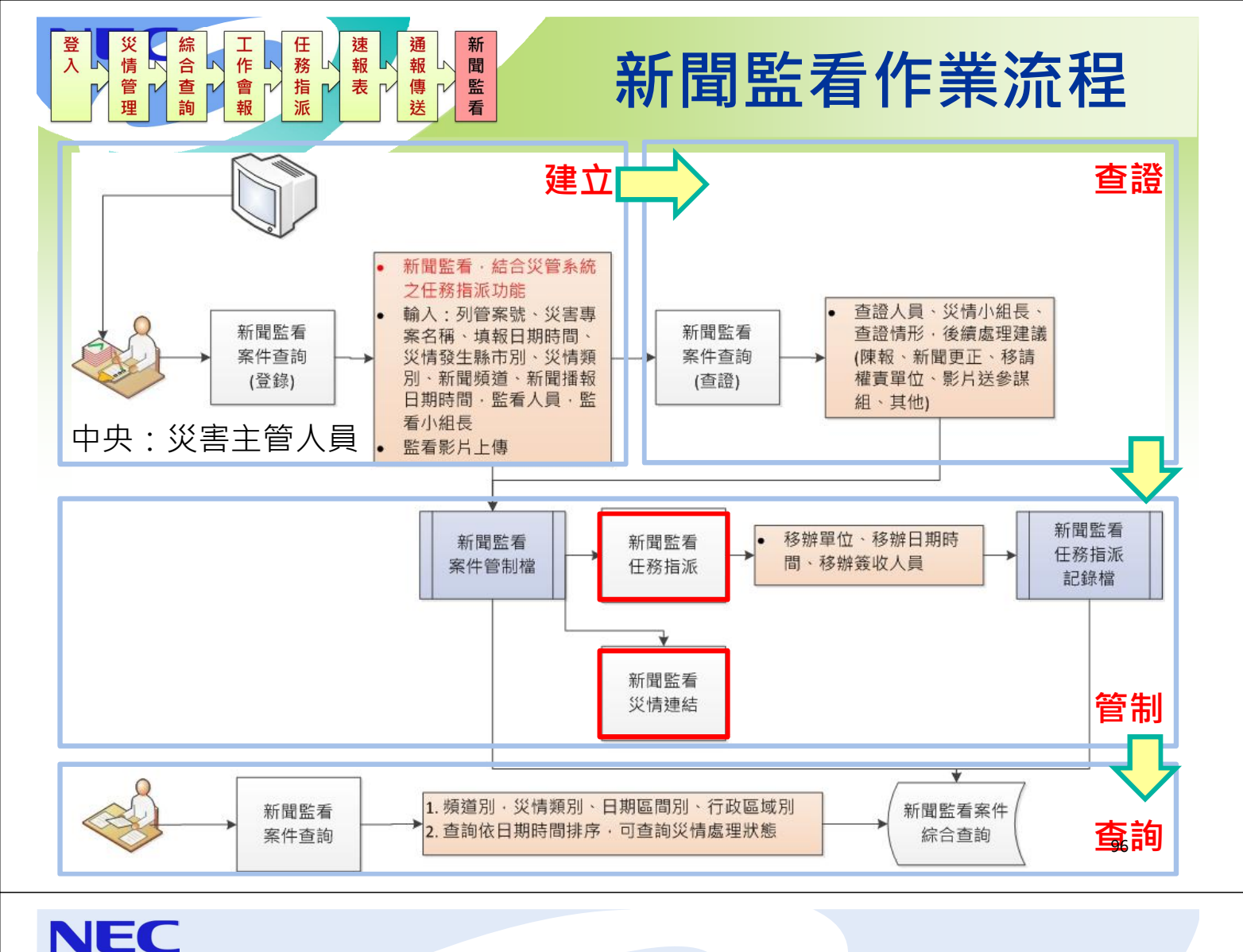

# 疏散收容

(EOC進駐人員)

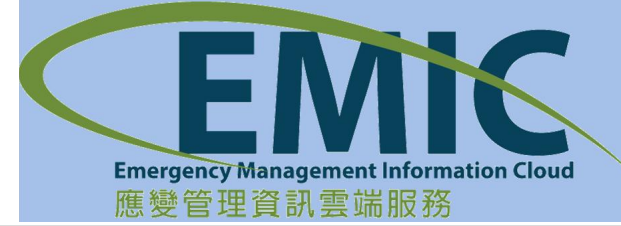

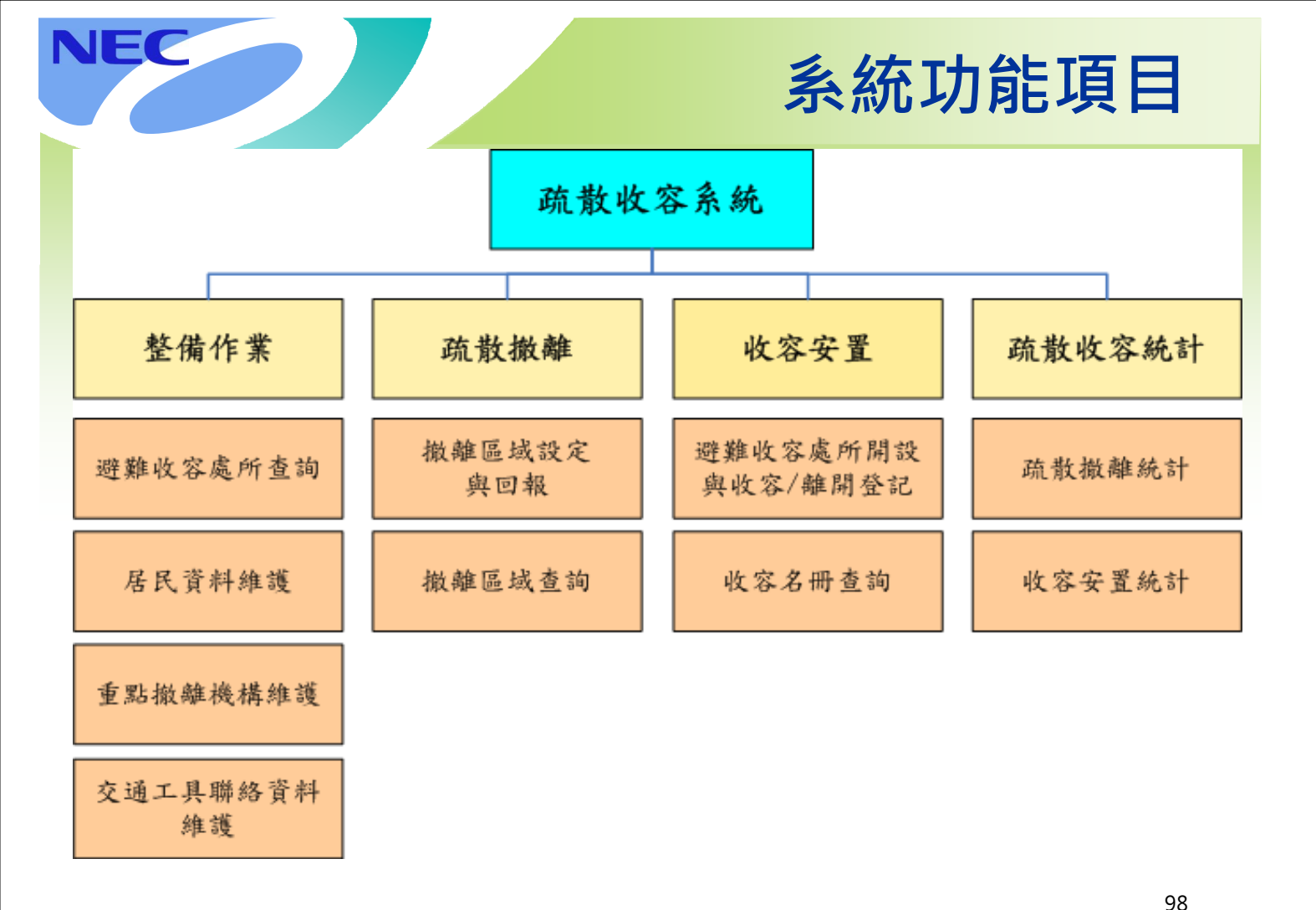

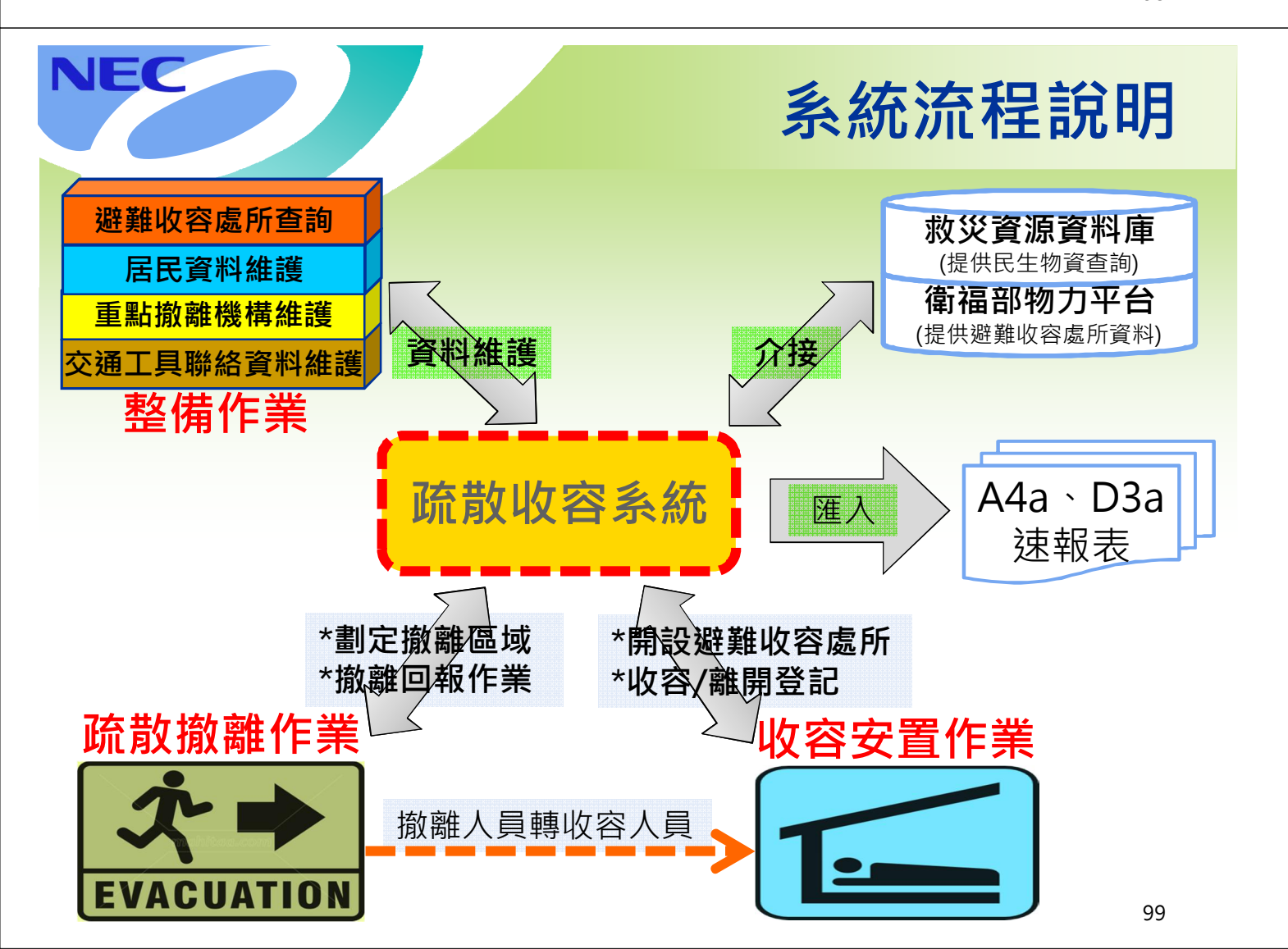

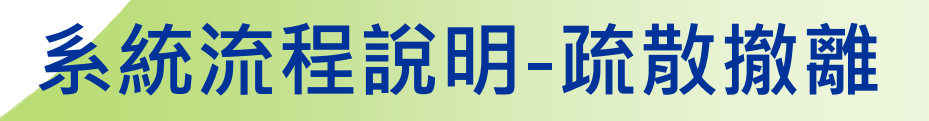

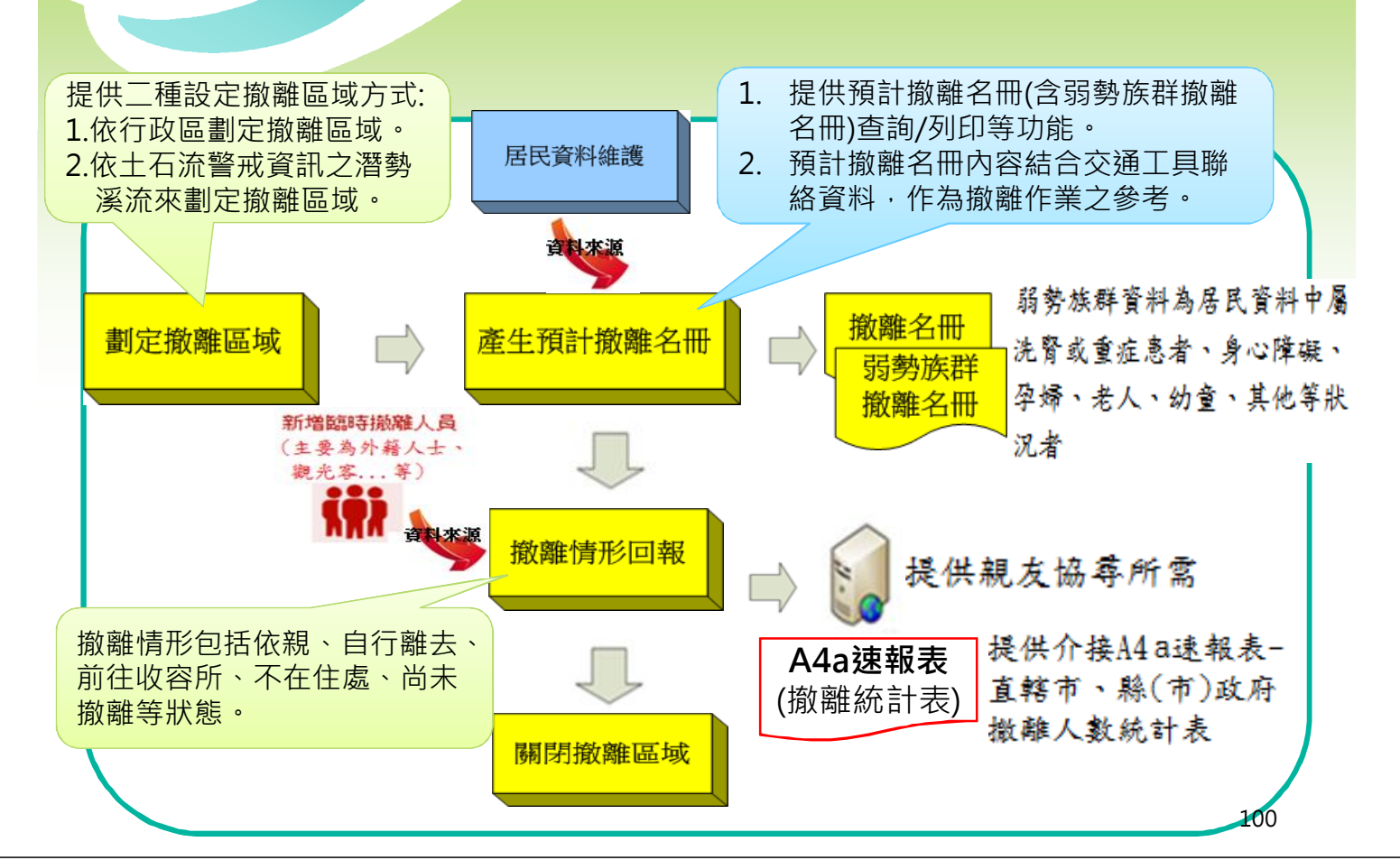

NEC

NEC

# <u> 系統流程說明-收容安置</u>

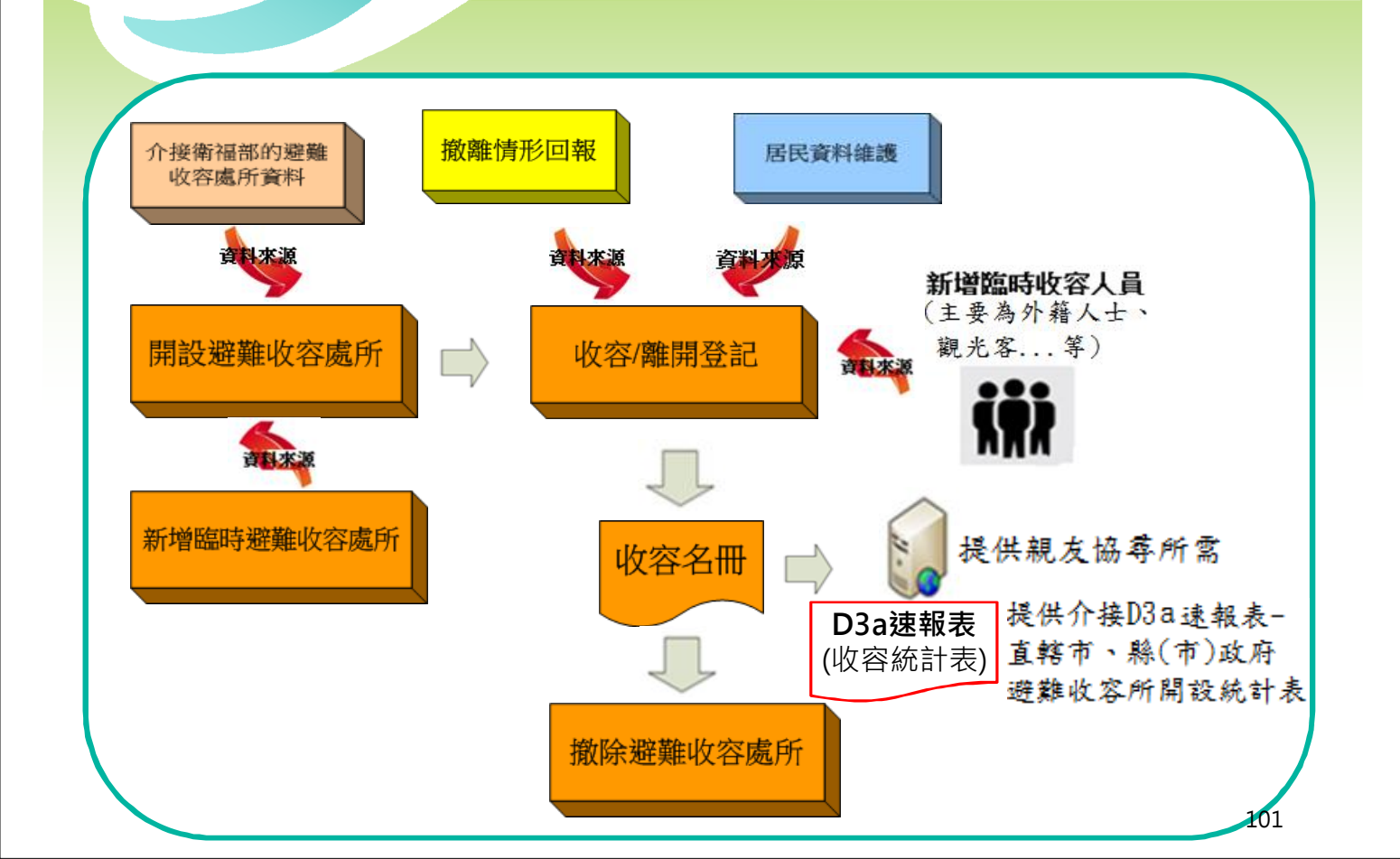

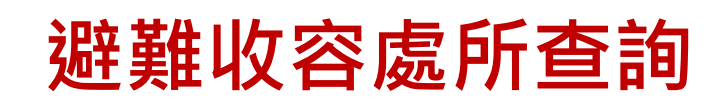

## 功能畫面介紹

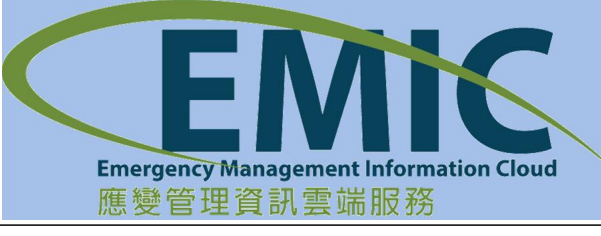

NEC

NEC

# 避難收容處所查詢

- 1. 功能選單:【疏散收容】→【整備作業】→【避難收容處所查詢】
- 2. 進入頁面自動預設該行政區
- 3. 點選查詢鈕,列出該行政區下之避難收容處所

| 避難 | 收容處所 | 查詢    |     |                 |                                                       |            |                          |                                                                                                    | ) × |
|----|------|-------|-----|-----------------|-------------------------------------------------------|------------|--------------------------|----------------------------------------------------------------------------------------------------|-----|
|    |      | 預覽列印  | 9D  | 匯出              |                                                       |            |                          | + 世<br>+ 世<br>                                                                                                    |     |
| -  | 查詢條件 |       |     |                 |                                                       |            |                          |                                                                                                    | 14  |
|    | 縣市   | : 新北市 | Ħ.  | *               | \$                                                    | 鄉鎮: 板橋     | <u>R</u> •               | Hall and the second second secon | 8   |
|    | 村里   | : 全部  |     | •               | ł                                                     | 地址:        |                          |                                                                                                    | -   |
|    | 場所名稱 | :     |     |                 |                                                       |            |                          |                                                                                                    |     |
| H  | 1    | /3    | F H | 共26筆            |                                                       | 重設         | 查詢                       |                                                                                                    | 2   |
| 序號 | 場所名稱 | 鄉鎮    | 村里  | 地址              | 預設<br>收容村里                                            | 預計<br>收容人數 | 適用災害別 作業                 |                                                                                                    | 泰街  |
| 1  | 光復國小 | 板橋區   | 中原里 | 光環路2段1號         | 福壽,居仁,富貴,長<br>壽,光復,埔墘                                 | 1000       | ■震災,土石流海 明 物資查           |                                                                                                    | 5   |
| 2  | 中山國小 | 板橋區   | 中山里 | 大観路2段59巷31<br>號 | 大安,福安,聚安,龍<br>安,中山,復興                                 | 4          | 選擇避難收着。                  | 谷處所,地圖<br>多到該座標                                                                                                    |     |
| 3  | 板橋國中 | 板橋區   | 中正里 | 中正路437號         | 社後,香社,香雅,中<br>正,自立,自強,光華,<br>建國,光榮,國光,港<br>尾,金華,港德,民權 | 75         |                          | 地址: 光環路2段1號       米安       東       東                                                                                                    |     |
| 4  | 重慶國小 | 板橋區   | 五權里 | 廣和街31號          | 廣福,五權,和平,重<br>慶                                       | 2603       | 水災震災,土石 明 物資查<br>流海嘯 細 詢 |                                                                                                    |     |
|    |      |       |     |                 | 埔墘,雙玉,振興,振<br>義,廣新,玉光,光仁,                             |            |                          |                                                                                                    |     |

# NEC 物資查詢 功能選單:【疏散收容】→【整備作業】→【避難收容處所查詢】

- 2. 點選查詢鈕,列出該行區下之避難收容處所
- 3. 點選物資查詢鈕·顯示介接自衛生福利部重大災害民生物資及志工人力整合 網路平台之民生物資相關訊息

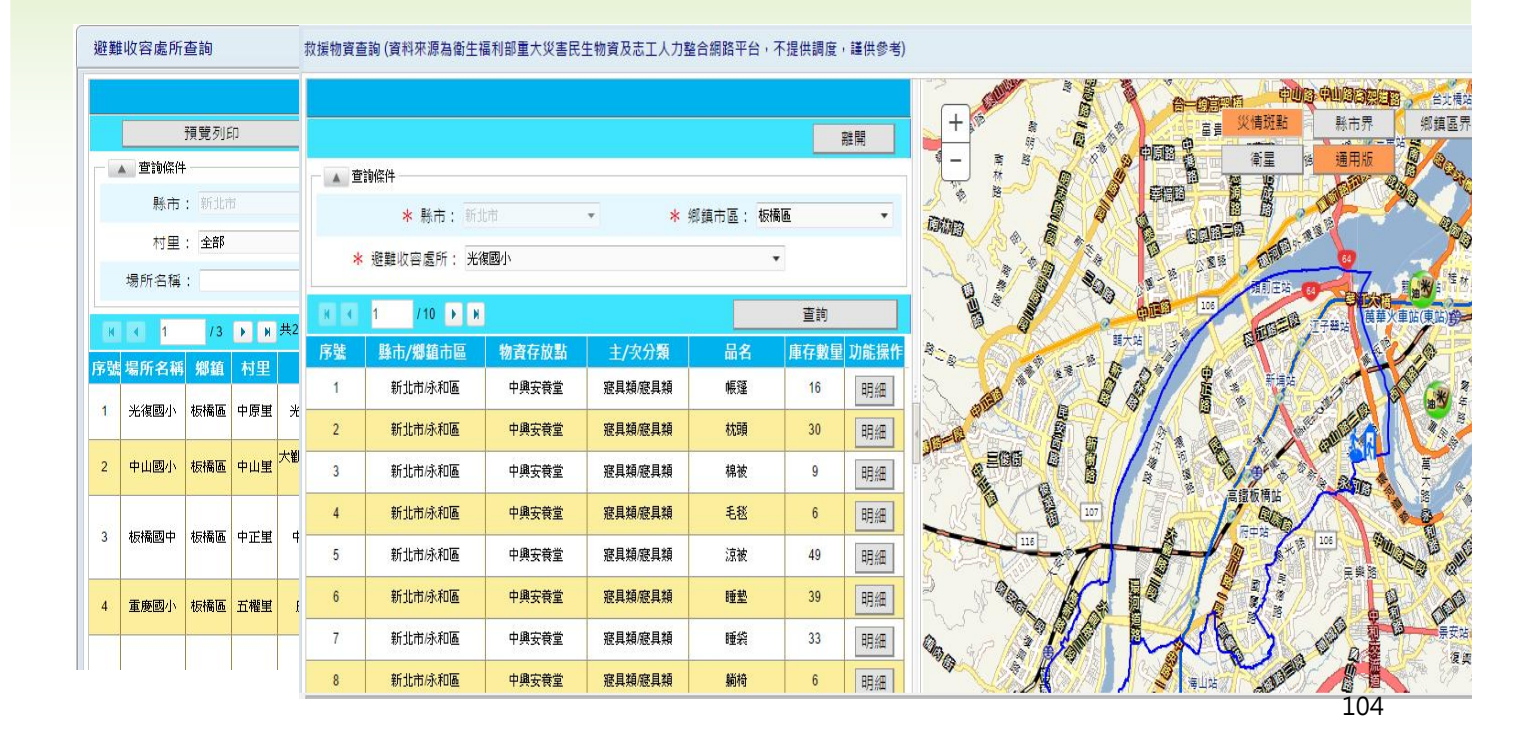

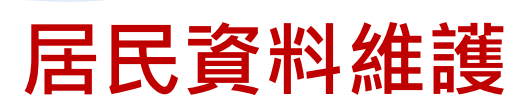

功能畫面介紹

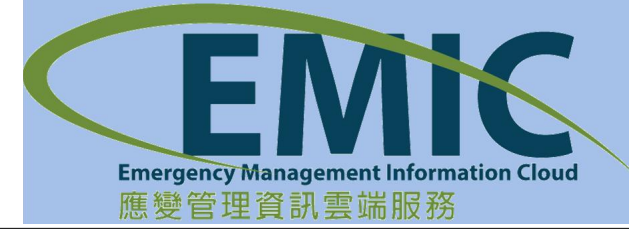

NEC

# 居民資料維護-查詢

- 1. 功能選單:【疏散收容】→【整備作業】→【居民資料維護】
- 2. 進入頁面自動預設該行政區

NEC

NEC

3. 點選查詢鈕 · 列出該行區下之居民資料

| 資料維護      |           |     |     |      |     |   |         |      |        |
|-----------|-----------|-----|-----|------|-----|---|---------|------|--------|
| 新増        | 居民資料      | 匯出  | 匯入  | 範本下載 |     |   |         |      |        |
| 、<br>查詢條件 | ŧ         |     |     |      |     |   |         |      |        |
|           | 縣市:       | 新北市 |     |      |     |   | 鄉鎮: 石碇區 | •    |        |
|           | 村里:       | 全部  | •   |      |     |   | 鄰:      |      |        |
|           | 姓名:       |     |     |      |     |   |         |      |        |
| <b>I</b>  | /2 🕨 🕅 共2 | 20筆 |     |      |     | X |         |      | 重設 查詢  |
| 序號        | 姓名        | 性別  | 出生年 | 鄉鎮   | 村里  | 2 | 住址      | 常住人口 | 作業     |
| 1         | 江如蘭       | 女   | 100 | 石碇區  | 永定里 | 8 | 11-1號   | х    | 明細修改刪除 |
| 2         | 胡秋夫       | 男   | 72  | 石碇區  | 永定里 | 8 | 11-1號   | 0    | 明細修改刪除 |
| 3         | 藍美津       | 女   | 78  | 石碇區  | 永定里 | 8 | 11-1號   | 0    | 明細修改刪除 |
| 4         | 蔡玉琳       | 女   | 78  | 石碇區  | 永定里 | 8 | 15號     | 0    | 明細修改刪除 |
| 5         | 包得新       | 男   | 31  | 石碇區  | 永定里 | 8 | 27號     | 0    | 明細修改刪除 |
| 6         | 胡英香       | 女   | 65  | 石碇區  | 永定里 | 9 | 29-1號   | 0    | 明細修改刪除 |
| 7         | 王晶珠       | 女   | 48  | 石碇區  | 永定里 | 9 | 29-3號   | 0    | 明細修改刪除 |
|           |           |     |     |      |     |   |         |      |        |

106

# 居民資料維護-新增居民資料

- 1. 功能選單:【疏散收容】→【整備作業】→【居民資料維護】
- 2. 點選新增居民資料鈕,即進入新增居民資料視窗
- 3. 填寫完畢後點選確定鈕,系統出現新增成功與否訊息

| 民資料維護          |                                          |      |      |     |           |              |   |                    |       |   |                     |      |
|----------------|------------------------------------------|------|------|-----|-----------|--------------|---|--------------------|-------|---|---------------------|------|
|                | 新增居民資料                                   |      |      |     |           |              |   |                    |       |   |                     |      |
| 新増居民<br>▲ 查詢條件 | () () () () () () () () () () () () () ( | 定    |      |     |           |              |   |                    |       |   | 離開                  |      |
|                | *                                        | 縣市:  | 新北市  | ٣   |           |              |   | <mark>*</mark> 鄉鎮: | 石碇區   | ¥ |                     |      |
|                | *                                        | 村里:( | 諸選擇) | •   |           |              |   | 肅:                 |       |   |                     |      |
|                | *                                        | 住址:  |      |     |           |              |   | <mark>*</mark> 姓名: |       |   |                     |      |
|                | *                                        | 性別:( | 請選擇) | ٠   |           |              |   | 對象狀況:              | (諸選擇) | • |                     | 本曲   |
| 序號             | * 出                                      | 生年:  |      |     | (請輸入民     | 國年)          |   | 血型:                | (諸選擇) | • |                     |      |
| 1              |                                          | 電話:  |      |     | 例:(02)981 | 13-0000#2475 |   | 行動電話:              |       | 例 | :0912887342         | 刪除   |
| 2              |                                          | 備註:  |      |     |           |              |   | 溪流編號:              |       | • |                     | 刪除   |
| 3              | 緊急職                                      | 絡人:  |      |     |           |              |   | 緊急聯絡電話:            |       | 例 | :(02)9813-0000#2475 | 刪除   |
| 4              | 預計收容                                     | 陽所:  |      | ٣   |           |              |   | 是否實際居住於此:          | (諸選擇) | • |                     | 刪除   |
| 5              | 包得新                                      | 男    | 31   | , i | 石碇區       | 永定里          | 8 | 27號                |       | 0 | 明細 修改               | 文 刪除 |
| 6              | 胡英香                                      | 女    | 65   | 7   | 石碇區       | 永定里          | 9 | 29-1號              |       | 0 | 明細(修改               | 久 刪除 |

# 居民資料維護-匯入

- 1. 功能選單:【疏散收容】→【整備作業】→【居民資料維護】
- 2. 可針對居民資料,進行EXCEL格式檔案的匯入

NEC

3. 點選匯入鈕,選擇依範本格式填寫的EXCEL檔案,並點選開啟鈕,即可完成 居民資料整批匯入

| 新増       | 居民資料     | 匯出  | 0                    | 開啟                                         |          | >                      | 3            |
|----------|----------|-----|----------------------|--------------------------------------------|----------|------------------------|--------------|
| 查詢條何     | 4        |     | - e 🥑 - ↑ <b>-</b> i | × C                                        | 搜尋 桌面    | م                      |              |
|          | 縣市:      | 新北市 | 組合管理 ▼ 新増資料          | 夾                                          |          | H • 🔟 🙆                |              |
|          | 村里:      | 全部  | ☆ 我的最愛 ^             | 名稿                                         | 大小       | 項目類型                   | ^            |
|          |          |     | 🔒 SkyDrive           | 図】 cod tor Sybase 1.3<br>図】 cos 你住去理由百儿    | 2 KB     | 運空<br>Missesseft Eurol |              |
|          | 姓名:      |     | ■ 桌面                 | 111 日本航行通道学校XISX<br>図 名をなけま理由市 時勤が変同事。Jav  | 67 KR    | Microsoft Excel        |              |
| _        |          |     | 强 最近的位置              |                                            | 8 KB     | Microsoft Excel 9      |              |
| 1        | /2 🕨 州 共 | 20筆 | 🎉 Creative Cloud F   | 国 居民資料名冊 20141216.xls                      | 39 KB    | Microsoft Excel 9      | 查詢           |
| 事號       | 姓名       | 性別  | 1000                 |                                            | 16 KB    | Microsoft Word         | 作業           |
| 1        | 行加結      | #   | CneDrive             | ■ 東七機房作業項管制表_EEA版本更新_20141225.docx         | 17 KB    | Microsoft Word         |              |
| <u>.</u> | /±.>HR   | ~   |                      | 🗐 教育訓練問題及處理情形表_處理情形.docx                   | 50 KB    | Microsoft Word         |              |
| 2        | 胡秋夫      | 男   | ● 本機                 | 教育訓練問題及處理情形表_處理情形_疏散收容修改回覆_20141215更新.docx | 53 KB    | Microsoft Word         | 修改 刪除        |
| 2        | 林美油      | ++  | Administrator (h     | ▶ 寬頻連線                                     | 1 KB     | 捷徑                     | (map)        |
| 3        | 監天/車     | R   | alisa-chyn (0105     | 會變服務教育訓練_疏散收容.pptx                         | 4,254 KB | Microsoft Power        | 修成一刪除        |
| 4        | 蔡玉琳      | 女   | data \$\u00e9\u00e9  | 劉 避難收容處所_彙整版_20140604_v01.xls              | 3,919 KB | Microsoft Excel 9      | 修改刪除         |
| -        | 1 1794   | -   | MuWab Sitas a        | 🗐 避難收容處所開設情形推播通知_開發區測試資料.docx              | 16 KB    | Microsoft Word         | ×            |
| 5        | 包得新      | 男   | an.                  | <                                          |          | >                      | 修改  刪除       |
| 6        | 胡芙香      | 女   | 檔案名                  | S稱(N): 居民資料名冊 .xls マ                       | 所有檔案     | ¥                      | 修改 刪除        |
|          | ~ 8.4    | 1.  |                      |                                            | 開啟(O)    | ▼取消                    | (1.7) m.(1.) |

NEC 居民資料維護-匯入格式(EXCEL)

|     |     |     |     | 地址 |             |               |              |                                  |                                                         |    |    |
|-----|-----|-----|-----|----|-------------|---------------|--------------|----------------------------------|---------------------------------------------------------|----|----|
| *姓名 | *縣市 | *鄉鎮 | *村里 | 殺  | *住址         | *出生年<br>(民國年) | *性別<br>(男/女) | 電話<br>(例:(02)8922-<br>0000#2475) | 對象狀況<br>(非屬下列狀況請空白)<br>洗臀或重症患者、<br>孕婦、老人、幼童、<br>身心障礙、其他 | 血型 | 備註 |
| 陳一帆 | 新北市 | 新店區 | 大同里 |    | 北新路三段65巷14號 | 31            | 男            | (02)2212-6989                    |                                                         | В  |    |

| 溪流編號    | 行動電話<br>(例:0912333555) | 緊急聯絡人 | 緊急聯絡電話<br>(例:(02)8922-0000#2475<br>或0912333555) | 預計收容場所 | 是否實際居住<br>於此(是/否) |
|---------|------------------------|-------|-------------------------------------------------|--------|-------------------|
| 新北DF087 | 0933992260             | 陳先生   | 0933992260                                      | 大豐國小   | 是                 |

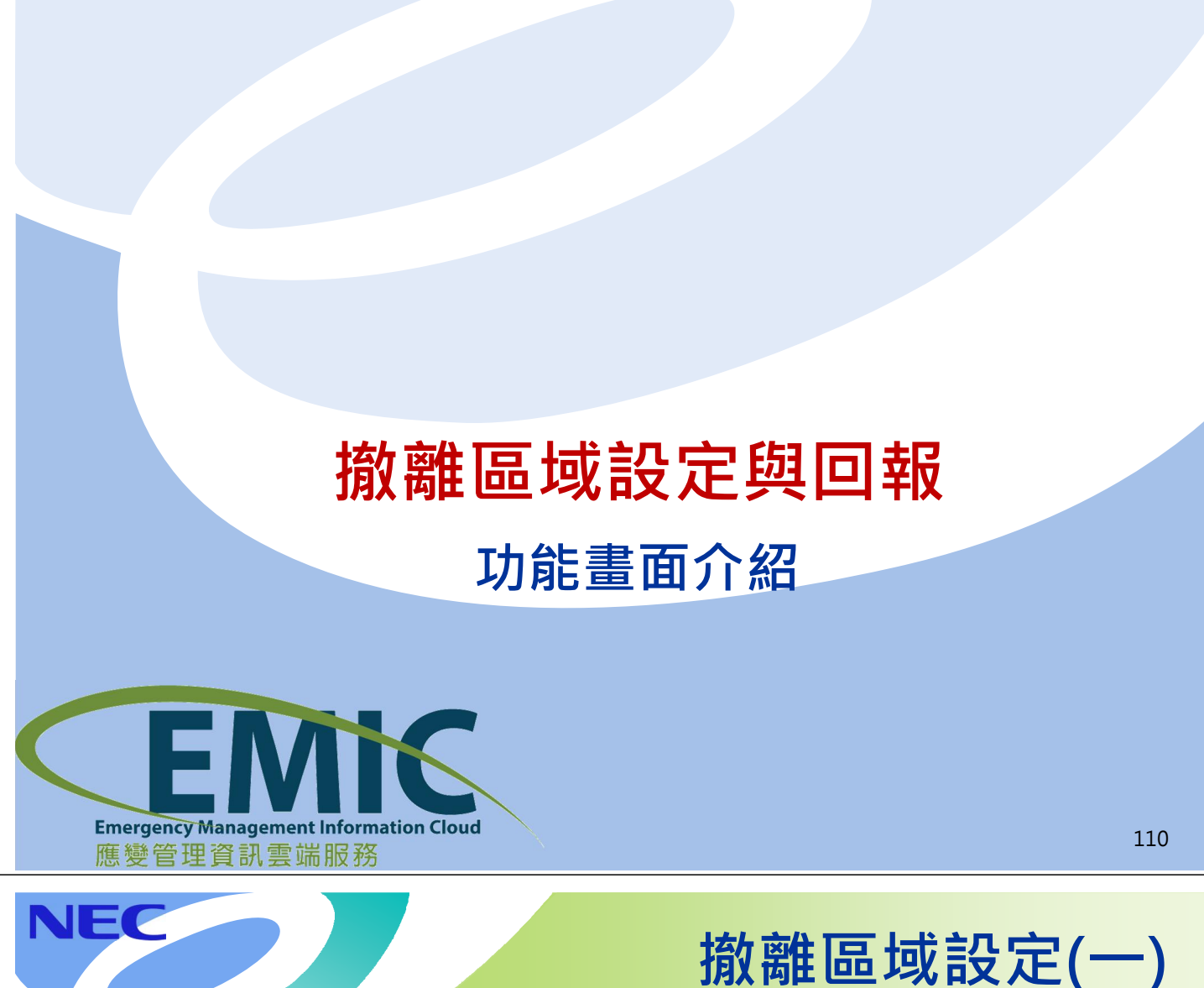

## 1. 功能選單:【疏散收容】→【疏散撤離】→【撤離區域設定與回報】

2. 進入頁面自動預設該行政區

NEC

3. 點選依行政區新增撤離區域鈕,以行政區(村里或鄰)進行撤離區域設定,點 選確定鈕,即完成撤離區域設定

| 撤離區域設定與回報         |                                     |                                                                                                    |         |         |                                  | • |
|-------------------|-------------------------------------|----------------------------------------------------------------------------------------------------|---------|---------|----------------------------------|---|
| 依行政區新增 <u>撤離區</u> | <u>域 依</u> 習動與流新増撤離區域<br>逐新增搬離區域    |                                                                                                    | +       | 災情斑點    | 縣市界<br>鄉鎮區界                      |   |
|                   | 確定<br>※ 創定物韓国は注明 · 2014/19200.11-35 | tin a start a start a |         |         | 離開                               |   |
| * 劃定版;<br>N R 1   | * 縣市:新北市<br>* 耕市:                   | *                                                                                                    | * 鄉鎮:   | (語選擇) • | 重設                               |   |
| 職 設定區間            |                                     |                                                                                                    | • • • • |         | Thin-shan<br>Wan-li<br>英樂區, lung |   |

# 撤離區域設定(二)

- 1. 功能選單:【疏散收容】→【疏散撤離】→【撤離區域設定與回報】
- 2. 進入頁面自動預設該行政區

NEC

 點選依潛勢溪流新增撤離區域鈕,以土石流警戒資訊之潛勢溪流進行撤離區 域設定,點選確定鈕,即完成撤離區域設定

| 佐行政區新谱樹難區!   | (                                                                                                    |           | +          | 災情斑點     | 市界 鄉鎮區界 |  |
|--------------|----------------------------------------------------------------------------------------------------|-----------|------------|----------|---------|--|
| ▲ 查詢條件 — 依潛勢 | ★ 10(日本: 大)(日本: 大)(1)(1)(1)(1)(1)(1)(1)(1)(1)(1)(1)(1)(1) |           |            | <u> </u> | 田に「相違」  |  |
| 撤署           | 確定                                                                                                    |           |            |          | 離開      |  |
| * 劃定撤開       | * 劃定撤離區域時間: 2014/12/2                                                                                                    | 9 11:36 🛍 |            |          |         |  |
|              | * 縣市: 新北市                                                                                                    | *         | * 鄉鎮: (諸選擇 | ) 🔹      |         |  |
| 点 設定區間       | * 村里:                                                                                                    | •         | * 警戒: 黃色   | •        |         |  |
|              | * 潛勢溪流編號:                                                                                                    | •         | 警戒發布時間:    |          |         |  |

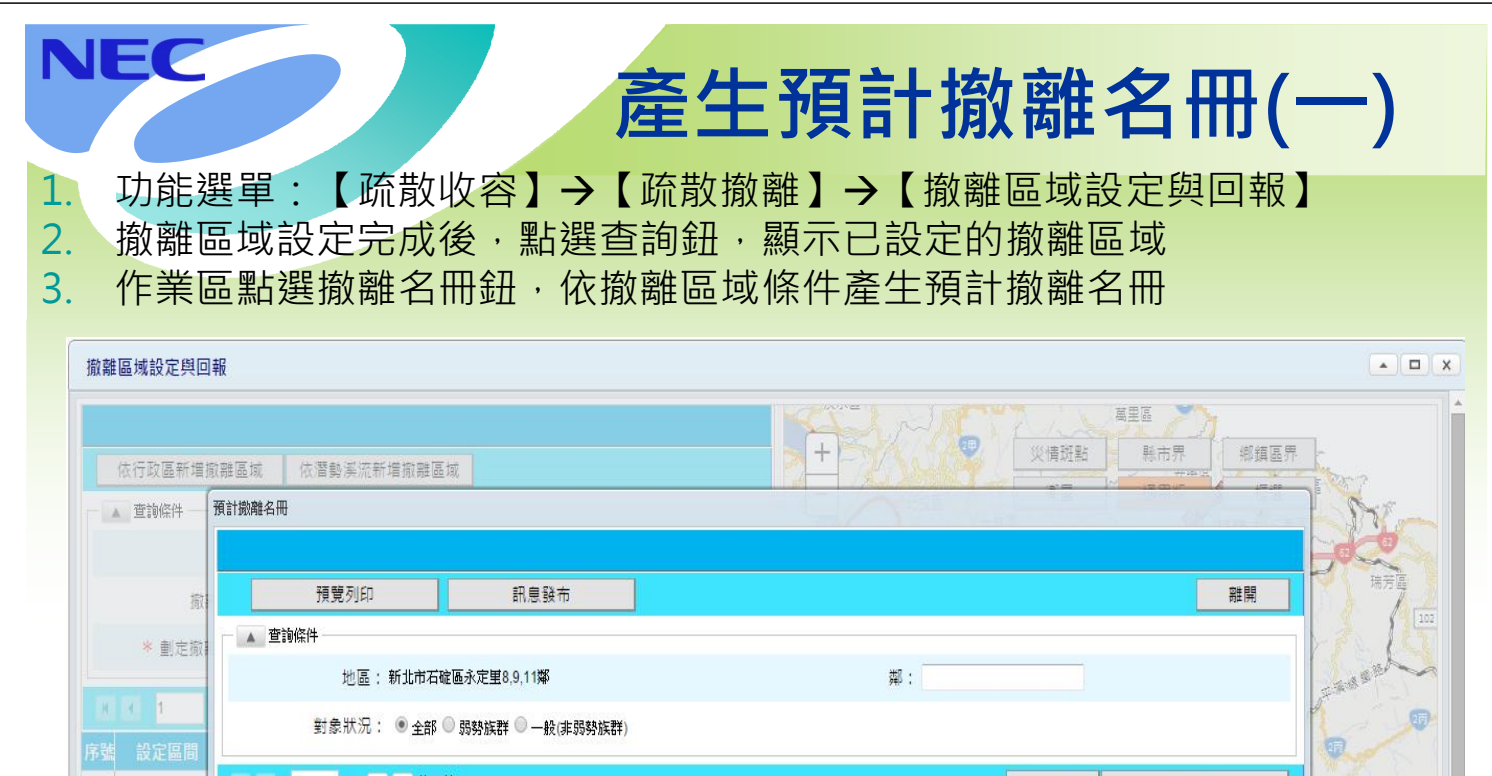

|   |                 | 8 4 1 | /2 ▶ ▶ 共12筆     |     |      | 重設      | 查詢     | 新北市    |
|---|-----------------|-------|-----------------|-----|------|---------|--------|--------|
|   | 2044/44/05 00.4 | 序號    | 撤離居民            | 性別  | ø    | 住址      | 對象狀況   |        |
| 1 | 2014/11/05 09:1 | 1     | 江如蘭             | 女   | 8    | 11-1號   | 幼童     | 要演員    |
|   |                 | 2     | 胡秋夫             | 男   | 8    | 11-1號   |        | A Yu   |
|   |                 | 3     | 藍美津             | 女   | 8    | 11-1號   |        | 12203  |
|   |                 | 4     | 蔡玉琳             | 女   | 8    | 15號     | 孕婦     | ~~~頭城鎮 |
|   |                 |       | Province of the | 255 | 0000 | 1000000 | 5.50 B |        |

# 產生預計撤離名冊(二)

- 1. 功能選單: 【疏散收容】→【疏散撤離】→【撤離區域設定與回報】→【預 計撤離名冊】
- 2. 依撤離區域與對象狀況等查詢條件,點選查詢鈕,顯示預計撤離名冊資料
- 3. 點選預覽列印鈕,即可產生撤離名冊報表

NEC

NEC

|                                                                                 | 預計 | 撤離名冊 | 于可止           |       |   |                              |      |                                          | ×                                       |         |
|---------------------------------------------------------------------------------|----|------|---------------|-------|---|------------------------------|------|------------------------------------------|-----------------------------------------|---------|
|                                                                                 |    |      |               |       |   |                              |      | 1                                        | ▲ ● ● ● ● ● ● ● ● ● ● ● ● ● ● ● ● ● ● ● |         |
| A 查询條件 预計撤離名冊                                                                   |    |      | 演練-10         | 31219 |   | 新北市石碇區永定里撤離4                 | 5冊   | _                                        |                                         | P. Swe- |
| ()<br>()<br>()<br>()<br>()<br>()<br>()<br>()<br>()<br>()<br>()<br>()<br>()<br>( |    | 印表人員 | 承辦人<br>新北市政府湖 | 方局    |   |                              |      | 印表日期 12/29/14 11:38<br>頁次 1 / 2          | 離開                                      | POC SAL |
| ★ 創定版 二▲ 查詢條件 一                                                                 |    | 序號   | 撤離居民          | 性別    | 鄉 | 住址                           | 對象狀況 | 繁雜情形                                     |                                         | MAL R   |
|                                                                                 |    | 1    | 江如開           | 女     | 8 | 新北市石碇區永定里11-1號               | 幼童   | □微難: 依親 □散難: 自行難去 □欺難: 前往收容所 □不在住處 □尚未欺難 |                                         | - saust |
| 1 1 1 1 1 1 1 1 1 1 1 1 1 1 1 1 1 1 1                                           |    | 2    | 胡秋夫           | 男     | 8 | 新北市石碇區永定里11-1號               |      | □微雄: 伝親 □散雜: 自行離去 □戴雞: 前往收容所 □不在住處 □尚未數離 |                                         | 1       |
| t 設定區間                                                                          |    | 3    | 藍美津           | 女     | 8 | 新北市石碇區永定里11-1號               |      | □職難:依稅 □撤難:自行難去 □職難:前往收容所 □不在住處 □尚未激難    |                                         |         |
| H. H. 1                                                                         |    | 4    | 蔡玉琳           | 女     | 8 | 新北市石碇區永定里15號                 | 孕婦   | □職難: 依親 □職難: 自行難去 □職難: 前往收容所 □不在住處 □尚未艱難 | 查詢                                      |         |
| 2014/11/05 09:1                                                                 |    | 5    | 包得新           | 男     | 8 | 新北市石碇區永定里27號                 | 老人   | □職難:依親 □撤難:自行難去 □廠難:前往收容所 □不在住處 □尚未缴難    | <b>象狀況</b>                              |         |
| - 1                                                                             |    | 6    | 胡英香           | 女     | 9 | 新北市石碇區永定里29-1號               | 身心障礙 | □跳離:依親 □撤離:自行離去 □蹠離:前往收容所 □不在住處 □尚未缴離    | 幼童                                      |         |
| 2                                                                               |    | 7    | 王晶珠           | 女     | 9 | 新北市石碇區永定里29-3號               |      | □跋難: 伝現 □欺難: 自行難去 □跋難: 前住收容所 □不在住處 □尚未跋難 |                                         |         |
| 3                                                                               |    | 8    | 黄英英           | 女     | 9 | 新北市石碇區永定里29號                 |      | □歳難: 伝報 □欺難: 自行難去 □跳難: 前往收容所 □不在住處 □尚未艱難 |                                         |         |
| 4                                                                               |    | 0    | 417-4-10      | -     | 0 | ac-th-arr/solat-a-grillsolae | a6.1 |                                          | 75/13                                   |         |

114

# 撤離情形回報

- 1. 功能選單:【疏散收容】→【疏散撤離】→【撤離區域設定與回報】
- 2. 撤離區域設定完成後,點選查詢鈕,列出已設定的撤離區域
- 作業區點選撤離回報鈕。在撤離情形回報視窗中點選查詢鈕,依查詢條件顯示該撤離 區域以預計撤離名冊為撤離回報對象的資料
- 4. 輸入撤離情形及預計前往處所等資料,點選確定鈕,即完成撤離回報

|                            | 撤離情形      | 目報           |                 |                                              |                    |                                                                                                    |                   |             |       |  |  |
|----------------------------|-----------|--------------|-----------------|----------------------------------------------|--------------------|----------------------------------------------------------------------------------------------------|-------------------|-------------|-------|--|--|
| 衣行政區新增<br>查詢條件             |           | 確定<br>查詢條件   |                 | 新增臨時撤離人員                                     | 項覽列印 整批回報          |                                                                                                    |                   | 離開          | S.    |  |  |
| 撒<br>* 創定樹                 |           | 地區<br>撤離情开   | 區:新北i<br>彡: ● ⊴ | 市石碇區永定里8.9,11鄰<br>全部 🔍 未回報 🔍 已回報 全部          | Ŧ                  |                                                                                                    | 鄰:<br>姓名:         |             | 瑞方面   |  |  |
| < 1                        | R R<br>序號 | 1 /2<br>撤離居民 | ▶ N<br>作別       | 共15筆<br>住址/聯絡電話                              | 撤離時間               | 撤離情形                                                                                               | 重設預計前往處           | 查詢<br>所 作業  | Esser |  |  |
| 設定區間<br>014/11/05 09:<br>~ | 1         | 柯小雄          | 男               | 新北市石碇區永定里11鄰45號                              | 2014/11/21 13:00 前 | <ul> <li>一 搬離:依親</li> <li>一 搬離:自行離去</li> <li>一 搬離:前往收容所</li> <li>一 不在住處</li> <li>● 尚未搬離</li> </ul> | 預計收容處所:<br>(訴選!單) | <b>-</b> 刪除 | 新北市   |  |  |
|                            | 2         | 謝美蘭          | 女               | 新北市石碇區永定里11鄰大湖格路2-1號<br>(聯絡電話:(02)2776-5132) | 2014/11/14 11:00 🟛 | <ul> <li>一 勝離: 依親</li> <li>一 勝離: 自行離去</li> <li>一 勝離: 前往收容所</li> <li>○ 不在住處</li> </ul>              | 預計收容處所:<br>(請選擇)  | 一刪除         |       |  |  |

# 新增臨時撤離人員

- 功能選單:【疏散收容】→【疏散撤離】→【撤離區域設定與回報】→【撤 離情形回報】
- 若撤離回報對象非屬預計撤離名冊內容,可點選新增臨時撤離人員鈕,新增 臨時的撤離人員資料
- 填寫臨時撤離人員個人資料與其撤離回報情形,按確定後,即完成新增臨時 撤離人員作業

|                 | 撤離情形回 新 | 曾臨時撤離人員                 |                     |                  |         |               |    |     |
|-----------------|---------|-------------------------|---------------------|------------------|---------|---------------|----|-----|
|                 |         |                         |                     |                  |         |               |    |     |
|                 |         | 唯定                      |                     |                  |         | 離開            | H. | 850 |
|                 | - ▲ 翟   | *縣市:新北市                 | *                   | * 鄉鎮: 石碇區        | Ŧ       |               |    | -de |
|                 |         | * 村里: 赤定里               |                     | 鄰: 8,9,11        |         |               |    | 场劳  |
| * 劃定面           |         | * 姓名:                   |                     | * 性別: (請選擇)      | •       |               |    | 1   |
|                 |         | 出生年: (本國西元              | 人請輸入民國年,外籍請輸入<br>年) | 聯絡電話:            | 例:(02)9 | 813-0000#2475 |    |     |
|                 | 序號      | 外籍: 🔲                   |                     |                  |         |               | 作業 |     |
|                 |         | * 撤離時間: 2014/12/29 11:4 | 12 11               |                  |         |               |    |     |
| 2014/11/05 09:1 | 1       | * 撤離情形: ● 撤離:依親 🤇       | Ͽ 撒離:自行離去 🔍 撒離:前往收  | 容所 🔍 不在住處 🔍 尚未撒離 |         |               | 刪除 |     |
|                 |         | 預計前往處所:                 | ¥                   |                  |         |               |    |     |

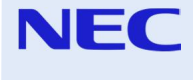

NEC

# 避難收容處所開設與收容/離開登記 功能畫面介紹

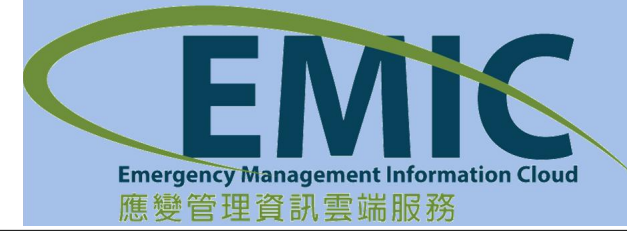

# 開設避難收容處所

- 1. 功能選單:【疏散收容】→【收容安置】→【收容處所開設與收容/離開登記】
- 2. 進入頁面自動預設該行政區

NEC

NEC

3. 點選開設避難收容處所鈕,填寫場所名稱等資料,點選確定鈕,即完成避難 收容處所開設作業

| 開設避難收容處開 | 没避難收容處所              | 6                |              | -                 |                      | 鄉鎮區界 |  |
|----------|----------------------|------------------|--------------|-------------------|----------------------|------|--|
| 查詢條件     |                      |                  |              |                   |                      |      |  |
| 縣市       | 確定                   |                  |              |                   | 離開                   |      |  |
|          | * 開設收容處所時間:          | 2014/12/29 11:44 | 31           |                   |                      |      |  |
| * 開設收容處  | <mark>*</mark> 縣市:   | 新北市              | *            | 鄉鎮: (諸選擇)         |                      |      |  |
| 4 1 /1   | 村里:                  |                  | •            |                   |                      |      |  |
| 場所名稱     | <mark>*</mark> 場所名稱: | 長仁社區活動中心         | •            |                   |                      |      |  |
|          | 開設處所聯絡人              |                  |              |                   |                      |      |  |
|          | <mark>*</mark> 姓名 :  | 黃金盛              |              | * 電話: 02-24961937 | 例:(02)9813-0000#2475 | ung  |  |
|          | 行動電話:                |                  | 例:0912887342 |                   |                      | 「東京」 |  |
|          | 備註:                  | 開設處所聯絡人電話        | 會公布於親友協專系統   | 供民衆撥打使用・          |                      | 2    |  |
| L        |                      |                  |              |                   |                      |      |  |

118

# 收容/離開登記

- 1. 功能選單:【疏散收容】→【收容安置】→【收容處所開設與收容/離開登記】
- 2. 避難收容處所開設完成後,點選查詢鈕,顯示已開設的避難收容處所資料
- 3. 作業區點選收容/離開登記鈕·依該避難收容處所之收容來源與收容狀態等條 件產生收容/離開登記對象
- 4. 填寫收容狀態等資料·點選確定鈕·即完成收容/離開登記

|           | 收容/離開 | 登記      |       |               |          |           |       |           |                  |         |      |
|-----------|-------|---------|-------|---------------|----------|-----------|-------|-----------|------------------|---------|------|
| 開設避難收     |       | 確定      |       | 新増臨時收容        | (人員)     | 收容處所已滿    | _     |           |                  |         | 離開   |
| ALCOVER 1 |       | 查詢條件    |       |               |          |           |       |           |                  |         |      |
|           |       |         | 新北市   | 新店區 華城里 康橋寅   | 驗中學      |           |       | 鄰         | :                |         |      |
| * 開設收     |       | 未收容資    | 4來源:  | 撤離回報資料 -      | 縣市: 新北市  | ▼ 鄉鎮:     | 全部    | ▼ 村里:     | •                |         |      |
| 1         |       | 收容狀態    | : ●全  | 部 🔍 已收容 🔍 未收? | 谷 🔍 已離開  |           |       | 姓名        | :                |         |      |
| 場所名稱      |       |         | 回寫撒醉  | 離回報資料         |          |           |       |           |                  |         |      |
|           |       | 1 /1    | N N # | (1筆           |          |           |       |           | 重設               | 重       | 至前   |
|           | 序號    | 收容居民    | 性別    | 身分證字號         | 地址/聯     | 給電話       | 收     | (容狀態      | 收容/離開時間          | 離開原     | 因 作業 |
| 康橋實驗中學    | 1     | Fan(臨時) | 男     |               | (聯絡電話:02 | 89132004) | • 已收容 | 未收容 🔍 已離開 | 2014/12/25 08:59 | 1 (請選擇) | - 刪除 |

# 新增臨時收容人員

120

功能選單:【疏散收容】→【收容安置】→【收容處所開設與收容/離開登記】
 →【收容/離開登記】

NEC

- 若收容/離開登記對象非屬撤離回報資料或居民資料,可點選新增臨時收容人員鈕,新增臨時收容人員資料
- 填寫臨時收容人員個人資料與收容時間,按確定後,即完成新增臨時收容人員作業

| 收容離開登   | 新增臨時收容人員 |                    |                             |                  |         | _        |    |
|---------|----------|--------------------|-----------------------------|------------------|---------|----------|----|
|         | 確定       |                    |                             |                  |         | 離開       |    |
|         |          | 新北市 新店區 華城里        | 康橋實驗中學                      |                  |         |          |    |
|         | 外籍       | : 🛛                |                             |                  |         |          |    |
| -       | * 姓名     | :                  |                             | * 性別: (諸選擇)      | •       |          |    |
|         | 身分證字號    | :                  | 或外國護照或出入境許可<br><sup>踏</sup> | 出生年:             |         | ,外籍請輸入西元 |    |
|         | 聯絡電話     | :                  |                             | 475 或 0912887342 |         |          |    |
| TXI IXI | ∗ 收容時間   | ; 2014/12/29 11:46 | 21                          |                  |         |          |    |
| 序號      |          | 身分語字號              | 地址/聯絡電話                     | 收容狀態             | 收容/離開時間 | 離開原因     | 作業 |

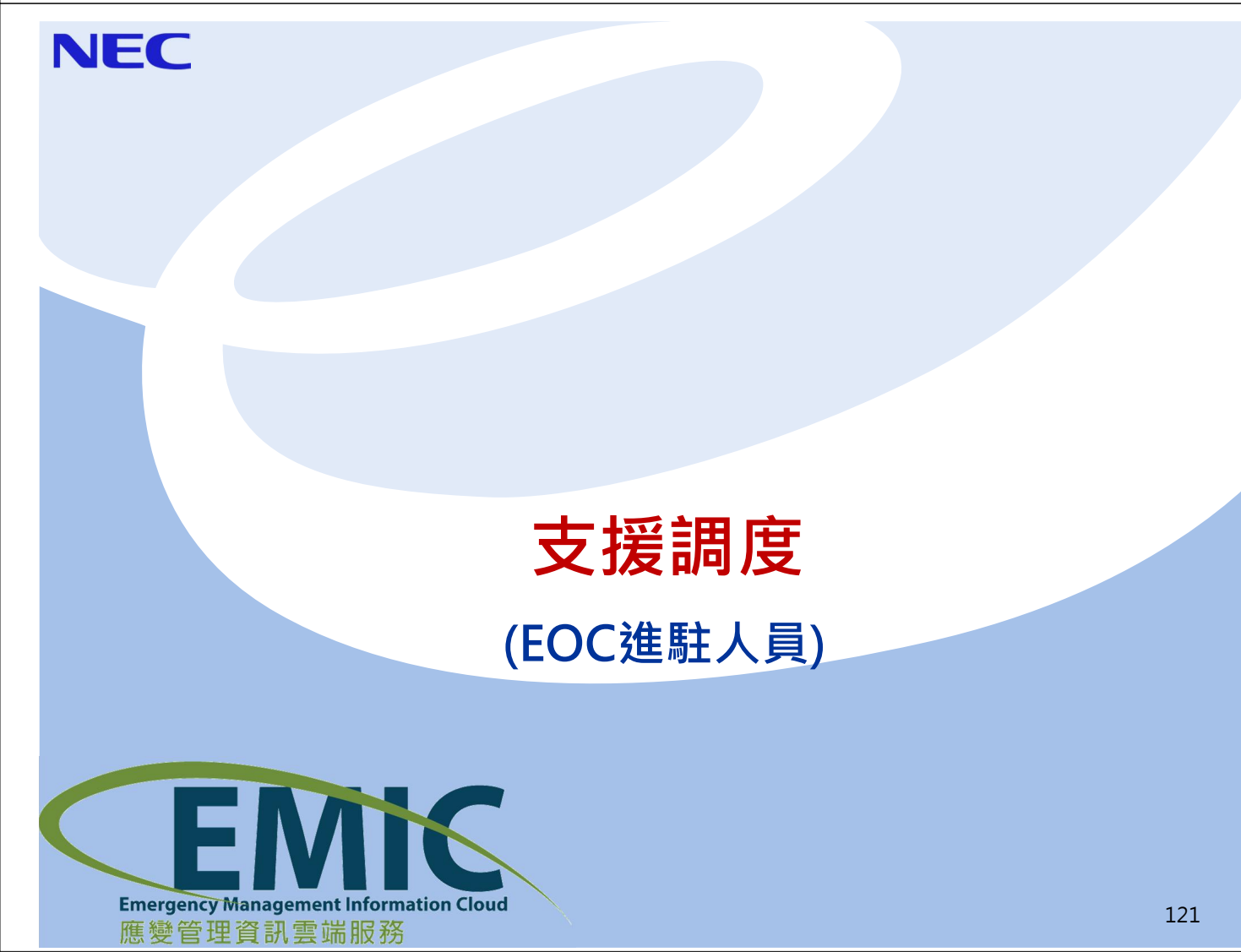

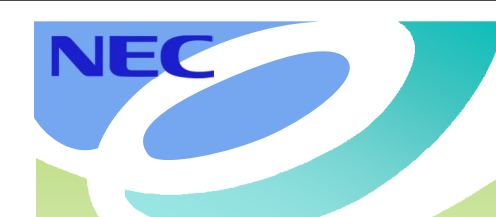

NEC

調度支援系統-業務流程

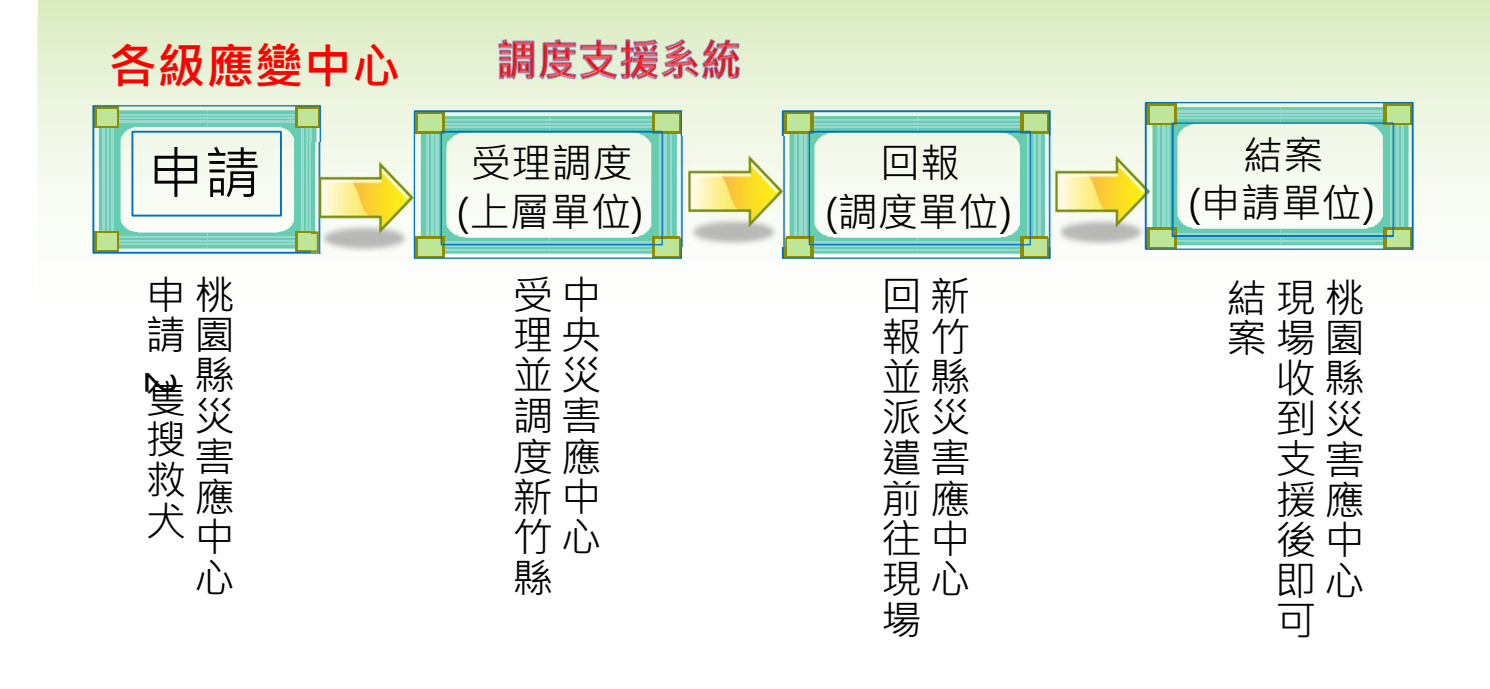

# 支援申請

(桃園縣災害應變中心申請)

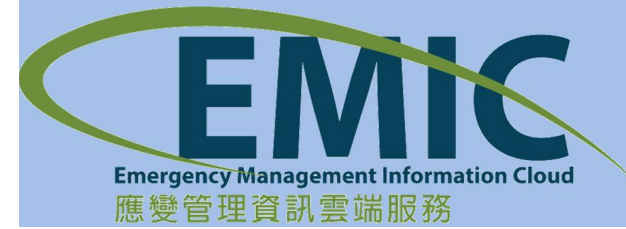

| NE                                                      | <b>C</b><br>聿面                                                                                                    | 惑入る                                       | 酒铅杏                     | 蚼 庙 F            | 日老留                              | ' <del>(</del> ↔ → ) | 支                           | 援目                          | ■請                                | -查                                              | 詢                                         |
|---------------------------------------------------------|----------------------------------------------------------------------------------------------------|-------------------------------------------|-------------------------|------------------|----------------------------------|----------------------|-----------------------------|-----------------------------|-----------------------------------|-------------------------------------------------|-------------------------------------------|
| <u>+</u> .                                              | ■四<br>按【                                                                                                    | 豆八」<br>新憎F                                | ,成 <u>」</u><br>书 詰 】    |                  | 山白<br>山<br>山<br>百<br>戸<br>百<br>中 | 1911年2月1             | 千ҧ千<br>詰留                   |                             |                                   |                                                 |                                           |
| ۷.                                                      | 19                                                                                                    |                                           | + ₽₽ ▮                  |                  | 了供而                              |                      | 1月 千                        |                             |                                   |                                                 |                                           |
| <mark>夏を迎資</mark> る<br><sup>1000</sup><br>茨 → 應<br>支援申請 | (株式)<br>(株式)<br>(*))<br>(*))<br>(*)) | 氢 <mark>縣災害應</mark><br>● 金姆圖碼<br>理 → 速椒處置 | 變中心<br>二級開設<br>★ 硫酸收容 ↓ | 調度支援 <b>↓</b> 通射 | R傳送 ✔ 資料服務                       | 중 ★ 設定 ★             | <b>2</b><br>速<br>整合通訊 、 地理3 | <b>轼表 (0) 處置就召</b><br>說][平台 | <del>名總未進行</del><br>5 (0) 災情指派 (0 | 將市災害主管<br>桃園縣政府消<br>(小田城)、永統將合計<br>) 任務指派(0) 工作 | ☆ 登出 延長時<br>(☆ 29分52秒 後日約<br>會報 (95) 通報接收 |
| ●▲ 查                                                    | 询條件                                                                                                    | 申請應變中                                     | 心: 桃園縣災害應               | 夏中心 -            |                                  |                      |                             | 狀態另                         | 」: 全部                             | •                                               | ➡                                         |
|                                                         | 1 /1 > 0                                                                                                    |                                           |                         |                  |                                  |                      |                             |                             |                                   |                                                 | 查詢                                        |
| 編號                                                      | <u>申請日期</u>                                                                                                    | <u>狀態</u>                                 | 申請應變中心                  | 聯絡人              | 聯絡電話                             | 行動電話                 | 需求地點                        | 現場聯絡人                       | 聯絡電話                              | 解除時間                                            | 作業                                        |
| 1                                                       | 2014/08/28 15:25                                                                                                    | 已結案                                       | 桃園縣政府消防局                | аа               | 22113344                         | 22113344             | 桃園縣桃園市成功路                   | bb                          | 22113344                          | 2014/08/28 15:31                                | 查看                                        |
| 2                                                       | 2014/10/17 13:44                                                                                                    | 已結案                                       | 桃園縣政府消防局                | 測試人員             | 0977637465                       | 123                  | 桃園縣桃園市縣府路<br>1號             | 王大同主任                       | 0983747511                        | 2014/10/17 14:03                                | 查看                                        |
| 3                                                       | 2014/10/17 13:47                                                                                                    | 已結案                                       | 桃園縣政府消防局                | 測試人員             | 0934987234                       | 123                  | 桃園縣桃園市縣府路<br>1號             | 陳主任(2)                      | 0977555666                        | 2014/10/17 14:16                                | 查看                                        |
| 4                                                       | 2014/10/20 11:21                                                                                                    | 已結案                                       | 桃園縣政府消防局                | 縣市災害主管人員         | 0988123666                       | 1                    | 桃園縣桃園市縣府路<br>21號            | 陳主任                         | 0977356872                        | 2014/10/20 11:45                                | 查看                                        |
| 5                                                       | 2014/10/20 11:49                                                                                                    | 無法受理                                      | 桃園縣政府消防局                | 縣市災害主管人員         | 0988111222                       | 1                    | 桃園縣桃園市縣府路<br>1號             | 林主秘                         | 0987456654                        |                                                 | 查看                                        |
| 6                                                       | 2014/10/20 14:51                                                                                                    | 已受理                                       | 桃園縣政府消防局                | 縣市災害主管人員         | 0988123456                       | 1                    | 桃園縣桃園市縣府路<br>12號            | 王主任                         | 09883746553                       |                                                 | 查看                                        |
| 7                                                       | 2014/10/28 15:20                                                                                                    | 已結案                                       | 桃園縣政府消防局                | 縣市災害主管人員         | 2222                             | 1                    | 桃園縣桃園市縣府路<br>1號             | 王先生                         | 123                               | 2014/10/28 15:24                                | 查看                                        |
|                                                         |                                                                                                    |                                           |                         |                  |                                  |                      |                             |                             |                                   |                                                 | 124                                       |

# 支援申請-新增申請單

## 1. 填寫申請單等相關內容

NEC

2. 系統資訊較多,請將功能頁面往下捲,進行挑選資源

| 支援申請         |                |       |                |                    |     |   |
|--------------|----------------|-------|----------------|--------------------|-----|---|
|              |                |       |                |                    |     |   |
| 確定           |                |       |                |                    | 回上頁 |   |
| ▲ 需求申請機關資訊   |                |       |                |                    |     | _ |
| 申請應變中心       | A: 桃園縣災害應變中心 ▼ |       |                |                    |     |   |
| * 申請機關單位     | 桃園縣政府消防局       |       | 申請日期:          | 2014/11/14 17:21   |     |   |
| <b>*</b> 聯絡人 | : 縣市災害主管人員     |       |                |                    |     |   |
| * 聯絡電話       | : 0988123777   |       | 行動電話:          | 0988123777         |     |   |
| ★ 災情類別       | : 橋梁災情         | •     |                |                    |     |   |
| ★ 需求現場名稱     | : 桃園縣政府前大廣場    |       |                |                    |     |   |
| ★ 現場聯絡人      | : 小兵主任         |       | * 聯絡電話         | (行動電話): 0988123999 |     |   |
| ★ 需求地址       | :縣市:桃園縣 ▼ 鄉鎮市區 | : 桃園市 | ★ 街道名稱: 中正路100 | 號                  |     |   |
| 支援應變中心       | 中央災害應變中心 -     |       |                |                    |     |   |
| 災情攜要         | 橋斷             |       |                |                    |     |   |

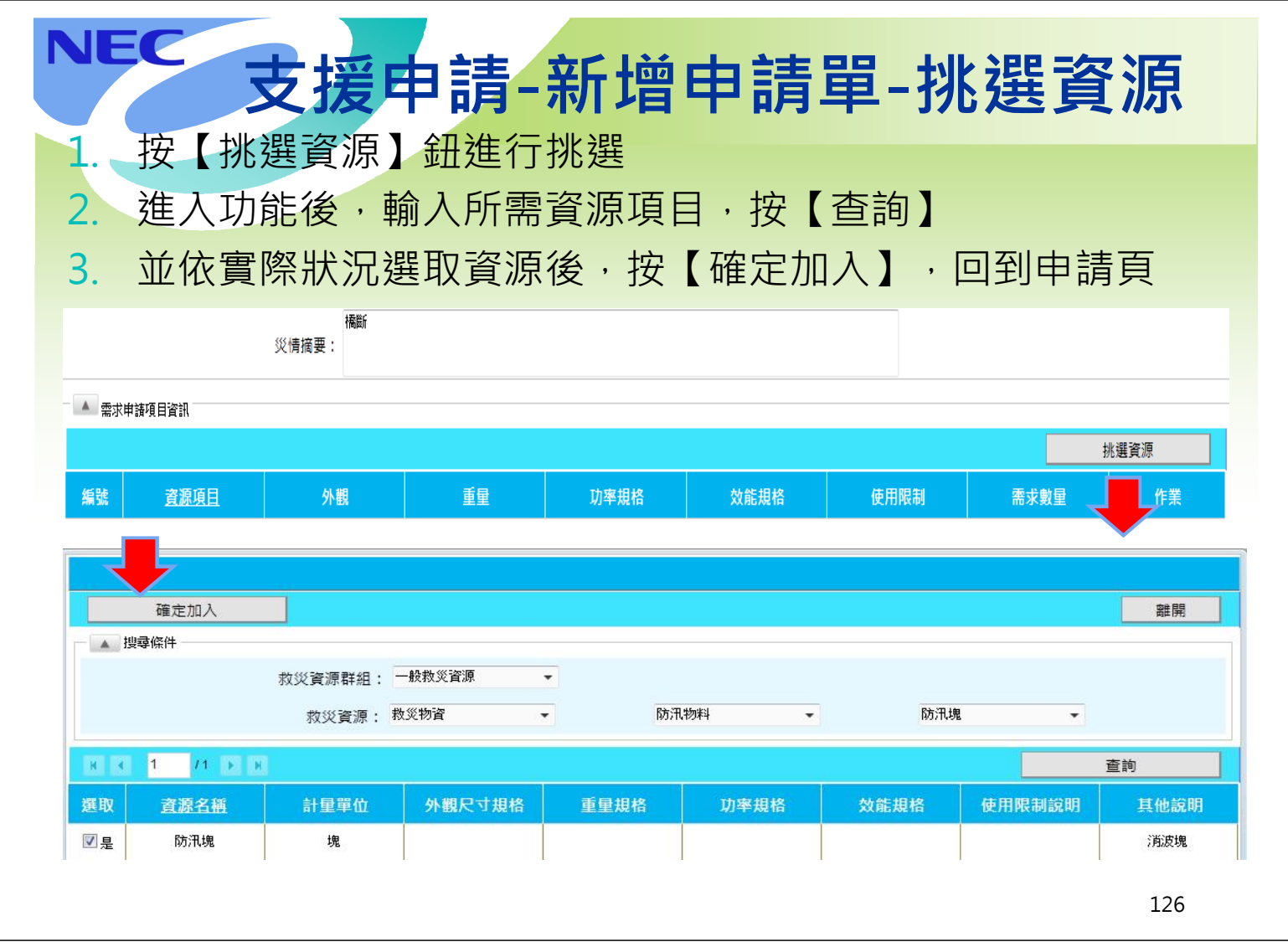

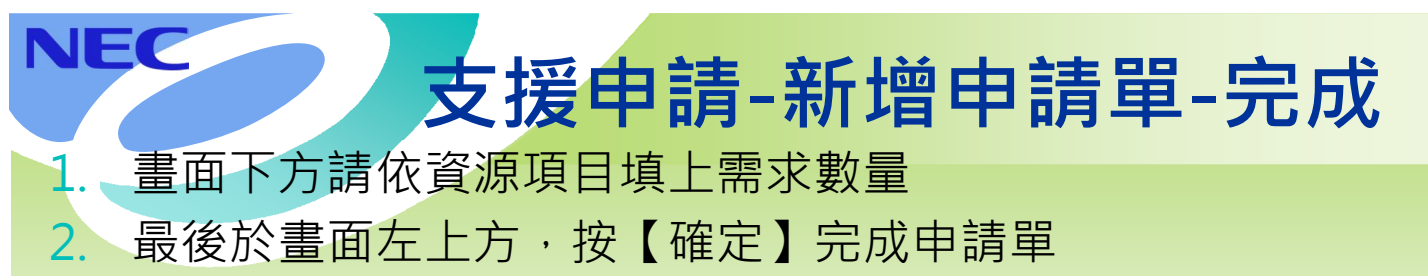

| 支援申請   | _         |                    |           |                    |               |            |      |      |
|--------|-----------|--------------------|-----------|--------------------|---------------|------------|------|------|
| 資源已加   |           |                    |           |                    |               |            |      |      |
|        | 確定        | 列印申請表              |           |                    |               |            |      | 回上頁  |
| ▲ 需求申請 | 唐機關資訊     |                    |           |                    |               |            |      |      |
|        |           | 申請應變中心:桃園縣災害應      | 雙中心 ▼     |                    |               |            |      |      |
|        | *         | 申請機關單位: 桃園縣政府消防    | 局         |                    | 申請日期: 2014/1: | 1/14 17:21 |      |      |
|        |           | ★ 聯絡人: 縣市災害主管人     | <u></u> ₽ |                    |               |            |      |      |
|        |           | * 聯絡電話: 0988123777 |           |                    | 行動電話: 1       |            |      |      |
|        |           | ★ 災情類別: 請選擇        |           | <b>.</b>           |               |            |      |      |
|        | k         | 需求現場名稱:            |           |                    |               |            |      |      |
|        |           | * 現場聯絡人:           |           |                    | * 聯絡電話(行動電)   | 話):        |      |      |
|        |           | * 需求地址: 縣市: 桃園縣    | ▼ 鄉鎮市區    | : <b>諸選擇 ▼</b> 街道名 | 稱:            |            |      |      |
|        |           | 支援應變中心:中央災害應變中     | Č •       |                    |               |            |      |      |
|        |           | 災情摘要:              |           |                    |               |            |      |      |
| ▲ 需求申言 | 情項目資訊-共1項 |                    |           |                    |               |            |      |      |
|        |           |                    |           |                    |               |            |      | 挑選資源 |
| 編號     | 資源項目      | 外觀                 | 重量        | 功率規格               | 效能規格          | 使用限制       | 需求數量 | 作業   |
| 1      | 防汛塊       |                    |           |                    |               |            | 0    | 退出   |
|        |           |                    |           |                    |               |            |      |      |

**支援申請-新增申請單-成功後查詢** 1. 畫面即會出現剛新增之申請單,狀態為新申請,顏色為藍色 以標示狀態

| 支援申請 |                  |       |            |                                           |            |            |                   |        |             |                  |       |
|------|------------------|-------|------------|-------------------------------------------|------------|------------|-------------------|--------|-------------|------------------|-------|
|      |                  |       |            |                                           |            |            |                   |        |             |                  |       |
|      | 新增申請             |       |            |                                           |            |            |                   |        |             |                  |       |
| ▲ 查  | 詢條件              |       |            |                                           |            |            |                   |        |             |                  |       |
|      |                  | 申請應變中 | 中心: 桃園縣災害應 | 變中心                                       | •          |            |                   | 狀態別    | 川: 全部       | •                |       |
|      | 1 71 🗗 🗷         |       |            |                                           |            | 44.1.      |                   |        |             |                  | 查詢    |
| 編號   | 申請日期             | 狀態    | 申請應變中心     | 聯絡人                                       | 聯絡電話       | 行動電話       | 需求地點              | 現場聯絡人  | 聯絡電話        | 解除時間             | 作業    |
| 1    | 2014/08/28 15:25 | 已結案   | 桃園縣政府消防局   | аа                                        | 22113344   | 22113344   | 桃園縣桃園市成功路         | bb     | 22113344    | 2014/08/28 15:31 | 查看    |
| 2    | 2014/10/17 13:44 | 已結案   | 桃園縣政府消防局   | 測試人員                                      | 0977637465 | 123        | 桃園縣桃園市縣府路<br>1號   | 王大同主任  | 0983747511  | 2014/10/17 14:03 | 查看    |
| 3    | 2014/10/17 13:47 | 已結案   | 桃園縣政府消防局   | 測試人員                                      | 0934987234 | 123        | 桃園縣桃園市縣府路<br>1號   | 陳主任(2) | 0977555666  | 2014/10/17 14:16 | 查看    |
| 4    | 2014/10/20 11:21 | 已結案   | 桃園縣政府消防局   | 縣市災害主管人員                                  | 0988123666 | 1          | 桃園縣桃園市縣府路<br>21號  | 陳主任    | 0977356872  | 2014/10/20 11:45 | 查看    |
| 5    | 2014/10/20 11:49 | 無法受理  | 桃園縣政府消防局   | 縣市災害主管人員                                  | 0988111222 | 1          | 桃園縣桃園市縣府路<br>1號   | 林主秘    | 0987456654  |                  | 查看    |
| 6    | 2014/10/20 14:51 | 已受理   | 桃園縣政府;消防局  | 縣市災害主管人員                                  | 0988123456 | 1          | 桃園縣桃園市縣府路<br>12號  | 王主任    | 09883746553 |                  | 查看    |
| 7    | 2014/10/28 15:20 | 已結案   | 桃園縣政府消防局   | 縣市災害主管人員                                  | 2222       | 1          | 桃園縣桃園市縣府路<br>1號   | 王先生    | 123         | 2014/10/28 15:24 | 查看    |
| 8    | 2014/10/21 11:52 | 已結案   | 桃園縣政府消防局   | 縣市災害主管人員                                  | 0988253546 | 1          | 桃園縣桃園市縣府路<br>12號  | 王主任    | 0988127464  | 2014/10/21 12:00 | 查看    |
| 9    | 2014/11/14 17:21 | 新申請   | 桃園縣政府消防局   | 縣市災害主管人員                                  | 0988123777 | 0988123777 | 桃園縣桃園市中正路<br>100號 | 小兵主任   | 0988123999  |                  | 修改 刪除 |
|      |                  |       |            | An an an an an an an an an an an an an an |            |            |                   |        |             |                  | 128   |

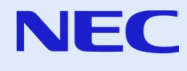

# 申請受理

(中央災害應變中心受理)

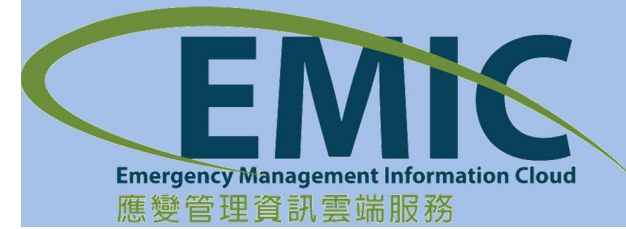

| NI<br>1.      | EC<br>畫ī                     | 面登           | 入預                       | 設查          | ī韵伎                        | を用き    | 者單位      | 位戶   | F<br>雷 Ø | ₽    | <b>請受</b><br>受理2 | <b>乏理</b><br>2申 | <b>里-</b><br>請單         | <b>≦</b> 詢                                        | ]                                     |
|---------------|------------------------------|--------------|--------------------------|-------------|----------------------------|--------|----------|------|----------|------|------------------|-----------------|-------------------------|---------------------------------------------------|---------------------------------------|
| 2.            | 找                            | 到新           | 申請                       | 之案          | 件                          |        |          |      |          |      |                  |                 |                         |                                                   |                                       |
| 3.            | 按                            | 【受           | 理】                       | 進入          | 、功能                        |        |          |      |          |      |                  |                 |                         |                                                   |                                       |
| 應愛管理<br>EMore |                              | 中9<br>三段217號 | 央災害應<br><sup>麥德姆嚴風</sup> | 養中心<br>一級開設 |                            |        |          |      |          | ¢    | 速報               | そ<br>表 (3) 處置幹  | そのよう<br>時日<br>(25) 災情指記 | EMIC13中央測試<br>內政部消防署<br>· 余純符合於 295<br>派 (0) 任務指派 | 登出 延長時間<br>05999 後日動音<br>(0) 工作會報 (11 |
| 書籤 👻          | 應變中心 👻                       | 災情管理 👻       | 速報/處置 👻                  | 疏散收容 ▼      | 調度支援 🗸                     | 通報傳送 👻 | 資料服務 👻   | 設定 🗸 | 整合通訊 👻   | 地理資訊 | 平台 親友協尋 🚽        | 操作訓練 👻          | 災情影像 👻                  | 社群資訊 👻                                            |                                       |
| 申請受           | :理                           |              |                          |             |                            |        |          |      |          |      |                  |                 |                         |                                                   | (_)(_)(x                              |
|               | 查詢條件                         |              |                          |             |                            |        |          |      |          |      |                  |                 |                         | -                                                 |                                       |
|               |                              |              |                          | 派遣執行災       | 害應變中心:                     | 中央災害應  | 變中心      | •    |          |      |                  |                 |                         |                                                   |                                       |
| K             | 4 2                          | /2 🕨 H       |                          |             |                            |        |          |      |          |      |                  |                 |                         |                                                   |                                       |
| E             | 申請日期時間                       |              | 申請人姓名                    | 申請          | 請人聯絡電話                     | f      | 現場名稱     |      | 現場聯絡ノ    | 6    | 現場聯絡人電詞          | f               | 狀態                      |                                                   | 作業                                    |
| 2             | 014/10/20 <mark>1</mark> 4:5 | 1 泉          | 紡災害主管人員                  | C           | 0988123456                 |        | 縣政府廣場    |      | 王主任      |      | 09883746553      |                 | 已受理                     |                                                   | 受理                                    |
| 2             | 014/11/05 16:2               | 3            | 紡災害主管人員                  | 0           | 2-87654321                 |        | 123      |      | 123      |      | 0988123456       |                 | 已受理                     |                                                   | 受理                                    |
| 2             | 014/11/07 09:5               | 3 E          | EMIC21縣市測試               | 0           | 02-89 <mark>1</mark> 32004 |        | 縣政府廣場    |      | 王主任      |      | 0977654456       |                 | 已受理                     |                                                   | 受理                                    |
| 2             | 014/11/14 17:2               | 1 鼎          | 新市災害主管人員                 | C           | 0988123777                 | 桃      | 園縣政府前大廣場 | 5    | 小兵主任     |      | 0988123999       |                 | 新申請                     |                                                   | 受理                                    |

130

| JEC       |                     |                |             |      |        | 申             | 請受                           | を理-   | ·受   | 浬   |
|-----------|---------------------|----------------|-------------|------|--------|---------------|------------------------------|-------|------|-----|
| 1. 檢      | 視申請                 | 与内容很           | <b></b> 後,開 | 始進行  | 亍【調.   | 度】            |                              |       |      |     |
|           |                     |                |             |      |        |               |                              |       |      |     |
| 請受理       |                     |                |             |      |        |               |                              |       |      |     |
| 無法派遣      | α¢Π.                |                |             |      |        |               |                              |       |      | 回上頁 |
| ▲ 需水中讀徳剛直 | (計) 申請派             | 應變中心: 桃園縣災     | 害應變中心       |      |        |               |                              |       |      |     |
|           | 申請根                 | 機關單位: 桃園縣政府    | 守消防局        |      |        | 申請日期: 2014/11 | /14 17:21                    |       |      |     |
|           |                     | 聯絡人: 縣市災害:     | 主管人員        |      |        |               |                              |       |      |     |
|           | R                   | 第絡電話: 09881237 | 777         |      |        | 行動電話: 098812  | 3777                         |       |      |     |
|           | ڏ                   | 災情類別: 橘梁災情     |             |      |        |               |                              |       |      |     |
|           | 需求现                 | 見場名稱 : 桃園縣政)   | 府前大廣場       |      |        |               |                              |       |      |     |
|           | 現場                  | 易聯絡人 : 小兵主任    |             |      |        | 聯絡電話(行動電      | 奮): 0988 <mark>12</mark> 399 | 19    |      |     |
|           | 需求均                 | 也點位址: 桃園縣桃     | 園市中正路100號   |      |        |               |                              |       |      |     |
|           | 支援應                 | 應變中心: 中央災害!    | 應變中心        |      |        |               |                              |       |      |     |
|           |                     | 備註:橋斷          |             |      |        |               |                              |       |      |     |
| ▲ 需求申請項目資 | 翻-共 <mark>1項</mark> |                |             |      |        |               |                              |       |      |     |
| H K 1     | /1 💽 🗷              |                |             |      |        |               |                              |       |      |     |
| 資源項目      | 外觀規格                | 重星規格           | 功率規格        | 效能規格 | 使用限制說明 | 其他備註說明        | <u>申請數量</u>                  | 已派這數量 | 調度機關 | 作業  |
| 防汛塊       |                     |                |             |      |        | 消波塊           | 120 塊                        | 0塊    |      | 調度  |
|           |                     |                |             |      |        |               |                              |       |      | 121 |

## NEC 申請受理-調度 調度作業會依不同資源項目進行 1. 2. 輸入機關名稱,以進行模糊查詢,【查詢】後,【選擇】需 調度之單位後回到上一頁 進駐機關查詢

| ▲ 搜载條件           |               | 離開 |
|------------------|---------------|----|
|                  | 關: 桃園縣政府消防局   |    |
| ✓ 1 /6 ▶ H       | 重設            | 查  |
| 進駐機關             | 地址            | Æ  |
| 桃園縣政府消防局         | 桃園縣桃園市文中北路16號 | 選擇 |
| 桃園縣政府消防局永安分隊     |               | 選擇 |
| 桃園縣政府消防局救護科      |               | 選擇 |
| 桃園縣政府消防局第三特別搜救分隊 |               | 選擇 |
| 桃園縣政府消防局災害管理科    |               | 選擇 |
| 桃園縣政府消防局保養廠      |               | 選擇 |
| 桃園縣政府消防局桃園分隊     |               | 選擇 |
| 桃園縣政府消防局大林分隊     |               | 選擇 |
| 桃園縣政府消防局茄苳分隊     |               | 選擇 |
| 桃園縣政府消防局坪頂分隊     |               | 選擇 |

NEC 申請受理-調度完成 調度已完成,按【回上頁】 1 2. 此時該筆申請單狀態已變成(綠色)已受理

| 申請受理     |        |               |           |      |        |               |               |       |          |     |
|----------|--------|---------------|-----------|------|--------|---------------|---------------|-------|----------|-----|
| 調度完成     |        |               |           |      |        |               |               |       |          |     |
| 列印支排     | 義      |               |           |      |        |               |               |       |          | 回上頁 |
| ▲ 需求申請機關 | 資訊     |               |           |      |        |               |               |       |          |     |
|          | 申請     | 應變中心 : 桃園縣災   | 害應變中心     |      |        |               |               |       |          |     |
|          | 申請     | 機關單位:桃園縣政     | 府消防局      |      |        | 申請日期: 2014/11 | /14 17:21     |       |          |     |
|          |        | 聯絡人 : 縣市災害    | 主管人員      |      |        |               |               |       |          |     |
|          | )      | 聯絡電話: 0988123 | 777       |      |        | 行動電話: 098812  | 3777          |       |          |     |
|          |        | 災情類別: 橘梁災情    |           |      |        |               |               |       |          |     |
|          | 需求     | 現場名稱 : 桃園縣政   | 府前大廣場     |      |        |               |               |       |          |     |
|          | 現:     | 場聯絡人 : 小兵主任   |           |      |        | 聯絡電話(行動電      | 話): 098812399 | 9     |          |     |
|          | 需求     | 地點位址: 桃園縣桃    | 園市中正路100號 |      |        |               |               |       |          |     |
|          | 支援     | 應變中心:中央災害     | 應變中心      |      |        |               |               |       |          |     |
|          |        | 唐井, 福斯        |           |      |        |               |               |       |          |     |
|          |        | 1月 百二 ,       |           |      |        |               |               |       |          |     |
| ▲ 需求申請項目 | 資訊-共1項 |               |           |      |        |               |               |       |          |     |
| R 🛛 1    | /1 🕨 🗷 |               |           |      |        |               |               |       |          |     |
| 資源項目     | 外觀規格   | 重量規格          | 功率規格      | 效能規格 | 使用限制說明 | 其他備註說明        | 申請數量          | 已派這數量 | 調度機關     | 作業  |
| 防汛塊      |        |               |           |      |        | 消波塊           | 120 塊         | 0塊    | 新竹縣政府消防局 | 調度  |
|          |        |               |           |      |        |               |               |       |          | 122 |

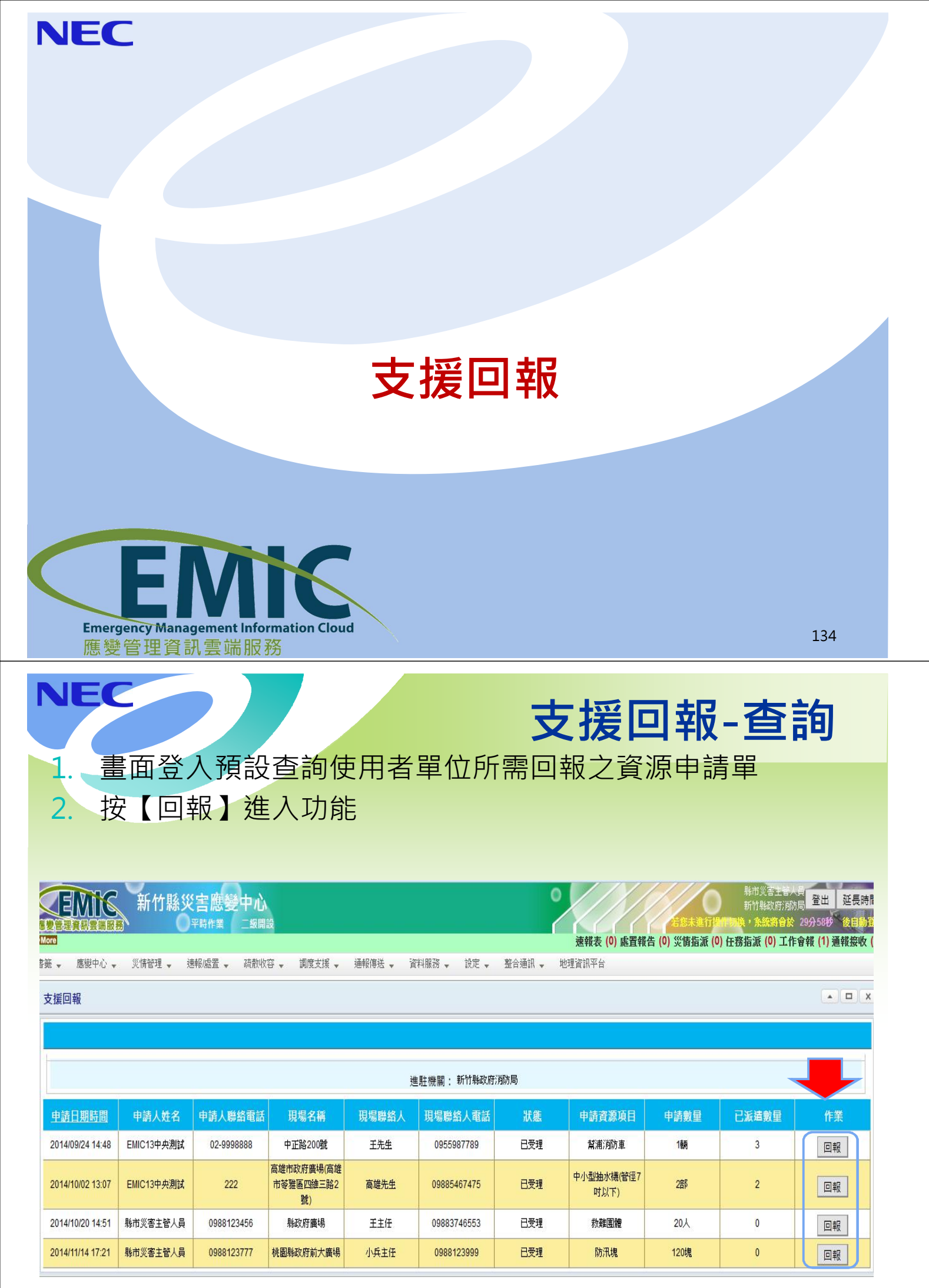

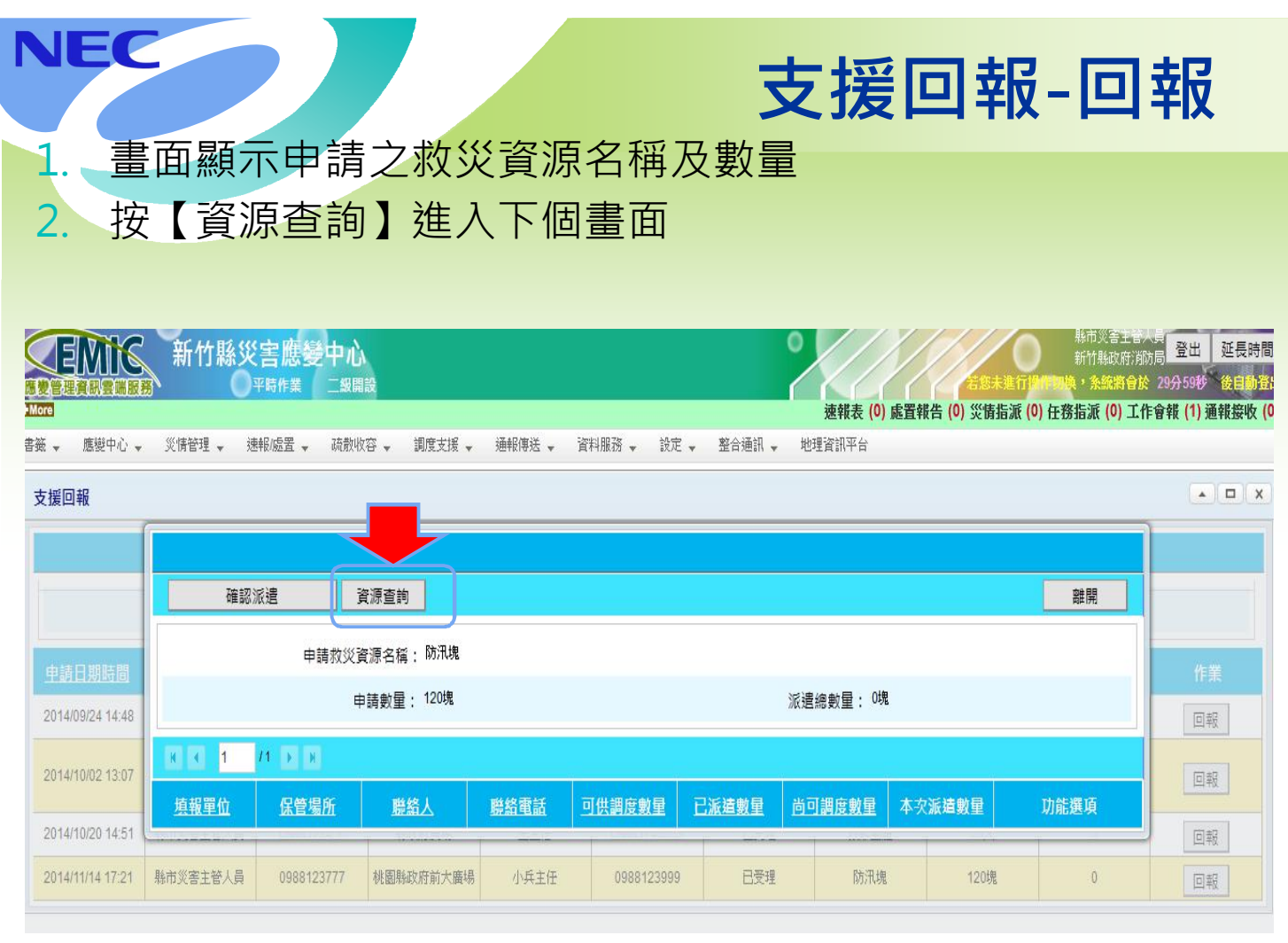

| EC<br>畫ī         | 面列出                                     | 相關資              | 源・只 | <b>5</b><br>只要在2 | <b>と援</b><br>本次派 | <b>回 邦</b><br>遣數量 | <b>-資</b><br><sub>填上數</sub> | <mark>源查</mark><br><sup>如字</sup> | 詢  |  |
|------------------|-----------------------------------------|------------------|-----|------------------|------------------|-------------------|-----------------------------|----------------------------------|----|--|
| . 按              | 【新增]                                    | 派遣】              | 後,豸 | 統出現              | 見派遣              | 完成訊               | 息,即                         | 「可按【                             | 離開 |  |
| ▲ 业              |                                         | 브미只              |     |                  |                  |                   |                             |                                  |    |  |
|                  | 新増派法                                    | ŧ                |     |                  |                  |                   |                             | 頁 離開                             |    |  |
| 中請日期時間           | 申請救災資源名稱:中小型抽水機管徑7吋以下) 申請數量:2部 派遣總數量:2部 |                  |     |                  |                  |                   |                             |                                  |    |  |
| 2014/09/24 14:48 | 保管場                                     | 所所在縣市:新竹縣        | *   |                  | 保管場所所在鄉鎮市        | ·區: 全部            | ▼<br>本次派遣                   | <sup>建</sup> 總數量: 0部             |    |  |
| 2014/10/02 13:07 | R K 1                                   | /1 🗩 🕅           |     |                  |                  |                   |                             | 查詢                               |    |  |
| 2014/10/20 14:51 | 填報單位                                    | 保管場所             | 聯絡人 | 聯絡電話             | 可供調度數量           | 已派這數量             | 尚可派這數量                      | 本灾派這數量                           | 回報 |  |
| 2014/11/17 17:01 | 新竹縣寶山鄉公所                                | 寶山鄉公所            | 林政勳 | 03-5200090       | 3                | 0                 | 3                           | 0 部                              | 回報 |  |
|                  | 新竹縣北浦鄉公所                                | 新竹縣北埔鄉公所         | 陳維凡 | 03-5802204       | 2                | 0                 | 2                           | 0 部                              |    |  |
|                  | 新竹縣尖石鄉公所                                | 新竹縣尖石鄉公所         | 劉建民 | 03-5841001-30    | 5                | 0                 | 5                           | 0 部                              |    |  |
|                  | 新竹縣政府消防局北埔<br>分隊                        | 新竹縣政府消防局北埔<br>分隊 | 陳金虎 | 03-5804449       | 1                | 0                 | 1                           | <b>0</b> 音序                      |    |  |
|                  | 新竹縣政府消防局新豐<br>分隊                        | 新竹縣政府消防局新豐<br>分隊 | 徐明勳 | 03-5593340       | 4                | 0                 | 4                           | 0 音序                             |    |  |
|                  | 新竹縣政府消防局橫山<br>分隊                        | 新竹縣政府消防局橫山<br>分隊 | 周柏年 | 03-5932475       | 1                | 0                 | 1                           | 0 音序                             |    |  |

|              |             | 1 77 -                               | ×∟         | /+ m +                       | 文         |            | 山北        |                        | <b>垣元</b>                                                                                 | ÞX                           |
|--------------|-------------|--------------------------------------|------------|------------------------------|-----------|------------|-----------|------------------------|-------------------------------------------------------------------------------------------|------------------------------|
| 畫            | 田登          | 人預設                                  | <b>查</b> 洵 | 使用者                          | 5单位.      | 所列管        | 言的抽       | 宣作亲                    | Ę                                                                                         |                              |
| 檢            | 查日期         | 期區間                                  | 預設         | 為當E                          | 日往回       | 推1個        | 月之日       | 區間                     |                                                                                           |                              |
| 按            | 【抽查         | 查明細                                  | 】會         | 顯示詞                          | 亥抽查       | 作業名        | ら單位       | 回覆實                    | 際                                                                                         |                              |
|              | 新竹縣災        | <b>害應變中心</b><br><sup>₩時作業 二級開調</sup> |            |                              |           |            | 速報表 (0    | 5855<br>) 處置報告 (0) 災情提 | <sup>新田式吉王曾</sup><br>新竹縣政府海<br>進行 <mark>日本時期、 系統</mark> 將會加<br>記派 (0) <b>任務指派 (0) 工</b> ( | ☆号<br>防局<br>29分55秒<br>作會報(1) |
| 應變中心 ▼       | 災情管理 ¥ 速    | 報/處置 🖌 疏散收谷                          | 容 ▼ 調度支援   | <ul> <li>● 通報傳送 ●</li> </ul> | 資料服務 → 設定 | 〔 ▼ 整合通訊 ▼ | 地理資訊平台    |                        |                                                                                           |                              |
| ſ            | 派遣空成!       |                                      |            |                              |           |            |           |                        |                                                                                           | ]                            |
| _            | 確認》         | 後遣 資                                 | 源查詢        |                              |           |            |           |                        | 離開                                                                                        |                              |
| 1 440 70 129 |             | 申請救災資                                | 源名稱: 防汛塊   |                              |           |            |           |                        |                                                                                           |                              |
| 9/24 14:48   |             | 申                                    | 請數量: 120塊  |                              |           |            | 派遣總數量: 35 | 鬼                      |                                                                                           | 11                           |
| 0/02 12:07   | R R 1       | /1 🕞 🕅                               |            |                              |           |            |           |                        |                                                                                           |                              |
| 0/02 13.01   | <u>填報單位</u> | 保管場所                                 | 聯絡人        | 聯絡電話                         | 可供調度數量    | 已派這數量      | 尚可調度數量    | 本次派這數量                 | 功能選項                                                                                      |                              |
| 0/20 14:51   | 新竹縣新豐鄉公所    | 新竹縣新豐鄉公所                             | 林政璋        | 03-5591116                   | 3         | 3          | 0         | 3 塊                    | 刪除                                                                                        |                              |
| 114 17.21    | *****       |                                      |            |                              |           |            |           | 9                      |                                                                                           |                              |
|              |             |                                      |            |                              |           |            |           |                        | _                                                                                         | 10                           |

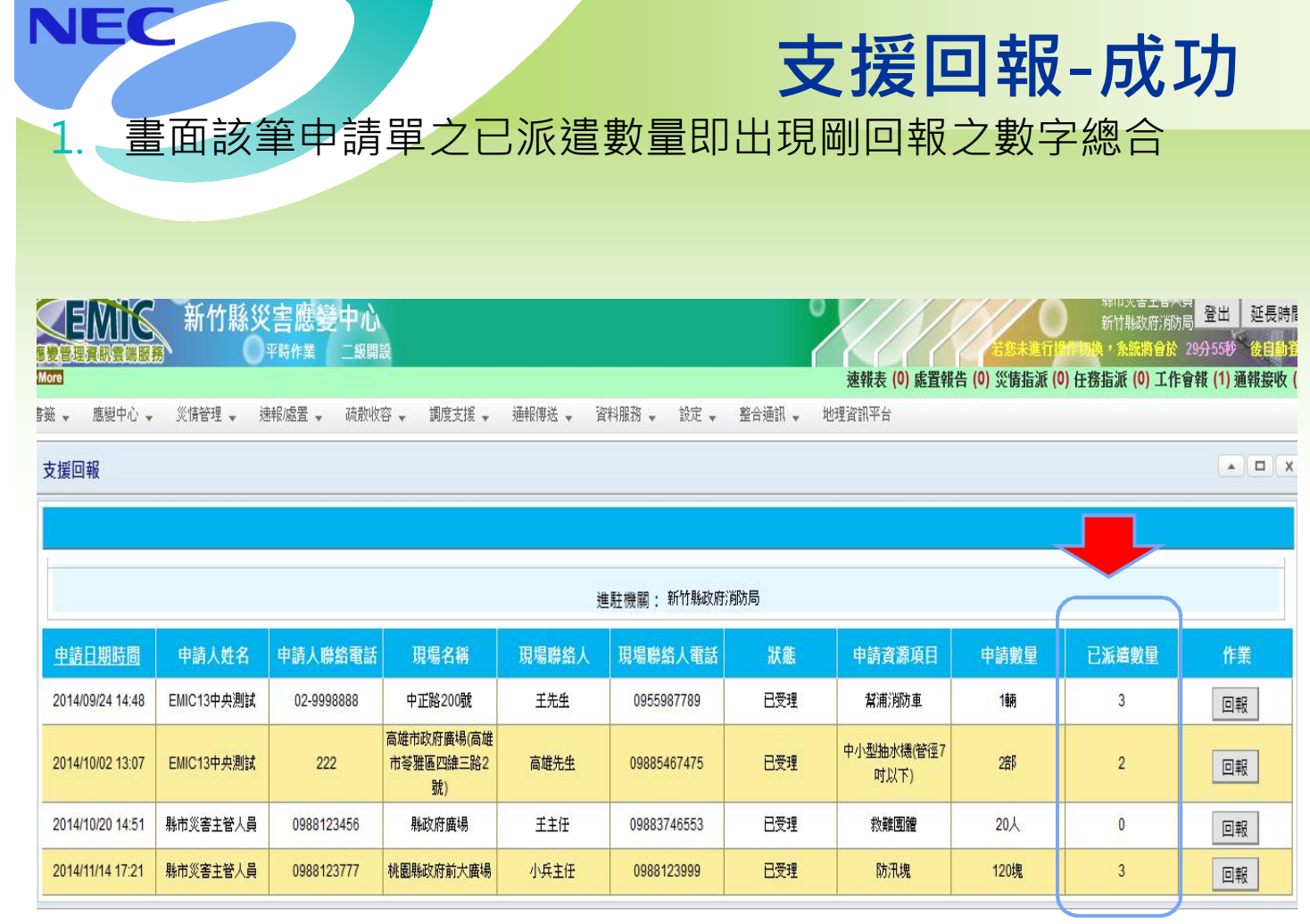

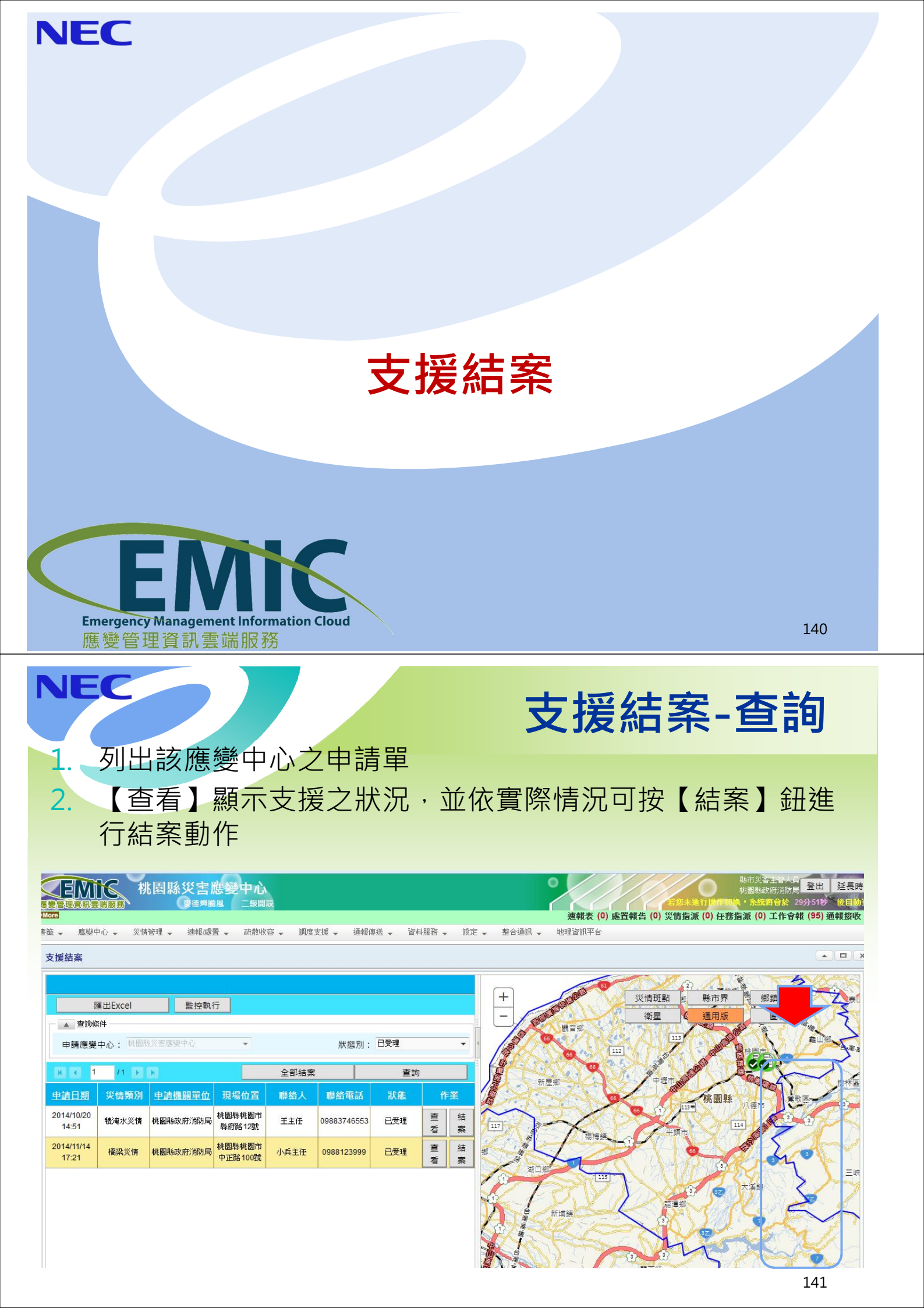

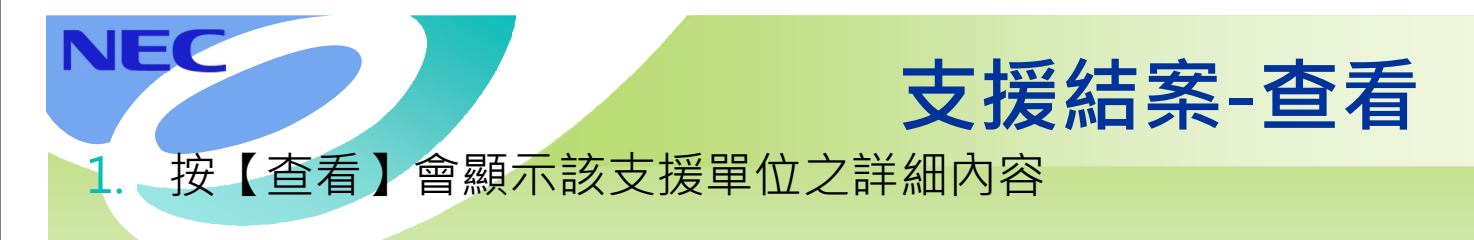

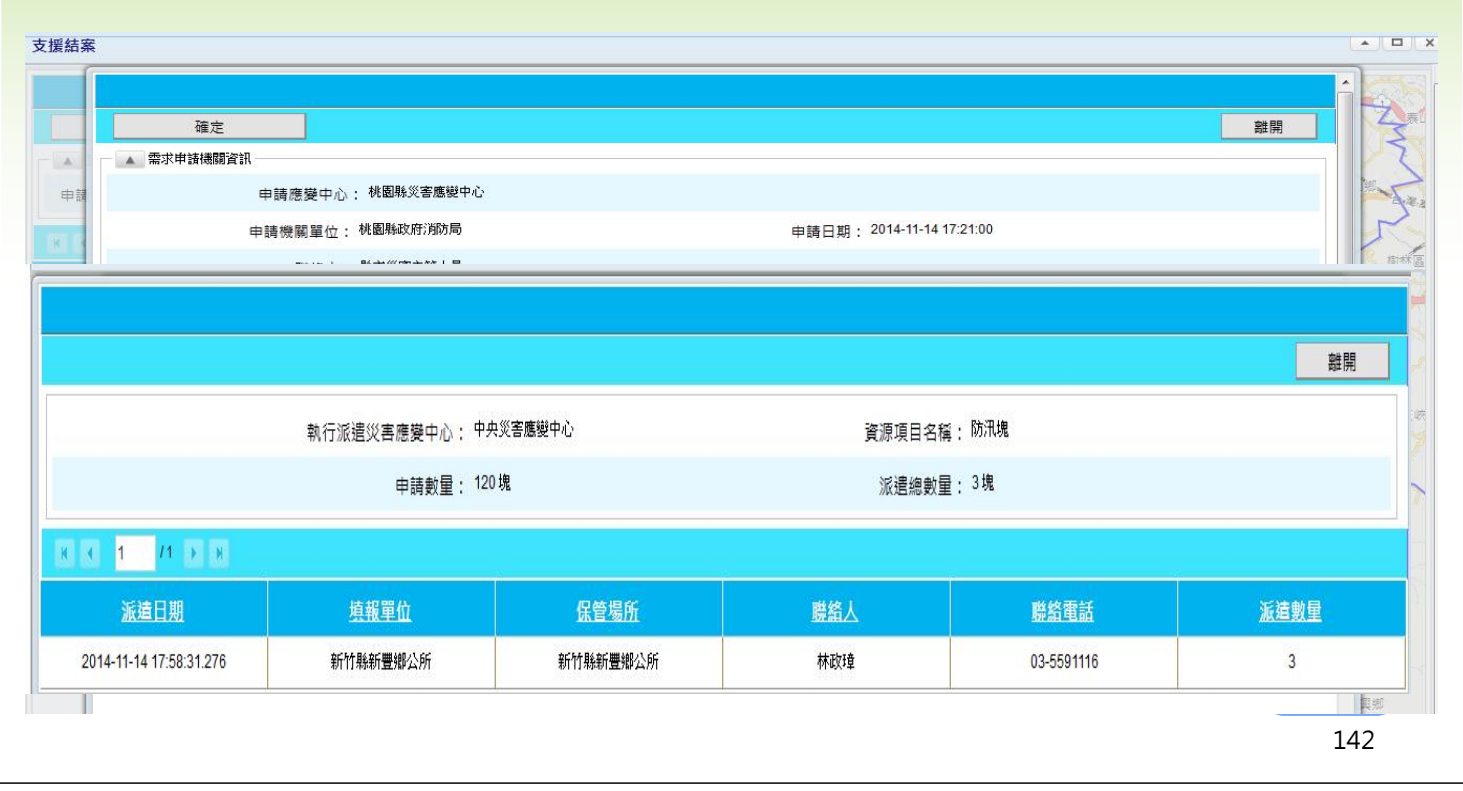

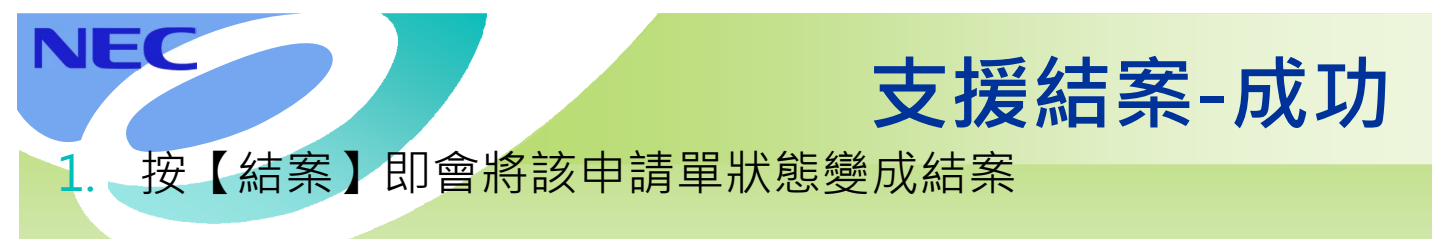

### 支援結案

|                     | 匯出Excel                        | 監控執行     | f <del>.</del>   |      |             |     |    |    |
|---------------------|--------------------------------|----------|------------------|------|-------------|-----|----|----|
| ▲ 查詢條               | \$ <b>件</b>                    |          |                  |      |             |     |    |    |
| 申請應變                | 中心:桃園                          | 影災害應變中心  | ¥                |      | 狀態別:        | 已受理 |    | •  |
| K (                 | /1 💽                           | N        |                  | 全部結算 | R.          | 查詳  | )  |    |
| 申請日期                | <u>申請日期</u> 災債類別 <u>申請機關單位</u> |          |                  | 聯絡人  | 聯絡電話        | 狀態  | 作業 |    |
| 2014/10/20<br>14:51 | 積淹水災情                          | 桃園縣政府消防局 | 桃園縣桃園市<br>縣府路12號 | 王主任  | 09883746553 | 已受理 | 查看 | 結案 |

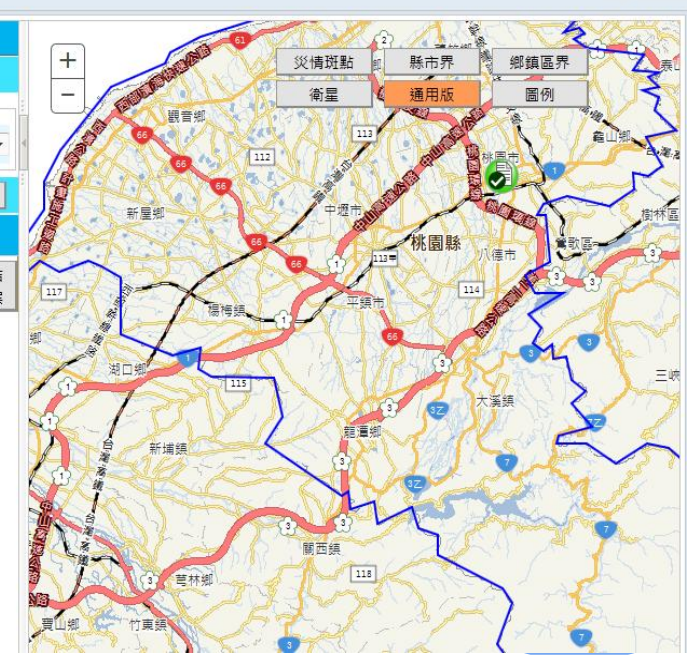

143
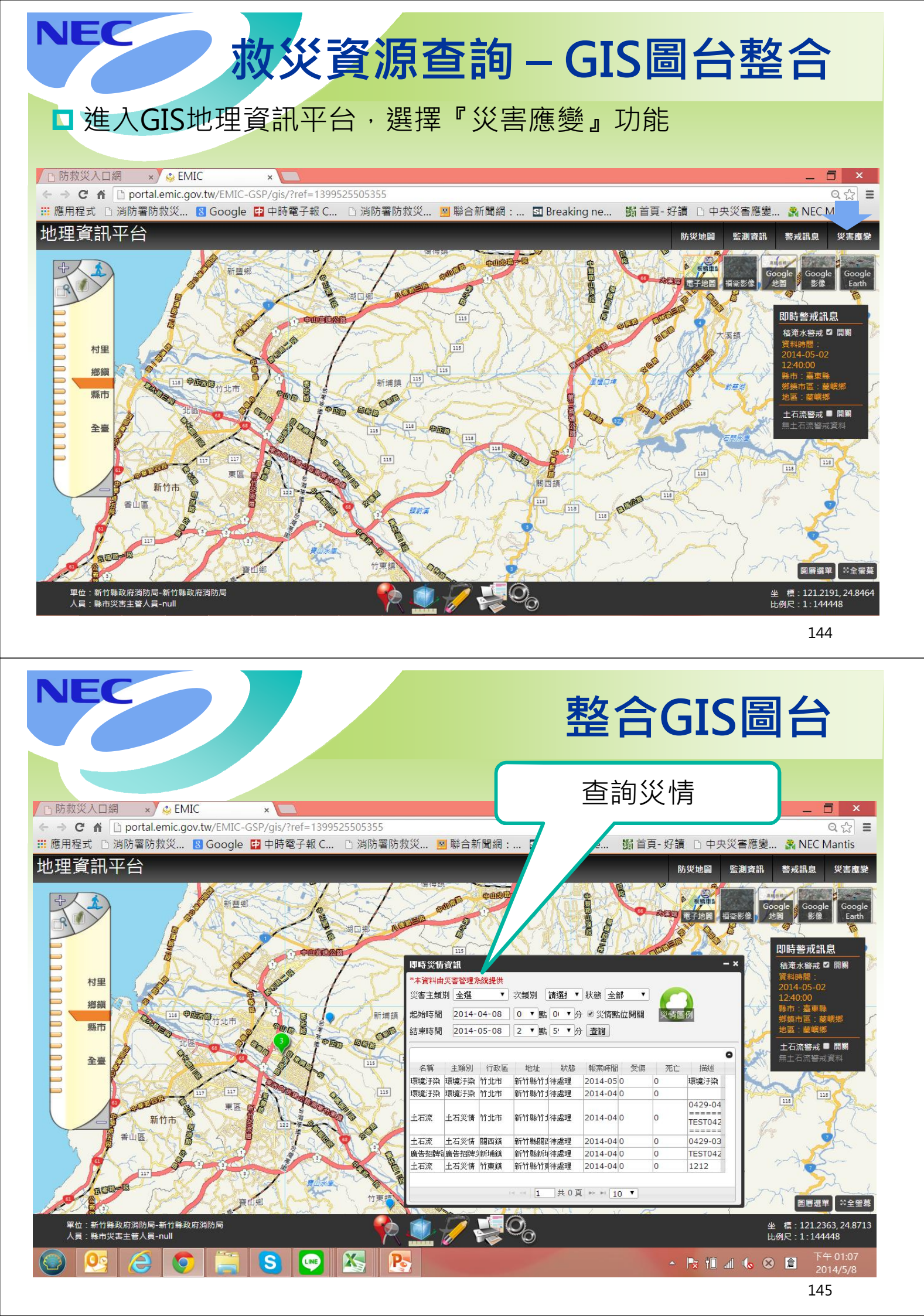

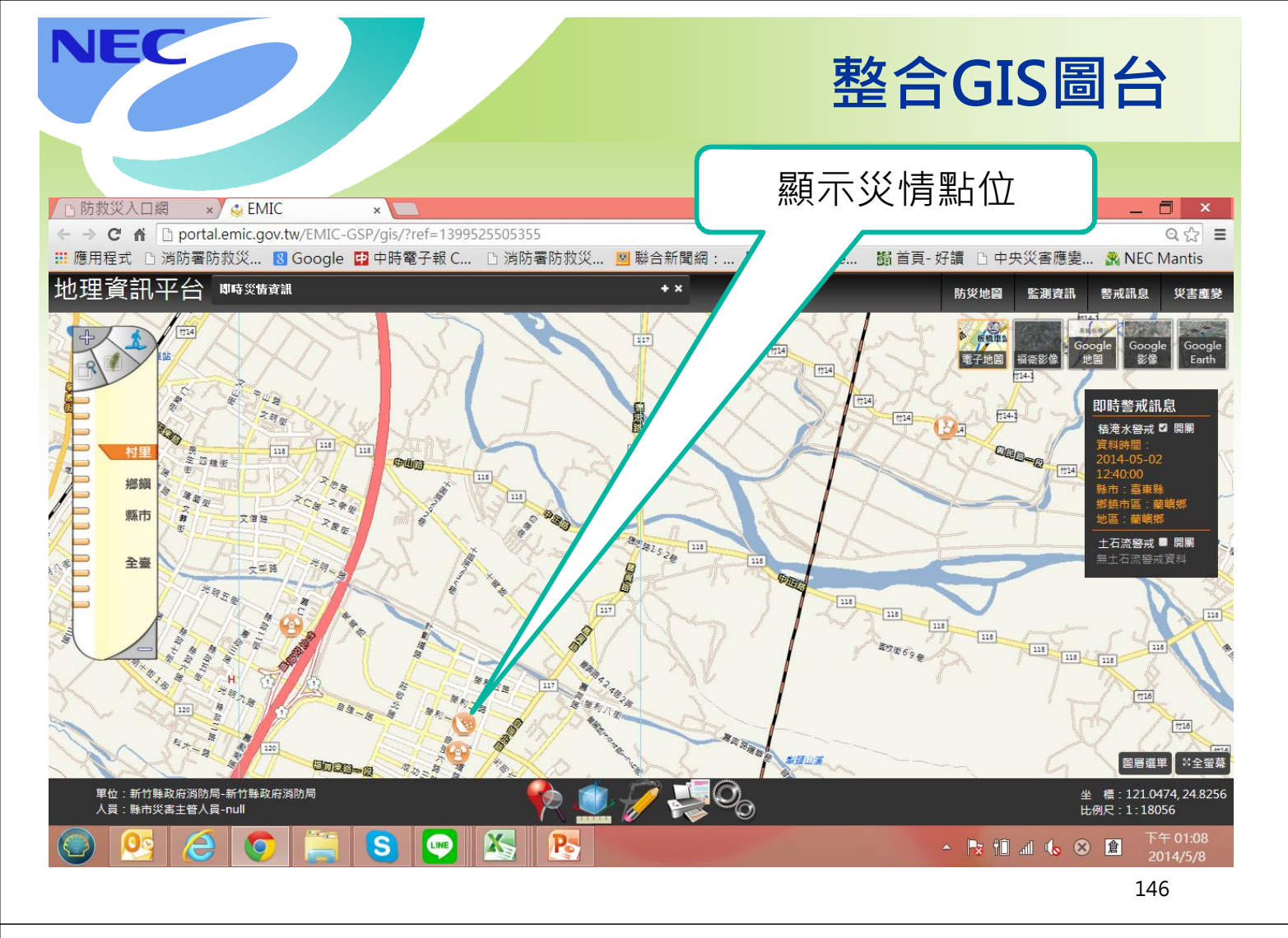

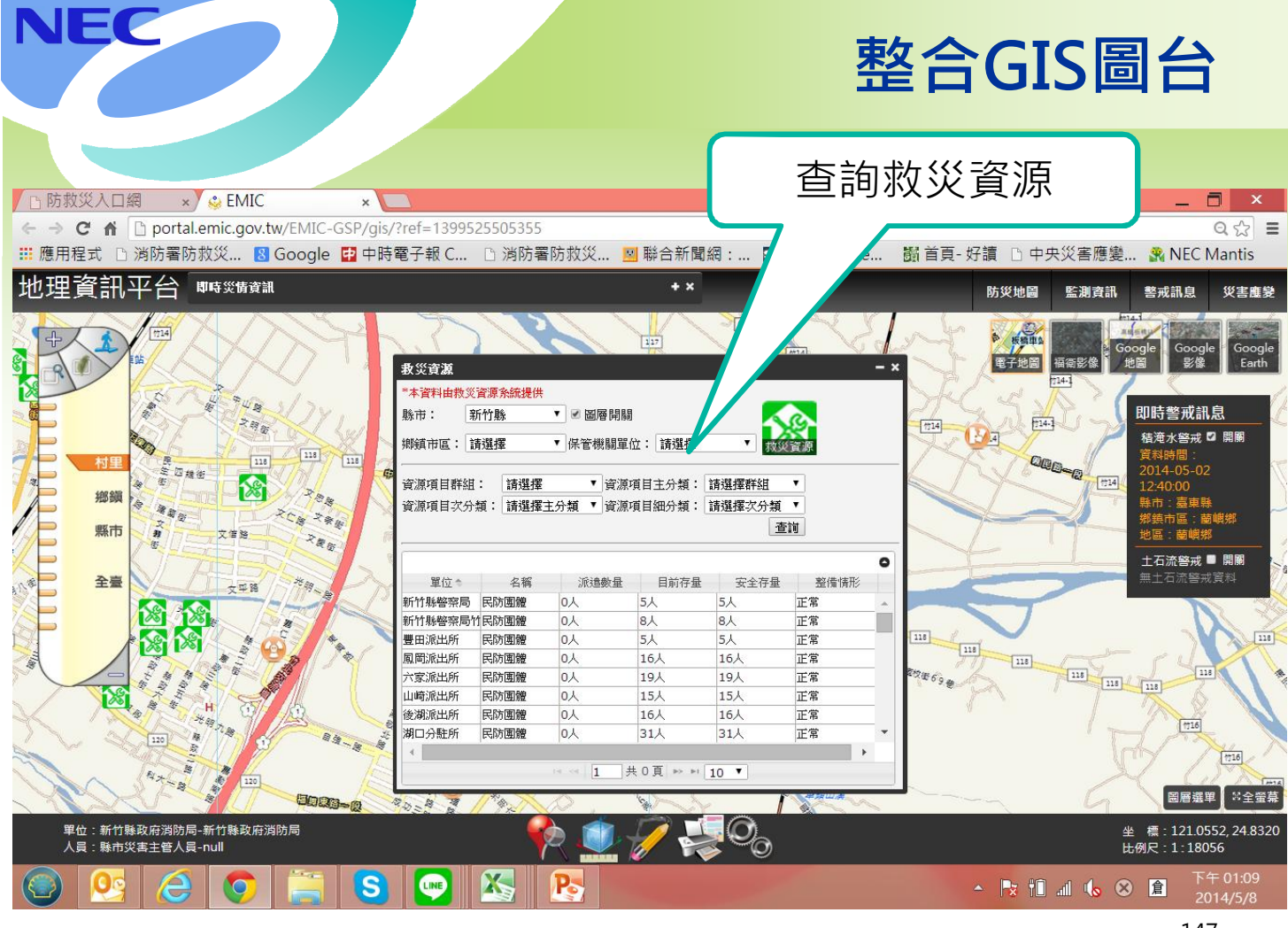

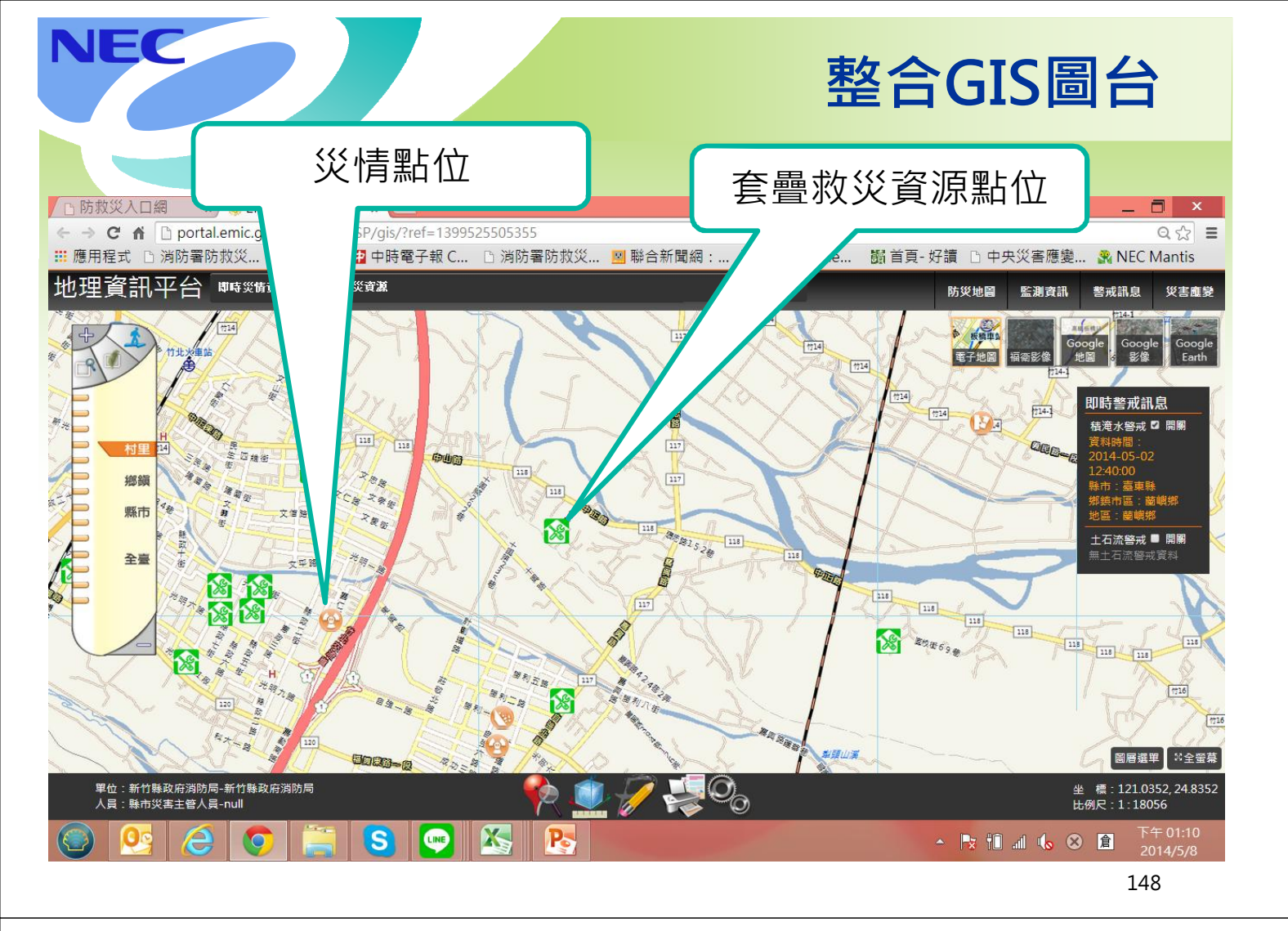

## 災害應變中心管理

## (災管人員)

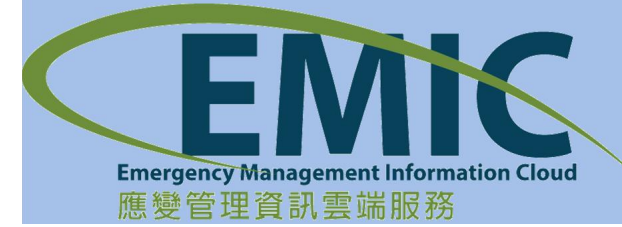

NEC

## NEC 專案開設-開設/撤除(撤除專案) 進入頁面自動查詢該應變中心開設中之專案 1. 按下【撤除】按鈕,即可針對專案進行撤除動作 2. 應變中心開設作業 ▲ 🗆 X 開設專案 ▲ 搜尋條件 專案名稱: 應變中心: 中央災害應變中心 . 應變中心撤除作業 確定撤除 離開 重設 查詢 1 H A /1 0 專案代號: 2014080001 編號 專案 作業 專案名稱: 高雄氣爆 1 菲特縣 變更 撒除 歷史紀錄 災害類型:爆炸 目前開設層級:一級 關閉時間: 2014年12月12日下午 04:10 31

150

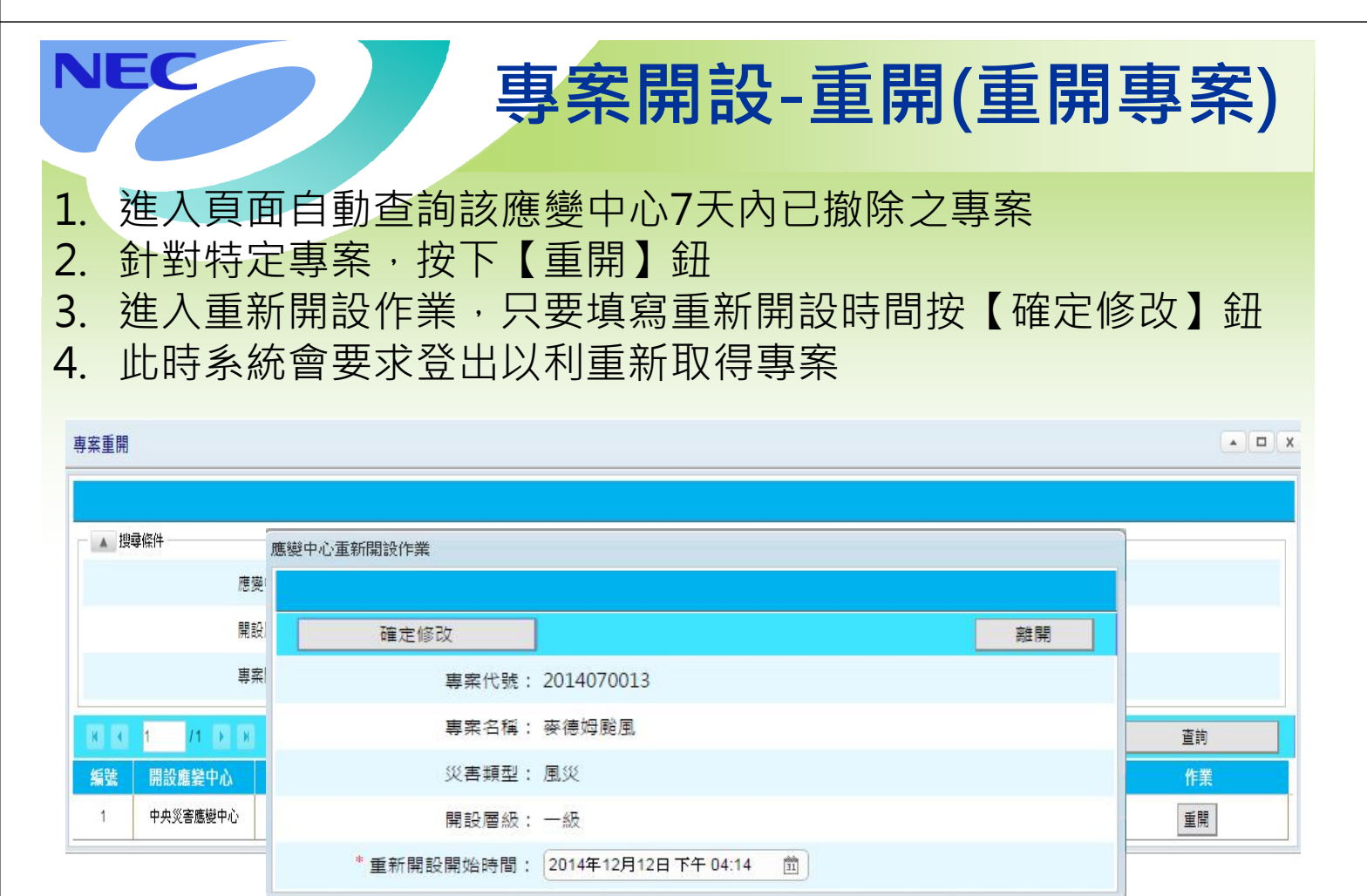

151

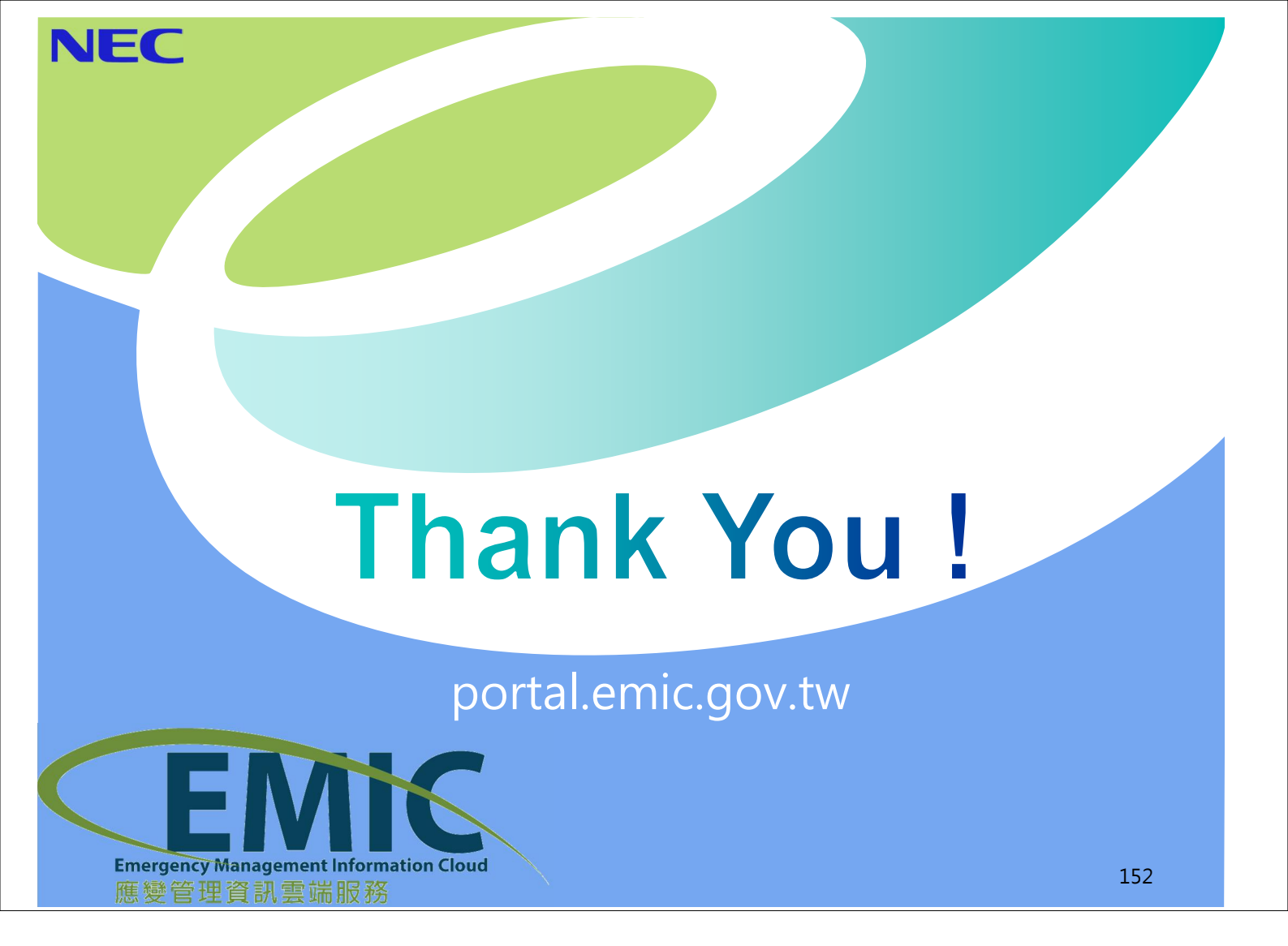